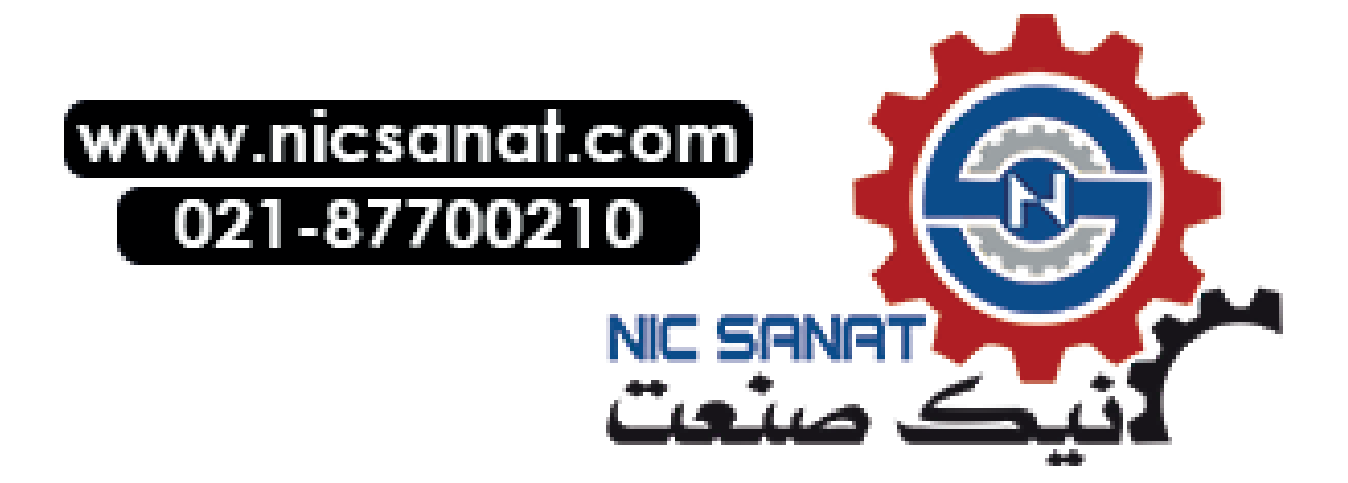

## SIEMENS

# Solutions for Powertrain System Manual HMI Lite

**Function Manual** 

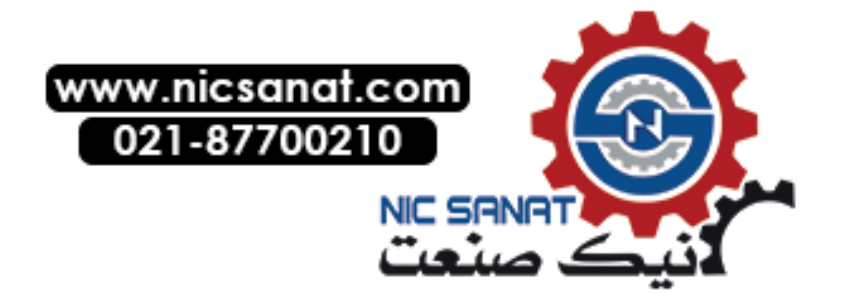

| Fundamental safety<br>instructions | 1  |
|------------------------------------|----|
| General                            | 2  |
| Installation                       | 3  |
| Global settings and functionality  | 4  |
| Procedure for creating new screens | 5  |
| Header and operating note          | 6  |
| Manual operation                   | 7  |
| Production data screens            | 8  |
| Diagnostics                        | 9  |
| Hardware diagnostics               | 10 |
|                                    | 11 |
| Energy_Efficiency@                 | 12 |
|                                    | Α  |
| Appendix                           |    |

Preface

Valid for:

Control SIMATIC S7-1500 SIMATIC S7-1500 software controller

HMI Lite Version 16.0

#### Legal information

#### Warning notice system

This manual contains notices you have to observe in order to ensure your personal safety, as well as to prevent damage to property. The notices referring to your personal safety are highlighted in the manual by a safety alert symbol, notices referring only to property damage have no safety alert symbol. These notices shown below are graded according to the degree of danger.

#### 

indicates that death or severe personal injury will result if proper precautions are not taken.

#### 

indicates that death or severe personal injury may result if proper precautions are not taken.

#### 

indicates that minor personal injury can result if proper precautions are not taken.

#### NOTICE

indicates that property damage can result if proper precautions are not taken.

If more than one degree of danger is present, the warning notice representing the highest degree of danger will be used. A notice warning of injury to persons with a safety alert symbol may also include a warning relating to property damage.

#### **Qualified Personnel**

The product/system described in this documentation may be operated only by **personnel qualified** for the specific task in accordance with the relevant documentation, in particular its warning notices and safety instructions. Qualified personnel are those who, based on their training and experience, are capable of identifying risks and avoiding potential hazards when working with these products/systems.

#### Proper use of Siemens products

Note the following:

#### 

Siemens products may only be used for the applications described in the catalog and in the relevant technical documentation. If products and components from other manufacturers are used, these must be recommended or approved by Siemens. Proper transport, storage, installation, assembly, commissioning, operation and maintenance are required to ensure that the products operate safely and without any problems. The permissible ambient conditions must be complied with. The information in the relevant documentation must be observed.

#### Trademarks

All names identified by <sup>®</sup> are registered trademarks of Siemens AG. The remaining trademarks in this publication may be trademarks whose use by third parties for their own purposes could violate the rights of the owner.

#### **Disclaimer of Liability**

We have reviewed the contents of this publication to ensure consistency with the hardware and software described. Since variance cannot be precluded entirely, we cannot guarantee full consistency. However, the information in this publication is reviewed regularly and any necessary corrections are included in subsequent editions.

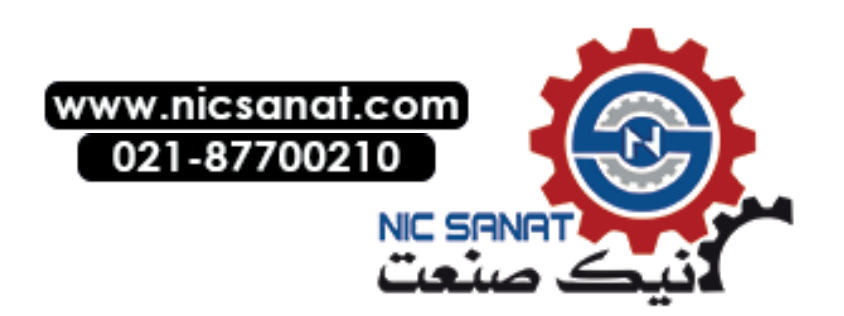

#### Preface

#### SINUMERIK documentation

The SINUMERIK documentation is organized into the following categories:

- General documentation/catalogs
- User documentation
- Manufacturer/service documentation

#### Additional information

You can find information on the following topics at the following address (https://support.industry.siemens.com/cs/de/en/view/108464614):

- Ordering documentation/overview of documentation
- Additional links to download documents
- Using documentation online (find and search in manuals/information)

If you have any questions regarding the technical documentation (e.g. suggestions, corrections), please send an e-mail to the following address (mailto:docu.motioncontrol@siemens.com).

#### mySupport/Documentation

At the following address (<u>https://support.industry.siemens.com/My/ww/en/documentation</u>), you can find information on how to create your own individual documentation based on Siemens' content, and adapt it for your own machine documentation.

#### Training

At the following address (<u>http://www.siemens.de/sitrain</u>) you can find information about SITRAIN (Siemens training on products, systems and solutions for automation and drives).

#### FAQs

You can find Frequently Asked Questions in the Service&Support pages under Product Support (https://support.industry.siemens.com/cs/de/en/ps/faq).

#### SINUMERIK

You can find information about SINUMERIK at the following address (http://www.siemens.com/sinumerik).

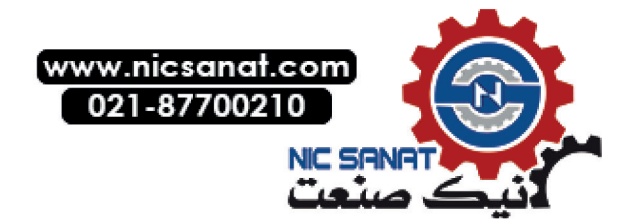

#### Target group

The system manual is intended for:

- Project engineers
- Technologists (from machine manufacturers)
- System startup engineers (Systems/Machines)
- Programmers

#### **Benefits**

The function manual describes the functions so that the target group knows them and can select them. It provides the target group with the information required to implement the functions.

#### Standard version

This documentation only describes the functionality of the standard version. Extensions or changes made by the machine tool manufacturer are documented by the machine tool manufacturer.

Other functions not described in this documentation might be executable in the control. This does not, however, represent an obligation to supply such functions with a new control or when servicing.

Further, for the sake of simplicity, this documentation does not contain all detailed information about all types of the product and cannot cover every conceivable case of installation, operation or maintenance.

#### Note regarding the General Data Protection Regulation

Siemens observes standard data protection principles, in particular the principle of privacy by design. That means that

this product does not process / store any personal data, only technical functional data (e.g. time stamps). If a user links this data with other data (e.g. a shift schedule) or stores personal data on the same storage medium (e.g. hard drive) and thus establishes a link to a person or persons, then the user is responsible for ensuring compliance with the relevant data protection regulations.

#### **Technical Support**

Country-specific telephone numbers for technical support are provided on the Internet at the following address (<u>https://support.industry.siemens.com/sc/ww/en/sc/2090</u>) in the "Contact" area.

If you have any technical questions, use the online form in the "Support Request" area.

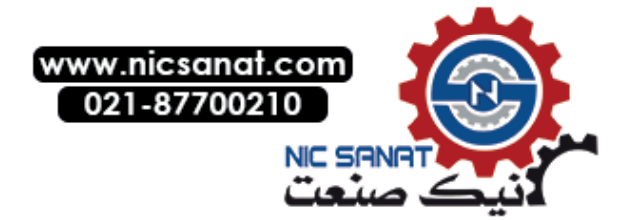

## Table of contents

|   | Preface.    |                                                                     | 5    |
|---|-------------|---------------------------------------------------------------------|------|
| 1 | Fundame     | ental safety instructions1                                          | 1-17 |
|   | 1.1         | General safety instructions1                                        | 1-17 |
|   | 1.2         | Warranty and liability for application examples1                    | 1-17 |
|   | 1.3         | Security information1                                               | 1-18 |
| 2 | General.    |                                                                     | 2-19 |
|   | 2.1         | Product overview                                                    | 2-19 |
|   | 2.2         | Available screens                                                   | 2-20 |
|   | 2.3         | Prior knowledge2                                                    | 2-22 |
|   | 2.4         | Hardware requirements2                                              | 2-23 |
|   | 2.5         | Software requirements                                               | 2-24 |
|   | 2.5.1       | Configuration                                                       | 2-24 |
|   | 2.5.2       | Runtime                                                             | 2-25 |
|   | 2.5.3       | HMI Lite MLFBs                                                      | 2-25 |
| 3 | Installatio | on                                                                  | 3-27 |
|   | 3.1         | Initial installation                                                | 3-27 |
|   | 3.1.1       | Installation process                                                | 3-28 |
|   | 3.1.2       | Using another CPU device type                                       | 3-29 |
|   | 3.1.3       | Replacing the HMI device type                                       | 3-32 |
|   | 3.2         | Licensing                                                           | 3-33 |
|   | 3.2.1       | Creating the license key via the Internet                           | 3-33 |
|   | 3.2.2       | Entering the license number and license key in the HMI Lite project | 3-37 |
|   | 3.2.3       | Licensing for S7-PLCSIM Advanced V3.0                               | 3-38 |
|   | 3.2.4       | Test license                                                        | 3-39 |
|   | 3.2.5       | Replacing the license key                                           | 3-39 |
|   | 3.3         | Update                                                              | 3-41 |
|   | 3.4         | Direct key options for HMI devices with keys                        | 3-45 |
|   | 3.5         | PLC program blocks                                                  | 3-46 |
|   | 3.5.1       | HMI Lite standard blocks                                            | 3-46 |
|   | 3.5.2       | Procedure for calling the function blocks                           | 3-47 |

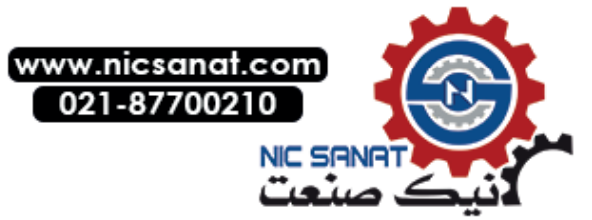

|   | 3.6                   | HMI devices                                             | 3-48                 |
|---|-----------------------|---------------------------------------------------------|----------------------|
|   | 3.7                   | Working with data blocks                                | 3-50                 |
|   | 3.8                   | Restrictions                                            | 3-51                 |
|   | 3.9                   | Modifying protected screens                             | 3-52                 |
| 4 | Global se             | ettings and functionality                               | .4-53                |
|   | 4.1                   | Layout of the screens and basic screen elements         | 4-53                 |
|   | 4.2<br>4.2.1          | Menu structure<br>Touch HMI device                      | 4-55                 |
|   | 4.2.2                 | HMI device with keys                                    | . 4-59               |
|   | 4.3                   | Clock memory byte of the control                        | 4-60                 |
|   | 4.4<br>4.4.1<br>4.4.2 | PLC system time<br>System timer<br>System time and date | 4-61<br>4-61<br>4-61 |
|   | 4.5                   | HMI Lite job mailbox                                    | 4-62                 |
|   | 4.6                   | LTLL_Basic block                                        | 4-64                 |
| 5 | Procedu               | re for creating new screens                             | .5-67                |
|   | 5.1                   | The Template screen                                     | 5-67                 |
|   | 5.2                   | Designation conventions                                 | 5-68                 |
|   | 5.3                   | Identification of the selected screen                   | 5-70                 |
|   | 5.4                   | Style elements                                          | 5-75                 |
| 6 | Header a              | and operating note                                      | .6-77                |
|   | 6.1<br>6 1 1          | Header                                                  | 6-77                 |
|   | 6.1.2                 | Display of current function mode                        | 6-78                 |
|   | 6.1.3                 | Status display                                          | 6-80                 |
|   | 6.1.4                 | Display of the basic position                           | 6-81                 |
|   | 6.1.5                 | Text fields                                             | 6-82                 |
|   | 6.1.6                 | Sign-of-life of the PLC                                 | 6-83                 |
|   | 6.1.7                 | Display of the status signals in the header             | 6-83                 |
|   | 6.2                   | Operating note                                          | 6-84                 |

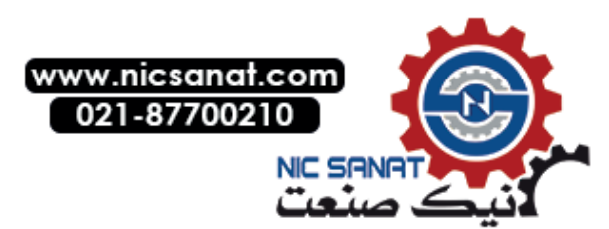

| 7.1       Overview       7-87         7.1.1       Layout and basic functionality of the manual operating screens       7-87         7.1.2       Elements of the movement/function line       7-90         7.1.3       Assignment of the function numbers       7-93         7.2       Function of the manual operation screens       7-97         7.3       Configuration and runtime interface       7-97         7.4       Configurations       7-98         7.4.1       Global configurations       7-98         7.4.2       Number of movement/function lines       7-99         7.4.3       Grouping of the movement lines in the setup screen       7-99         7.4.3       Grouping of the movement lines in the setup screen       7-97         7.4       Configurations       7-98         7.4.1       Global configurations       7-97         7.4       Configurations       7-97         7.4       Configurations       7-97         7.4       Configurations       7-97         7.4       Configurations       7-98         7.4.2       Number of movement lines in the setup screen       7-91         7.5       Runtime interface       7-104         7.5       Runtieninterface       7-                                                                                                    | 7 | Manua  | l operation                                                    | 7-87  |
|----------------------------------------------------------------------------------------------------|---|--------|----------------------------------------------------------------|-------|
| 7.1.1       Layout and basic functionality of the manual operating screens       .7.47         7.1.2       Elements of the movement/function numbers       .7.90         7.1.3       Assignment of the function numbers       .7.93         7.2       Function of the manual operation screens       .7.95         7.3       Configuration and runtime interface       .7.97         7.4       Configuration       .7.98         7.4.1       Global configurations       .7.98         7.4.2       Number of movement/function lines       .7.99         7.4.3       Grouping of the movement lines in the setup screen       .7.90         7.4.2       Display texts       .7.104         7.5       Runtime interface       .7.104         7.5       Runtime interface       .7.111         7.6.2       Controller interface       .7.111         7.6.3       Controller interface       .7.111         7.6.4       Job mailbox       .7.111         7.6.2       Binary controller interface       .7.111         7.6.3       LTLL_Manual block       .7.121         8       Production data screens       .8.129         8.1       Cycle times       .8.135         8.2.1       Layout and functionality                                                                                                    |   | 7.1    | Overview                                                       | 7-87  |
| 7.12       Elements of the movement/function line                                                                                                    |   | 7.1.1  | Lavout and basic functionality of the manual operating screens |       |
| 7.1.3       Assignment of the function numbers       .7-93         7.2       Function of the manual operation screens.       .7-95         7.3       Configuration and runtime interface       .7-97         7.4       Configurations       .7-98         7.4.1       Global configurations       .7-98         7.4.2       Number of movement lines in the setup screen       .7-99         7.4.3       Grouping of the movement lines in the setup screen       .7-99         7.4.5       Display texts       .7-104         7.5       Runtime interface       .7-108         7.6       Controller interface       .7-111         7.6.2       Binary controller interface       .7-114         7.6       Controller interface       .7-113         7.7       LTLL_Manual block       .7-114         7.8       LTLL_ManualControl block       .7-118         7.9       LTLL_ManualGraph block       .7-121         8       Production data screens       .8-129         8.1.1       Layout and functionality       .8-133         8.2.2       Runtime interface (LTLL_Cycletime)       .8-133         8.2.3       Configuration       .8-139         8.2.4       Workpiece counter       .8-139                                                                                                    |   | 7.1.2  | Elements of the movement/function line                         |       |
| 7.2       Function of the manual operation screens.                                                                                                    |   | 7.1.3  | Assignment of the function numbers                             | 7-93  |
| 7.3       Configuration and runtime interface       .7.97         7.4       Configurations       .7.98         7.4.1       Global configurations       .7.98         7.4.2       Number of movement/function lines       .7.99         7.4.3       Grouping of the movement lines in the setup screen       .7.99         7.4.4       Hiding elements of the function line       .7.101         7.4.5       Display texts       .7.104         7.5       Runtime interface       .7.108         7.6       Controller interface       .7.111         7.6.1       Job mailbox       .7.111         7.6.2       Binary controller interface       .7.111         7.6.2       Binary controller interface       .7.111         7.6.2       Binary controller interface       .7.111         7.6.2       Binary control block       .7.114         7.7       LTLL_Manual Control block       .7.118         7.9       LTLL_ManualGraph block       .7.121         8       Production data screens       .8.129         8.1       Cycle times       .8.133         8.2       Workpiece counter       .8.133         8.2.1       Layout and functionality       .8.135         8.2.2 </td <td></td> <td>7.2</td> <td>Function of the manual operation screens</td> <td>7-95</td>                                                                                                    |   | 7.2    | Function of the manual operation screens                       | 7-95  |
| 7.4       Configuration       7-98         7.4.1       Global configurations       7-98         7.4.2       Number of movement/function lines       7-99         7.4.3       Grouping of the movement lines in the setup screen       7-99         7.4.4       Hiding elements of the function line       7-101         7.4.5       Display texts       7-104         7.5       Runtime interface       7-111         7.6       Controller interface       7-111         7.6.1       Job mailbox       7-111         7.6.2       Binary controller interface       7-111         7.6.2       Binary controller interface       7-114         7.7       LTLL_Manual block       7-114       7.8         7.9       LTLL_ManualControl block       7-118         7.9       LTLL_ManualGraph block       7-121         8       Production data screens       8-129         8.1       Cycle times.       8-129         8.1.1       Layout and functionality       8-133         8.2       Workpiece counter       8-135         8.2.1       Layout and functionality       8-135         8.2.2       Runtime interface (LTLL_Cycletime)       8-135         8.2.3                                                                                                    |   | 7.3    | Configuration and runtime interface                            | 7-97  |
| 7.4.1       Global configurations                                                                                                    |   | 7.4    | Configuration                                                  | 7-98  |
| 7.4.2       Number of movement/function lines       .7-99         7.4.3       Grouping of the movement lines in the setup screen       .7-99         7.4.4       Hiding elements of the function line       .7-101         7.4.5       Display texts       .7-104         7.5       Runtime interface       .7-104         7.6       Controller interface       .7-111         7.6.1       Job mailbox       .7-111         7.6.2       Binary controller interface       .7-111         7.6.3       LTLL_Manual block       .7-114         7.6       Controller interface       .7-114         7.6       Display texts       .7-114         7.7       LTLL_Manual block       .7-114         7.8       LTLL_ManualGraph block       .7-118         7.9       LTLL_ManualGraph block       .7-121         8       Production data screens       .8-129         8.1       Cycle times       .8-129         8.1.2       Runtime interface (LTLL_Cycletime)       .8-131         8.2       Workpiece counter       .8-135         8.2.1       Layout and functionality       .8-135         8.2.2       Runtime interface (LTLL_Counter)       .8-139         8.2.3 <td< td=""><td></td><td>7.4.1</td><td>Global configurations</td><td>7-98</td></td<>                                                                                                    |   | 7.4.1  | Global configurations                                          | 7-98  |
| 7.4.3       Grouping of the movement lines in the setup screen                                                                                                    |   | 7.4.2  | Number of movement/function lines                              | 7-99  |
| 7.4.4       Hiding elements of the function line                                                                                                    |   | 7.4.3  | Grouping of the movement lines in the setup screen             | 7-99  |
| 7.4.5       Display texts       .7-104         7.5       Runtime interface       .7-108         7.6       Controller interface       .7-111         7.6.1       Job mailbox       .7-111         7.6.2       Binary controller interface       .7-111         7.6.2       Binary controller interface       .7-111         7.6.2       Binary controller interface       .7-111         7.6.2       Binary controller interface       .7-111         7.6.1       LTLL_Manual block       .7-114         7.8       LTLL_ManualControl block       .7-118         7.9       LTLL_ManualGraph block       .7-121         8       Production data screens       .8-129         8.1       Cycle times       .8-129         8.1.1       Layout and functionality       .8-129         8.1.2       Runtime interface (LTLL_Cycletime)       .8-131         8.1.3       Configuration       .8-135         8.2.4       Workpiece counter       .8-135         8.2.7       Runtime interface (LTLL_Counter)       .8-135         8.2.8       Configuration       .8-142         9       Diagnostics       .9-145         9.1       Messages and message buffers                                                                                                    |   | 7.4.4  | Hiding elements of the function line                           | 7-101 |
| 7.5       Runtime interface       .7-108         7.6       Controller interface       .7-111         7.6.1       Job mailbox       .7-111         7.6.2       Binary controller interface       .7-111         7.6.2       Binary controller interface       .7-113         7.7       LTLL_Manual block       .7-114         7.8       LTLL_ManualControl block       .7-118         7.9       LTLL_ManualGraph block       .7-121         8       Production data screens       .8-129         8.1       Cycle times       .8-129         8.1.1       Layout and functionality       .8-129         8.1.2       Runtime interface (LTLL_Cycletime)       .8-131         8.1.3       Configuration       .8-135         8.2.4       Workpiece counter       .8-135         8.2.1       Layout and functionality       .8-135         8.2.2       Runtime interface (LTLL_Counter)       .8-135         8.2.3       Configuration       .8-139         9       Diagnostics       .9-145         9.1       Messages and message buffers       .9-145         9.1.2       Runtime interface       .9-145         9.1.3       Configuration       .9-145                                                                                                    |   | 7.4.5  | Display texts                                                  | 7-104 |
| 7.6       Controller interface       7-111         7.6.1       Job mailbox       7-111         7.6.2       Binary controller interface       7-111         7.6.2       Binary controller interface       7-111         7.6       Controller interface       7-111         7.6       TLL_Manual block       7-113         7.7       LTLL_Manual Control block       7-118         7.9       LTLL_ManualGraph block       7-121         8       Production data screens       8-129         8.1       Cycle times       8-129         8.1.1       Layout and functionality       8-129         8.1.2       Runtime interface (LTLL_Cycletime)       8-131         8.1.3       Configuration       8-133         8.2       Workpiece counter       8-135         8.2.1       Layout and functionality       8-135         8.2.2       Runtime interface (LTLL_Counter)       8-139         8.2.3       Configuration       8-142         9       Diagnostics       9-145         9.1       Messages and message buffers       9-145         9.1.2       Runtime interface       9-145         9.1.3       Configuration       9-145                                                                                                    |   | 7.5    | Runtime interface                                              | 7-108 |
| 7.6.1       Job mailbox                                                                                                    |   | 7.6    | Controller interface                                           | 7-111 |
| 7.6.2       Binary controller interface       .7-113         7.7       LTLL_Manual block       .7-114         7.8       LTLL_ManualControl block       .7-118         7.9       LTLL_ManualGraph block       .7-121         8       Production data screens.       .8-129         8.1       Cycle times       .8-129         8.1.1       Layout and functionality       .8-131         8.1.2       Runtime interface (LTLL_Cycletime)       .8-131         8.1.3       Configuration       .8-135         8.2.4       Workpiece counter       .8-135         8.2.2       Runtime interface (LTLL_Counter)       .8-139         8.2.3       Configuration       .8-142         9       Diagnostics       .9-145         9.1       Messages and message buffers       .9-145         9.1.4       Layout and functionality       .9-145         9.1.2       Runtime interface       .9-145         9.1.3       Configuration       .9-145                                                                                                    |   | 7.6.1  | Job mailbox                                                    | 7-111 |
| 7.7       LTLL_Manual block       7-114         7.8       LTLL_ManualControl block       7-118         7.9       LTLL_ManualGraph block       7-121         8       Production data screens.       8-129         8.1       Cycle times.       8-129         8.1       Layout and functionality       8-129         8.1.1       Layout and functionality       8-129         8.1.2       Runtime interface (LTLL_Cycletime)       8-131         8.1.3       Configuration       8-133         8.2       Workpiece counter       8-135         8.2.1       Layout and functionality       8-135         8.2.2       Runtime interface (LTLL_Counter)       8-139         8.2.3       Configuration       8-142         9       Diagnostics       9-145         9.1       Messages and message buffers       9-145         9.1.2       Runtime interface       9-145         9.1.3       Configuration       9-146                                                                                                    |   | 7.6.2  | Binary controller interface                                    | 7-113 |
| 7.8       LTLL_ManualControl block                                                                                                    |   | 7.7    | LTLL_Manual block                                              | 7-114 |
| 7.9       LTLL_ManualGraph block                                                                                                    |   | 7.8    | LTLL_ManualControl block                                       | 7-118 |
| 8         Production data screens.         8-129           8.1         Cycle times.         8-129           8.1.1         Layout and functionality.         8-129           8.1.2         Runtime interface (LTLL_Cycletime).         8-131           8.1.3         Configuration         8-133           8.2         Workpiece counter         8-135           8.2.1         Layout and functionality         8-135           8.2.1         Layout and functionality         8-135           8.2.2         Runtime interface (LTLL_Counter).         8-139           8.2.3         Configuration         8-142           9         Diagnostics         9-145           9.1         Messages and message buffers         9-145           9.1.1         Layout and functionality         9-145           9.1.2         Runtime interface         9-145           9.1.3         Configuration         9-145                                                                                                    |   | 7.9    | LTLL_ManualGraph block                                         | 7-121 |
| 8.1       Cycle times.       8-129         8.1.1       Layout and functionality       8-129         8.1.2       Runtime interface (LTLL_Cycletime).       8-131         8.1.3       Configuration.       8-133         8.2       Workpiece counter       8-135         8.2.1       Layout and functionality       8-135         8.2.2       Runtime interface (LTLL_Counter).       8-135         8.2.3       Configuration.       8-139         8.2.3       Configuration.       8-142         9       Diagnostics       9-145         9.1       Messages and message buffers       9-145         9.1.1       Layout and functionality       9-145         9.1.2       Runtime interface       9-146         9.1.3       Configuration       9-146                                                                                                    | 8 | Produc | tion data screens                                              | 8-129 |
| 8.1.1       Layout and functionality       8-129         8.1.2       Runtime interface (LTLL_Cycletime)       8-131         8.1.3       Configuration       8-133         8.2       Workpiece counter       8-135         8.2.1       Layout and functionality       8-135         8.2.2       Runtime interface (LTLL_Counter)       8-135         8.2.3       Configuration       8-139         8.2.3       Configuration       8-142         9       Diagnostics       9-145         9.1       Messages and message buffers       9-145         9.1.1       Layout and functionality       9-145         9.1.2       Runtime interface       9-146         9.1.3       Configuration       9-146                                                                                                    |   | 8.1    | Cycle times                                                    |       |
| 8.1.2       Runtime interface (LTLL_Cycletime)                                                                                                    |   | 811    | Lavout and functionality                                       | 8-129 |
| 8.1.2       realizing interface (LTLL_o) states (LTLL_o) states (LTLL_ |   | 812    | Runtime interface (I TI L Cvcletime)                           | 8-131 |
| 8.2       Workpiece counter       8-135         8.2.1       Layout and functionality       8-135         8.2.2       Runtime interface (LTLL_Counter)       8-139         8.2.3       Configuration       8-142         9       Diagnostics       9-145         9.1       Messages and message buffers       9-145         9.1.1       Layout and functionality       9-145         9.1.2       Runtime interface       9-146         9.1.3       Configuration       9-146                                                                                                    |   | 8.1.3  | Configuration                                                  | 8-133 |
| 8.2.1       Layout and functionality       8-135         8.2.2       Runtime interface (LTLL_Counter)       8-139         8.2.3       Configuration       8-142         9       Diagnostics       9-145         9.1       Messages and message buffers       9-145         9.1.1       Layout and functionality       9-145         9.1.2       Runtime interface       9-146         9.1.3       Configuration       9-146                                                                                                    |   | 82     | Workpiece counter                                              | 8-135 |
| 8.2.1       Edyout and functionality                                                                                                    |   | 821    | Lavout and functionality                                       | 8-135 |
| 9       Diagnostics                                                                                                    |   | 822    | Runtime interface (LTLL Counter)                               | 8-139 |
| 9 Diagnostics                                                                                                    |   | 8.2.3  | Configuration                                                  | 8-142 |
| 9.1Messages and message buffers9-1459.1.1Layout and functionality9-1459.1.2Runtime interface9-1469.1.3Configuration9-146                                                                                                    | 9 | Diagno | ostics                                                         | 9-145 |
| 9.1.1Layout and functionality9-1459.1.2Runtime interface9-1469.1.3Configuration9-146                                                                                                    |   | 9.1    | Messages and message buffers                                   | 9-145 |
| 9.1.2Runtime interface9-1469.1.3Configuration9-146                                                                                                    |   | 9,1.1  | Lavout and functionality                                       |       |
| 9.1.3 Configuration                                                                                                    |   | 9.1.2  | Runtime interface                                              |       |
|                                                                                                    |   | 9.1.3  | Configuration                                                  | 9-146 |

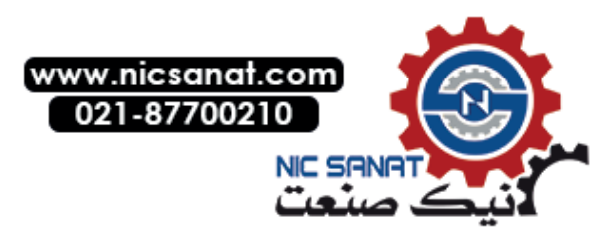

|    | 9.2     | Interface                                          | . 9-148 |
|----|---------|----------------------------------------------------|---------|
|    | 9.2.1   | Lavout and functionality                           |         |
|    | 9.2.2   | Runtime interface                                  |         |
|    | 9.2.3   | Configuration.                                     | . 9-150 |
|    |         | j                                                  |         |
| 10 | Hardwar | e diagnostics                                      | 10-151  |
|    |         |                                                    |         |
|    | 10.1    | System diagnostics                                 | 10-152  |
|    | 10.2    | Web server                                         | 10-153  |
|    | 10.3    | SINAMICS diagnostics                               | 10-155  |
|    | 10.3.1  | SINAMICS Status                                    | 10-155  |
|    | 10.3.2  | SINAMICS Alarms                                    | 10-156  |
|    | 10.3.3  | SINAMICS Position                                  | 10-157  |
|    | 10.3.4  | SINAMICS SI Status                                 | 10-158  |
|    | 10.3.5  | Configuration of the WinCC screens                 | 10-159  |
|    | 10.3.6  | Configuration of a drive object (LTLL_SinamicsCFG) | 10-160  |
|    | 10.3.7  | Runtime interface (LTLL_Sinamics)                  | 10-160  |
|    | 10 /    | Motor starter control/status                       | 10-163  |
|    | 10.4    | Layout and functionality                           | 10-163  |
|    | 10.4.2  | Runtime interface (LTLL_Motorstarter)              | 10-165  |
|    |         |                                                    |         |
|    | 10.5    |                                                    | 10-167  |
|    | 10.5.1  | Layout and functionality                           | 10-167  |
|    | 10.5.2  | Supported identification devices                   | 10-168  |
|    | 10.5.3  | Configuration of the WINCC screen                  | 10-169  |
|    | 10.5.4  |                                                    | 10-170  |
|    | 10.6    | Safety                                             | 10-172  |
|    | 10.7    | EKS                                                | 10-174  |
|    | 10.7.1  | Authorization levels concept                       | 10-175  |
|    | 10.7.2  | Format of the EKS key                              | 10-176  |
|    | 10.7.3  | Configuration in WinCC                             | 10-176  |
|    | 10.7.4  | Configuration in STEP 7 (LTLL_EKS function block)  | 10-177  |
| 11 | System  | screens                                            | 11-181  |
|    | 11.1    | Version                                            | 11-181  |
|    | 11.2    | Panel control                                      | 11-182  |
|    | 11.3    | System                                             | 11-184  |
|    | 11 /    | PLC system data                                    | 11 106  |
|    | 11.4    | Lavout and functionality                           | 11 100  |
|    | 11.4.1  | Duptime Interface (LTLL_DLCS)/stemData             | 11-100  |
|    | 11.4.2  | Nuntime interiace (LILLI LOOYSIEIIData)            | 11-107  |

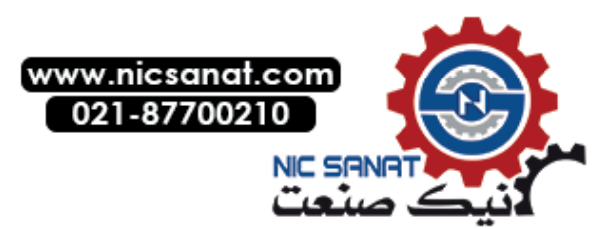

| 12 | 2 Energy_Efficiency@TRANSLINE |                                                                              |                         |  |
|----|-------------------------------|------------------------------------------------------------------------------|-------------------------|--|
|    | 12.1                          | Energy efficiency consumption values                                         | 12-190                  |  |
|    | 12.2                          | Energy efficiency measured values                                            | 12-191                  |  |
|    | 12.3                          | Runtime interface (LTLL_EETransfer)                                          | 12-193                  |  |
| A  | Appendi                       | x                                                                            | A-199                   |  |
|    | A.1                           | List of abbreviations                                                        | A-199                   |  |
|    | A.2<br>A.2.1<br>A.2.2         | Change index<br>2020 Edition<br>Changes to Edition 2020 made in Edition 2021 | A-200<br>A-200<br>A-200 |  |

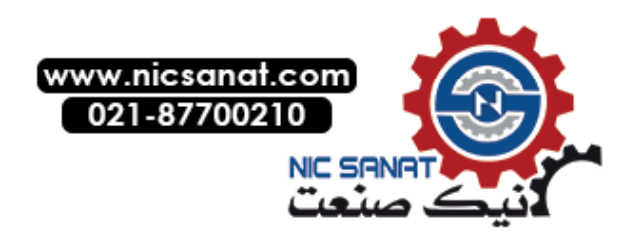

## List of figures

| Fig. 2-1: System overview example SIMATIC S7-1500                             | . 2-19 |
|-------------------------------------------------------------------------------|--------|
| Fig. 2-2: Supported HMI devices                                               | . 2-23 |
| Fig. 3-1: HMI Lite project structure using a PLC with 2 panels as example     | . 3-27 |
| Fig. 3-2: Area pointer                                                        | . 3-29 |
| Fig. 3-3: Options for synchronization of WinCC tags                           | . 3-31 |
| Fig. 3-4: Login for generating a license key                                  | . 3-33 |
| Fig. 3-5: Identify product: Entry of the data                                 | . 3-34 |
| Fig. 3-6: Identify product: Licenses already assigned                         | . 3-35 |
| Fig. 3-7: Select licenses (example for 2 HMI devices)                         | . 3-35 |
| Fig. 3-8: Generate license key                                                | . 3-36 |
| Fig. 3-9: Assigning a license key in LTLL_Config                              | . 3-37 |
| Fig. 3-10: Entering the SMC number in S7-PLCSIM Advanced                      | . 3-38 |
| Fig. 3-11: Function block LTLL_Basic                                          | . 3-38 |
| Fig. 3-12: Test license active                                                | . 3-39 |
| Fig. 3-13: Updating the library                                               | . 3-41 |
| Fig. 3-14: Update the project using the example of a PLC with 2 panels        | . 3-42 |
| Fig. 3-15: Version of the GRAPH blocks                                        | . 3-43 |
| Fig. 3-16: Harmonize the project using the example of a PLC with two panels   | . 3-44 |
| Fig. 3-17: Field in block LTLL_Data                                           | . 3-48 |
| Fig. 3-18: Field in block LTLL_Config                                         | . 3-48 |
| Fig. 4-1: Screen elements                                                     | . 4-53 |
| Fig. 4-2: HOME screen                                                         | . 4-57 |
| Fig. 4-3: Higher-level menu - Loaded > SetTag                                 | . 4-58 |
| Fig. 4-4: Higher-level menu - Click > SetTag                                  | . 4-58 |
| Fig. 4-5: Call interface of block LTLL_Basic                                  | . 4-60 |
| Fig. 4-6: Structure of the Coordination area pointer                          | . 4-63 |
| Fig. 4-7: Call interface of block LTLL_Basic                                  | . 4-64 |
| Fig. 5-1: Screen SS_00_000_Template as template for creating your own screens | . 5-67 |
| Fig. 5-2: Configuring the screen event to identify the selected screen        | . 5-70 |
| Fig. 5-3: Style elements                                                      | . 5-75 |
| Fig. 6-1: Layout of the header                                                | . 6-77 |
| Fig. 6-2: Supply of the 2nd text list SO_00_000_HeaderTextlist_2              | . 6-82 |
| Fig. 7-1: Structure of screens for manual operation                           | . 7-87 |
| Fig. 7-2: Manual operation - selection/actuation of a movement/function line  | . 7-88 |
| Fig. 7-3: Screens for manual operation - absolute and symbolic Representation | . 7-89 |

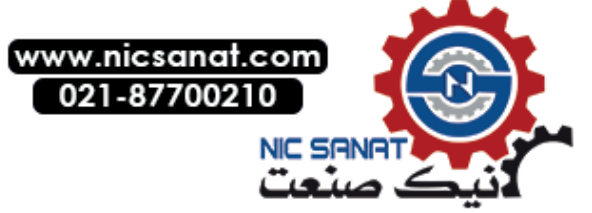

| Fig. 7-4: Screens for manual operation – elements of a movement/function line                                         | 7-90   |
|----------------------------------------------------------------------------------------------------|--------|
| Fig. 7-5: Screens for manual operation - assignment of function numbers                                               | 7-93   |
| Fig. 7-6: Screens for manual operation - assignment of function numbers                                               | 7-94   |
| Fig. 7-7: WinCC configuration of the screen selection of the setup screen in groups                                   | 7-100  |
| Fig. 7-8: Screen for manual operation - hiding screen elements                                                        | 7-101  |
| Fig. 7-9: Screens for manual operation - text lists                                                                   | 7-104  |
| Fig. 7-10: Screens for manual operation - example for configuring a text                                              | 7-107  |
| Fig. 7-11: Screens for manual operation - dynamic movement elements                                                   | 7-108  |
| Fig. 7-12: Call interface for block LTLL_Manual                                                                       | 7-114  |
| Fig. 7-13: Call interface for block LTLL_ManualControl                                                                | 7-118  |
| Fig. 7-14: Call interface for block LTLL_ManualGraph                                                                  | 7-121  |
| Fig. 7-15: Specify extension block LTLL_ManualGraphExt                                                                | 7-125  |
| Fig. 7-16: Adding a tag, type LTLL_ManualGraphExt                                                                     | 7-126  |
| Fig. 7-17: Data transfer and call instruction GetInstanceName                                                         | 7-127  |
| Fig. 7-18: Data transfer to LTLL_ManualGraphControl.call[x].output                                                    | 7-127  |
| Fig. 8-1: Cycle times (SS_04_021_CycleTimes)                                                                          | 8-129  |
| Fig. 8-2: Call interface of block LTLL_Cycletime                                                                      | 8-131  |
| Fig. 8-3: Workpiece counter (SS_04_011_PartCounter)                                                                   | 8-135  |
| Fig. 8-4: Workpiece counter – procedure for confirming the reset                                                      | 8-137  |
| Fig. 8-5: Call interface of block LTLL_Counter                                                                        | 8-139  |
| Fig. 9-1: Message buffer (SS_03_002_AlarmHistory)                                                                     | 9-145  |
| Fig. 9-2: Integrating the PLC code display                                                                            | 9-146  |
| Fig. 9-3: Activating PLCCodeViewer                                                                                    | 9-147  |
| Fig. 9-4: Setting for the message display object in the Message buffer screen                                         | 9-147  |
| Fig. 9-5: Interface (SS_04_031_Interlocks)                                                                            | 9-148  |
| Fig. 10-1: Hardware diagnostics (SO_10_001_HardwareDiagnostic)                                                        | 10-151 |
| Fig. 10-2: System diagnostics (SS_10_011_SystemDiagnostic)                                                            | 10-152 |
| Fig. 10-3: Web server (SS_10_012_WebServer)                                                                           | 10-153 |
| Fig. 10-4: Web server: Changing the URL                                                                               | 10-154 |
| Fig. 10-5: SINAMICS status (SS_11_001_ControlStatusword)                                                              | 10-155 |
| Fig. 10-6: SINAMICS alarms (SS_11_021_FaultsAndWarnings)                                                              | 10-156 |
| Fig. 10-7: SINAMICS position (SS_11_011_EPOSStatus)                                                                   | 10-157 |
| Fig. 10-8: SINAMICS SI status (SS_11_031_SafetyStatusword)                                                            | 10-158 |
| Fig. 10-9: Assignment of the text list entry to the drive object                                                      | 10-159 |
| Fig. 10-10: Call interface for block LTLL_Sinamics                                                                    | 10-161 |
| Fig. 10-11: Motor starter control/status (SS_12_001_ControlStatus): Control signals, motor protection, status signals | 10-163 |
| Fig. 10-12: Motor starter measured val./statistics (SS_12_011_DataStatistics): Measured values, statistical data      | 10-164 |
| Fig. 10-13: Logbook device error (SS_12_021_LogbookDeviceError)                                                       | 10-164 |
| Fig. 10-14: Call interface for block LTLL_Motorstarter                                                                | 10-165 |
| Fig. 10-15: RFID (SS_13_001_RFID)                                                                                     | 10-167 |
| Fig. 10-16: Call interface of block LTLL_RFID                                                                         | 10-170 |
| Fig. 10-17: Safety (SS_14_001_Safety)                                                                                 | 10-172 |
| Fig. 10-18: Call interface for block LTLL_Safety                                                                      | 10-173 |

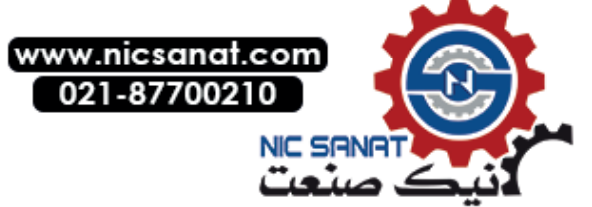

| Fig. 10-19: EKS (SS_15_001_EuchnerKeySystem)                                         | 10-174 |
|--------------------------------------------------------------------------------------|--------|
| Fig. 10-20: Function block LTLL_Eks                                                  | 10-178 |
| Fig. 11-1: Version (SS_01_011_Version)                                               | 11-181 |
| Fig. 11-2: Panel control (SS_01_014_PanelControl)                                    | 11-182 |
| Fig. 11-3: System (SS_01_015_SystemScreen)                                           | 11-184 |
| Fig. 11-4: PLC system data (SS_01_016_PLCSystemDaten)                                | 11-186 |
| Fig. 11-5: Call interface of block LTLL_PLCSystemData                                | 11-187 |
| Fig. 12-1: Energy efficiency consumption values (SS_05_001_EnergyEfficiencyEconomy)  | 12-190 |
| Fig. 12-2: Energy efficiency measured values (SS_05_002_EnergyEfficiencyMeasurement) | 12-191 |
| Fig. 12-3: Call interface of the LTLL_EETransfer block                               | 12-195 |

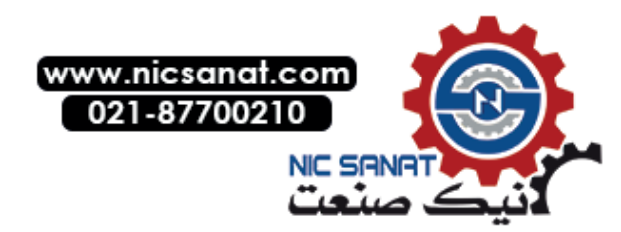

## List of tables

| Table 2-1: Supported HMI devices - tested and released                                             | 2-23  |
|----------------------------------------------------------------------------------------------------|-------|
| Table 2-2: Current versions of the configuration software                                          | 2-24  |
| Table 2-3: Current version of the configuration software licenses                                  | 2-24  |
| Table 2-4: Current version of the runtime licenses                                                 | 2-25  |
| Table 2-5: Current version of the licenses                                                         | 2-25  |
| Table 2-6: HMI Lite MLFBs                                                                          | 2-25  |
| Table 3-1: Overview of the HMI Lite standard blocks                                                | 3-46  |
| Table 3-2: Block call procedure                                                                    | 3-47  |
| Table 4-1: Button styles                                                                           | 4-55  |
| Table 4-2: Menu screens                                                                            | 4-56  |
| Table 4-3: Structure of the job mailbox                                                            | 4-62  |
| Table 4-4: Description of the LTLL_Basic parameters                                                | 4-65  |
| Table 4-5: Description of the output parameter status of LTLL_Basic                                | 4-65  |
| Table 5-1: Syntax of the designation convention for screen elements in WinCC                       | 5-68  |
| Table 5-2: Identification code for individual screens                                              | 5-71  |
| Table 6-1: Display of the function modes in the header                                             | 6-78  |
| Table 6-2: Display of the function modes (selected, active/not active)                             | 6-78  |
| Table 6-3: Display of the actual function mode - interface bits                                    | 6-79  |
| Table 6-4: System status display                                                                   | 6-80  |
| Table 6-5: Status display - interference bits                                                      | 6-80  |
| Table 6-6: Basic position display – possible statuses                                              | 6-81  |
| Table 6-7: Basic position display - interface bit                                                  | 6-81  |
| Table 6-8: Display sign of life of the PLC                                                         | 6-83  |
| Table 6-9: WinCC text list SO_00_000_OperatorPrompt                                                | 6-85  |
| Table 7-1: Screens for manual operation - Assignment of the screens to the interface in the blocks | 7-97  |
| Table 7-2: Screens for manual operation - structure of text lists                                  | 7-105 |
| Table 7-3: Screens for manual operation – example for display texts                                | 7-106 |
| Table 7-4: Screens for manual operation – example of a text list                                   | 7-107 |
| Table 7-5: Operating screens - code for identifying the screen in the job mailbox                  | 7-112 |
| Table 7-6: Description of the parameters of LTLL_Manual                                            | 7-115 |
| Table 7-7: Description of the output parameter status of LTLL_Manual                               | 7-117 |
| Table 7-8: Description of the parameters of LTLL_ManualControl                                     | 7-119 |
| Table 7-9: Description of the return value of LTLL_ManualControl                                   | 7-120 |
| Table 7-10: Description of the parameters of LTLL_ManualGraph                                      | 7-122 |
| Table 7-11: Description of the output parameter status of LTLL_ManualGraph                         | 7-122 |

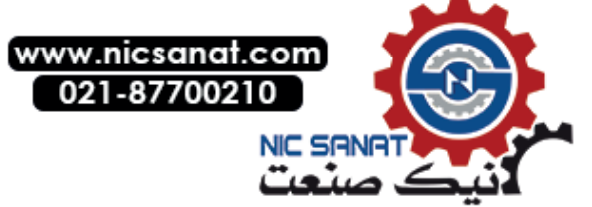

| Table 8-1: Parameters of block LTLL_Cycletime                                    | 8-132  |
|----------------------------------------------------------------------------------|--------|
| Table 8-2: Description of the output parameter status of LTLL_Cycletime          |        |
| Table 8-3: Time parameter of LTLL_Counter                                        |        |
| Table 8-4: Description of the output parameter status of LTLL_Counter            |        |
| Table 8-5: WinCC text list SO_04_011_PartCounterType                             |        |
| Table 9-1: Selection window for the interlocks - screen caption of the text list |        |
| Table 9-2: Designation of the input/outputs                                      |        |
| Table 10-1: Text list for the axis designations                                  |        |
| Table 10-2: Structure of a drive object in the LTLL_SinamicsCFG                  |        |
| Table 10-3: Parameters of function LTLL_Sinamics                                 |        |
| Table 10-4: Description of the output parameter status of LTLL_Sinamics          |        |
| Table 10-5: Parameters of block LTLL_Motorstarter                                |        |
| Table 10-6: Description of the output parameter status of LTLL_Motorstarter      |        |
| Table 10-7: Text list for the designations of the motor starter                  |        |
| Table 10-8: Text list for the designations of the identification devices         |        |
| Table 10-9: Parameters of block LTLL_RFID                                        |        |
| Table 10-10: Description of the output parameter outStatus of LTLL_RFID          |        |
| Table 10-11: Parameters of block LTLL_Safety                                     |        |
| Table 10-12: Description of the output parameter status of LTLL_Safety           |        |
| Table 10-13: Authorization levels concept                                        |        |
| Table 10-14: Data of the EKS key                                                 |        |
| Table 10-15: Parameter description LTLL_Eks                                      |        |
| Table 11-1: Parameters of block LTLL_PLCSystemData                               |        |
| Table 11-2: Description of the output parameter status of LTLL_PLCSystemData     |        |
| Table 12-1: Buttons for measuring energy efficiency                              |        |
| Table 12-2: Pre-assigned energy efficiency measuring points                      |        |
| Table 12-3: Parameters of block LTLL_EETransfer                                  |        |
| Table 12-4: Description of the output parameter status of LTLP_EETransfer        | 12-198 |

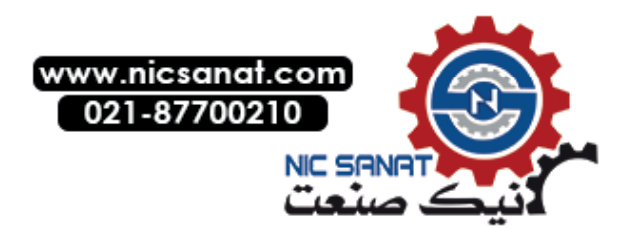

# 1

### Fundamental safety instructions

#### 1.1 General safety instructions

#### 

Danger to life if the safety instructions and residual risks are not observed

If the safety instructions and residual risks in the associated hardware documentation are not observed, accidents involving severe injuries or death can occur.

- Observe the safety instructions given in the hardware documentation.
- Consider the residual risks for the risk evaluation.

#### 🕂 WARNING

Malfunctions of the machine as a result of incorrect or changed parameter settings

As a result of incorrect or changed parameterization, machines can malfunction, which in turn can lead to injuries or death.

- Protect the parameterization against unauthorized access.
- Handle possible malfunctions by taking suitable measures, e.g. emergency stop or emergency off.

#### 1.2 Warranty and liability for application examples

Application examples are not binding and do not claim to be complete regarding configuration, equipment or any eventuality which may arise. Application examples do not represent specific customer solutions, but are only intended to provide support for typical tasks.

As the user you yourself are responsible for ensuring that the products described are operated correctly. Application examples do not relieve you of your responsibility for safe handling when using, installing, operating and maintaining the equipment.

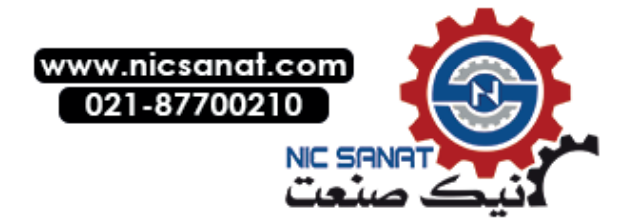

1.3 Security information

#### 1.3 Security information

Siemens provides products and solutions with industrial security functions that support the secure operation of plants, systems, machines and networks.

In order to protect plants, systems, machines and networks against cyber threats, it is necessary to implement – and continuously maintain – a holistic, state-of-the-art industrial security concept. Siemens' products and solutions constitute one element of such a concept.

Customers are responsible for preventing unauthorized access to their plants, systems, machines and networks. Such systems, machines and components should only be connected to an enterprise network or the internet if and to the extent such a connection is necessary and only when appropriate security measures (e.g. firewalls and/or network segmentation) are in place.

For additional information on industrial security measures that may be implemented, please visit

https://www.siemens.com/industrialsecurity (https://www.siemens.com/industrialsecurity).

Siemens' products and solutions undergo continuous development to make them more secure. Siemens strongly recommends that product updates are applied as soon as they are available and that the latest product versions are used. Use of product versions that are no longer supported, and failure to apply the latest updates may increase customer's exposure to cyber threats.

To stay informed about product updates, subscribe to the Siemens Industrial Security RSS Feed under

https://www.siemens.com/industrialsecurity (https://new.siemens.com/global/en/products/services/cert.html#Subscriptions).

Further information is provided on the Internet:

Industrial Security Configuration Manual (https://support.industry.siemens.com/cs/ww/en/view/108862708)

#### 

#### Unsafe operating states resulting from software manipulation

Software manipulations, e.g. viruses, Trojans, or worms, can cause unsafe operating states in your system that may lead to death, serious injury, and property damage.

- Keep the software up to date.
- Incorporate the automation and drive components into a holistic, state-of-the-art industrial security concept for the installation or machine.
- Make sure that you include all installed products into the holistic industrial security concept
- Protect files stored on exchangeable storage media from malicious software by with suitable protection measures, e.g. virus scanners
- On completion of commissioning, check all security-related settings.

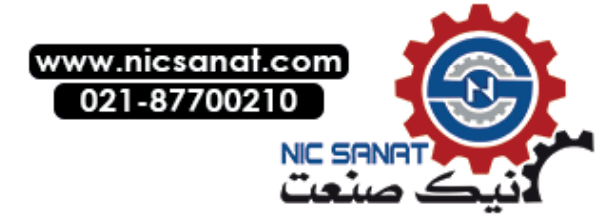

## General

#### 2.1 Product overview

HMI Lite is a user interface for the operator control and monitoring of machines. This user interface includes several screens (screen masks) for Comfort and Mobile Panels of the 2nd generation as well as for IPC477Es from the SIMATIC product series. The screens are supplied via PLC blocks in the SIMATIC S7-1500 as hardware or software version.

Navigation to the screens is effected through the HOME screen and further menu screens that the machine manufacturer can customize and extend. Meaning that the manufacturer can integrate own schemes into the navigation.

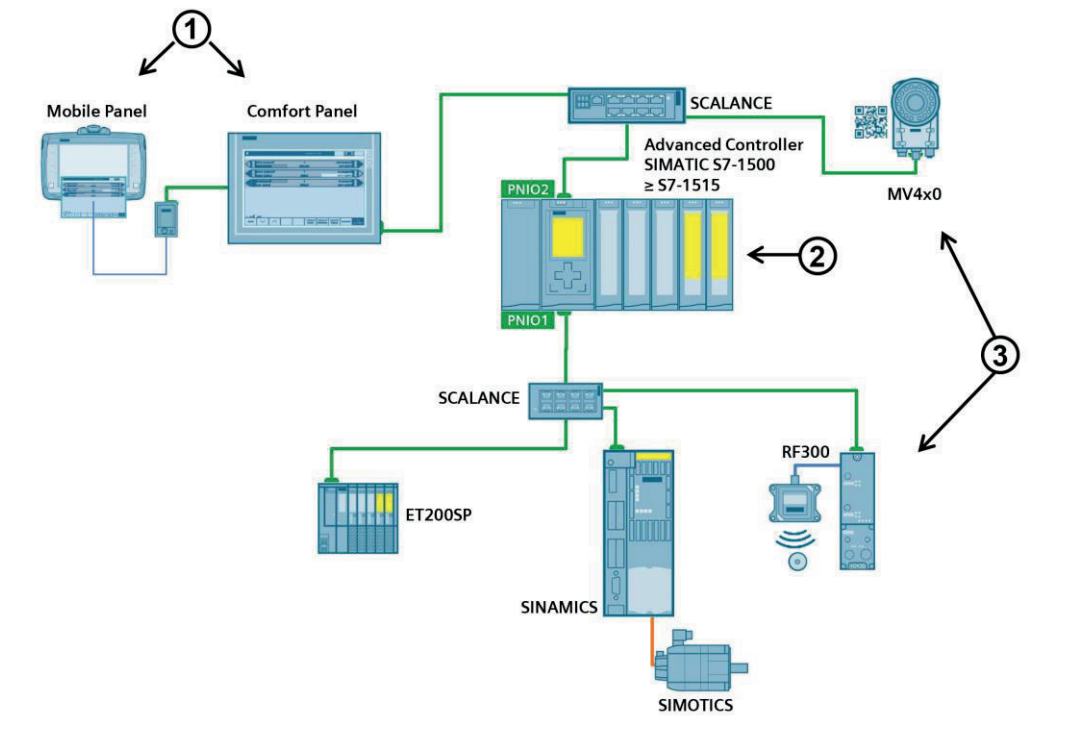

HMI Lite is part of the Solutions for Powertrain TRANSLINE concept.

- (1) HMI devices for displaying HMI Lite screens
- (2) SIMATIC S7-1500 with the PLC program for supplying the screens
- (3) External devices and I/O peripherals

Fig. 2-1: System overview example SIMATIC S7-1500

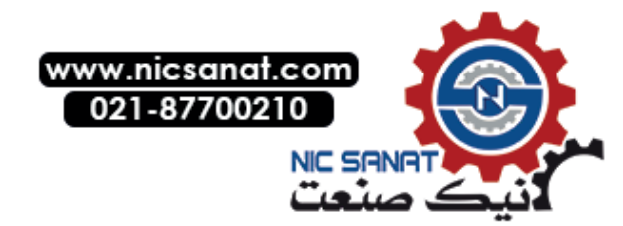

2.2 Available screens

#### 2.2 Available screens

#### Manual operation

- Menu screen Function groups
- Setup
- Power-up condition
- Selection of units
- Nut runners
- Nut runner groups
- Cycle types
- User operating screen

#### Production data

- Workpiece count
- Cycle times

#### EE@TRANSLINE

- EE consumption values
- EE measured values

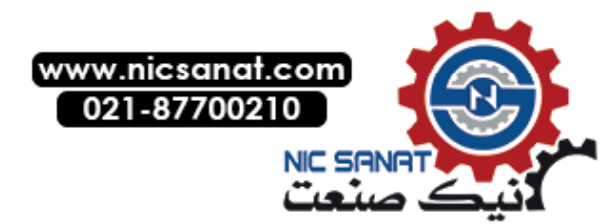

#### Diagnostics

#### Menu screen Hardware diagnostics

#### System/CPU

- System diagnostics
- Web server
- Safety
- EKS

#### RFID

RFID

#### SINAMICS

- SINAMICS Status
- SINAMICS Position
- SINAMICS Alarm
- SINAMICS SI Status

#### Motor starter

- Control/status
- Measured values/statistics
- Log book Device errors
- Log book Triggering operations
- Log book Events
- Messages
- Alarm buffer
- Interface

#### System

- Version
- Panel Control
- System
- PLC system data

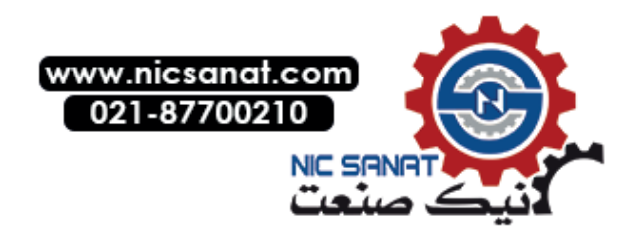

2.3 Prior knowledge

#### 2.3 Prior knowledge

To commission the HMI Lite system, the following knowledge is required:

#### Visualization WinCC (TIA)

- TIA Portal visualization (WinCC)
- Setup and operation of the SIMATIC HMI devices
- Configuring the interfaces and connections between HMI and the programmable controller
- Creation and parameterization of WinCC objects
- Testing the HMI configurations
- Working with the project library

#### Programming STEP 7 (TIA)

- STEP 7 programming
- Handling the project archive files
- Working with programs that use several address types
- Working with symbolic addressing
- Creation and testing of application programs as well as troubleshooting
- Working with binary operations, timers, counters and comparators, as well as well as arithmetic operations
- Development of programs that can use the same program block a multiple times
- Working with data access functions
- Creating data blocks
- Working with complex structures that contain parameters
- Including system functions in a program
- Using of complex data structures for data storage
- Working with the project library
- Working with global libraries

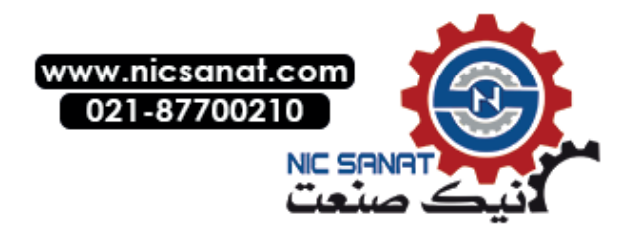

#### 2.4 Hardware requirements

#### Control

The following minimum versions of the control are required: SIMATIC S7-1500 from firmware release V2.1 SIMATIC S7-1500 software controller from firmware release V2.7

#### HMI devices - tested and released

HMI Lite has been tested and approved for the following SIMATIC HMI Panels and IPCs.

Table 2-1: Supported HMI devices - tested and released

| Description                    | Display                                                   | Operator controls                                    |
|--------------------------------|-----------------------------------------------------------|------------------------------------------------------|
| SIMATIC HMI KTP900F Mobile     | 9" TFT widescreen display<br>800x480 pixel resolution     | Touch screen and 10 tactile function keys, incl. LED |
| SIMATIC HMI TP1200 Comfort     | 12.1" TFT widescreen display<br>1280x800 pixel resolution | Touch screen                                         |
| SIMATIC HMI TP1900 Comfort PRO | 18,5" TFT widescreen display<br>1366x768 pixel resolution | Touch screen                                         |
| SIMATIC IPC477E 15" Multitouch | 15" TFT color display<br>1366x768 pixel resolution        | Touch screen, capacitive                             |

SIMATIC HMI KTP900F Mobile SIMATIC HMI TP1200 Comfort

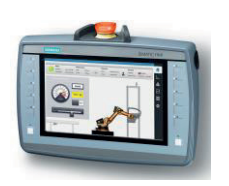

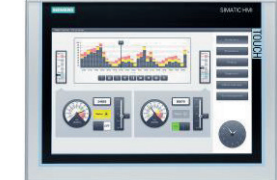

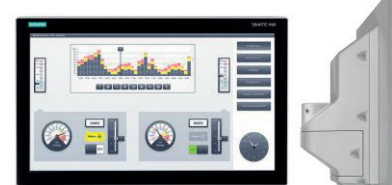

SIMATIC HMI TP1900 Comfort PRO

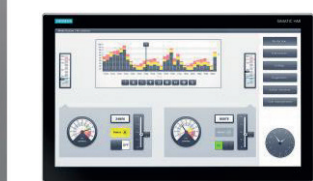

SIMATIC IPC477E

Fig. 2-2: Supported HMI devices

#### Note

Additional panels can be used. The panel configuration may have to be adapted for this purpose. Please contact WinCC support if you encounter any problems.

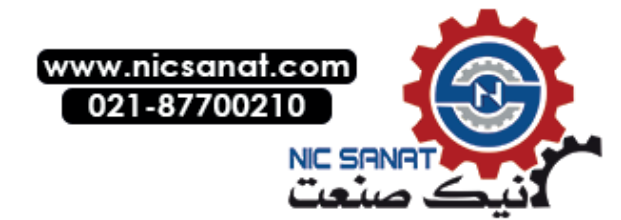

2.5 Software requirements

#### 2.5 Software requirements

#### 2.5.1 Configuration

#### Software

Table 2-2: Current versions of the configuration software

| Description                | Version    |
|----------------------------|------------|
| TRANSLINE HMI Lite         | V16.0      |
| TIA STEP 7 Professional    | From V16.0 |
| TIA WinCC Comfort/Advanced | From V16.0 |

When using TIA WinCC Comfort, only HMI panels can be used, but not IPCs.

The GRAPH programming language can be used to graphically program machine sequences. This diagnostic capability means it is desirable to execute the manual functions using a GRAPH sequencer. HMI Lite contains a corresponding function block to support this.

#### Note

Service Packs and updates for STEP 7 and WinCC are available under the following address from the Siemens Product Support on the Internet: <u>http://support.automation.siemens.com</u>.

#### Licenses

Table 2-3: Current version of the configuration software licenses

| Description                                                  | Version |
|--------------------------------------------------------------|---------|
| TIA STEP 7 Professional                                      | V16.0   |
| TIA WinCC Engineering Software Comfort/Advanced/Professional | V16.0   |

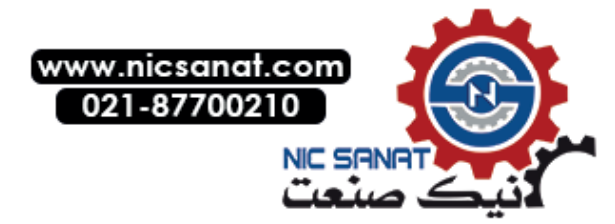

#### 2.5.2 Runtime

#### Licenses

Table 2-4: Current version of the runtime licenses

| Description        | Version |  |
|--------------------|---------|--|
| TRANSLINE HMI Lite | V16.0   |  |

A separate license is created for each HMI device.

The following licenses are required when using SIMATIC S7-1500 software controllers and WinCC Runtime Advanced:

Table 2-5: Current version of the licenses

| Description                                       | Version |
|---------------------------------------------------|---------|
| SIMATIC S7-1500 software controller CPU 150xS (F) | V2.0    |
| WinCC Runtime Advanced (at least 2048 power tags) | V16.0   |

#### Optional

If you use PLCSIM Advanced V3.0, you require the corresponding PLCSIM Advanced 3.0 license. If you use ProDiag, you require the corresponding ProDiag licenses.

#### 2.5.3 HMI Lite MLFBs

Table 2-6: HMI Lite MLFBs

| MLFB               | Content                                         | Version                                        |
|--------------------|-------------------------------------------------|------------------------------------------------|
| 6FC5263-0PY11-0AG0 | Current software version +<br>1 runtime license | Current version of HMI Lite                    |
| 6FC5263-1PY11-6AG0 | Software V16.0 + 1 runtime license              | HMI Lite V16.0                                 |
| 6FC5263-0PY11-0AG1 | 1 runtime license (without software)            | Version-independent<br>(HMI Lite copy license) |

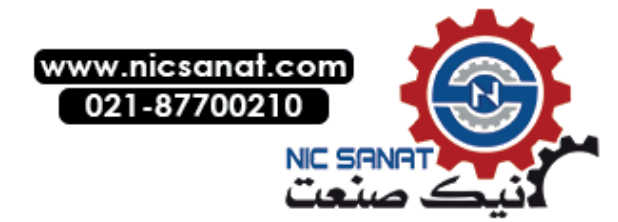

#### General

2.5 Software requirements

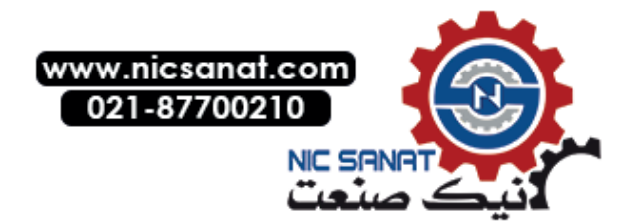

## Installation

HMI Lite contains a project and a global library. Use the project for the initial installation. Use the library to update existing projects.

#### 3.1 Initial installation

HMI Lite comprises a STEP 7 program and a WinCC visualization. The TIA project includes HMI Lite in two configurations.

#### Configuration with hardware controller

The configuration includes three stations:

- PLC [CPU 1515F-2 PN] The PLC is also called SIMATIC S7-1500 or S7-1500 in the following. The station contains blocks, PLC data types, tag tables and global constants.
- **KTP900F Mobile [KTP900F Mobile]** The station contains screens, HMI tags, scripts, as well as text and graphic lists.
- **TP1200 [TP1200 Comfort]** The station contains screens, HMI tags, scripts, as well as text and graphic lists. Station **TP1900PRO [TP1900 Comfort PRO]** is alternatively configured, and can be used instead of the TP1200.

| ▼ 🛅 HMI Lite                    | ▼ 💭 Project library                       |
|---------------------------------|-------------------------------------------|
| 📑 Add new device                | 🔻 🗐 Types                                 |
| Devices & networks              | 📑 Add new type                            |
| PLC [CPU 1515-2 PN]             | 🕨 鹶 HMI Lite                              |
| KTP900F-Mobile [KTP900F Mobile] | LTLL_BlockVersion                         |
| TP1200 [TP1200 Comfort]         | LTLL_OperatingHour                        |
| Ungrouped devices               | HMI Lite_CPU                              |
| 🕨 🙀 Common data                 | HMI Lite_KTP900F Mobile                   |
| Documentation settings          | HMI Lite_TP1200 Comfort                   |
| 🕨 🐻 Languages & resources       | HMI Lite_TP1900 Comfort PRO_IPC477E15''MT |
|                                 | Master copies                             |
|                                 | HMI Lite_CPU                              |

Fig. 3-1: HMI Lite project structure using a PLC with 2 panels as example

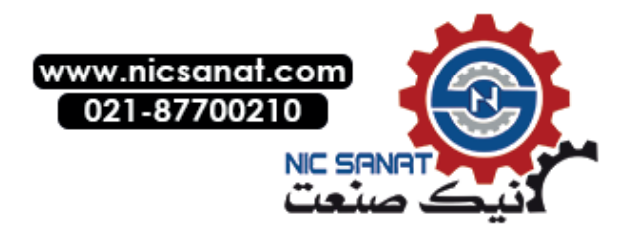

#### Configuration with software controller

The configuration includes one station.

IPC477E [IPC477E 15" MultiTouch PN/IE] with Software PLC [CPU 1507S F] and HMI\_RT [WinCC Runtime Advanced]

The PLC software is also called SIMATIC S7-1500 Software Controller or S7-1500 Software Controller in the following. The station contains blocks, PLC data types, tag tables and global constants.

WinCC Runtime Advanced runs on the integrated panel of the IPC477E. It contains screens, HMI tags, scripts as well as text and graphic lists.

#### 3.1.1 Installation workflow

Proceed as follows when you are installing HMI Lite for the first time:

- 1. Use the archived standard HMI Lite project as basis for your HMI Lite project. Unzip and open the HMI Lite TIA archive.
- 2. Under **Devices & networks**, select all of the stations not required, and delete these.
- Replace the CPU device type, if necessary. See Chapter 3.1.2 Using another CPU device type
- 4. Depending on the HMI device used you have to replace the HMI device type. See Chapter 3.1.3 Replacing the HMI device type
- Adapt the number of HMI devices. After the initial installation, the SIMATIC S7-1500 is setup for two HMI devices. With WinCC Runtime Advanced, the SIMATIC S7-1500 Software Controller is simultaneously control and HMI device on the IPC. See Chapter 3.6 HMI devices
- 6. License the software. See Chapter 3.2 Licensing
- 7. Copy the blocks, tag tables, PLC data types and the other STEP 7 objects from your user program to the HMI Lite PLC station.
- 8. Copy the screens, HMI tags, text and graphic lists as well as the other WinCC objects from your user program to the station of the corresponding HMI device.
- 9. Assign parameters to the basic values of the HMI tags.
  - SO\_00\_000\_index
  - SO\_00\_000\_numberOfHomeScreen

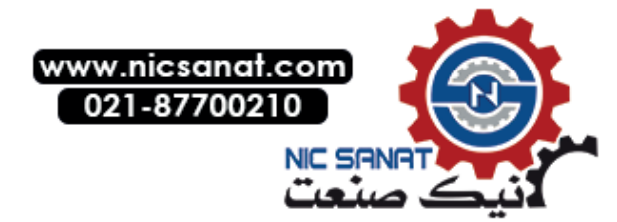

10. Check the area pointers of the station of your HMI devices.

| HMI Lite → TP1200       | [TP1200 Comfort]        | Conn                                                                                                    | ections                                                                   |               |          |                                                  |          |
|-------------------------|-------------------------|----------------------------------------------------------------------------------------------------|---------------------------------------------------------------------------|---------------|----------|--------------------------------------------------|----------|
|                         |                         |                                                                                                    |                                                                           |               |          |                                                  |          |
| Connections to S7 P     | LCs in Devices & Networ | ks                                                                                                    |                                                                           |               |          |                                                  |          |
| Connections             |                         |                                                                                                    |                                                                           |               |          |                                                  |          |
| Name                    | Communication of        | driver                                                                                                    | HMI time synchronization                                                  | n mode        | Station  |                                                  | Partner  |
| h PLC_0                 | SIMATIC S7 1500         |                                                                                                    | Slave                                                                     | -             | S71500/8 | ET200MP-S                                        | PLC      |
| <add new=""></add>      |                         |                                                                                                    |                                                                           |               |          |                                                  |          |
|                         |                         |                                                                                                    |                                                                           |               |          |                                                  |          |
| <                       |                         |                                                                                                    |                                                                           |               |          |                                                  |          |
| Parameter A             | rea pointer             |                                                                                                    |                                                                           |               |          |                                                  |          |
| Active                  | Display name            | PLC                                                                                                    | tag                                                                       |               |          | Access mo                                        | de /     |
|                         | Coordination            | LTLI                                                                                                    | Data.HMI[0].areapointer                                                   | r.coordinatio | on       | <symbolic< td=""><td>access&gt;</td></symbolic<> | access>  |
|                         | Date/time               | <un< td=""><td>defined&gt;</td><td></td><td></td><td><absolute< td=""><td>access&gt;</td></absolute<></td></un<> | defined>                                                                  |               |          | <absolute< td=""><td>access&gt;</td></absolute<> | access>  |
|                         | Job mailbox             | LTLI                                                                                                    | Data.HMI[0].areapointer                                                   | r.jobMailbox  |          | <symbolic< td=""><td>access&gt;</td></symbolic<> | access>  |
|                         | Data record             | <un< td=""><td>defined&gt;</td><td></td><td></td><td><symbolic< td=""><td>access&gt;</td></symbolic<></td></un<> | defined>                                                                  |               |          | <symbolic< td=""><td>access&gt;</td></symbolic<> | access>  |
| <                       |                         |                                                                                                    |                                                                           |               |          |                                                  |          |
| Global area poin        | ter of HMI device       |                                                                                                    |                                                                           |               | -        |                                                  |          |
| Connection              | Display name            | PLC                                                                                                    | tag                                                                       |               |          | Acc                                              | ess mode |
| PLC_0                   | Project ID              | LTLL_Data.HMI[0].areapointer.userVersion <symbolic access=""></symbolic>                                         |                                                                           |               |          |                                                  |          |
| PLC_0                   | Screen number           | LTLI                                                                                                    | LTLL_Data.HMI[0].areapointer.screenNumber <symbolic access=""></symbolic> |               |          |                                                  |          |
| <undefined></undefined> | Date/time PLC           | <undefined> <symbolic access=""></symbolic></undefined>                                                          |                                                                           |               |          |                                                  |          |
|                         |                         |                                                                                                    |                                                                           |               |          |                                                  |          |

Fig. 3-2: Area pointer

#### 3.1.2 Using another CPU device type

The procedure for changing the CPU device type differs depending on the required type of device.

#### SIMATIC S7-1500, SIMATIC Drive Controller or SIMATIC S7-1500 Software Controller

If you wish to use a **SIMATIC S7-1500** or a **SIMATIC Drive Controller** CPU (i.e. a different CPU type), then replace the device at the **PLC** station.

If you wish to use a **SIMATIC S7-1500 Software Controller** CPU (i.e. a different CPU type), then replace the device at the software controller of the IPC.

Replace the device as follows:

- 1. Right-click on the existing CPU, and select menu item **Change device** ... . Dialog **Change device - CPU 15...** opens.
- 2. In the dialog, under New device, select the required CPU from the list and click on OK.

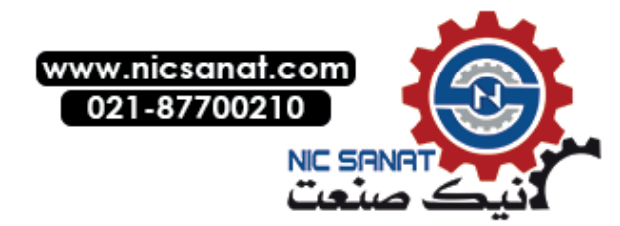

#### ET200 CPU

Proceed as follows if you wish to use a ET200 CPU:

- 1. Add the new CPU ET200 CPU.
- Copy the directory blocks from the project library Types > HMI Lite\_CPU, as well as Master copies > HMI Lite\_CPU, and insert these into the ET200 CPU. When creating the subdirectories of the ET200 CPU, orient yourself to the subdirectories of the preconfigured CPU 1515F-2 PN (PLC) control in the standard project.

#### ET 200SP Open Controller

Proceed as follows if you are using an ET 200SP Open Controller:

- 1. Add the new CPU ET 200SP Open Controller.
- Copy the directory blocks from the project library
   Types > HMI Lite\_CPU (software, PLC protected blocks), as well as
   Master copies > HMI Lite\_CPU, and insert these into the ET 200SP Open Controller.
   When creating the subdirectories of the ET 200SP Open Controller, orient yourself to the
   subdirectories of the preconfigured CPU 1515F-2 PN (PLC) control in the standard project.
   Proceed with step 3 if you are using ET 200SP Open Controller with WinCC Runtime
   Advanced. Otherwise, the CPU device type has been changed.
- Copy WinCC Runtime Advanced from the global library into the ET 200SP Open Controller stations.
- Set the resolution of the HMI device being used under HMI\_RT [WinCC RT Advanced] > Runtime settings > General > Screen > Screen resolution.
   You can only select one of the following resolutions - 1280x800 or 1366x768.
- 5. In the **Network view** under **Connection**s, in column **Partner**, replace the CPU by that of the **ET 200SP Open Controller**.
- Under HMI\_RT [WinCC RT Advanced] > HMI tags > Show all tags, select all HMI tags, and synchronize these by clicking on button <sup>™</sup>. Dialog, Options for synchronization of WinCC tags opens.

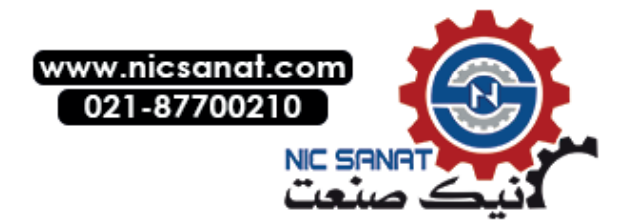

| ] 🛫 | ₽                                     | B 🛃                |                                          |                   |           |             |          |
|-----|---------------------------------------|--------------------|------------------------------------------|-------------------|-----------|-------------|----------|
| H   | MIt                                   | tags               |                                          |                   |           |             |          |
|     | Na                                    | ame 🔺              | Tag table                                |                   | Data type | Connection  | PLC name |
| -   | ľ                                     | Options for synchr | onization of WinCC t                     | ags               |           |             | ×        |
|     |                                       |                    |                                          |                   |           |             |          |
|     | 1                                     | Synchronize PL     | tags with WinCC ta                       | gs if:            |           |             |          |
|     |                                       |                    | J. J. J. J. J. J. J. J. J. J. J. J. J. J | -                 |           |             |          |
|     |                                       | Paths of the Pl    | .C tags match.                           |                   |           |             |          |
| -   |                                       | O Paths of the Pl  | .C tag and the data type                 | match.            |           |             |          |
| -   |                                       |                    |                                          |                   |           |             |          |
| -   | 1                                     | Paths of PLC ta    | g, data type and absolu                  | te address match. |           |             |          |
| -   | Data type and absolute address match. |                    |                                          |                   |           |             |          |
| -   | 1                                     |                    |                                          |                   |           |             |          |
| -   | 1                                     | Replace WinCC ta   | g name with PLC tag nar                  | me                |           |             |          |
| -   |                                       |                    |                                          |                   |           |             |          |
| -   | 1                                     |                    |                                          |                   |           |             |          |
|     | 1                                     |                    |                                          |                   |           | Synchronize | Cancel   |
| <   |                                       |                    |                                          |                   |           |             |          |

Fig. 3-3: Options for synchronization of WinCC tags

- 7. Select option Paths of the PLC tags match.
- 8. Deactivate checkbox, Replace WinCC tag name with PLC tag name.
- 9. Synchronize the PLC tags by clicking on Synchronize.
- 10. Switch to HMI\_RT [WinCC RT Advanced] > Connections in tab Area pointer.
- 11. Again define the connection of the PLC tags by clicking in column **PLC tag** on button ... and ...
  - A subdialog opens.
- 12. In the subdialog, click on entry **<None>** or for ...userVersion, on entry **userVersion** so that the area pointer corresponds to the previous displayed area pointers.
- 13. Check whether all the elements are correctly displayed in WinCC Runtime Advanced.

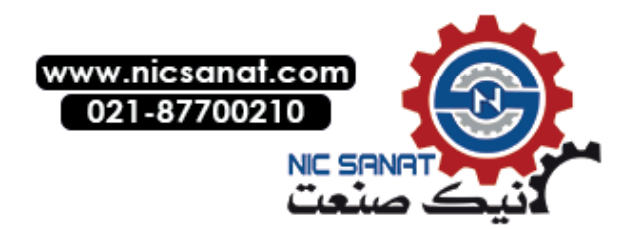

#### 3.1.3 Replacing the HMI device type

In the standard project, HMI Lite screens are realized for HMI devices **KTP900F Mobile Panel**, **TP1200 Comfort Panel**, **TP1900 Comfort PRO Panel** and **IPC477E 15" Multitouch**. If you wish to use a different HMI device, one of the preconfigured HMI devices can be replaced in accordance with the specifications described below.

#### Specifications for replacing an HMI device

#### • KTP900F Mobile Panel

The **KTP900F Mobile Panel** (840x400 pixels) is the basis for Mobile or Comfort panels with 7" or 9" displays and the same resolution.

The associated screens are provided in project library, in directory **Types > HMI** Lite\_KTP900F Mobile.

TP1200 Comfort Panel

The **TP1200 Comfort Panel** (1280x800 pixels) is the basis for Comfort panels with 12" and 15" displays and the same resolution. The associated screens are provided in project library, in directory **Types > HMI** Lite\_TP1200 Comfort

- TP1900 Comfort PRO Panel
   The TP1900 Comfort PRO Panel (1366x768 pixels) is the basis for Comfort panels with
   19" and 15" displays and the same resolution.
   The associated screens are provided in project library, in directory Types > HMI
   Lite\_TP1900 Comfort PRO\_IPC477E15"MT
- IPC477E 15" Multitouch

The IPC477E 15" Multitouch (1366x768 pixels) is the basis for other IPC477Es with the same resolution. The associated screens are provided in project library, in directory Types > HMI Lite\_TP1900 Comfort PRO\_IPC477E15"MT.

#### Replacing the HMI device type

Proceed as follows to replace the device type:

- Right-click on the existing HMI device, and in the menu item select Change device / version....
   Dialog Change device ... opens.
- 2. In the dialog, under **New device**, select the required HMI device from the list and click on **OK**.
- 3. In the project tree, assign a new suitable device name for the station with the new HMI device type.
- 4. Check whether the configuration is correct, also for the HMI device that was replaced.

#### Note

If you replace the HMI device type, in the TIA Portal under **Options > Settings > Visualization > Resize screen**, select option button **Fit to screen**.

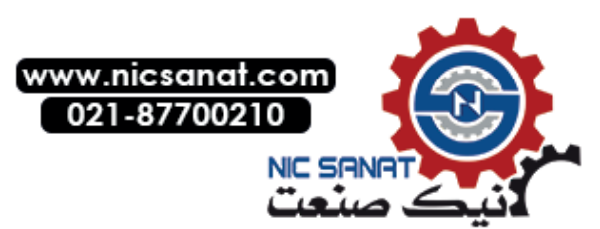

#### 3.2 Licensing

A license is required to use HMI Lite. The license is required for each and every HMI device that uses HMI Lite. One license is included in the HMI Lite order. Licenses for additional HMI devices can be purchased under the HMI Lite copy license (without project).

One license key has to be generated per HMI device. Licensing is realized by entering the license number and the associated license key in the HMI Lite data block (LTLL\_Config) in the HMI Lite project.

#### 3.2.1 Creating the license key via the Internet

You generate the license key for HMI Lite via the Internet at http://www.siemens.com/automation/license. Here the assignment of licenses to the hardware (access to the license database) is carried out via the **Web License Manager** in a standard Web browser.

1. Use the **Direct access**. The following screen page is displayed:

|                                                                                                    | Login                             | Identify product                                                                                                    | Select licenses                                                                                                    | Assign licenses    | Generate license key |
|----------------------------------------------------------------------------------------------------|-----------------------------------|----------------------------------------------------------------------------------------------------|----------------------------------------------------------------------------------------------------|--------------------|----------------------|
|                                                                                                    |                                   | 0                                                                                                    |                                                                                                    | 0                  |                      |
| ease enter a license number<br>u will find this information of<br>cense number                                                                                                    | that you want<br>on your Certific | to assign, as well as<br>ate of License, as s                                                                                                 | s the number of t<br>hown below.                                                                                                    | he associated deli | very note.           |
| umber of delivery note                                                                                                    |                                   | 1                                                                                                    |                                                                                                    |                    |                      |
| Next                                                                                                    |                                   |                                                                                                    |                                                                                                    |                    |                      |
|                                                                                                    |                                   |                                                                                                    |                                                                                                    |                    |                      |
|                                                                                                    | Place Log It's no west watched    |                                                                                                    |                                                                                                    |                    |                      |
| 1                                                                                                    |                                   | And Annual Contraction of Contraction                                                                                                    |                                                                                                    |                    |                      |
|                                                                                                    |                                   |                                                                                                    |                                                                                                    |                    |                      |
|                                                                                                    |                                   |                                                                                                    |                                                                                                    |                    |                      |
|                                                                                                    |                                   | The second second second second second second second second second second second second second second second s                                | EIRI                                                                                                    |                    |                      |
|                                                                                                    |                                   | SINUMERIK B400                                                                                                    | P                                                                                                    |                    |                      |
|                                                                                                    |                                   | & MB PCMCIA-Curd, Standar                                                                                                    | 4                                                                                                    |                    |                      |
| and the second second se |                                   | Type of Sattware / Sattwarengo: Runtime Sattware<br>Type of User rais / Userang/Single Users<br>Type of User / Arr der Rielbarg: Instellation |                                                                                                    |                    |                      |
|                                                                                                    |                                   | Sefficient Class / Sefficientelasse -<br>Beferince Hordesen / Zeiffastlisse                                                                   |                                                                                                    |                    |                      |
|                                                                                                    |                                   |                                                                                                    |                                                                                                    |                    |                      |
| 1                                                                                                    |                                   | Berget CAnnakan                                                                                                    | ·                                                                                                    |                    |                      |
|                                                                                                    |                                   | Unarran No. 11 Marca No. 1 T SCINEES NO.<br>Departmente No. / Linterachers No. 2044 2041                                                      |                                                                                                    |                    |                      |
| 100                                                                                                    |                                   |                                                                                                    |                                                                                                    |                    |                      |
|                                                                                                    | cale                              | tificato                                                                                                    |                                                                                                    |                    |                      |
| 1057                                                                                                    |                                   | Innerite                                                                                                    | 1                                                                                                    |                    |                      |
|                                                                                                    | /                                 |                                                                                                    |                                                                                                    |                    |                      |
|                                                                                                    | /                                 |                                                                                                    | SIEMENS                                                                                                    |                    |                      |
|                                                                                                    | lice                              | and No. / Lizona Nr.                                                                                                    |                                                                                                    |                    |                      |
|                                                                                                    | Lice                              | inservo. / Lizenz-INF.:                                                                                                    | CONTRACTOR DE LA CONTRACTOR DE LA CONTRA |                    |                      |
|                                                                                                    | Dispatch no                       | te No. / Lieferschein-I                                                                                                    | Nr.:                                                                                                    |                    |                      |

Fig. 3-4: Login for generating a license key

2. Enter the License No. and the Dispatch note No. These are printed on the Certificate of License (CoL) that you received together with the software.

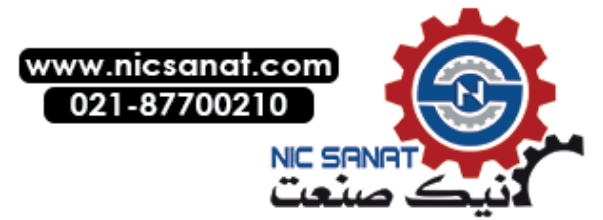

3.2 Licensing

3. Press the Next button.

| Direct access                                                               |
|-----------------------------------------------------------------------------|
| Login Identify product Select licenses Assign licenses Generate license key |
| Select the product you want to license.                                     |
| Product HMI Lite 🗸                                                          |
| Version 16 V 0 V                                                            |
| O MAC address                                                               |
| Enter the Hardware serial number to which you want to assign licenses.      |
| Hardware serial number SMC_XXXXXXXX                                         |
| Next                                                                        |
|                                                                             |
|                                                                             |

Fig. 3-5: Identify product: Entry of the data

- 4. Select HMI Lite at the Product.
- 5. For Version, select the HMI Lite version (V16.0).
- Select the serial number to which you wish to link the license. You can select between the MAC address of the control and the SMC number of the memory card if the control has one.
  - a. If you have selected a **MAC address**, enter the MAC address of the PLC that is used in the **MAC address** field.
  - b. If you have selected the **SMC number**, enter the serial number of the SMC of the PLC (not the serial number of the HMI device) in the **Hardware serial number** field.

#### NOTICE

The license is permanently linked to the respective serial number on completion of the licensing procedure; a subsequent change is only possible under certain circumstances! We recommend that the license is linked to the MAC address of the control because the memory card can be changed without relicensing.

If you link the license to the SMC, ensure that there is sufficient memory capacity; 256 MB is recommended.

Additional information on this topic is provided in Chapter 3.2.5 Replacing the license key

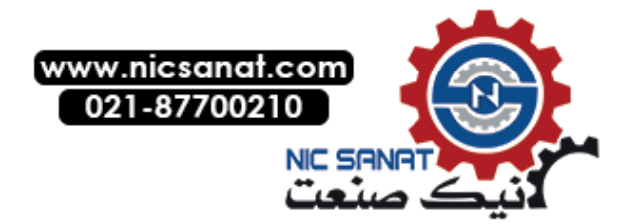

7. Press the **Next** button.

If licenses have already been assigned to the hardware, this is displayed.

| Di access                                       |                                                                             |
|-------------------------------------------------|-----------------------------------------------------------------------------|
|                                                 | Login Identify product Select licenses Assign licenses Generate license key |
| The following licenses have<br>Product name:    | been assigned to the hardware.<br>HMI Lite                                  |
| Hardware serial number :<br>Machine identifier: | SMC_XXXXXXXXX                                                               |
| No licenses have been assigne                   | ed to the hardware yet.                                                     |

Fig. 3-6: Identify product: Licenses already assigned

#### 8. Press the **Next** button.

The licenses listed on the delivery note that are not yet assigned are displayed.

| Direct access                                                                         |                       |                     |                   |                                           |                 |                      |
|---------------------------------------------------------------------------------------|-----------------------|---------------------|-------------------|-------------------------------------------|-----------------|----------------------|
|                                                                                       |                       | Login Ide           | entify product    | Select licenses                           | Assign licenses | Generate license key |
| Select the licenses that yo                                                           | u want to as          | sign.               |                   |                                           |                 |                      |
| Product name:<br>Hardware serial number<br>Machine identifier:<br>Current license key | HMIL<br>: SMC_<br>(1) | ite<br>_xxxxxxxxxxx |                   |                                           |                 |                      |
| Product                                                                               | Quantity              | Max quantity        | Box               | License number                            | Next            |                      |
| HMI Lite V16.0<br>6FC5263-1PY11-6AG0                                                  | 0                     | 32                  | 2                 | T-XXX<br>T-YYY<br>T-ZZZ                   | $\sim$          |                      |
| Product<br>HMI Lite V16.0<br>6FC5263-1PY11-6AG0                                       | <u>Quantity</u>       | Max quantity        | <u>Box</u><br>2 ♀ | License number<br>T-XXX<br>T-YYY<br>T-ZZZ | Next            |                      |

Fig. 3-7: Select licenses (example for 2 HMI devices)

- In the line in which the HMI Lite product is displayed, select the required license in the License number column.
   If you are using several HMI devices, you must select a license for each HMI device (multiple selection).
- 10. Press the **Next** button. A summary of the selected licenses is displayed.
- 11. Check your selection.

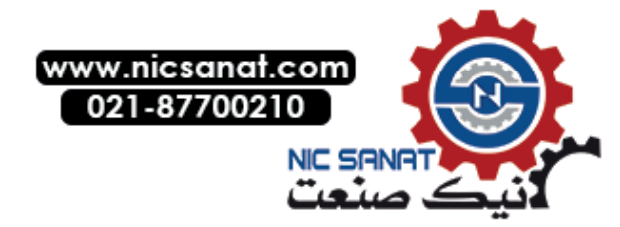

3.2 Licensing

12. Press the **Assign** button to assign the selected license(s).

Subsequently the generated license key(s) are displayed. A license key contains all the options that are assigned to the specified hardware. The assigned licenses are listed in the lower part of the screen.

| Direct access                                                                                      |                             |                     |                 |                 |                      |  |  |  |  |  |  |
|----------------------------------------------------------------------------------------------------|-----------------------------|---------------------|-----------------|-----------------|----------------------|--|--|--|--|--|--|
|                                                                                                    | Login                       | Identify product    | Select licenses | Assign licenses | Generate license key |  |  |  |  |  |  |
| A license key has been generated on the basis of all licenses that you have assigned to a product. |                             |                     |                 |                 |                      |  |  |  |  |  |  |
| The name of the license key is 611808CEEFA0E0801898 (T-F                                           | s:<br>HW6948970)            |                     |                 |                 |                      |  |  |  |  |  |  |
| Enter the license key on your target system.                                                       |                             |                     |                 |                 |                      |  |  |  |  |  |  |
| The license key can be store                                                                       | ed in a file:               |                     |                 |                 |                      |  |  |  |  |  |  |
| Save the license key in key                                                                        | <u>vs.txt</u><br>PDE format |                     |                 |                 |                      |  |  |  |  |  |  |
| The following licenses are ass                                                                     | igned to the hardware       | HMI Lite with the s | erial number SM | C_XXXXXXXXXXX   |                      |  |  |  |  |  |  |
| Order No. (MLFB)                                                                                   | Assignment date 🛓           | License numbe       | er Produ        | ıct             | License Key          |  |  |  |  |  |  |
| 6EC5263-1PY11-6AG0 0                                                                               | 1.01.2021                   | T-HW6948            | 970 HMI Lite    | V16.0 6         | 11808CEEFA0E0801898  |  |  |  |  |  |  |

Fig. 3-8: Generate license key

13. Save the license key in a file by clicking Save the license key in keys.txt or

Save the license report in PDF format.

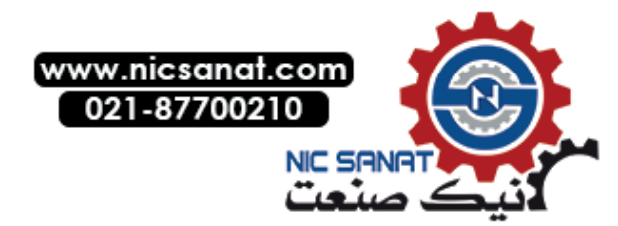

3.2

#### 3.2.2 Entering the license number and license key in the HMI Lite project

Enter the license number(s) with the associated license key(s) in the LTLL\_Config block at the following point:

- License number: LTLL\_Config.THIS[X].licensing.licenseNumber
- License key: LTLL\_Config.THIS[X].licensing.licenseKey

[X] corresponds to one license.

| Order No. (MLFB) Assignment dat |    | <u>nt date</u> ≞_↑ ! ′ | 1≞ ∣                       | E License number Proc              |     |      |             | Product              | duct <u>License Key</u> |                 |       |      |    |          |        |   |       |              |                                                                                                    |     |
|---------------------------------|----|------------------------|----------------------------|------------------------------------|-----|------|-------------|----------------------|-------------------------|-----------------|-------|------|----|----------|--------|---|-------|--------------|----------------------------------------------------------------------------------------------------|-----|
| 6FC5263-1PY11-6AG0 01.01.2021   |    |                        | T-HW6948970 HMI Lite V16.0 |                                    |     |      | 0 61        | 611808CEEFA0E0801898 |                         |                 |       |      |    |          |        |   |       |              |                                                                                                    |     |
|                                 |    |                        |                            |                                    |     |      |             |                      |                         |                 |       |      |    |          |        |   |       |              | ŦŦ₽                                                                                                    |     |
|                                 |    | I TI                   | 1                          | Cov                                | afi | ~    |             |                      |                         |                 |       | _    |    |          |        |   |       |              |                                                                                                    |     |
|                                 |    |                        | - L                        | COI                                | шų  | y    |             |                      |                         |                 |       | _    |    |          |        |   |       |              | 21.1.7                                                                                                    |     |
|                                 |    |                        | Na                         | me                                 |     |      |             |                      | 1                       | Pata t          | type  |      |    | Start va | lue    | R | etain | A            | ccessible f                                                                                                    | ••• |
|                                 | 1  |                        | •                          | ' LTLL_Config                      |     |      |             | 1                    | Array                   | [01             | of"L  | πц.  |    |          |        |   |       | <b>~</b>     |                                                                                                    |     |
|                                 | 2  | -00                    | •                          | <ul> <li>LTLL_Config[0]</li> </ul> |     |      |             |                      | LTLL                    | _ур             | :Conf | ig"  |    |          |        |   |       | $\checkmark$ |                                                                                                    |     |
|                                 | 3  | -00                    |                            | version                            |     |      |             |                      | LTLL                    | _ур             | eVers | ion  |    |          |        |   |       | <b>V</b>     |                                                                                                    |     |
|                                 | 4  | -00                    |                            |                                    | •   | lice | ensing      |                      | 4                       | truc            | t     |      |    |          |        |   |       |              | $\checkmark$                                                                                                    |     |
|                                 | 5  | -                      |                            |                                    | •   |      | licenseNumb | er                   | 4                       | string          | g[9]  |      |    | 'HW694   | 48970' |   |       |              | <ul> <li>Image: A start of the start of the start of</li></ul> |     |
|                                 | 6  | -                      |                            |                                    |     | •    | licenseKey  |                      |                         | Array           | [09   | ofBy | te |          |        |   |       |              | <b>V</b>                                                                                                    |     |
|                                 | 7  | -                      |                            |                                    |     | •    | licenseKe   | y[0]                 | -                       | yte             |       | _    |    | 16#61    |        |   |       |              | <b>V</b>                                                                                                    |     |
|                                 | 8  | -00                    |                            |                                    |     | •    | licenseKe   | y[1]                 |                         | ytę             |       | _    |    | 16#18    |        |   |       |              | <b>~</b>                                                                                                    |     |
|                                 | 9  | -                      |                            |                                    |     | •    | licenseKe   | ey[2]                | -                       | ytę             |       | _    |    | 16#08    |        |   |       |              | <b>~</b>                                                                                                    |     |
|                                 | 10 | -                      |                            |                                    |     | •    | licenseKe   | ey[3]                | ł                       | <del>lyte</del> |       | _    |    | 16#CE    |        |   |       |              | <b>~</b>                                                                                                    |     |
|                                 | 11 | -                      |                            |                                    |     | •    | licenseKe   | ey[4]                | I                       | Byte-           |       | _    |    | 16#EF    |        |   |       |              | <b>~</b>                                                                                                    |     |
|                                 | 12 | -                      |                            |                                    |     | •    | licenseKe   | ey[5]                | ł                       | Byte            | Ц     |      |    | 16#A0    |        |   |       |              | <b>~</b>                                                                                                    |     |
|                                 | 13 | -                      |                            |                                    |     | •    | licenseKe   | ey[6]                | I                       | Byte            | l     | _    |    | 16#E0    |        |   |       |              | <b>~</b>                                                                                                    |     |
|                                 | 14 | -                      |                            |                                    |     | •    | licenseKe   | ey[7]                | ł                       | Byte            |       |      |    | 16#80    |        |   |       |              | <b>~</b>                                                                                                    |     |
|                                 | 15 | -                      |                            |                                    |     | •    | licenseKe   | ey[8]                | ł                       | Byte            |       |      | 4  | 16#18    |        |   |       |              | <b>V</b>                                                                                                    |     |
|                                 | 16 | -                      |                            |                                    |     | •    | licenseKe   | ey[9]                | ł                       | Byte            |       |      | L  | 16#98    |        |   |       |              | <b>V</b>                                                                                                    |     |
|                                 |    |                        |                            |                                    |     |      |             |                      |                         |                 |       |      |    | -        |        |   |       |              |                                                                                                    |     |

Fig. 3-9: Assigning a license key in LTLL\_Config

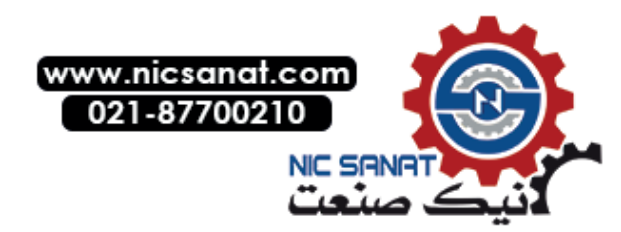
3.2 Licensing

### 3.2.3 Licensing for S7-PLCSIM Advanced V3.0

With a valid HMI Lite license, using the SMC number, you can also use HMI Lite with the S7-PLCSIM Advanced V3.0 simulation software.

- 1. To generate the license key and entry the license in the project, proceed as described in the previous sections.
- Then enter the SMC number of the memory card in S7-PLCSIM Advanced V3.0 under Virtual SIMATIC Memory Card > < Station name> > SIMATIC MC > sim\_hwdb.ini under CPU Serial Number, and enter two spaces at the end.

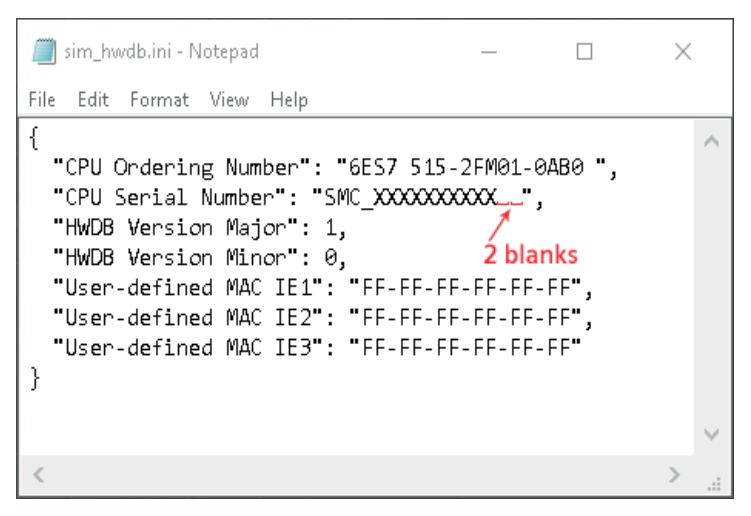

Fig. 3-10: Entering the SMC number in S7-PLCSIM Advanced

3. When calling function block LTLL\_Basic, interconnect input hwlDsmc with the system constant Local ~ Configuration.

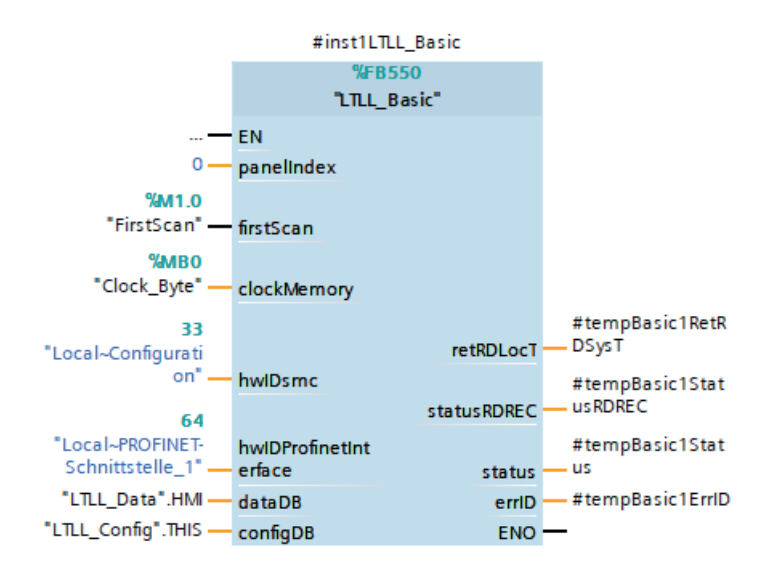

Fig. 3-11: Function block LTLL\_Basic

Best use the license of the SMC that will be used later in the real system. When doing this, in the project ensure that you set input **hwIDsmc** back to **Local** ~**MC** before commissioning.

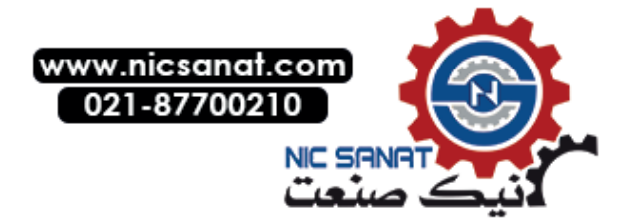

3.2

### 3.2.4 Test license

You can activate a test license for HMI Lite once as follows:

1. Set the correct time, time zone and summer/winter time in the control.

# 2. Enter any arbitrary 9-digit license number in DB LTLL\_Config.THIS[X].licensing.licenseNumber.

The test license is activated for 1000 hours.

Once the trial license has expired, it can no longer be activated.

You can see the remaining time of the test license in the HMI Lite version screen on the HMI device.

|   |                                    |                                   | fr                 | eely configurable           | - Ciu  | АСК                 |        |  |  |  |
|---|------------------------------------|-----------------------------------|--------------------|-----------------------------|--------|---------------------|--------|--|--|--|
| 5 | 4 HMI Lite: Licensing failed. Inva | lid activation o                  | ode.               |                             |        |                     |        |  |  |  |
|   | HMI Lite version 15.1.0            |                                   |                    |                             |        |                     |        |  |  |  |
|   | • Invalid license                  |                                   |                    | O Test license active until | 23/0   | 9/2020 00           | :37:15 |  |  |  |
|   | Licensed serial number:            |                                   | -                  |                             |        |                     |        |  |  |  |
|   | Time stamp of WinCC runtime file:  | Time stamp of WinCC runtime file: |                    |                             |        | 30.07.2020 15:07:20 |        |  |  |  |
|   | HMI Lite block versions            |                                   |                    |                             |        |                     |        |  |  |  |
|   | LTLL_Data                          | 15                                | .01.00             | LTLL_PLCSystemData          |        | 15.0                | 1.00   |  |  |  |
|   | LTLL_Config 15.0                   |                                   | .01.00             | LTLL_Safety                 |        | 15 .01 .00          |        |  |  |  |
|   | LTLL_Basic                         | 15                                | .01.00             | LTLL_DeviceDiag             |        | 15 .01 .00          |        |  |  |  |
|   | Ա¦TLL_Manual                       | 15                                | .01.00             | LTLL_Sinamics               |        | 15 .01 .00          |        |  |  |  |
|   | LTLL_ManualGraph                   | 15                                | .01.00             | LTLL_Motorstarter 15        |        | 15.0                | 1.00   |  |  |  |
|   | LTLL_Counter                       | 15                                | .01.00             | LTLL_RFID 15 .01 .0         |        |                     | 1.00   |  |  |  |
|   | LTLL_Cycletime                     | 15                                | .01.00             | LTLL_Eks                    |        | 15 .0               | 1.00   |  |  |  |
|   |                                    |                                   |                    |                             |        |                     |        |  |  |  |
|   |                                    |                                   |                    |                             |        |                     |        |  |  |  |
|   | Version Panel<br>Control           | System                            | PLC system<br>data |                             | S<br>N | oftware<br>/ersion  | Back   |  |  |  |

Fig. 3-12: Test license active

### 3.2.5 Replacing the license key

After activation, the license is permanently linked to the respective medium (memory card or control) and is not intended for later transfer to a different medium.

Therefore, note the following:

• A memory size of 256 MB is recommended when using an SMC. However, there should be at least 24 MB.

The memory size selected always depends on the project. It is advisable to plan a buffer as projects grow or are expanded.

- If it already appears probable that the memory card will be changed, then it is better to link the license to the MAC address of the control. In this case, the memory card can be changed as required.
- Licensing on the SMC makes sense if the memory card is to be frequently used in various controls.

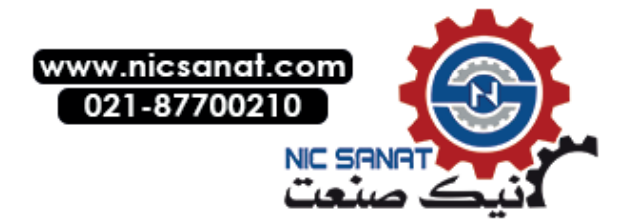

3.2 Licensing

Under certain circumstances, it is possible to replace the license key: It must be ensured that the medium used can no longer be used, e.g. in the event of a defect.

If the SMC used becomes too small as the project expands, and is to be replaced by a larger one, then the following rules apply depending on the situation:

#### 1) You want to continue using the smaller memory card without HMI Lite

Send us the smaller memory card. Depending on the availability, you will receive an empty card with the same size without an HMI Lite license. We then transfer your license of the smaller card to your new, larger memory card.

#### 2) You no longer require the smaller memory card, or this is defective, for example

You prove that the smaller card no longer functions. You can do this as follows:

- You send the smaller card to the Returns Center for formatting, and then send us your confirmation.
- You cut the smaller card and send us a photograph of the destroyed card with readable SMC number.

We then transfer your license of the smaller card to your new, larger memory card.

3) You use the smaller memory card for test purposes or smaller projects/systems with HMI Lite or in all other cases:

You order a new HMI Lite copy license for the larger memory card.

To discuss the details of the first two rules mentioned above, you can contact us via e-mail transline-support.sdw.iiadt.ger@siemens.com or via a ticket obtained from Siemens Support.

The following data is mandatory when requesting a replacement license key:

- Detailed explanation as to why a replacement license key must be generated
- In case of situation 2: Photograph of the destroyed card (e.g. cut) with readable serial number
- License number (see the license certificate)
- Previous serial number of the memory card
- New serial number of the memory card
- Name
- Machine manufacturers
- End user
- HMI Lite version (see the HMI Lite version screen)

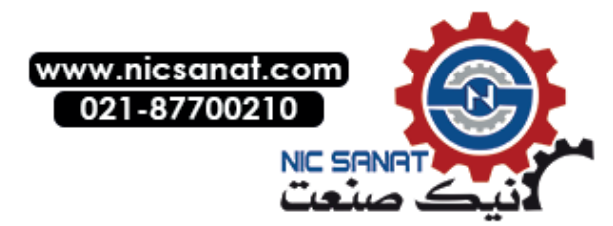

3.3

# 3.3 Update

### Updating a project library

Follow these steps to update HMI Lite:

- 1. Retrieve and open the HMI Lite library.
- Update your project library with the global TIA Portal library by right-clicking on Types and selecting the menu command Update > Library in the Global libraries window. The "Update library" dialog is displayed.

| Update li | ibrary                                                                          | × |
|-----------|---------------------------------------------------------------------------------|---|
|           | Select the library you want to update.                                          |   |
|           | Update project library                                                          |   |
|           | 🔿 Update global library                                                         |   |
|           | Select the global library to be updated.                                        |   |
|           | Note: To update a global library, you must first open it with write permission. |   |
|           |                                                                                 | - |
|           |                                                                                 |   |
| ✓ Update  | te options                                                                      |   |
| Update    | te instances in the project                                                     |   |
| Delete    | e unused type versions from the library                                         |   |
|           | OK Cancel                                                                       |   |

Fig. 3-13: Updating the library

- 3. Ensure that no check box is selected at the updating options and confirm the dialog box with **OK**.
- 4. Drag & drop all the elements of the **Master copies** folder from the global library into your project library to **Master copies**.

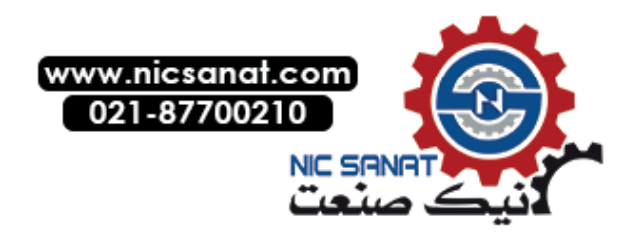

3.3 Update

### **Updating CPUs**

Follow these steps to update the CPUs:

 Update your project with the project library by right-clicking on Types and selecting the menu command Update > Project in the Project library window. The "Update project" dialog is displayed.

| Update project                               | ×         |
|----------------------------------------------|-----------|
| Select the devices you want to update.       |           |
| ▼ 🔳 📑 HMI Lite                               |           |
| 🔲 🛅 KTP900F-Mobile [KTP900F Mobile]          |           |
| 🔲 🛅 TP1200 [TP1200 Comfort]                  |           |
| 🗹 🧰 PLC [CPU 1515F-2 PN]                     |           |
|                                              |           |
|                                              |           |
|                                              |           |
|                                              |           |
| V Update options                             |           |
| Update instances in the project              |           |
| Delete unused type versions from the library |           |
|                                              |           |
|                                              | OK Cancel |

Fig. 3-14: Update the project using the example of a PLC with 2 panels

- 2. Confirm the dialog with "OK".
- Drag & drop the Types > HMI Lite\_CPU from your project library into your project under Control name > Program blocks, and also under Control name > PLC data types.

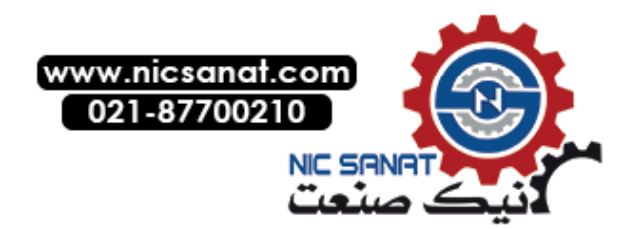

3.3 Update

 Adapt the version of your GRAPH blocks in the properties under General > Block > Version to V5.0.

| aph1 [FB1]             |                           |           |
|------------------------|---------------------------|-----------|
| General FB             | supervision definitions   |           |
| General<br>Information | General                   |           |
| Time stamps            |                           |           |
| Compilation            | Name: Graph1              |           |
| Protection             | Type: FB                  |           |
| Attributes             | Language: GRAPH           |           |
|                        | Number: 1                 |           |
|                        | A Manuel                  | <b>_</b>  |
|                        | - Manual                  |           |
|                        | Automatic                 |           |
|                        | Block                     |           |
|                        |                           |           |
|                        | Language in networks: FBD | -         |
|                        | Version: V5.0             | -         |
|                        |                           |           |
|                        |                           |           |
|                        |                           |           |
|                        |                           | OK Cancel |
|                        |                           |           |

Fig. 3-15: Version of the GRAPH blocks

- 5. Delete all the duplicates of the LTLL\_ManualGraphControl data block. This block is only required once.
- Delete all the multiple calls of the LTLL\_ManualGraph function block that exist on the basis of several step sequencers within a manual faceplate. The LTLL\_ManualGraph function block only has to be called once for each configured manual faceplate that controls step sequencers.
- Call up the LTLL\_ManualGraphInterlock function with the parameters that you use at MOVE in your step sequencer FBs that use the HMI Lite sequencer control in the downstream permanent instructions. Requirement is that the LTLL\_ManualGraphInterlock block from the updated project library has been integrated into the project.
- 8. Delete the MOVE instructions that fill the LTLL\_ManualGraphControl data block.
- Drag & drop the Master copies > HMI Lite\_CPU from the project library into your project to [CPU] system > Program blocks.
- 10. Update the call of the LTLL\_PLCSystemData block and assign parameters to the block. see Chapter 11.4 PLC system data

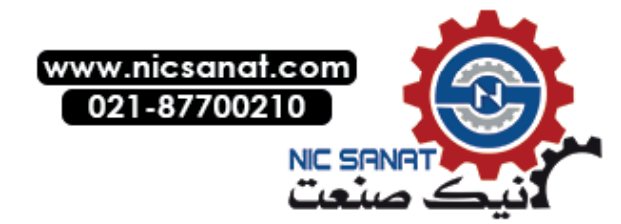

11. Harmonize your project with the project library to have names and paths corrected automatically.

Objects from the copy templates are excluded from this.

- a. Select the Types folder in the project library.
- b. Click the A symbol to open the library management.
- c. Select the Types folder in the library management.
- d. Click the dissumble symbol to start harmonization. The Harmonize project dialog box opens.

| Harmonize project                               | ×         |
|-------------------------------------------------|-----------|
| Select the devices you would like to harmonize. |           |
| 🕶 💽 📑 HMI Lite                                  |           |
| 🔽 🧮 KTP900F-Mobile [KTP900F Mobile]             |           |
| 💽 🧮 TP1200 [TP1200 Comfort]                     |           |
| PLC [CPU 1515F-2 PN]                            |           |
| _                                               |           |
|                                                 |           |
| ✓ Harmonize options                             |           |
| Harmonize paths between project and library     |           |
| Harmonize names between project and library     |           |
|                                                 |           |
|                                                 | OK Cancel |

Fig. 3-16: Harmonize the project using the example of a PLC with two panels

e. Activate the desired checkboxes and click OK.

#### Updating screens

- 1. Copy the HMI device(s) from Project library > Master copies into your project
- 2. Correct the connections in Devices & networks.
- 3. Copy the screens, HMI tags, text and graphic lists as well as additional WinCC objects from your user program to the station of the corresponding HMI device.
- 4. Accept, in as far as required, all the text lists from your user project with the following exceptions:
  - Text lists whose names begin with SS\_...
  - Text list SO\_00\_000\_HeaderTextlist\_2, if you use own texts there.
     If required, manually add the missing texts.
- 5. Assign parameters to the basic values of the HMI tags.
  - SO\_00\_000\_index
  - SO\_00\_000\_numberOfHomeScreen
- 6. Check the area pointers of the station of your HMI devices.

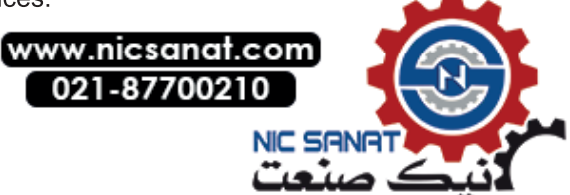

## 3.4 Direct key options for HMI devices with keys

For safety reasons, the direct keys of the HMI device should be used for the manual functions.

The direct key functionality is available in the **LTLL\_Manual** block. The input word of the direct keys must be handed over to the **keyButton** input parameter of the **LTLL\_Manual**.

#### Note

For more detailed information on configuring the direct key function please refer to the TIA Portal online help.

Additional information about configuring the manual faceplates is available in Chapter 7 Manual Operation.

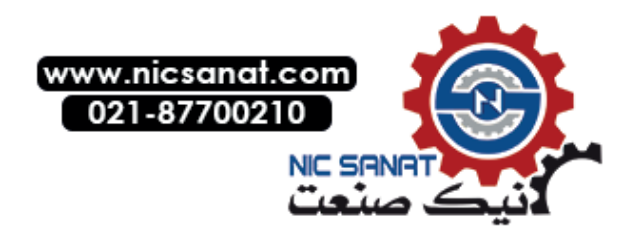

3.5 PLC program blocks

# 3.5 PLC program blocks

### 3.5.1 HMI Lite standard blocks

All HMI Lite standard blocks are included in the HMI Lite project.

#### Note

The blocks are in the project library in the **HMI Lite\_CPU** directory. For technical reasons, the password-protected blocks for the software PLC are in directory **HMI Lite\_CPU** (software PLC protected blocks). The password-protected blocks for the PLC and the software PLC are identical.

| Symbolic block name                               | Comment                                                                             |
|---------------------------------------------------|-------------------------------------------------------------------------------------|
| LTLL_Data                                         | HMI Lite interface                                                                  |
| LTLL_Config                                       | HMI Lite configuration                                                              |
| LTLL_Basic                                        | HMI Lite general                                                                    |
| LTLL_Manual<br>LTLL_ManualControl                 | PLC program for the operating screens<br>Parameter assignment for an operating cell |
| LTLL_ManualGraph<br>LTLL_ManualGraphExt           | Execution of manual functions using GRAPH sequencers                                |
| LTLL_ManualGraphConfig<br>LTLL_ManualGraphControl | Configuration and interface for the sequencer control                               |
| LTLL_Counter<br>LTLL_CounterData                  | "Workpiece counter" screen<br>Data for type unit counter                            |
| LTLL_Cycletime                                    | "Cycle times" screen                                                                |
| LTLL_DeviceDiag                                   | Interface of the device diagnostics                                                 |
| LTLL_Eks<br>LTLL_EksHmiData                       | HMI Lite EKS diagnostics<br>Block with EKS data                                     |
| LTLL_RFID                                         | Program code RF300 diagnostics                                                      |
| LTLL_Sinamics<br>LTLL_SinamicsCFG                 | HMI Lite SINAMICS diagnostics<br>Block with SINAMICS objects                        |
| LTLL_Safety                                       | HMI Lite Safety diagnostics                                                         |
| LTLL_Motorstarter                                 | HMI Lite ET200pro motor starter diagnostics                                         |
| LTLL_PLCSystemData                                | PLC system data screen                                                              |
| LTLL_EETransfer                                   | EE@TRANSLINE transfer block                                                         |

Table 3-1: Overview of the HMI Lite standard blocks

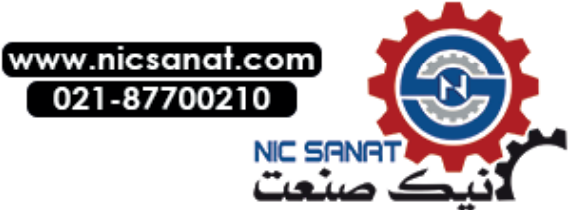

3.5 PLC program blocks

### 3.5.2 Procedure for calling the function blocks

#### Call sequence

LTLL\_Basic must be called as the first block.

LTLL\_Manual must be called before LTLL\_ManualGraph.

### Call scheme

Table 3-2: Block call procedure

| Block              | Description                                                                                                    |  |  |  |  |
|--------------------|----------------------------------------------------------------------------------------------------|--|--|--|--|
| LTLL_Basic         |                                                                                                    |  |  |  |  |
| LTLL_Manual        | Must be called once cyclically for each HMI device                                                                        |  |  |  |  |
| LTLL_PLCSystemData |                                                                                                    |  |  |  |  |
| LTLL_ManualGraph   | Must be called once cyclically for each manual operating screen<br>More detailed information can be found in chapter 7.9. |  |  |  |  |
| LTLL_Eks           | Must be called once for each EKS adapter                                                                                  |  |  |  |  |
| LTLL_Sinamics      |                                                                                                    |  |  |  |  |
| LTLL_Motorstarter  |                                                                                                    |  |  |  |  |
| LTLL_RFID          | Must be called once cyclically                                                                                            |  |  |  |  |
| LTLL_EETransfer    |                                                                                                    |  |  |  |  |
| LTLL_Safety        |                                                                                                    |  |  |  |  |
| LTLL_Counter       | Must be called for each workpiece counter or for each cycle time.                                                         |  |  |  |  |
|                    | 1 workpiece counter = 1 call<br>3 workpiece counters = 3 calls<br>                                                        |  |  |  |  |
| LTLL_Cycletime     | Must be called once cyclically, if the safety diagnostics is used                                                         |  |  |  |  |

#### NOTICE

If you do not use Safety, delete the call of the LTLL\_Safety block and the LTLL\_Safety block from your project (not from the project library).

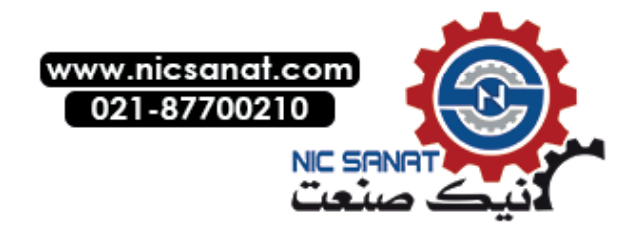

3.6 HMI devices

# 3.6 HMI devices

HMI Lite is supplied in the **SIMATIC S7-1500** configuration with two HMI devices, as well as in the **SIMATIC S7-1500 software controller** configuration running on IPC477E with WinCC Runtime Advanced as integrated HMI device. You must make some changes if you wish to change the number of HMI devices.

Since exactly one DB interface is required for each HMI device, you have to reduce or create these accordingly, if required. Follow these steps if you want to remove or add an HMI device at a control:

1. Reduce or extend the array in the LTLL\_Data block by one element. (The array size mirrors the number of HMI devices on a control)

| HN | /II Li                                                                      | ite | ×  | PLC [CPU 1515-2 | PN | ● Program blocks ● HMI Lite_ | CPU 🕨 LTLL_Da | ata [DB556] |  |
|----|-----------------------------------------------------------------------------|-----|----|-----------------|----|------------------------------|---------------|-------------|--|
|    |                                                                             |     |    |                 |    |                              |               |             |  |
|    | 学 🐳 🔩 🌄 는 😤 Keep actual values 🔒 Snapshot 🦄 🖏 Copy snapshots to start value |     |    |                 |    |                              |               |             |  |
|    | LTI                                                                         | LL_ | Da | ta              |    |                              |               |             |  |
|    | -                                                                           | Na  | me |                 |    | Data type                    | Start value   | Retain      |  |
| 1  | -                                                                           | •   | St | atic            |    |                              |               |             |  |
| 2  | -                                                                           | •   | •  | HMI             |    | Array[01] of "LTLL_typeData" |               | <b></b>     |  |
| З  |                                                                             |     | •  | HMI[0]          |    | "LILL_typeData"              |               | <b>~</b>    |  |
| 4  | -00                                                                         |     | •  | HMI[1]          |    | "LTLL_typeData"              | <b>V</b>      |             |  |

Fig. 3-17: Field in block LTLL\_Data

2. Reduce or extend the array in the **LTLL\_Config** block by one element. (The array size mirrors the number of HMI devices on a control)

| General     | General          |                               |          |   |
|-------------|------------------|-------------------------------|----------|---|
| Information |                  |                               |          |   |
| lime stamps |                  |                               |          | _ |
| Compilation | Name:            | LTLL_Config                   |          |   |
| Protection  | Type:            | DB                            | Array DB |   |
| Attributes  | Language:        | DB                            |          |   |
|             | Number:          | 555                           | <b></b>  |   |
| •           |                  | Manual                        |          |   |
|             |                  | <ul> <li>Automatic</li> </ul> |          |   |
|             | ARRAY data type: | "LTLL_typeConfig"             |          |   |
|             | ARRAY limit      | 0 1                           |          |   |
|             |                  |                               |          |   |

Fig. 3-18: Field in block LTLL\_Config

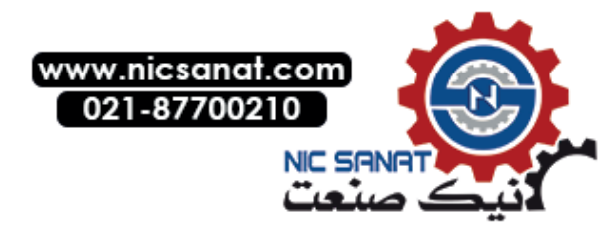

3.6 HMI devices

- The LTLL\_Basic block must be called once in the program for each HMI device. The dataDB and configDB input parameters must be supplied with the appropriate array elements of the data blocks.
- 4. The LTLL\_Manual block must be called once in the program for each HMI device. The dataDB and configDB input parameters must be supplied with the appropriate array elements of the data blocks.
- 5. The array index in the data blocks must be entered in the **SO\_00\_000\_index** HMI tag as the start value in the basic settings.
- 6. The area pointers of the HMI device must be adjusted to the corresponding data areas in the DBs.
- 7. The user-specific fault and operating messages must be assigned new addresses, unless the same messages should be displayed on both HMI devices.

Only a single HMI device can access the hardware diagnostics at any one time. Therefore an HMI device changeover must be configured for this purpose.

#### 

If manual operations can be carried out from both HMI devices, these must be mutually interlocked. This is the responsibility of the user!

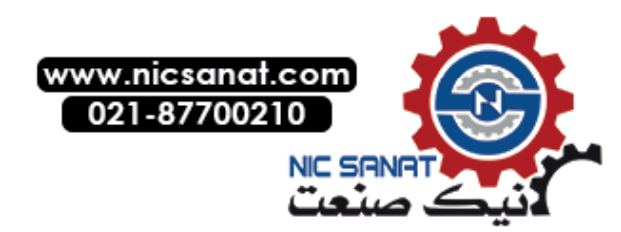

3.7 Working with data blocks

# 3.7 Working with data blocks

The two data blocks **LTLL\_Data** and **LTLL\_Config** are the interfaces between HMI screens and the PLC program. In contrast to the **LTLL\_Data** data block, the **LTLL\_Config** data block only contains data for the configuration of HMI screens and of the PLC program. The configuration settings for the machine have to be carried out in the **LTLL\_Config**.

### Procedure for the configuration

Adapt the number of arrays in the **LTLL\_Data** and **LTLL\_Config** data blocks to the number of HMI devices that you are using (1 panel = array[0..0], 2 panels = Array [0..1], etc.).

#### Note

A detailed description for working with data blocks is contained in the TIA Portal online help.

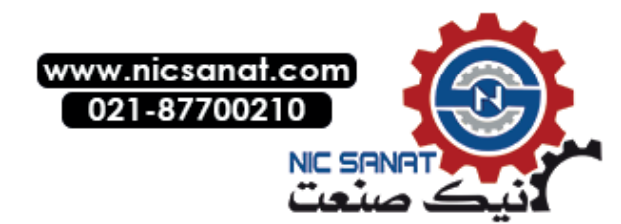

# 3.8 Restrictions

- It is not permissible that the encrypted HMI Lite blocks are modified.
- It is not permissible that HMI Lite PLC data types are modified (LTLL\_type....). A change may result in you no longer being able to compile the HMI Lite blocks.
- The HMI Lite function blocks (FBs) and PLC data types are typified in the project library. The connection to the type must not be cancelled as otherwise an update of the HMI Lite objects cannot be guaranteed.
- Screens with the SS... identifier must not be changed.
- It is not permissible that HMI Lite faceplates are changed.
- HMI tags with the SS\_... identifier must not be changed. Exceptions are: SS\_02\_001\_setupScreenNumberOfLastPage SS\_02\_001\_setupScreenNumberOfFirstPage See chapter 7.4.3 Grouping of the movement lines in the setup screen
- Text and graphic lists with the SS\_... identifier must not be changed.
- The connection of the screens to the types in the project library must not be cancelled as otherwise the update of the HMI Lite screens cannot be guaranteed.
- It is not permissible that the directory structure of HMI Lite objects is modified.

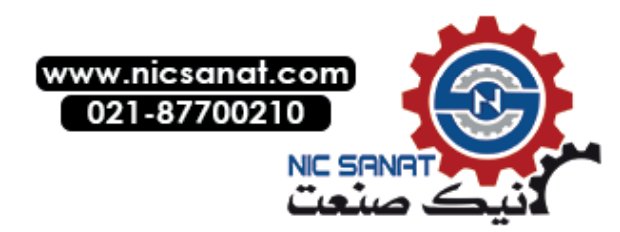

3.9 Modifying protected screens

#### Modifying protected screens 3.9

If you modify protected screens, please note the following:

#### Revoking the connection to the type

After the connection to the library type has been revoked, the screen is no longer write-protected and can be modified correspondingly.

Please note that the screen cannot be refreshed by an HMI Lite update.

### Editing the type

When you edit the type, a version with the status Being tested is created. The screen in this version is no longer write-protected and can be modified. When releasing the version ensure that only the third digit (Vx.x.x) is modified. This guarantees an HMI Lite update.

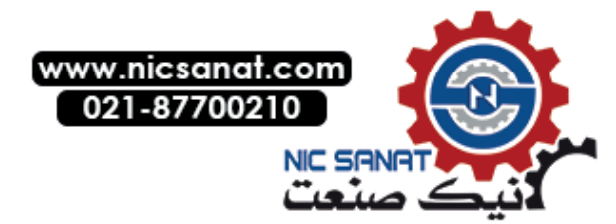

# Global settings and functionality

# 4.1 Layout of the screens and basic screen elements

All screens have a standard structure.

| ✓ 🗌 |      |      | G    | a AC | <mark>k</mark> [ |            |
|-----|------|------|------|------|------------------|------------|
|     | <br> | <br> | <br> |      |                  | -(2)       |
|     |      |      |      |      |                  |            |
|     |      |      |      |      |                  |            |
|     |      |      |      |      |                  |            |
|     |      |      |      |      |                  | -3         |
|     |      |      |      |      |                  |            |
|     |      |      |      |      |                  |            |
|     |      |      |      |      |                  |            |
|     |      |      |      |      |                  |            |
|     |      |      |      |      |                  | -4         |
|     |      |      |      |      |                  | <b>←</b> 5 |
|     |      |      |      |      |                  |            |

- (1) Header, header information plant status
- (2) Message line for alarms and messages
- (3) Working area with vertical softkeys (optional)
- (4) Line for operator notes
- (5) Horizontal softkeys with screen-dependent functions

Fig. 4-1: Screen elements

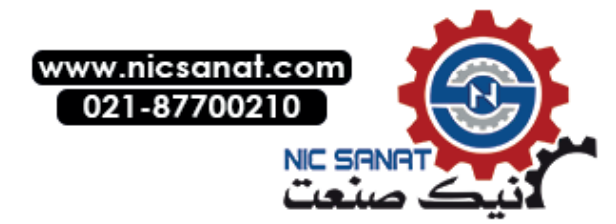

4.1 Layout of the screens and basic screen elements

#### Header

The upper area of each screen contains the header. It contains significant status information, such as the function mode, basic position, etc. This area also contains two buttons used to access the HOME screen and the higher-level screen.

The header can be configured in two different representation variants. One variant shows the status information as text, the second by means of graphic elements.

Additional information about the header is available in Chapter 6 Header and Operating note.

#### Message line

The message line is part of the header and is therefore visible in each screen. All messages are displayed with number, time, status and message text. In the standard case the message that occurred last (most recently) is displayed. This can be changed in the message settings of WinCC so that the message that occurred first (oldest) is always displayed.

#### Work area

Texts and screen elements of the selected screen are displayed in the work area.

#### **Operating instructions**

The operating instruction is output as a single-line text. Notes for the machine operation can be displayed in this line for the operator.

#### Horizontal softkeys

The horizontal softkeys are located in the lower screen area. They are used to select screens (for HMI devices with keys), to scroll within the selected screen (for example page up / page down in the operator screens) or to activate special functions (for example for resetting a workpiece counter).

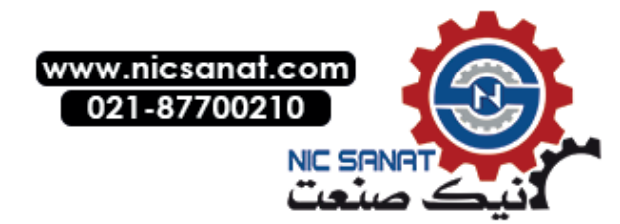

# 4.2 Menu structure

Both touch HMI devices and HMI devices with keys are available for operation in HMI Lite. An optimized operation is available for each of the two HMI device variants.

### Navigation and function keys

The menus contain the navigation and function keys that are assigned to the individual screens in the corresponding submenus.

The **Previous menu/Back** button is used to return from the current menu to the previous one.

With the **Home** button you always return to the HMI Lite screen **HOME** (**SO\_01\_101\_HomeScreen**). Additional buttons are described in the relevant sections.

### **Button styles**

| Button              | Meaning                                                 |
|---------------------|---------------------------------------------------------|
| Call of<br>a screen | Button for calling a screen                             |
| Active<br>screen    | Button of the currently selected screen                 |
| Function            | Button for calling a function within the current screen |
| Menu<br>screen      | Button for calling a menu screen                        |

Table 4-1: Button styles

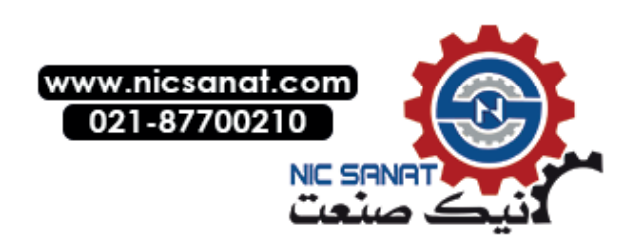

4.2 Menu structure

### 4.2.1 Touch HMI device

The following menu screens are included in the supply:

Table 4-2: Menu screens

| Designation             | Screen name                      | Description                                                                     |
|-------------------------|----------------------------------|---------------------------------------------------------------------------------|
| HOME                    | SO_01_101_HomeScreen             | Home menu screen through which screens are linked directly or via a menu screen |
| Hardware<br>diagnostics | SO_01_102_MenuHardwareDiagnostic | Menu screen through which the hardware diagnostics screens are linked directly  |
| Function<br>groups      | SO_02_101_FunctionGroups         | Menu screen through which the manual faceplates are linked directly             |

- 1. Define the **SO\_01\_101\_HomeScreen** screen as the start screen.
- Enter the WinCC screen number of the SO\_01\_101\_HomeScreen screen in the SO\_00\_000\_numberOfHomeScreen tag under Properties > Values > Start value. By default this is: 1101.
- 3. If required, customize the start screen and additional supplied menu screens.

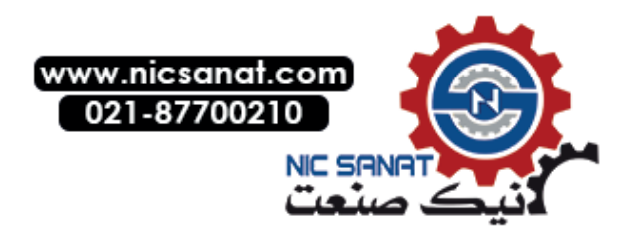

#### HOME

You can also use the HOME screen as the start screen for touch HMI devices. You can modify and extend it. In the supplied version it contains buttons to directly call HMI Lite screens as well as buttons for calling the menu screens **Function groups** and **Hardware diagnostics**.

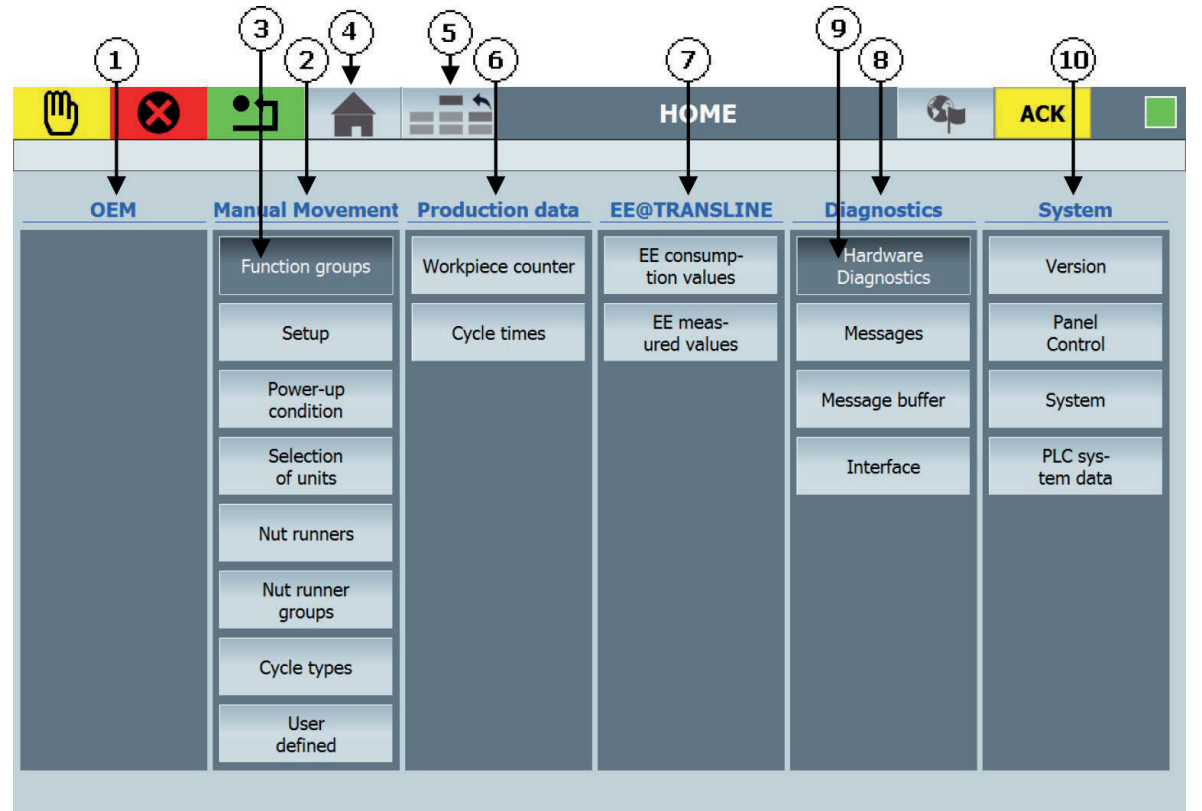

(1) Area for buttons of the OEM screens

(2) Area for buttons of the manual faceplate screens

- (3) Button for the "Function groups" menu screen
- (4) Header button for the HOME screen
- (5)Header button for the higher-level screen
- (6) Area for buttons of the production data screens
- (7) Area for buttons of the EE@TRANSLINE screens
- (8) Area for buttons of the diagnostics screens
- (9) Button for the "Hardware diagnostics" menu screen
- (10) Area for buttons of the system screens

Fig. 4-2: HOME screen

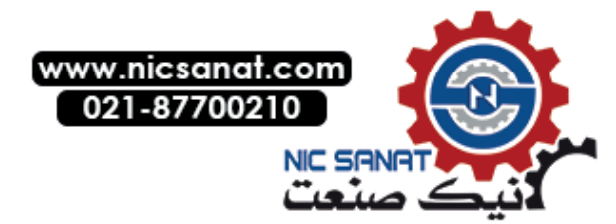

4.2 Menu structure

#### Menu screens

Menu screens are a collection of buttons for directly calling screens that belong together thematically. The scope of delivery already encompasses the menu screens **Function groups** and **Hardware diagnostics**.

You can customize the supplied menu screens to your requirements and create your own menu screens.

Follow these steps to create your own menu screens:

- 1. Generate a new menu screen by copying and customizing a supplied screen or by creating your own screen from scratch.
- 2. Enter the WinCC screen number of the higher-level screen under **Events > Loaded > SetTag > Value** in the properties of the menu screen.

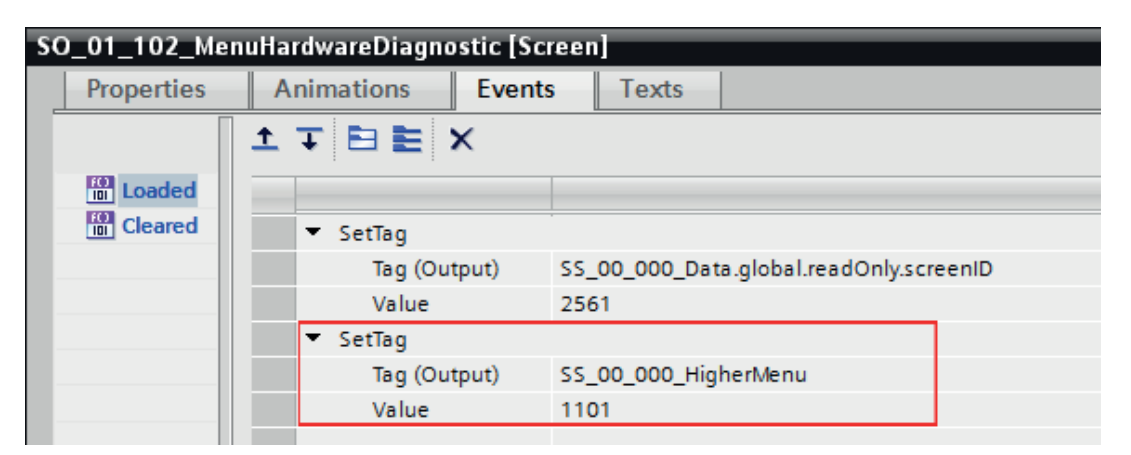

Fig. 4-3: Higher-level menu - Loaded > SetTag

Enter the WinCC screen number of the generated menu screen under Events > Click > SetTag > Value in the properties of the buttons with which screens are called.

| btnRFID [Button]                   |                                    |                      |  |  |  |  |  |
|------------------------------------|------------------------------------|----------------------|--|--|--|--|--|
| Properties Animations Events Texts |                                    |                      |  |  |  |  |  |
|                                    |                                    |                      |  |  |  |  |  |
| 🔟 Click                            |                                    |                      |  |  |  |  |  |
| Press                              | ▼ SetTag                           |                      |  |  |  |  |  |
| Release                            | Tag (Output)                       | SS_00_000_HigherMenu |  |  |  |  |  |
| Activate                           | Value                              | 1102                 |  |  |  |  |  |
| Deactivate                         | <ul> <li>ActivateScreen</li> </ul> |                      |  |  |  |  |  |
| Change                             | <ul> <li>Screen name</li> </ul>    | SS_13_001_RFID       |  |  |  |  |  |
|                                    | - Object numbe                     | r O                  |  |  |  |  |  |
|                                    |                                    |                      |  |  |  |  |  |

Fig. 4-4: Higher-level menu - Click > SetTag

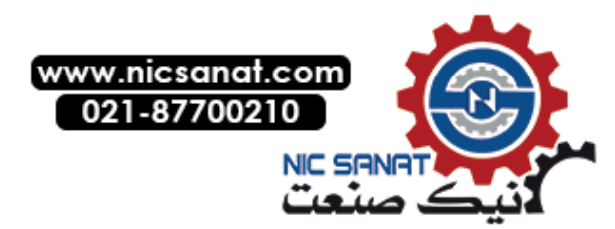

### 4.2.2 HMI device with keys

- 1. Define the SO\_01\_001\_MainScreen as the start screen.
- Enter the WinCC screen number of the SO\_01\_001\_MainScreen in the SO\_00\_000\_numberOfHomeScreen HMI tag under Properties > Values > Start value. By default this is: 1001.
- 3. Remove the two buttons in the header under **Screen management > Permanent area**.

#### Screens of the machine manufacturer

The machine manufacturer should give the operator a graphic overview of the associated machine or plant in the HMI Lite **Overview** (**SO\_01\_001\_MainScreen**) main screen. From here the horizontal softkeys can be used to change to one of the 7 or 9 main menus.

In the  $\geq$  12" variant, the two standard main menus **OEM** and **Process** as well as a free main menu are available into which your own machine-specific screens and functions can be integrated.

In the 9" variant only the standard main menu **OEM** is available.

In both variants it is possible to create a third menu level.

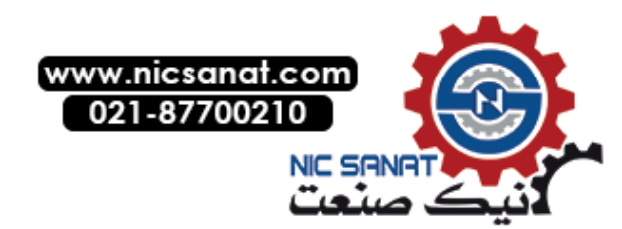

4.3 Clock memory byte of the control

# 4.3 Clock memory byte of the control

The 8 bits of the clock memory byte change their binary value cyclically in the pulse-to-pause ratio of 1:1 with a period of 0.1 to 2 seconds.

The clock memory byte is used by the HMI Lite blocks for internal, time-based trigger events (for example monitoring the communication between control and OP).

It has to be transferred as an input parameter to the LTLL\_Basic block. LTLL\_Basic generates pulses of the individual clock signals and cyclically updates the tags of the data blocks.

### Call interface

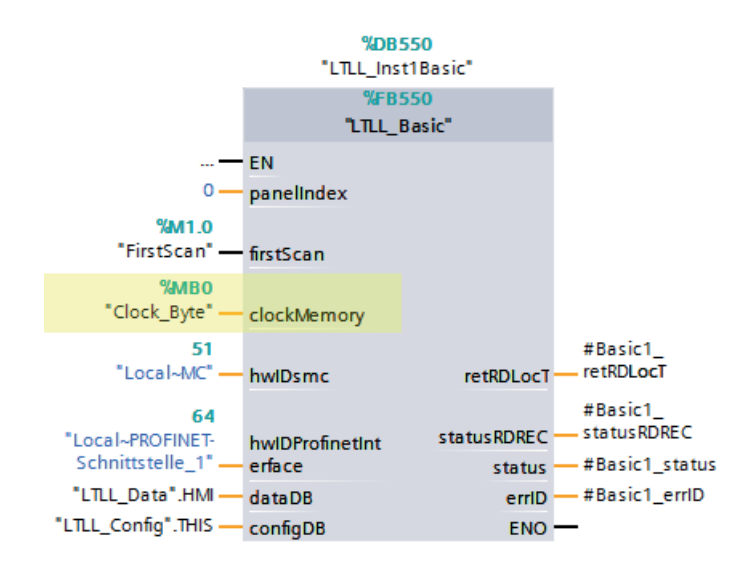

Fig. 4-5: Call interface of block LTLL\_Basic

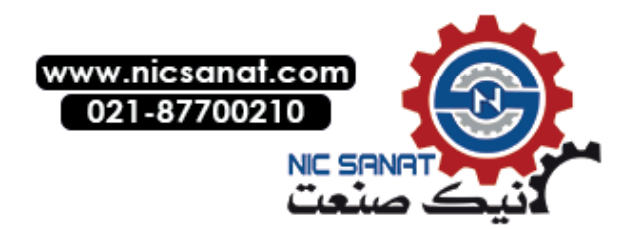

# 4.4 PLC system time

### 4.4.1 System timer

To avoid using any timer of the CPU, all time functions within the HMI Lite blocks are realized using the CPU system time.

### 4.4.2 System time and date

The LTLL\_Basic block reads the local date and the local time of the PLC by using the instruction RD\_LOC\_T. The system time is written into the data area LTLL\_Data.HMI[X].areapointer.dateTimePLC.

The time of the HMI device is synchronized using the automatic time synchronization setting of the TIA Portal, not by using the area pointer.

#### Note

Ensure that you have configured the correct time zone in the control and in the HMI device.

You can also use a different time synchronization function.

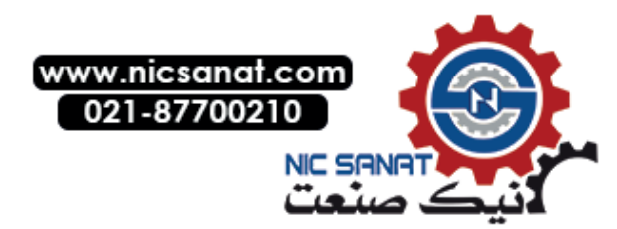

4.5 HMI Lite job mailbox

# 4.5 HMI Lite job mailbox

The job mailbox forms the primary interface between the HMI system and the control program for initiating an operator action.

### Structure

The job mailbox has a defined length of 4 words. The structure is shown in the table below:

| Address | Data type | Name Description |                      |
|---------|-----------|------------------|----------------------|
| n+0     | WORD      | jobnumber        | Job number           |
| n+2     | WORD      | parameter_1      | Parameter of the job |
| n+4     | WORD      | parameter_2      | Parameter of the job |
| n+6     | WORD      | parameter_3      | Parameter of the job |

Table 4-3: Structure of the job mailbox

The first word always contains the job number. Depending on the associated control job, up to three parameters can be specified.

#### Job number and parameters

The job number corresponds to the screen identification number. Therefore all actions that are initiated by a specific screen can be determined exactly by the screen identification. The parameters specify the action to be performed. Details can be found in the descriptions of the associated screens.

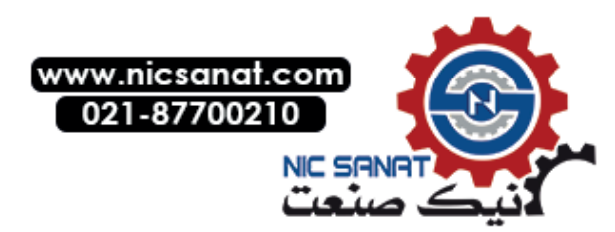

#### Monitoring the connection

Because only status changes for softkeys and buttons can be transferred to the control, the connection between the HMI device and the control must be monitored for correct operation. This monitoring is performed using the sign-of-life bit of the HMI device from the **Coordination** area pointer. The sign-of-life bit is inverted by the HMI device in 1 second intervals.

The **LTLL\_Basic** function block checks cyclically whether the sign-of-life bit has been inverted to determine whether the connection to the HMI device still exists. If no inversion of the sign-of-life bit has been determined during a time interval, the job mailbox is cleared. The time interval is defined by the following parameters:

#### LTLL\_Config.THIS[X].manualCommon.screenActiveTime

#### 

The sign-of-life bit is not a real-time signal. Therefore it can take longer than one (1) second before the signal has changed its status. This depends on the data traffic on the network and the number of processes running on the HMI device.

Using the function keys of the HMI device as I/O device-direct keys, ensures shorter response times and faster execution in the manual mode.

If a touch HMI device is used, and external key module has to be used to ensure short response times and faster execution of the manual operation.

The machine manufacturer is responsible for the reliable execution of the manual operation.

#### Coordination range pointer

The control can use this data area to query the status of the HMI device, for example startup of the HMI device, current operating mode and ready for communication.

### Structure of the Coordination area pointer

The **Coordination** area pointer with a length of one word has the following structure:

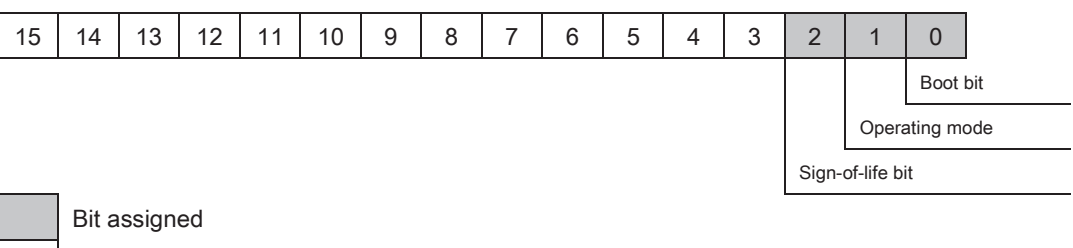

Bit not assigned (reserved)

Fig. 4-6: Structure of the Coordination area pointer

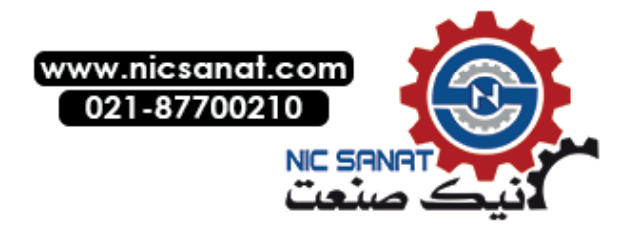

4.6 LTLL\_Basic block

# 4.6 LTLL\_Basic block

The basic functions of HMI Lite are realized using the **LTLL\_Basic** function. This function block is responsible for the coordination of the interface DBs and HMI screens.

### Call interface

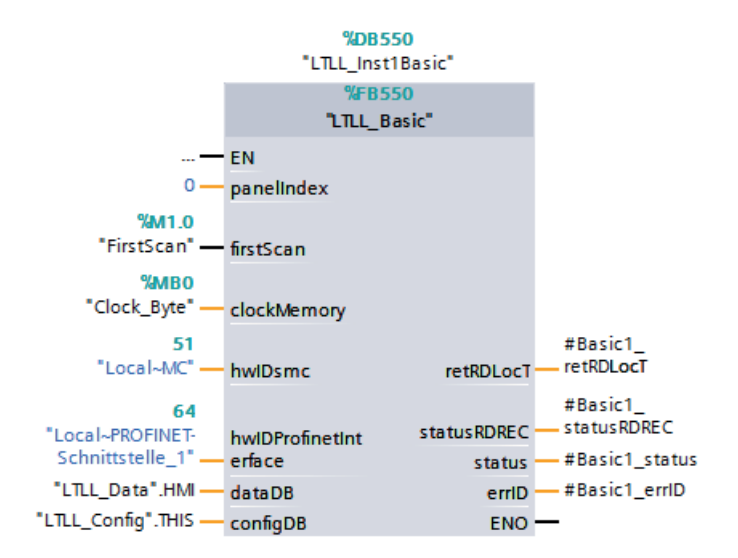

Fig. 4-7: Call interface of block LTLL\_Basic

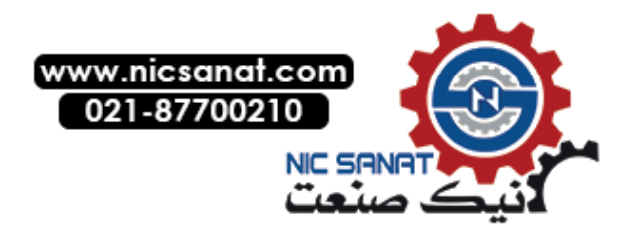

### Parameters

| Name                  | Declaration | Туре                               | Standard         | Description                                                                                                    |
|-----------------------|-------------|------------------------------------|------------------|----------------------------------------------------------------------------------------------------|
| panelIndex            | Input       | INT                                | -                | Index of the HMI device<br>(0-based)                                                                                                    |
| firstScan             | Input       | BOOL                               | FirstScan        | Restart flag, startup bit                                                                                                    |
| clockMemory           | Input       | BYTE                               | Clock_Byte       | Clock memory byte,<br>configured in object properties of the<br>CPU (device configuration)                                                                 |
| hwIDsmc               | Input       | HW_IO                              | Local~MC         | System constant of the SMC card of<br>the control<br>For IPC: not relevant                                                                                 |
| hwIDProfinetInterface | Input       | HW_IO                              | -                | System constant of the PROFINET<br>interface<br>For the IPC: System constant of the<br>PROFINET interface, which is<br>assigned to the software controller |
| dataDB                | InOut       | Array[*] of<br>LTLL_typeData       | LTLL_Data.HMI    | HMI Lite<br>Runtime data DB                                                                                                    |
| configDB              | InOut       | Array[*] of<br>LTLL_type<br>Config | LTLL_Config.THIS | HMI Lite<br>Configuration DB                                                                                                    |
| retRDLocT             | Output      | INT                                | -                | Return value of RD_LOC_T                                                                                                    |
| StatusRDREC           | Output      | DWord                              | -                | Status of RDREC                                                                                                    |
| status                | Output      | Word                               | -                | Block status                                                                                                    |
| errID                 | Output      | Word                               | -                | Local error ID                                                                                                    |

Table 4-4: Description of the LTLL\_Basic parameters

### Output parameter status

Table 4-5: Description of the output parameter status of LTLL\_Basic

| Error code (W#16#) | Description                                   |
|--------------------|-----------------------------------------------|
| 16#8200            | No license key entered                        |
| 16#8201            | Invalid activation code                       |
| 16#8202            | Activation code invalid for version           |
| 16#8203            | Input parameter hwIDsmc connected incorrectly |
| 16#8204            | Invalid PanelIndex                            |
| 16#8205            | License key incomplete                        |

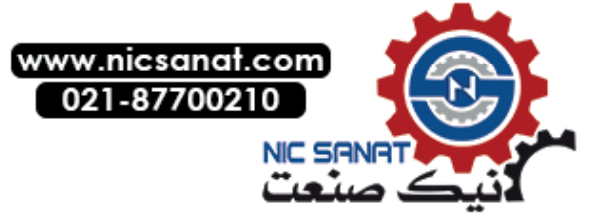

#### Global settings and functionality

4.6 LTLL\_Basic block

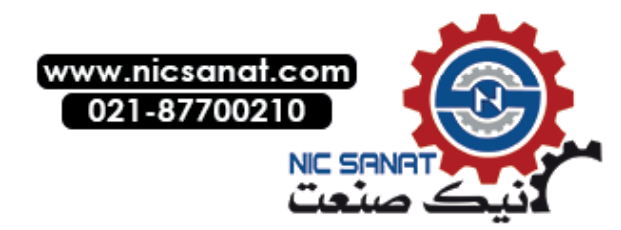

5

# Procedure for creating new screens

# 5.1 The Template screen

The **SS\_00\_000\_Template** screen serves as a template for inserting machine-specific screens while retaining the screen layout and the menu structure.

Proceed as follows:

- 1. Duplicate the **SS\_00\_000\_Template** screen.
- 2. Rename the screen.
- 3. Configure the screen.
- 4. Integrate the screen into the menu structure.

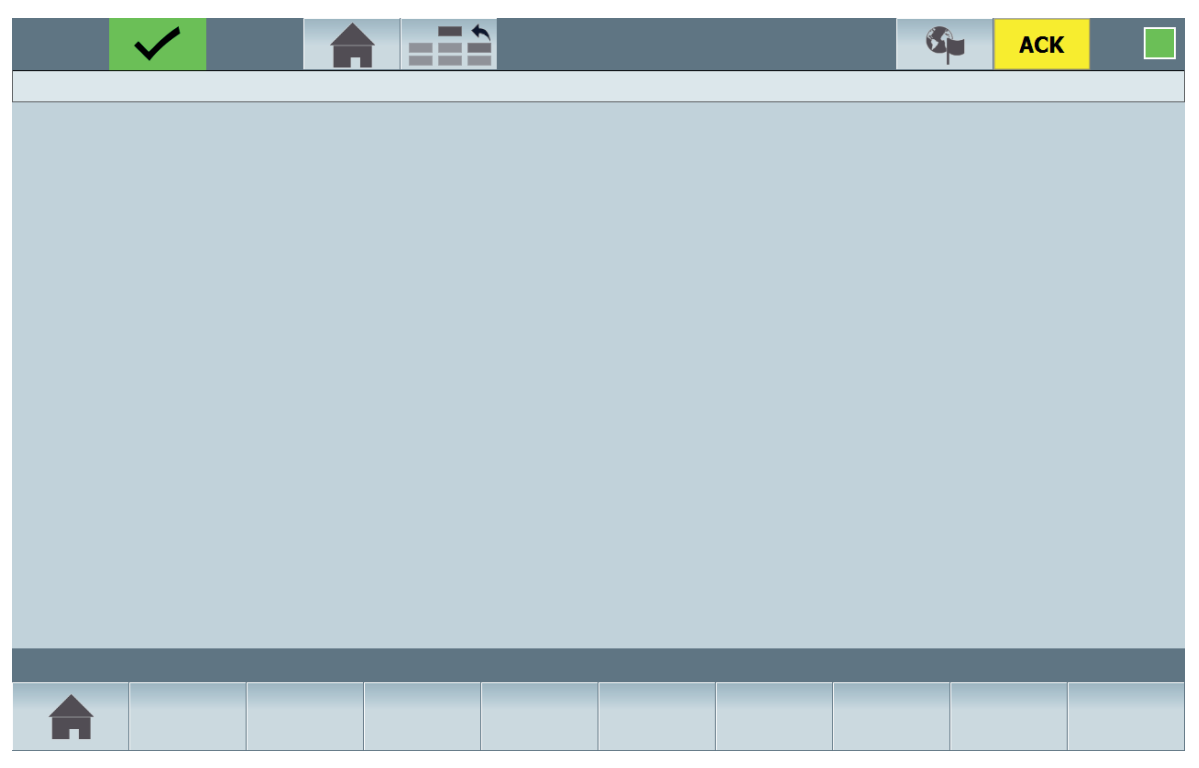

Fig. 5-1: Screen SS\_00\_000\_Template as template for creating your own screens

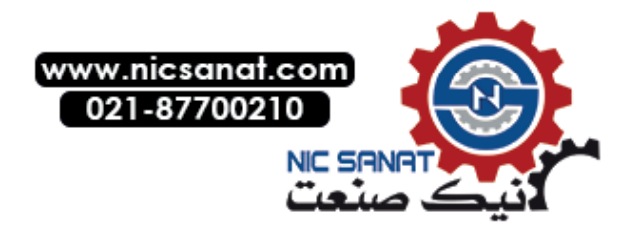

5.2 Designation conventions

## 5.2 Designation conventions

All WinCC elements, such as screens, tags, graphics and symbol lists have been named using uniform designation conventions.

The designation structure must provide the following information:

- Who created the associated element?
- Who may modify the element?
- How are the individual elements linked with each other?

All WinCC elements that can be changed by the user (configuring) are designated with **SO\_**. When the elements in WinCC are sorted by their name, these elements appear at the top of the list.

In addition, the designations can be used to determine all elements that can be assigned to a screen.

#### Designation convention syntax

The WinCC elements screens, tags, symbol lists and graphics have to be named according to these standard naming conventions.

Table 5-1: Syntax of the designation convention for screen elements in WinCC

| Name structure of the screen elements: AB_XX_XXX_Name |                                                                                                    |  |  |  |
|-------------------------------------------------------|----------------------------------------------------------------------------------------------------|--|--|--|
| Symbol                                                | Description                                                                                                    |  |  |  |
| A                                                     | Who created the associated screen element?<br>S: Siemens (HMI Lite standard)<br>P: Siemens project-specific (not HMI Lite standard)<br>O: OEM (machine manufacturer)<br>C: Customer |  |  |  |
| В                                                     | Who may modify the screen element?<br>S: Siemens<br>P: Siemens project-specific (not HMI Lite standard)<br>O: OEM (machine manufacturer)<br>C: Customer                             |  |  |  |
| XX_XXX                                                | Assignment of the screen elements to each other<br>(e.g. 11_XXX means all elements of the SINAMICS diagnostics)                                                                     |  |  |  |
| Name                                                  | Designation of the screen element<br>(e.g. <b>PartCounter</b> )                                                                                                    |  |  |  |

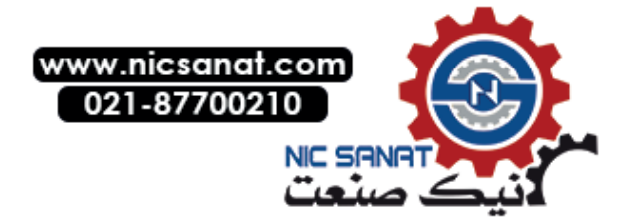

#### Example

| Ρ                                                       | S                                          | _ | 29_021 | _ | Recipes |  |  |
|---------------------------------------------------------|--------------------------------------------|---|--------|---|---------|--|--|
|                                                         | The name of the screen is <b>Recipes</b> . |   |        |   |         |  |  |
|                                                         | The screen number is 29021.                |   |        |   |         |  |  |
| The screen may only be modified by Siemens.             |                                            |   |        |   |         |  |  |
| The mask was created by Siemens for a specific project. |                                            |   |        |   |         |  |  |

All other elements that are only used in the **Recipes** screen, such as tags or symbol lists, also have the identification 29\_021.

e.g.: Tag: PS\_29\_021\_Index Tag: PS\_29\_021\_SelectedMaster Text list: PO\_29\_021\_SelectedMasterIndex

#### Global screen elements (identification 00\_000)

All screen elements not uniquely assigned to a specific screen have the identification 00\_000 (e.g. the tags or symbol lists used in the header).

#### Screen element groups

In some cases, screen elements, such as tags, are used in common by complete screen groups. A common group identification is then assigned to such screen elements.

For example, all screen elements that are used by all operating screens have the identifier 02\_000.

Screen elements used only for a specific operating screen have the identification of the corresponding screen to which they are assigned (for example for the **SS\_02\_001\_Setup** screen).

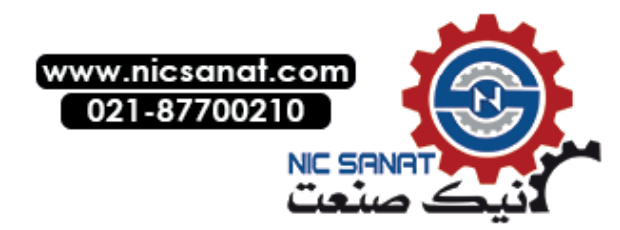

5.3 Identification of the selected screen

# 5.3 Identification of the selected screen

The information which screen is selected on the HMI device is made available in the WinCC **SS\_00\_000\_Data.global.readOnly.screenID** tag. During the screen setup the corresponding value is written into the tag. When the screen is removed, the tag is set to zero.

To keep the cycle time of the control as small as possible, the program code for a specific screen should be executed only when the corresponding screen is selected.

The WinCC tag **SS\_00\_000\_Data.global.readOnly.screenID** is defined as follows:

| Tag:         | SS_00_000_Data.global.readOnly.screenID   |
|--------------|-------------------------------------------|
| Format:      | WORD                                      |
| PLC address: | LTLL_Data.HMI[X].global.readOnly.screenID |

### Configuring screen events

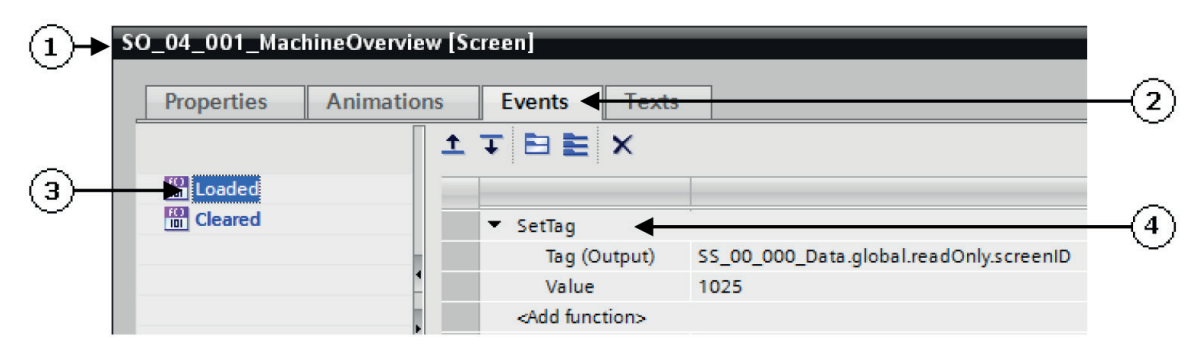

- (1) Properties of a screen
- (2) Events tab
- (3) Event Loaded when the function is initiated
- (4) Function **SetTag** that is to be executed

Fig. 5-2: Configuring the screen event to identify the selected screen

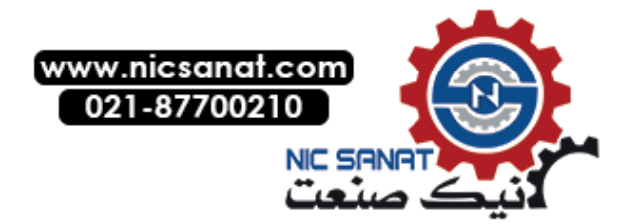

5.3 Identification of the selected screen

# Codes to identify the individual screens

Table 5-2: Identification code for individual screens

| WinCC               |                                  | Code to identify the screen |                    |        |        |  |  |  |  |
|---------------------|----------------------------------|-----------------------------|--------------------|--------|--------|--|--|--|--|
| Screen<br>number    | Designation of the system screen | High byte<br>[dec.]         | Low byte<br>[dec.] | [dec.] | [hex.] |  |  |  |  |
|                     |                                  |                             |                    |        |        |  |  |  |  |
| General scre        | General screens                  |                             |                    |        |        |  |  |  |  |
| 1101                | SO_01_101_HomeScreen             | 01                          | 101                | 357    | 0x0165 |  |  |  |  |
| 1001                | SO_01_001_MainScreen*****        | 01                          | 001                | 257    | 0x0101 |  |  |  |  |
| 1011                | SS_01_011_Version*               | 01                          | 011                | 273    | 0x0111 |  |  |  |  |
| 1012                | SS_01_012_Version1**             | 01                          | 012                | 274    | 0x0112 |  |  |  |  |
| 1013                | SS_01_013_Version2**             | 01                          | 013                | 275    | 0x0113 |  |  |  |  |
| 1014                | SS_01_014_PanelControl           | 01                          | 014                | 276    | 0x0114 |  |  |  |  |
| 1015                | SS_01_015_SystemScreen           | 01                          | 015                | 277    | 0x0115 |  |  |  |  |
| 1016                | SS_01_016_PLCSystemDaten         | 01                          | 016                | 278    | 0x0116 |  |  |  |  |
| 1017                | SS_01_017_EKS                    | 01                          | 017                | 279    | 0x0117 |  |  |  |  |
| Manual oper         | ation                            |                             |                    | 1      |        |  |  |  |  |
| 2101                | SO_02_101_MenuFunctionGroups     | 02                          | 101                | 613    | 0x0265 |  |  |  |  |
| 2011                | SO_02_011_FunctionGroups*****    | 02                          | 011                | 523    | 0x020B |  |  |  |  |
| 2001                | SS_02_001_Setup                  | 02                          | 001                | 513    | 0x0201 |  |  |  |  |
| 2002                | SS_02_002_PowerUpCondition       | 02                          | 002                | 514    | 0x0202 |  |  |  |  |
| 2003                | SS_02_003_Unit                   | 02                          | 003                | 515    | 0x0203 |  |  |  |  |
| 2004                | SS_02_004_NutRunner              | 02                          | 004                | 516    | 0x0204 |  |  |  |  |
| 2005                | SS_02_005_NutRunnerGroup         | 02                          | 005                | 517    | 0x0205 |  |  |  |  |
| 2006                | SS_02_006_CycleTypes             | 02                          | 006                | 518    | 0x0206 |  |  |  |  |
| 2007                | SS_02_007_UserDefine             | 02                          | 007                | 519    | 0x0207 |  |  |  |  |
| Alarms and messages |                                  |                             |                    |        |        |  |  |  |  |
| 3001                | SS_03_001_Alarm                  | 03                          | 001                | 769    | 0x0301 |  |  |  |  |
| 3002                | SS_03_002_AlarmHistory           | 03                          | 002                | 770    | 0x0302 |  |  |  |  |

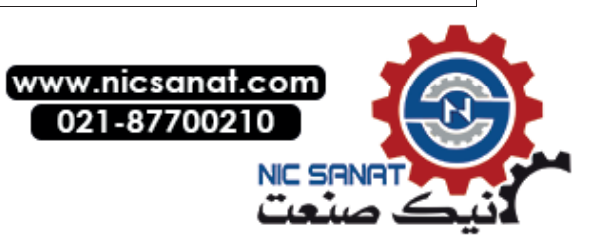

#### Procedure for creating new screens

5.3 Identification of the selected screen

| WinCC                | Code to identify the screen           |                     |                    |        |        |  |  |
|----------------------|---------------------------------------|---------------------|--------------------|--------|--------|--|--|
| Screen<br>number     | Designation of the system screen      | High byte<br>[dec.] | Low byte<br>[dec.] | [dec.] | [hex.] |  |  |
| Machine info         | rmation                               |                     |                    |        |        |  |  |
| 4011                 | SS_04_011_PartCounter*                | 04                  | 011                | 1035   | 0x040B |  |  |
| 4012                 | SS_04_012_PartCounterOverall**        | 04                  | 012                | 1036   | 0x040C |  |  |
| 4013                 | SS_04_013_PartCounterSpecific**       | 04                  | 013                | 1037   | 0x040D |  |  |
| 4021                 | SO_04_021_CycleTimes                  | 04                  | 021                | 1045   | 0x0415 |  |  |
| 4031                 | SS_04_031_Interlocks                  | 04                  | 031                | 1055   | 0x041F |  |  |
| EE@TRANSLINE         |                                       |                     |                    |        |        |  |  |
| 5001                 | SS_05_001_EnergyEfficiencyEconomy     | 05                  | 001                | 1281   | 0x0501 |  |  |
| 5002                 | SS_05_002_EnergyEfficiencyMeasurement | 05                  | 002                | 1282   | 0x0502 |  |  |
| Hardware diagnostics |                                       |                     |                    |        |        |  |  |
| 10101                | SO_10_101_MenuHardwareDiagnostic      | 10                  | 101                | 2661   | 0x0A65 |  |  |
| 10001                | SO_10_001_HardwareDiagnostic*****     | 10                  | 001                | 2561   | 0x0A01 |  |  |
| 10011                | SS_10_011_Systemdiagnose              | 10                  | 011                | 2571   | 0x0A0B |  |  |
| 10012                | SS_10_012_Webserver                   | 10                  | 012                | 2572   | 0x0A0C |  |  |
| 10013                | SS_10_013_PlcCodeViewer***            | 10                  | 013                | 2573   | 0x0A0D |  |  |

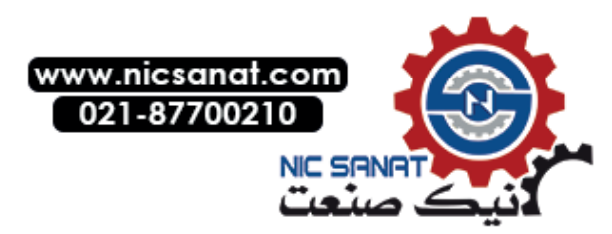

5.3 Identification of the selected screen

| WinCC                |                                     | Code to identify the screen |                    |        |        |
|----------------------|-------------------------------------|-----------------------------|--------------------|--------|--------|
| Screen<br>number     | Designation of the system screen    | High byte<br>[dec.]         | Low byte<br>[dec.] | [dec.] | [hex.] |
| SINAMICS diagnostics |                                     |                             |                    |        |        |
| 11001                | SS_11_001_ControlStatusword*        | 11                          | 001                | 2817   | 0x0B01 |
| 11002                | SS_11_002_ControlWord**             | 11                          | 002                | 2818   | 0x0B02 |
| 11003                | SS_11_003_StatusWord**              | 11                          | 003                | 2819   | 0x0B03 |
| 11011                | SS_11_011_EPOSStatus*               | 11                          | 011                | 2827   | 0x0B0B |
| 11012                | SS_11_012_EPOSStatusWord**          | 11                          | 012                | 2828   | 0x0B0C |
| 11013                | SS_11_013_EPOSPositioning**         | 11                          | 013                | 2829   | 0x0B0D |
| 11021                | SS_11_021_FaultsAndWarnings*        | 11                          | 021                | 2837   | 0x0B15 |
| 11022                | SS_11_022_Faults**                  | 11                          | 022                | 2838   | 0x0B16 |
| 11023                | SS_11_023_Warnings**                | 11                          | 023                | 2839   | 0x0B17 |
| 11031                | SS_11_031_SafetyStatusword          | 11                          | 031                | 2847   | 0x0B1F |
| Motor starter        | diagnostics                         |                             |                    |        |        |
| 12001                | SS_12_001_ControlStatus*            | 12                          | 001                | 3073   | 0x0C01 |
| 12002                | SS_12_002_Control**                 | 12                          | 002                | 3074   | 0x0C02 |
| 12003                | SS_12_003_Status**                  | 12                          | 003                | 3075   | 0x0C03 |
| 12011                | SS_12_011_DataStatistics*           | 12                          | 011                | 3083   | 0x0C0B |
| 12012                | SS_12_012_MeasuredData**            | 12                          | 012                | 3084   | 0x0C0C |
| 12013                | SS_12_013_Statistics**              | 12                          | 013                | 3085   | 0x0C0D |
| 12021                | SS_12_021_LogbookDeviceError        | 12                          | 021                | 3093   | 0x0C15 |
| 12022                | SS_12_022_LogbookTrippingOperations | 12                          | 022                | 3094   | 0x0C16 |
| 12023                | SS_12_023_LogbookEvents             | 12                          | 023                | 3095   | 0x0C17 |

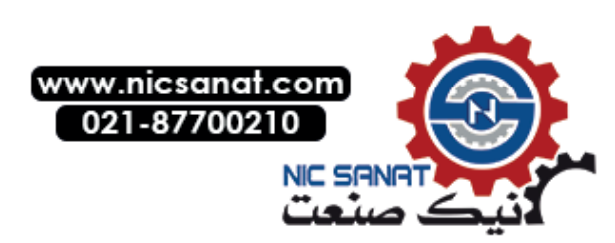
#### Procedure for creating new screens

5.3 Identification of the selected screen

| WinCC            |                                        | Code to ider        | ntify the scree    | ən     |        |
|------------------|----------------------------------------|---------------------|--------------------|--------|--------|
| Screen<br>number | Designation of the system screen       | High byte<br>[dec.] | Low byte<br>[dec.] | [dec.] | [hex.] |
| RFID diagno:     | stics                                  | _                   |                    |        |        |
| 13001            | SS_13_001_RFID                         | 13                  | 001                | 3329   | 0x0D01 |
| Safety           |                                        |                     |                    |        |        |
| 14001            | SS_14_001_Safety                       | 14                  | 001                | 3585   | 0x0E01 |
| Siemens proj     | ect-specific screens                   |                     |                    |        |        |
| 29000            | PP_29_yyy_ScreenName                   | 29                  | yyy =              | -      | -      |
|                  | PP stands for project-specific screens |                     | 0-255              |        |        |
| OEM-specific     | screens                                | 1                   |                    |        |        |
| 30000            | OO_30_yyy_ScreenName****               | 30                  | yyy =              | -      | -      |
|                  |                                        |                     | 0-255              |        |        |
| Customer-sp      | ecific/project-specific screens        |                     |                    |        |        |
| 31000            | CC_31_yyy_ScreenName ****              | 31                  | ууу =              | -      | -      |
|                  |                                        |                     | 0-255              |        |        |

\* Only for TP1200 Comfort, TP1900 Comfort PRO, IPC477E 15"MT

- \*\* Only for KTP900F Mobile
- \*\*\* Optionally available in the project library
- \*\*\*\* Placeholder for project-specific or customer-specific screens (not available in the standard version)
- \*\*\*\*\* Is only used for HMI devices with keys

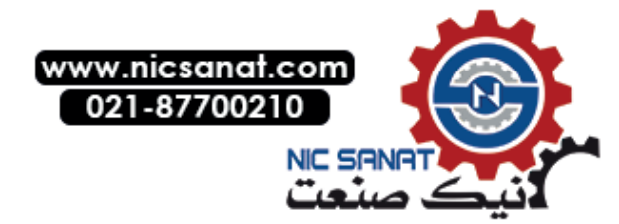

## 5.4 Style elements

As of HMI Lite V8, a WinCC style is used so that all elements have the same look and feel.

Activate **Properties > Styles/Designs > Style/Design settings** in your WinCC objects and select the matching style element under **Design style element**.

| Properties      | Animations | Events         | Texts          |          |               |
|-----------------|------------|----------------|----------------|----------|---------------|
| 📑 Property list | Sty        | /les/Designs _ |                |          |               |
| General         |            | Cottings       |                |          |               |
| Appearance      |            | settings       |                |          |               |
| Fill pattern    |            | Style/I        | Design setting | s: 🗹     |               |
| Design          |            | -              | Device stul    | a: HMU   | ite V 0 0 75  |
| Layout          |            |                | Device style   | e. Think | 112 0 0.0.75  |
| Text format     | 4          | Style ite      | m appearance   | e: btnMe | enu           |
| Flashing        | _          |                |                | -        | Schaltfläche  |
| Styles/Designs  | •          |                |                | -        | btnBildAktiv  |
| Miscellaneous   |            |                |                | -        | btnFunktion   |
| Security        |            |                |                | -        | btnMenu       |
| secondy         | F          |                |                | -        | btnQuittieren |

Fig. 5-3: Style elements

Several style elements may exist for WinCC objects. Different style elements are available for buttons, for example:

- Style element Schaltfläche: Calling other screens
- Style element btnBildAktiv: Current screen
- Style element btnFunktion: Function within the current screen
- Style element **btnMenu**: Calling a menu screen

Additional objects, such as I/O fields and text fields, are available with different style elements. These are, for example, text alignment, transparent background, headings, colored background.

See also Chapter 4.2 Menu structure > Button styles

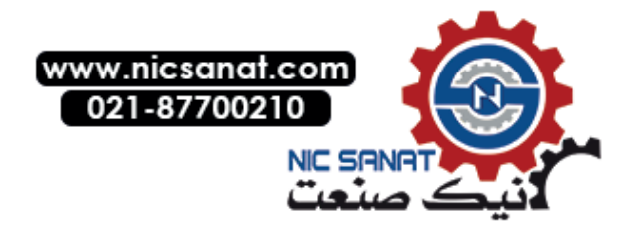

#### Procedure for creating new screens

5.4 Style elements

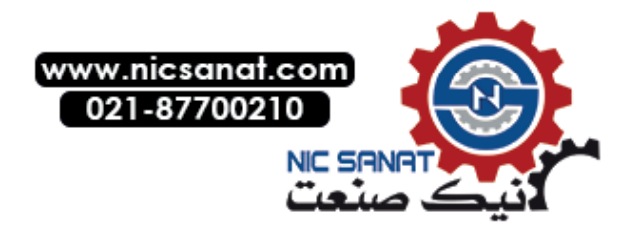

# 6

## Header and operating note

## 6.1 Header

## 6.1.1 Header layout

The HMI Lite header shows the operator general information about the machine status.

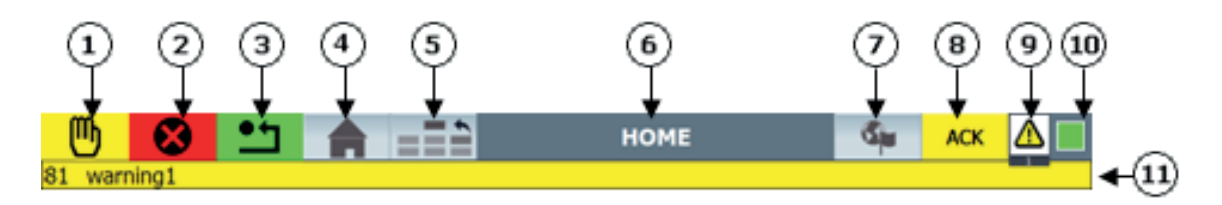

- (1) Display of current operating mode
- (2) System state
- (3) Display of basic position
- (4) Button for calling the HOME screen
- (5) Button for calling the higher-level menu
- (6) Header text field 2
- (7) Button for changing the language
- (8) Acknowledgment button for the current message in the message line
- (9) Message indicator
- (10) Sign-of-life bit
- (11)Alarm and message line
- Fig. 6-1: Layout of the header

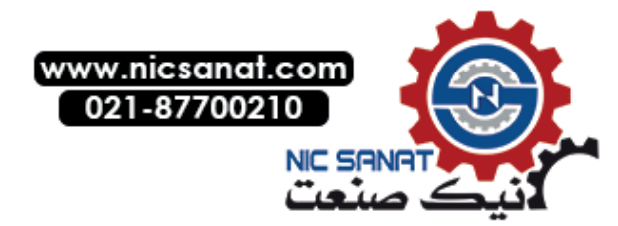

6.1 Header

## 6.1.2 Display of current function mode

The currently selected function mode is displayed. By default the following function modes are defined:

| Display | Function mode             |
|---------|---------------------------|
| [empty] | No function mode selected |
| Auto    | Interlinked operation     |
| Cycle   | Single mode               |
| Step    | Single-step mode          |
| Manual  | Setup                     |

Table 6-1: Display of the function modes in the header

Every function mode can be displayed as follows:

- Gray background: Function mode is selected but not active
- Green or yellow background Function mode is selected and active

#### No function mode is displayed when:

- The function mode selection switch is in an undefined position
- The function mode is selected using keys but no key has been pressed

| Function mode selected |            |  | Function mode activated |  |                |
|------------------------|------------|--|-------------------------|--|----------------|
| Text                   | Symbol     |  | Text                    |  | Symbol         |
|                        |            |  |                         |  |                |
| Auto                   | t<br>₽     |  | Auto                    |  | t.<br>T.↓      |
| Cycle                  | 칶          |  | Cycle                   |  | 科              |
| Step                   | +++<br>111 |  | Step                    |  | +++<br>        |
| Manual                 | - M        |  | Manual                  |  | <mark>س</mark> |

 Table 6-2: Display of the function modes (selected, active/not active)

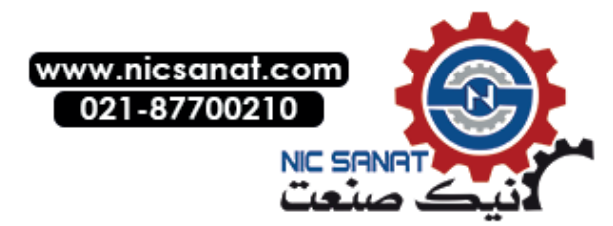

## Runtime interface function mode selection LTLL\_Data.HMI[X].header.mode

Display of the respective function mode is realized using the interface bits in the LTLL\_Data data block. The function mode is displayed if the interface bit = TRUE.

| Text   | Symbol           | Interface                               | Туре |
|--------|------------------|-----------------------------------------|------|
|        |                  |                                         |      |
| Auto   | t<br>t<br>t<br>t | LTLL_Data. HMI[X].header.mode.automatic | BOOL |
| Cycle  |                  | LTLL_Data. HMI[X].header.mode.cycle     | BOOL |
| Step   | +++<br>          | LTLL_Data. HMI[X].header.mode.step      | BOOL |
| Manual | U                | LTLL_Data. HMI[X].header.mode.manual    | BOOL |

Table 6-3: Display of the actual function mode - interface bits

If no or several interface bits have the TRUE status, the No function mode status is displayed.

## Runtime interface Function mode selected / active

If the LTLL\_Data.HMI[X].header.mode.active interface bit is set to TRUE, the function mode is displayed as active.

## Configuration

Configuration is not required.

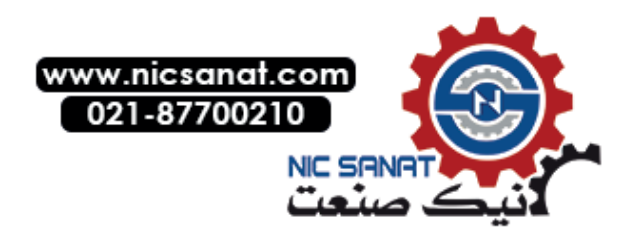

6.1 Header

## 6.1.3 Status display

The following plant states are possible:

| Text  | Symbol       | Meaning          | Description                      |
|-------|--------------|------------------|----------------------------------|
| ОК    | $\checkmark$ | Ready to operate | No fault or warning is present   |
| Warn  |              | Warning          | One or more warnings are present |
| Alarm |              | Fault            | One or more faults are active    |

## Runtime interface LTLL\_Data.HMI[X].header.status

The Status display is controlled with the following status bits in the LTLL\_Data data block:

| Fable 6-5: Status | display - | interference | bits |
|-------------------|-----------|--------------|------|
|-------------------|-----------|--------------|------|

| Meaning          | Interface                                        | Туре |
|------------------|--------------------------------------------------|------|
| Ready to operate | (if no additional status bit has the status "1"- | BOOL |
|                  | status = ready)                                  |      |
| Warning          | LTLL_Data. HMI[X].header.status.warning          | BOOL |
| Alarm            | LTLL_Data. HMI[X].header.status.alarm            | BOOL |

By default, the status bits are not linked with other tags or objects (e.g. with alarm or message bits).

## Configuration

Configuration is not required.

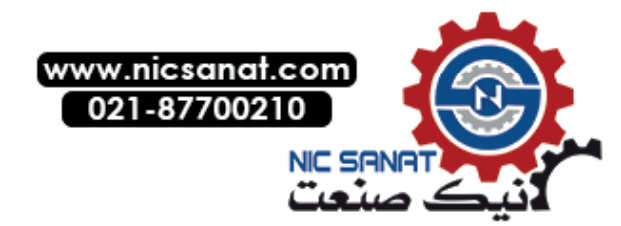

## 6.1.4 Display of the basic position

The following states are possible for the basic position display:

Table 6-6: Basic position display - possible statuses

| Text | Symbol | Meaning        | Description                               |
|------|--------|----------------|-------------------------------------------|
|      |        | Empty          | The machine is not in the basic position. |
| Home | •      | Basic position | The machine is in the basic position.     |

## Runtime interface LTLL\_Data. HMI[X].header.position

The **basic position** is displayed using the following bit in the **LTLL\_Data** data block:

Table 6-7: Basic position display - interface bit

| Meaning        | Interface                              | Туре |
|----------------|----------------------------------------|------|
| Empty          |                                        |      |
| Basic position | LTLL_Data. HMI[X].header.position.home | BOOL |

The basic position status is displayed when the bit is TRUE.

## Configuration

Configuration is not required.

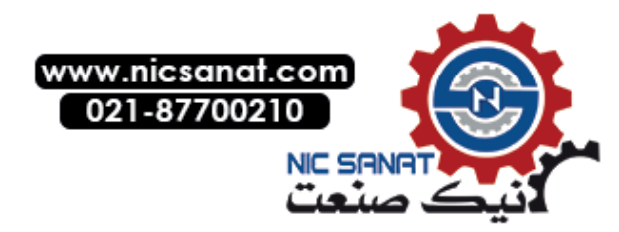

6.1 Header

## 6.1.5 Text fields

One text field is available for displaying the machine-specific texts.

#### Runtime interface LTLL\_Data. HMI[X].header.textindex

The text is controlled using one tag in the **LTLL\_Data** block. The text assigned to the value of the tags in the WinCC text list is displayed.

| Address:         | LTLL_Data.HMI[X].header.textindex2 |
|------------------|------------------------------------|
| Format:          | WORD                               |
| Value range:     | 0-65535                            |
| Default setting: | W#16#0                             |

#### Configuration

| Text list: | SO_00_000_HeaderTextlist_2 |
|------------|----------------------------|
| Display:   | Text                       |
| Format:    | Decimal                    |
| Value:     | Text                       |
| 1:         | [Text to be displayed]     |
|            |                            |

The **SO\_00\_000\_HeaderTextlist\_2** text list is preconfigured so that the screen name of the selected screen is displayed.

This requires that the screen numbers of the selected screen are transferred from the WinCC **Screen number** area pointer to the **LTLL\_Data.HMI[X].header.textindex2** tag.

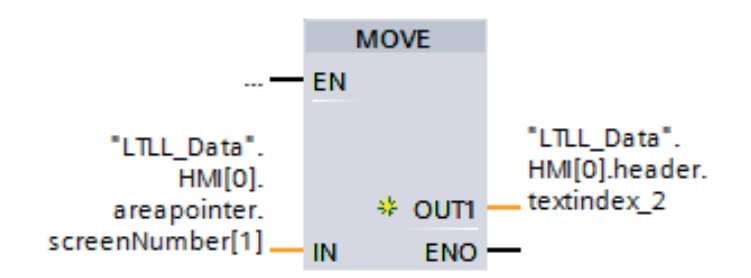

Fig. 6-2: Supply of the 2nd text list SO\_00\_000\_HeaderTextlist\_2

The machine manufacturer must extend the **SO\_00\_000\_HeaderTextlist\_2** text list if new screens are added to the WinCC configuration.

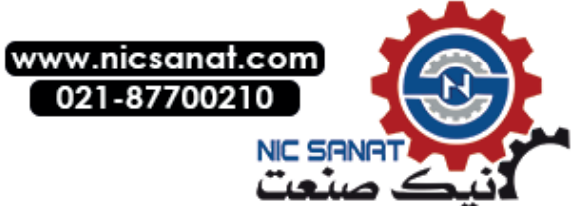

## 6.1.6 Sign-of-life of the PLC

The sign-of-life in the header displays the operating mode of the PLC.

Table 6-8: Display sign of life of the PLC

| Field                                                  | Interface                                                                                     |
|--------------------------------------------------------|-----------------------------------------------------------------------------------------------|
| Cyclic flashing at intervals of approximately 1 second | The PLC is in <b>RUN</b> mode.<br>Communication active between the HMI device<br>and the PLC. |
|                                                        | Communication with the PLC has been interrupted.                                              |
|                                                        | The PLC is in <b>STOP</b> mode.                                                               |

## 6.1.7 Display of the status signals in the header

The machine status display in the header can be displayed as a symbol or as text. The display is toggled by means of:

LTLL\_Config.THIS[X].header.useTextHeader FALSE = Symbolic header TRUE = Text header

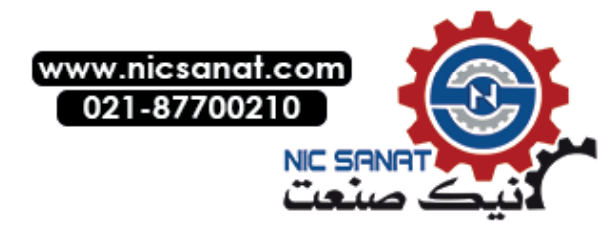

6.2 Operating note

## 6.2 Operating note

The operating note is a text output field used to display information for the operator. The text display is located above the horizontal buttons.

#### Runtime interface LTLL\_Data.HMI[X].global.prompt

Two runtime tags are used to control the dynamic behavior of the text output field. The **LTLL\_Data.HMI[X].global.prompt.index** tag is used to select which text from the WinCC text list is to be displayed.

The LTLL\_Data.HMI[X].global.prompt.attribut tag is linked to the Appearance animation of the operating note. It controls the color marking and/or the flashing of the operating note.

#### Configuring the operating note

- 1. Select your HMI device in the project navigation.
- 2. There select **Screen management > Templates > Template**.
- 3. Select the **seaUserNote** object in the **Template** screen.
- Define your own appearance in the properties of seaUserNote under Animations > Display > Appearance.

| Address:         | LTLL_Data.HMI[X].global.prompt.index             |
|------------------|--------------------------------------------------|
| Format:          | WORD                                             |
| Value range:     | 1                                                |
| Default setting: | W#16#0                                           |
|                  |                                                  |
| Address:         | ${\sf LTLL\_Data.HMI[X].global.prompt.attribut}$ |
| Format:          | WORD                                             |
| Value range:     | 1                                                |
| Default setting: | W#16#0                                           |

#### Configuration

The WinCC text list **SO\_00\_000\_OperatorPrompt** contains all the texts that can be displayed in the text field for operating notes.

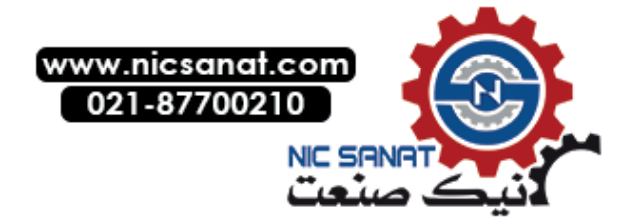

6.2 Operating note

Table 6-9: WinCC text list SO\_00\_000\_OperatorPrompt

| Text list |               | SO_00_000_OperatorPrompt |
|-----------|---------------|--------------------------|
| Display   |               | Text                     |
| Туре      |               | Decimal                  |
| Value     | [Text number] | [Text to be displayed]   |
|           |               |                          |

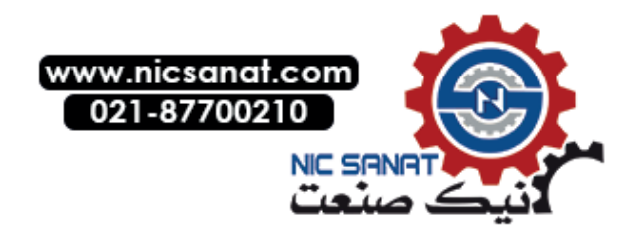

Header and operating note

6.2 Operating note

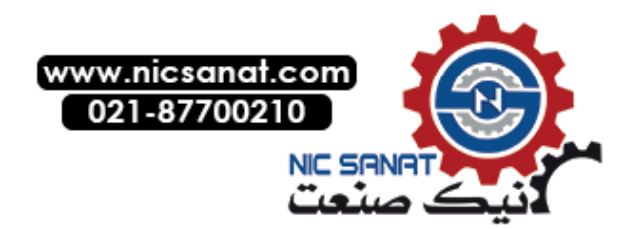

# Manual operation

## 7.1 Overview

## 7.1.1 Layout and basic functionality of the manual operating screens

The operator can use the manual operating screens to perform movements, activate/deactivate machine elements, select cycle types and perform other functions for which a selection must be made.

All screens from the manual operation area have the same general structure.

| 🕛 😣 站 🍙 =                                       | User Define                 | d 🦄 ACK 📃                                         |
|-------------------------------------------------|-----------------------------|---------------------------------------------------|
| Movmt act left sym 1<br>End position left sym 1 | Function sym 1<br>1337.0000 | Movmt act right sym 1<br>End position right sym 1 |
| Movmt act left sym 2 End position left sym 2    | Function sym 2<br>1337.0000 | Movmt act right sym 2<br>End position right sym 2 |
| Movmt act left sym 3<br>End position left sym 3 | Function sym 3<br>200.2200  | Movmt act right sym 3<br>End position right sym 3 |
| Movmt act left sym 4<br>End position left sym 4 | Function sym 4<br>1000.0000 | Movmt act right sym 4<br>End position right sym 4 |
| Movmt act left sym 5 End position left sym 5    | Function sym 5              | Movmt act right sym 5<br>End position right sym 5 |
|                                                 |                             |                                                   |
| User<br>Defined                                 | Syn                         | mbol / Previous Next Back Back                    |
|                                                 | (                           |                                                   |

- (1) Movement/function line
- (2) Switchover Symbols/Absolute
- (3) Scroll to previous / next page
- (4) Current page / total number of pages

Fig. 7-1: Structure of screens for manual operation

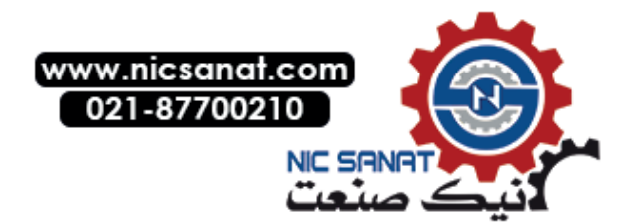

#### Movement and function line

Every movement or function is displayed in a separate line and can be performed in two directions, such as input/output, open/close, up/down, forwards/backwards. One direction of the movement/function is shown on the left-hand side of the screen and the other direction is shown on the right-hand side of the screen.

Each movement/function can be initiated or selected by touching the respective areas.

| Movmt act left sym 1                      | Function sym 1 | Movmt act right sym 1 📃 >  |
|-------------------------------------------|----------------|----------------------------|
| End position left sym 1                   | 1000.0000      | End position right sym 1 📃 |
| (1) Touch-sensitive area left (button not | visible)       | 2                          |

(2) Touch-sensitive area right (button not visible)

Fig. 7-2: Manual operation - selection/actuation of a movement/function line

There are five different modes for selecting movement/function lines

Touch direct:

The function is active as long as the button is pressed.

#### • Touch pre-selection:

To prevent the inadvertent initiation of a movement, the movement that is to be executed must first be selected by touching the appropriate touch-sensitive surface. The selection of the movement is confirmed by blue flashing on the movement side. Once the movement has been confirmed, the movement can be initiated by subsequently touching the touch-sensitive area. The movement side is permanently marked with blue as confirmation.

#### • Touch external:

The function is selected through the button. The function is enabled through an external key module.

The function remains selected until one of the following events occurs:

- Another movement is selected.
- You scroll to another page.
- Another screen is selected.
- The sign-of-life bit deactivates the movement due to a communication problem between the HMI device and the control.

#### • Softkeys direct\*:

The function is enabled by pressing the softkeys on the side.

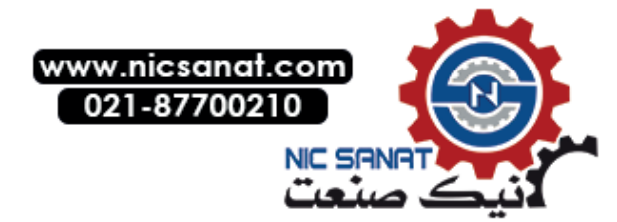

#### Softkeys external\*:

The function is selected via the softkeys on the side. The function is enabled through an external key module.

The function remains selected until one of the following events occurs:

- Another movement is selected.
- You scroll to another page.
- Another screen is selected.
- The sign-of-life bit deactivates the movement due to a communication problem between the HMI device and the control.

\* Only in the case of HMI devices with vertical softkeys

#### Absolute and symbolic view

The **Symbolic/absolute** toggle key can be used to switch between the symbolic and the absolute designations of the inputs and outputs (e.g. 11.0, Q1.0) that are assigned to the corresponding movements/functions.

| Movmt act left End position left | Function sym 1<br>1337.0000 | Movmt act right End position right |
|----------------------------------|-----------------------------|------------------------------------|
| Q1.0                             | Function abs 1              | Q1.1                               |
| 11.0                             | 1337.0000                   | I1.1                               |

(1) Symbolic view

(2) Absolute view

Fig. 7-3: Screens for manual operation - absolute and symbolic Representation

#### Scrolling

A scroll function can be used to call all configured movements/functions for a maximum display of six ( $\geq 12$ " device) or four (9" device) movements/functions per page.

When the scroll function is performed, all displayed function lines are replaced by the function lines of the next page.

If the **Next page** button is pressed on the last page, the first page is displayed. If the **Previous page** button is pressed on the first page, the last page is displayed.

The screen cannot not be changed while a movement/function is being carried out. The page is locked.

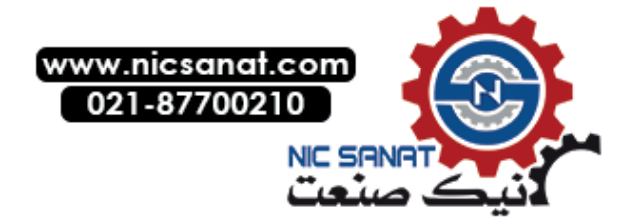

#### Current page/Total number of pages

The current page number and the total number of pages are displayed at the bottom of the screen. A page can be selected directly by entering the page number of the keyboard or on a key pad.

#### Note

When the setup screen is grouped in function groups, the page numbers refer to the function groups and not to the setup screen itself.

## 7.1.2 Elements of the movement/function line

Each movement/function line consists of the following basic elements:

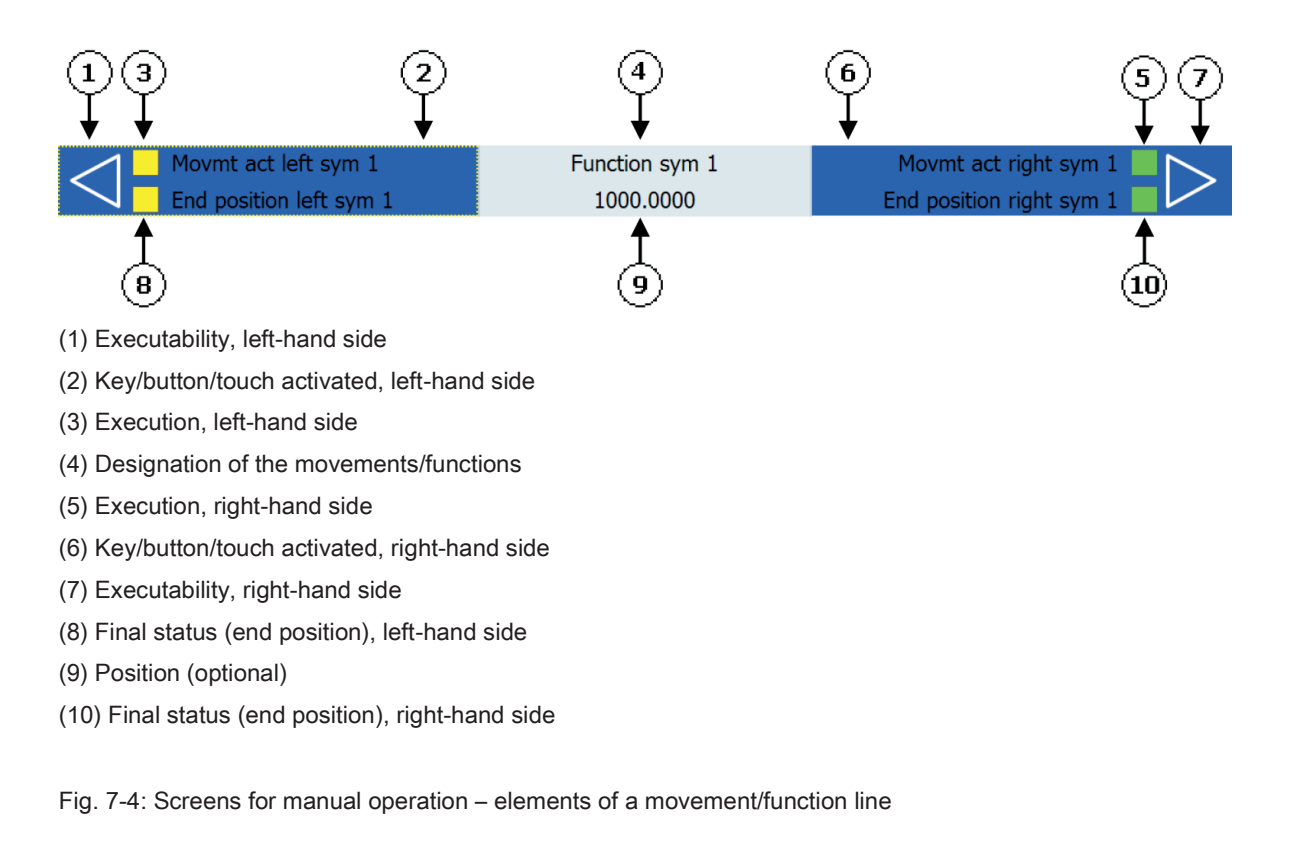

#### **Designation (4)**

The **Designation** element is the title for the movements/functions. The text items are configured in text lists of WinCC. The "Designation" element does not have a runtime interface.

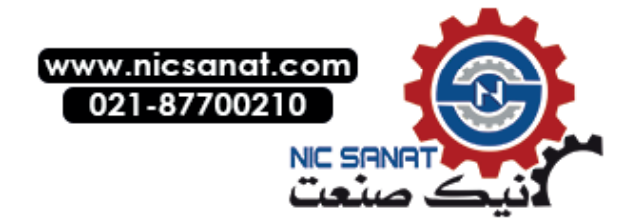

#### Position (9)

The **Position** element can be used to display a numeric position value. The position field is optional and can be hidden for each movement/function.

#### Executability (1, 7)

The **Executability** element indicates whether or not a movement can be performed. If the movement can be executed, the triangle is filled dark blue. If the movement cannot be performed because it is disabled or interlocked (e.g. target position reached), the triangle is displayed as a contour.

The status information must be supplied in the form of binary signals via the runtime interface.

If the movement line controls GRAPH steps, the executability is controlled automatically over the interlock.

#### Final status (end position) (8, 10)

The **Final status** element represents movement-specific or function-specific end positions in both directions (e.g. left/right, up/down, open/closed).

A square is not displayed as long as the target position has not yet been reached. When the target position is reached, the square is displayed in yellow (left-hand side) or green (right-hand size).

Various text items for the symbolic and the absolute view can be displayed in each **Final status** element. The text items are configured in text lists of WinCC.

The status information must be supplied in the form of binary signals via the runtime interface.

#### Execution (3, 5)

The **Execution** element shows the status of the output that controls the respective movement/function.

No square is displayed if the output is disabled. When the output is enabled, the square is displayed in yellow (left-hand side) or green (right-hand size).

Various text items for the symbolic and the absolute view can be displayed in each **Execution** element. The text items are configured in text lists of WinCC.

The status information must be supplied in the form of binary signals via the runtime interface.

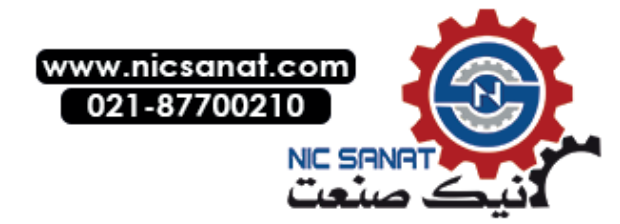

#### Key/button/touch activated (2, 6)

The **Key/button/touch activated** elements indicate whether or not a key, button or the corresponding touch-sensitive area has been confirmed (processed) by the control program. The status information is supplied by the corresponding function block from HMI Lite.

• The **Key/button activated** element acts as follows for an HMI device with keys: When a key has been pressed and confirmed by the control, the movement side turns blue.

The movement side remains gray if no button was pressed or if pressing of the button was not confirmed by the control.

- The Touch activated element confirms the preselection or selection of a movement/function on the touch display with the following states:
   If a function has been preselected, this is indicated by the flashing of the movement area.
   If the touch-sensitive surface of a movement/function is activated a second time and this is confirmed by the control, the movement area is marked in blue.
   The movement side remains gray if a movement/function is not active or preselected.
- If an external key module is used, the **Key/button/touch** element flashes when a movement line has been selected.

For more details about the pre-selection please refer to Chapter 7.1.1 Layout and basic functionality of the manual operating screens > Movement and function line.

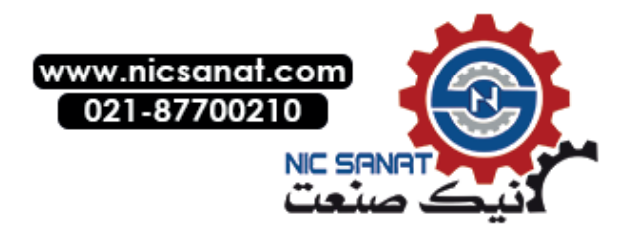

## 7.1.3 Assignment of the function numbers

Each displayed function line is assigned to a fixed function number. The first line is assigned function number 1, the second line is assigned function number 2, etc. Lines that are not displayed (all elements hidden) do not interrupt the assignment. The following figure shows the assignment of the function numbers across several pages.

| ሙ               | 😣 🛄 🚔 =                 | Manual         | б Аск                          |
|-----------------|-------------------------|----------------|--------------------------------|
|                 |                         |                |                                |
|                 | Movmt act left sym 1    | Function sym 1 | Movmt act right sym 1          |
|                 | End position left sym 1 | 0.0000         | End position right sym 1       |
| $\triangleleft$ | Movmt act left sym 2    | Function sym 2 | Movmt act right sym 2          |
|                 | End position left sym 2 | 0.0000         | End position right sym 2       |
| $\triangleleft$ | Movmt act left sym 3    | Function sym 3 | Movmt act right sym 3          |
|                 | End position left sym 3 | 0.0000         | End position right sym 3       |
| $\triangleleft$ | Movmt act left sym 4    | Function sym 4 | Movmt act right sym 4          |
|                 | End position left sym 4 | 0.0000         | End position right sym 4       |
| $\triangleleft$ | Movmt act left sym 5    | Function sym 5 | Movmt act right sym 5          |
|                 | End position left sym 5 | 0.0000         | End position right sym 5       |
| $\triangleleft$ | Movmt act left sym 6    | Function sym 6 | Movmt act right sym 6          |
|                 | End position left sym 6 | 0.0000         | End position right sym 6       |
|                 |                         |                | Page 1 of 58                   |
|                 | Manual                  | Syn<br>Abs     | mbol / Previous Next Back Back |

(1) Page 1, Line 1, Function 1

(2) Page 1, Line 2, Function 2

(3) Page 1, line 6, function 6

Fig. 7-5: Screens for manual operation - assignment of function numbers

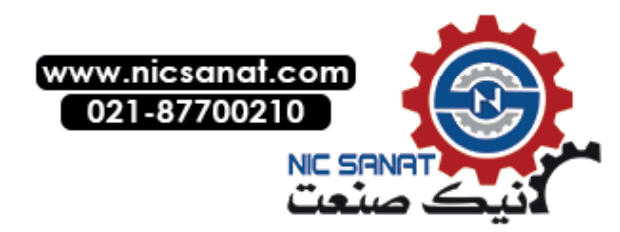

| ሙ               | S 11 🚔 =                 | Manual          | 🚳 АСК 🔤                                                 |
|-----------------|--------------------------|-----------------|---------------------------------------------------------|
|                 | Movmt act left sym 7     | Function sym 7  | Movmt act right sym 7                                   |
|                 | End position left sym 7  | 0.0000          | End position right sym 7                                |
| $\triangleleft$ | Movmt act left sym 8     | Function sym 8  | Movmt act right sym 8                                   |
|                 | End position left sym 8  | 0.0000          | End position right sym 8                                |
| $\triangleleft$ | Movmt act left sym 9     | Function sym 9  | Movmt act right sym 9                                   |
|                 | End position left sym 9  | 0.0000          | End position right sym 9                                |
| $\triangleleft$ | Movmt act left sym 10    | Function sym 10 | Movmt act right sym 10                                  |
|                 | End position left sym 10 | 0.0000          | End position right sym 10                               |
| $\triangleleft$ | Movmt act left sym 11    | Function sym 11 | Movmt act right sym 11                                  |
|                 | End position left sym 11 | 0.0000          | End position right sym 11                               |
| $\triangleleft$ | Movmt act left sym 12    | Function sym 12 | Movmt act right sym 12                                  |
|                 | End position left sym 12 | 0.0000          | End position right sym 12                               |
|                 | Manual                   | Sy              | Page 2 of 58<br>rmbol / Previous Next<br>page page Back |

(4) Page 2, line 1, function 7

(5) Page 2, line 2, function 8

Fig. 7-6: Screens for manual operation - assignment of function numbers

The page layout of the movements/functions is based on the following factors of HMI Lite:

- Total number of movements/functions that are configured in the selected screen
- Number of movements/functions that can be displayed on a page

#### Note

On a  $\geq$  12" HMI device, 6 movement/function lines can be displayed per screen page, on a 9" HMI device, 4.

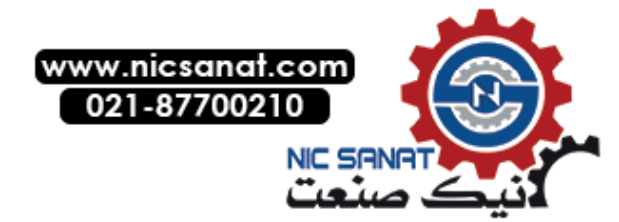

## 7.2 Function of the manual operation screens

#### Setup

The **Setup screen** contains a maximum of 348 movement/function lines. This allows special movements to be performed manually using keys or touch. Every movement can be performed in two directions, such as input/output, open/close, up/down, forwards/backwards. It is also possible to track each movement during its execution, for example at which position the movement currently is.

If more movements are configured than can be displayed on the screen at the same time, the movements are displayed on several pages. The individual pages can be grouped. This means each group forms its own setup screen for the operator and, for example, can be assigned to a specific plant section.

#### Power-up condition

The **Power up condition** screen contains up to 348 function lines. This allows special power up conditions to be performed manually using keys. Each power up condition can be controlled in two directions, such as on/off, open/close.

It is also possible to track the status of each power up condition during its execution. If there are more power up conditions than can be displayed on the screen at the same time, the power up conditions are displayed on several pages

#### Selection of units

The **Selection of units** screen contains up to 348 function lines. Each line is assigned a machine unit that can be selected or deselected manually using keys. If there are more units than can be displayed on the screen at the same time, the units are displayed on several pages.

#### Nut runners

The "Nut runner" screen contains up to 348 function lines. Each line is assigned a nut runner group that can be selected or deselected manually using keys. If there are more nut runners than can be displayed on the screen at the same time, the nut runners are displayed on several pages.

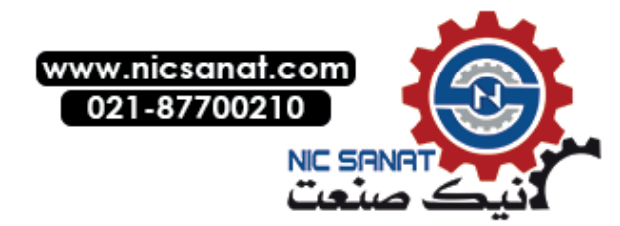

7.2 Function of the manual operation screens

#### Nut runner groups

The **Nut runner groups** screen contains up to 348 function lines. Each line is assigned a nut runner group that can be selected or deselected manually using keys. If there are more nut runner groups than can be displayed on the screen at the same time, the nut runner groups are displayed on several pages.

#### Cycle type

The **Cycle type** screen contains up to 348 function lines. Each line is assigned a cycle type that can be selected or deselected manually using keys. If there are more cycle types than can be displayed on the screen at the same time, the cycle types are displayed on several pages.

#### User operating screen

The **User operating** screen is a freely-configurable manual operating screen that can be used for machine-specific or project-specific functions. It has 348 function lines.

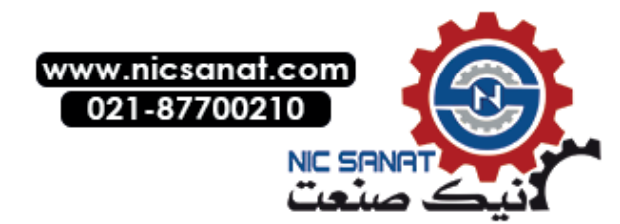

## 7.3 Configuration and runtime interface

Each manual operating screen has its own text lists, parameter records and control interface. These parameters and text lists have the same basic structure and are defined using the name of the respective screen.

The **LTLL\_Config** configuration DB and the **LTLL\_Data** runtime DB have their own data area for each screen; this data area is also defined by the designation of the associated screen.

| Name of the screen in WinCC | Name of the area in LTLL_Data and LTLL_Config |
|-----------------------------|-----------------------------------------------|
| SS_02_001_Setup             | screenSetup                                   |
| SS_02_002_PowerUp           | screenPowerup                                 |
| SS_02_003_Unit              | screenUnit                                    |
| SS_02_004_NutRunner         | screenNutrunner                               |
| SS_02_005_NutRunnerGroup    | screenNutrunnerGroup                          |
| SS_02_006_CycleTypes        | screenCycletype                               |
| SS_02_007_UserDefine        | screenUserDefine                              |

Table 7-1: Screens for manual operation - Assignment of the screens to the interface in the blocks

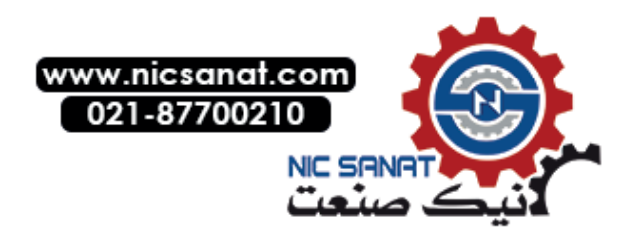

## 7.4 Configuration

Changes must be performed both in WinCC and in STEP 7.

All text items are stored in text lists for WinCC Numeric parameters are stored in the HMI Lite **LTLL\_Config** configuration data block.

## 7.4.1 Global configurations

The LTLL\_Config.THIS[X].manualCommon data area is used for the general configuration valid for all manual operating screens.

#### Display time of the absolute view

The time after which the absolute designation is switched back to the symbolic designation is stored in LTLL\_Config: If LTLL\_Config.THIS[X].manualCommon.absoluteDisplayTime is configured with 0, there is no automatic return to the symbolic view.

| Address:         | LTLL_Config.THIS[X].manualCommon.absoluteDisplayTime |
|------------------|------------------------------------------------------|
| Format:          | TIME                                                 |
| Value range:     | T#1MST#24D20H31M23S647MS                             |
| Default setting: | T#10S (10 s)                                         |

#### Touch operation preselection timeout status

The period that determines how long a preselection initiated by touch remains active for a function is defined in **LTLL\_Config** in the following data address:

| Address:         | ${\sf LTLL\_Config.THIS}[X]. manual Common. touch {\sf PreselectionTime}$ |
|------------------|---------------------------------------------------------------------------|
| Format:          | TIME                                                                      |
| Value range:     | T#1MST#24D20H31M23S647MS                                                  |
| Default setting: | T#2S (2 s)                                                                |

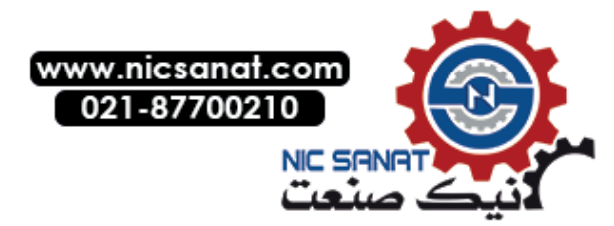

## 7.4.2 Number of movement/function lines

The number of required movement/function lines must be defined for each manual operating screen in the associated data block tag in LTLL\_Config.

| Address:         | LTLL_Config.THIS[X].screenAAAAAA.numberOfRows                                                                                        |  |  |
|------------------|----------------------------------------------------------------------------------------------------|--|--|
|                  | AAAAAA = name of the screen (see Table 7-1: Screens for manual operation – Assignment of the screens to the interface in the blocks) |  |  |
| Format:          | INT                                                                                                    |  |  |
| Value range:     | 1348 for all manual operation screens                                                                                                |  |  |
| Default setting: | The maximum number of available lines                                                                                                |  |  |
| Delault Setting. | The maximum number of available lines                                                                                                |  |  |

## 7.4.3 Grouping of the movement lines in the setup screen

In order to divide the **Setup** screen into function groups it is possible to configure the screen several times, each with different pages.

When the screen is selected, the first and the last relevant page must be entered for the tags specified below. This is done using the WinCC **SetValue** function that is configured in addition to the **ActivateScreen** function on the key or button that selects the setup screen.

This function is only available on the **Setup** screen (SS\_02\_001\_Setup)

| NOTICE                                                                                                |                                                                                                    |  |  |
|----------------------------------------------------------------------------------------------------|----------------------------------------------------------------------------------------------------|--|--|
| Note that the page number of the last page must be assigned before the page number of the first page. |                                                                                                    |  |  |
|                                                                                                    |                                                                                                    |  |  |
| Address:                                                                                              | WinCC tags:<br>SS_02_001_setupScreenNumberOfLastPage (last page)<br>SS_02_001_setupScreenNumberOfFirstPage (first page)                                                                                              |  |  |
| Format:                                                                                               | BYTE                                                                                                    |  |  |
| Value range:                                                                                          | 1Max<br>The maximum value depends on the number of movement lines and on the<br>number of lines per page.<br>See<br>Chapter 7.4.2 Number of movement/function line<br>Chapter 7.4.2 Number of movement/function line |  |  |
|                                                                                                    |                                                                                                    |  |  |
|                                                                                                    | Example:<br>For 348 movement lines and 6 lines per page, this results in 58 pages with<br>movement lines, consequently, the value range is 158.                                                                      |  |  |

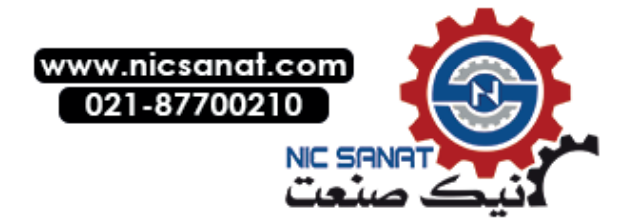

#### Manual operation

#### 7.4 Configuration

| btnMenu4 [Button] |                                    | 🖾 Properties 🚺 Info 🚺                  |
|-------------------|------------------------------------|----------------------------------------|
| Properties Animat | ions Events Texts                  |                                        |
|                   |                                    |                                        |
| in Click          |                                    |                                        |
| Press             | ▼ SetTag                           |                                        |
| Release           | Tag (Output)                       | SS_02_001_setupScreenNumberOfLastPage  |
| Activate          | Value                              | 58                                     |
| Deactivate        | ▼ SetTag                           |                                        |
| Change            | <ul> <li>Tag (Output)</li> </ul>   | SS_02_001_setupScreenNumberOfFirstPage |
|                   | Value                              | 1                                      |
|                   | <ul> <li>ActivateScreen</li> </ul> |                                        |
|                   | Screen name                        | SS_02_001_Setup                        |
|                   | Object number                      | 0                                      |
|                   | <add function=""></add>            |                                        |

Fig. 7-7: WinCC configuration of the screen selection of the setup screen in groups

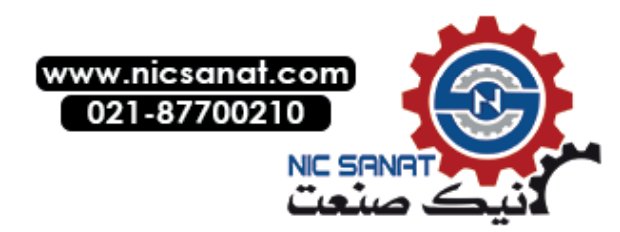

## 7.4.4 Hiding elements of the function line

It is possible to hide elements from the function line.

Depending on the associated configuration, the following elements can be hidden or displayed:

- Executability on the left-hand side
- Executability on the right-hand side
- Position
- All elements

|   | Movmt act left sym 1    | Function sym 1 | Movmt act right sym 1    |  |
|---|-------------------------|----------------|--------------------------|--|
|   | End position left sym 1 | 1337.0000      | End position right sym 1 |  |
|   | Movmt act left sym 1    | Function sym 1 | Movmt act right sym 1    |  |
|   | End position left sym 1 | 1337.0000      | End position right sym 1 |  |
| 1 | Movmt act left sym 1    | Function sym 1 | Movmt act right sym 1    |  |
|   | End position left sym 1 | 1337.0000      | End position right sym 1 |  |
|   | Movmt act left sym 1    | Function sym 1 | Movmt act right sym 1    |  |
|   | End position left sym 1 | 1337.0000      | End position right sym 1 |  |
| 1 | Movmt act left sym 1    | Function sym 1 | Movmt act right sym 1    |  |
|   | End position left sym 1 |                | End position right sym 1 |  |
|   | Movmt act left sym 1    | Function sym 1 | Movmt act right sym 1    |  |
|   | End position left sym 1 |                | End position right sym 1 |  |
| 1 | Movmt act left sym 1    | Function sym 1 | Movmt act right sym 1    |  |
|   | End position left sym 1 |                | End position right sym 1 |  |
|   | Movmt act left sym 1    | Function sym 1 | Movmt act right sym 1    |  |
|   | End position left sym 1 |                | End position right sym 1 |  |
|   |                         |                |                          |  |
|   |                         |                |                          |  |

- (1) All elements are visible.
- (2) The left-hand side executability is hidden.
- (3) The right-hand side executability is hidden.
- (4) Both sides executabilities are hidden.
- (5) The position is hidden.
- (6) Position and left-hand side executability are hidden.
- (7) Position and right-hand side executability are hidden.
- (8) Position and both sides executabilities are hidden.
- (9) All elements are hidden.

Fig. 7-8: Screen for manual operation - hiding screen elements

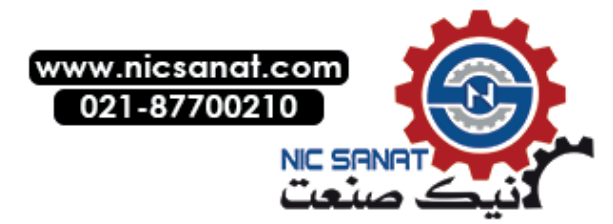

The individual function lines are configured at the following address in the **LTLL\_Config** as described above:

| Address:         | LTLL_Config.THIS[X].screenAAAAAA.rows[Y]                                                                                                    |  |  |
|------------------|----------------------------------------------------------------------------------------------------|--|--|
|                  | AAAAAA = Name of the screen (see Table 7-1: Screens for manual operation – Assignment of the screens to the interface in the blocks)<br>Y = Number of the respective function line |  |  |
| Format:          | LTLL_typeManualConfig                                                                                                    |  |  |
| Value range:     | -                                                                                                    |  |  |
| Default setting: | -                                                                                                    |  |  |

Two configurations (configuration 1 and configuration 2) are possible for each movement/function.

| configs[0].hiddenLeft     | Configuration 1: Hidden executability left  |
|---------------------------|---------------------------------------------|
| configs[0].hiddenRight    | Configuration 1: Hidden executability right |
| configs[0].hiddenPosition | Configuration 1: Position hidden            |
| configs[0].hiddenAllOther | Configuration 1: All other elements hidden  |
| configs[1].hiddenLeft     | Configuration 2: Hidden executability left  |
| configs[1].hiddenRight    | Configuration 2: Hidden executability right |
| configs[1].hiddenPosition | Configuration 2: Position hidden            |
| configs[1].hiddenAllOther | Configuration 2: All other elements hidden  |

Only one configuration can be active for all movements/functions at any one time. The associated active configuration (Configuration 1 or 2) can be selected dynamically using the **selectConfig** input parameter at the **LTLL\_Manual** block.

The dynamic changing of the configuration settings allows movement/function elements to be displayed or hidden depending on the associated machine status (e.g. machine in manual operation).

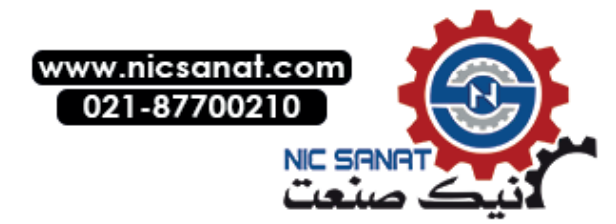

#### Configuration examples

Several configuration examples follow:

- The **Position** element is hidden for both configuration settings: Example: All types of machine elements (e.g. pumps, valves) that do not supply any confirmation of the position.
- The **Executable** element is hidden for both configuration settings: Example: Machine elements that are not controlled from the HMI device Only the status needs to be displayed here (e.g. the **On/Off** state controlled by the pushbutton).
- The Executable element is hidden for one configuration setting: Example: Machine elements that can only be controlled in manual operation (for example machine axis)
   Only the status of these elements (for example Axis moves left (execution) and Axis has reached the left-hand limit switch (end state)) is displayed in automatic operation.
- All elements are hidden for both configuration settings:
   If this setting is made, a blank line results so that the movement/function groups (e.g. axis

   blank line clamping blank line lubrication) can be separated from each other.

#### 

HMI Lite does not interlock the output signals. This means that the output signals are initiated by pressing the keys to the left or right of the movement/function or by touching the buttons, even if **movement** items are hidden. You have to realize any interlocking functionalities by means of the user program.

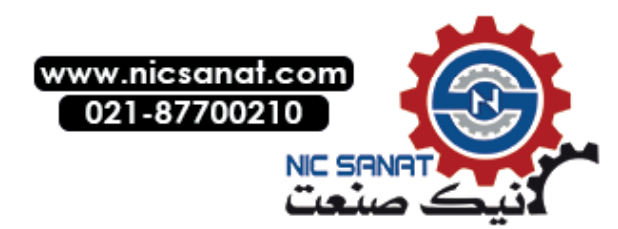

## 7.4.5 Display texts

All text items displayed in the manual operating screens are configured in the WinCC text lists. In this case each screen has its own text list. The text can be configured for each element.

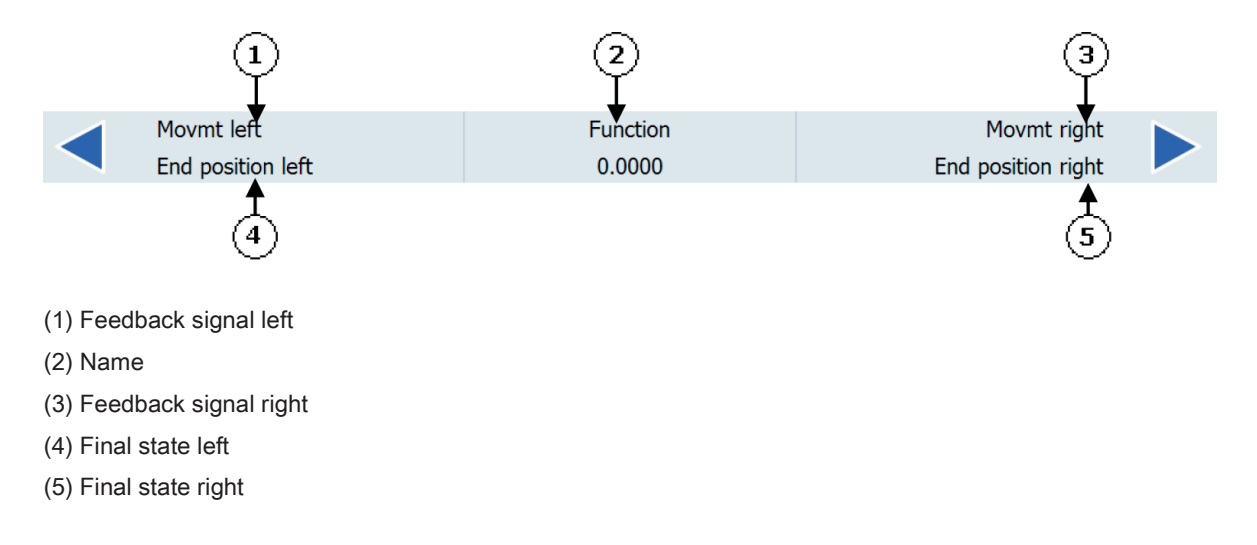

Fig. 7-9: Screens for manual operation - text lists

All text lists have the same structure.

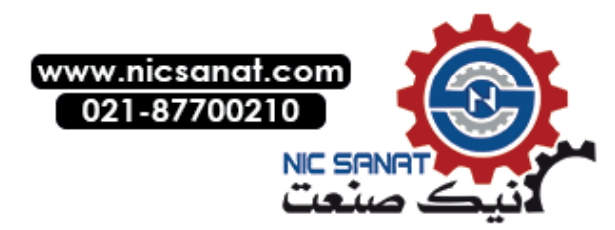

| Text list |    | SO_02_001_Setup                             |  |  |
|-----------|----|---------------------------------------------|--|--|
|           |    | SO_02_002_PowerUpCondition                  |  |  |
|           |    | SO_02_003_Unit                              |  |  |
|           |    | SO_02_004_Nutrunner                         |  |  |
|           |    | SO_02_005_NutrunnerGroup                    |  |  |
|           |    | SO_02_006_CycleType                         |  |  |
|           |    | SO_02_007_UserDefine                        |  |  |
| Display   |    | Text                                        |  |  |
| Format    |    | Decimal                                     |  |  |
| Value     | 10 | Line #1 - function name – symbolic          |  |  |
| Value     | 11 | Line #1 - function name – absolute          |  |  |
| Value     | 12 | Line #1 – feedback message left – symbolic  |  |  |
| Value     | 13 | Line #1 – feedback message left – absolute  |  |  |
| Value     | 14 | Line #1 – final state left – symbolic       |  |  |
| Value     | 15 | Line #1 – final state left – absolute       |  |  |
| Value     | 16 | Line #1 – feedback message right – symbolic |  |  |
| Value     | 17 | Line #1 – feedback message right – absolute |  |  |
| Value     | 18 | Line #1 – final state right – symbolic      |  |  |
| Value     | 19 | Line #1 – final state right – absolute      |  |  |
| Value     | 20 | Line #2 - function name – symbolic          |  |  |
| Value     | 21 | Line #2 - function name – absolute          |  |  |
|           |    |                                             |  |  |

Table 7-2: Screens for manual operation - structure of text lists

Two text list positions are assigned to each screen element: The first position contains the text for the symbolic representation. The second position specifies the text for the absolute view.

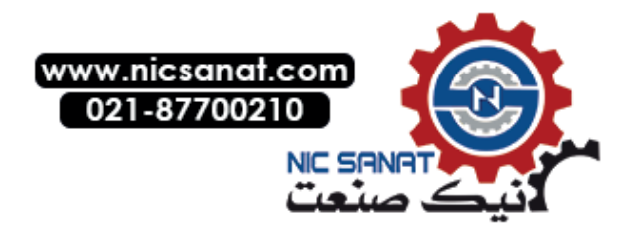

#### Example

The following examples show all required steps for configuring the display text for a movement to be displayed in the third line on the first screen page.

The movement to be configured is a numeric axis that is to move left or right.

The movement is initiated by the Q1.0 and Q1.1 outputs. The movement is limited by limit switches connected to the I1.0 and I1.1 inputs. Correspondingly the display texts are as follows:

| Text element of the movement line              | Text to be displayed     |  |
|------------------------------------------------|--------------------------|--|
| "Designation" text for the symbolic view       | Function sym 1           |  |
| "Designation" text for the absolute view       | Function abs 1           |  |
| "Execution left" text for the symbolic view    | Move active left sym 1   |  |
| "Execution left" text for the absolute view    | Q1.0                     |  |
| "Final state left" text for the symbolic view  | End position left sym 1  |  |
| "Final state left" text for the absolute view  | 11.0                     |  |
| "Execution right" text for the symbolic view   | Move active right sym 1  |  |
| "Execution right" text for the absolute view   | Q1.1                     |  |
| "Final state right" text for the symbolic view | End position right sym 1 |  |
| "Final state right" text for the absolute view | 11.1                     |  |

Table 7-3: Screens for manual operation - example for display texts

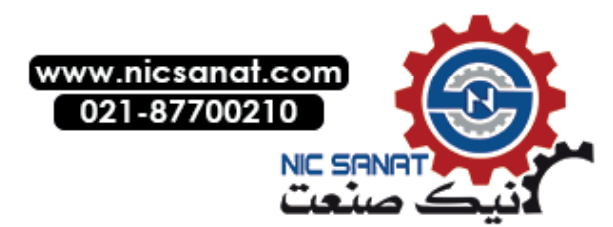

The values of the text lists for the manual operating screens have the following structure:

| Tens, hundreds, thousands digit: | Movement/function line                   |
|----------------------------------|------------------------------------------|
| Units digit:                     | Identifier of the movement/function text |

| Text list |    | SO_02_001_Setup          |
|-----------|----|--------------------------|
| Value     | 10 | Function sym 1           |
| Value     | 11 | Function abs 1           |
| Value     | 12 | Move active left sym 1   |
| Value     | 13 | Q1.0                     |
| Value     | 14 | End position left sym 1  |
| Value     | 15 | 11.0                     |
| Value     | 16 | Move active right sym 1  |
| Value     | 17 | Q1.1                     |
| Value     | 18 | End position right sym 1 |
| Value     | 19 | 11.1                     |

Table 7-4: Screens for manual operation - example of a text list

The configured movement is displayed as follows:

| Movmt act left sym 1<br>End position left sym 1 | Function sym 1<br>0.0000 | Movmt act right sym 1<br>End position right sym 1 |     |
|-------------------------------------------------|--------------------------|---------------------------------------------------|-----|
| Q1.0<br>I1.0                                    | Function abs 1<br>0.0000 | Q1.1<br>I1.1                                      | ▶-2 |

(1) Symbolic view

(2) Absolute view

Fig. 7-10: Screens for manual operation - example for configuring a text

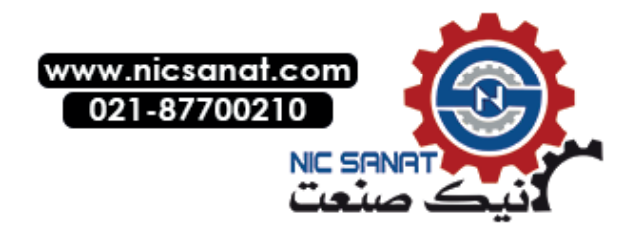

7.5 Runtime interface

## 7.5 Runtime interface

Color changes show the details of the binary status of a movement/function. The **Position** element shows a numeric position value.

|                                                 |                             | (4) (2)<br>↓ (2)        |
|-------------------------------------------------|-----------------------------|-------------------------|
| Movmt act left sym 1<br>End position left sym 1 | Function sym 1<br>1000.0000 | Movmt act right sym 1 E |
| 5                                               | <br>⊘                       | <b>↑</b><br>6           |

- (1) Executable (interlock), left-hand side
- (2) Executable (interlock), right-hand side
- (3) Being performed/Moving feedback message, left-hand side
- (4) Being performed/Moving feedback message, right-hand side
- (5) Final state/end position, left-hand side
- (6) Final state/end position, right-hand side
- (7) Position

Fig. 7-11: Screens for manual operation - dynamic movement elements

#### Information about the binary state

The data addresses in the **LTLL\_Data** data block control the details concerning the binary status of a movement or function.

| Address:         | LTLL_Data.HMI[X].screenAAAAAA.rows[Y]                                                                                                    |  |
|------------------|----------------------------------------------------------------------------------------------------|--|
|                  | AAAAAA = Name of the screen (see Table 7-1: Screens for manual operation – Assignment of the screens to the interface in the blocks)<br>Y = Number of the associated function |  |
| Format:          | LTLL_typeManualData                                                                                                    |  |
| Value range:     | -                                                                                                    |  |
| Default setting: | -                                                                                                    |  |

Each grouping element represents a movement/function.

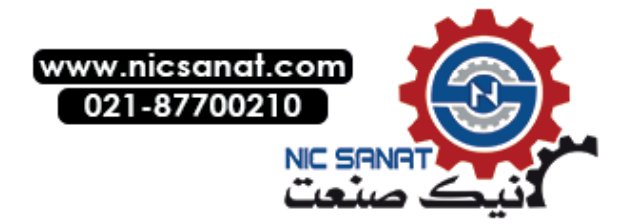

| runtimeInterface.executabilityLeft   | Executable, left side                     |
|--------------------------------------|-------------------------------------------|
| runtimeInterface.executabilityRight  | Executable, right side                    |
| runtimeInterface.confirmExecuteLeft  | Execution feedback signal left-hand side  |
| runtimeInterface.confirmExecuteRight | Execution feedback signal right-hand side |
| runtimeInterface.finalPositionLeft   | End position left-hand side               |
| runtimeInterface.finalPositionRight  | End position right-hand side              |
| runtimeInterface.position            | Position                                  |
| controlInterface.leftFunctionActive  | Reserved (must not be written to)         |
| controlInterface.rightFunctionActive | Reserved (must not be written to)         |

#### 

The bits in the data interface under controlInterface are used as control signals (HMI device > Control). The bits that supply information about the status must therefore be addressed individually or via LTLL\_typeManualDataRuntime. If all status information was written concurrently with a single LTLL\_typeManualData transfer command, the control signals would be overwritten and falsified.

#### Guidelines

The information items that provide the binary status are not mutually interlocked so that a real representation of the input and output signals is produced.

The following guidelines, however, provide a general statement of how the information items that provide the binary status can be used in practice:

- The two **Execution** displays may never be active concurrently for a single movement. Otherwise this would give the impression that the movement would be performed at the same time in both directions.
- The two **End status** displays may never be active concurrently for a single movement. This would give the impression that the movement had reached both end positions (at opposite directions) at the same time.
- The two Executability and End status displays may never be active concurrently for a single movement.
   Otherwise this would give the impression that the movement is executable although the final position has already been reached.
- The **Executability** and **End status** displays may never be active concurrently for a single movement.

This would indicate that a movement/function is currently active although the final position has already been reached.

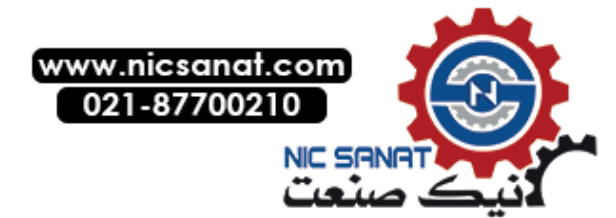
7.5 Runtime interface

### Selected screen

The selected screen and the active page can be determined using the following data addresses in the LTLL\_Data data block:

| Address:         | LTLL_Data.HMI[X].global.readOnly.screenID                                                        |
|------------------|--------------------------------------------------------------------------------------------------|
| Format:          | WORD                                                                                             |
| Value range:     | W#16#0000 W#16#FFFF (065535)                                                                     |
|                  | For the identification of the screen (see Table 5-2: Identification code for individual screens) |
| Default setting: | -                                                                                                |

### Current page

The active page can be determined using the following data address in the LTLL\_Data data block:

| Address:         | $\label{eq:ltll_dta} LTLL\_Data.HMI[X].manualCommon.readOnly.currentPage$ |
|------------------|---------------------------------------------------------------------------|
| Format:          | UInt                                                                      |
| Value range:     | 0 to 65535                                                                |
| Default setting: | -                                                                         |

### First and last visible line

| Address:         | $\label{eq:linear} LTLL\_Data.HMI[X].manualCommon.readOnly.rowVisibleFirst$ |
|------------------|-----------------------------------------------------------------------------|
|                  | $\label{eq:linear} LTLL\_Data.HMI[X].manualCommon.readOnly.rowVisibleLast$  |
| Format:          | WORD                                                                        |
| Value range:     | W#16#0001W#16#015C (1348)                                                   |
| Default setting: | -                                                                           |

The **first** and **last line** details can be used as an alternative method to determine whether the movement is currently being displayed.

### NOTICE

The tags under a **readOnly** structure are internal tags and may only be used with read access.

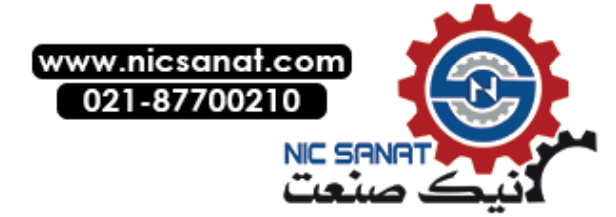

7.6

# 7.6 Controller interface

A movement/function can be initiated using one of the following operator actions:

- By using the keys indicated by the corresponding triangle symbol
- By touching the appropriate button for the corresponding movement

HMI Lite provides two different interfaces that the machine-specific program can use to evaluate these operator commands.

The **job mailbox** is used as data interface to send jobs from the HMI device to the control. A job to be performed by the control program is then initiated with an operator input. The **job mailbox** is used by all HMI Lite screens.

The other interface is screen-specific and, in contrast to the **job mailbox**, uses binary signals.

Either the **job mailbox** or the **binary control interface** can be used to initiate a movement/function.

### 7.6.1 Job mailbox

The data addresses of the job mailbox belong to the LTLL\_Data.HMI[X].global.job area and are defined as follows:

| Address:         | LTLL_Data.HMI[X].global.job |  |  |  |
|------------------|-----------------------------|--|--|--|
|                  | -number                     |  |  |  |
|                  | -parameter_1                |  |  |  |
|                  | -parameter_2                |  |  |  |
|                  | -parameter_3                |  |  |  |
| Format:          | WORD                        |  |  |  |
| Value range:     | W#16#0000W#16#FFFF          |  |  |  |
| Default setting: | -                           |  |  |  |

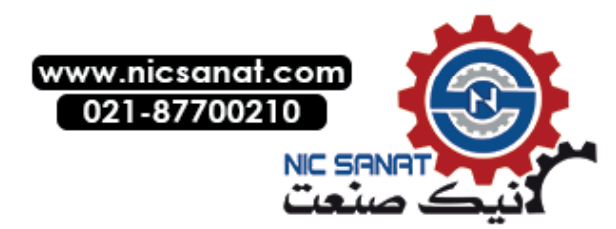

### 7.6 Controller interface

When the HMI device initiates a movement/function (for example, an operator presses a key at the left or right of the movement), the following information is displayed in the **job mailbox**:

| Order number: | Screen identification code (see Table 5-2: Identification code for individual screens)                                      |
|---------------|----------------------------------------------------------------------------------------------------|
| Parameter 1:  | Number of the movement/function                                                                                             |
| Parameter 2:  | Direction of movement:<br>W#16#0001: Movement <b>to the right</b> (bit 0)<br>W#16#0002: Movement <b>to the left</b> (bit 1) |
| Parameter 3:  | Reserved for internal use                                                                                                   |

The code for identifying the screen (**job number** parameter in the job mailbox) is described below for the manual operating screens:

| Screen                     | Identification code of the respective screen |  |  |
|----------------------------|----------------------------------------------|--|--|
| SS_02_001_Setup            | W#16#0201                                    |  |  |
| SS_02_002_PowerUpCondition | W#16#0202                                    |  |  |
| SS_02_003_Unit             | W#16#0203                                    |  |  |
| SS_02_004_NutRunner        | W#16#0204                                    |  |  |
| SS_02_005_NutRunnerGroup   | W#16#0205                                    |  |  |
| SS_02_006_CycleTypes       | W#16#0206                                    |  |  |
| SS_03_007_UserDefined      | W#16#0207                                    |  |  |

Table 7-5: Operating screens - code for identifying the screen in the job mailbox

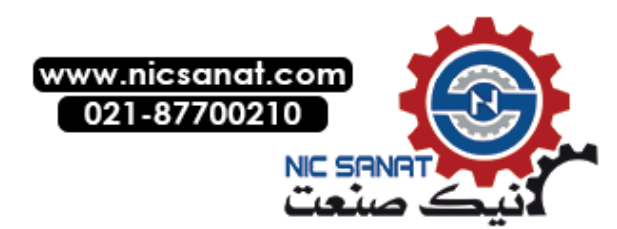

### Example

The **SS\_02\_001\_Setup** screen is active and displays the first screen page.

When the operator presses the left key that shows the triangle of the second movement line (function number 2), the following data is displayed in the **job mailbox**:

| Order number: | W#16#0201 | Screen SS_02_001_Setup        |
|---------------|-----------|-------------------------------|
| Parameter 1:  | W#16#0002 | Second movement line function |
| Parameter 2:  | W#16#0002 | Direction to the left         |

When the operator releases the key, the values for parameter 1 and parameter 2 are cleared (value W#16#0000).

### NOTICE

The job number is not cleared when the operator releases a key used to initiate a movement. The job number is set as soon as one of the operating screens becomes active

The machine-specific user program must analyze the **job mailbox** data and initiate the required commands for performing the movement or function.

### 7.6.2 Binary controller interface

The binary control interface is based on binary signals. Each movement/function is assigned two binary signals that represent a possible direction of the associated movement/function.

Address: LTLL\_Data.HMI[X].screenAAAAAA.rows[Y].controlInterface

AAAAAA = Name of the screen (see Table 7-1: Screens for manual operation – Assignment of the screens to the interface in the blocks) Y = Number of the associated function

Format: LTLL\_typeManualDataControl

Value range:

Default setting:

| controlInterface.leftFunctionActive  | Left movement/function activated  |
|--------------------------------------|-----------------------------------|
| controlInterface.rightFunctionActive | Right movement/function activated |

When a movement or function is initiated from the HMI device (for example, when the operator presses a key assigned to a function line), the control bits are set. The control bit is reset when the function key is released.

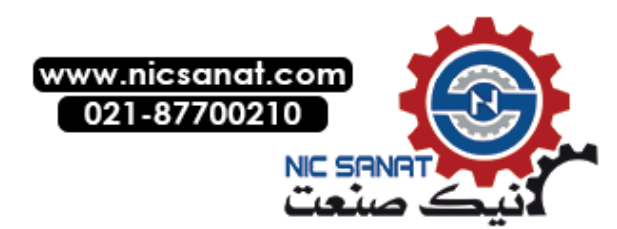

7.7 LTLL\_Manual block

# 7.7 LTLL\_Manual block

The LTLL\_Manual block includes the following functionality:

- Scrolling in the manual operating screens when more movements/functions have been specified than can be displayed on the screen.
- Switching between the symbolic and the absolute representation
- Switching between the first and the second configuration of the movement/function line
- Representation of the key signals on the control interfaces
- Monitoring of the connection between the HMI device and the control.
- Interlocking the signals for the HMI device with keys or the interfaces of the touch HMI device or the direct keys.

The LTLL\_Manual block must be called cyclically.

### Call interface

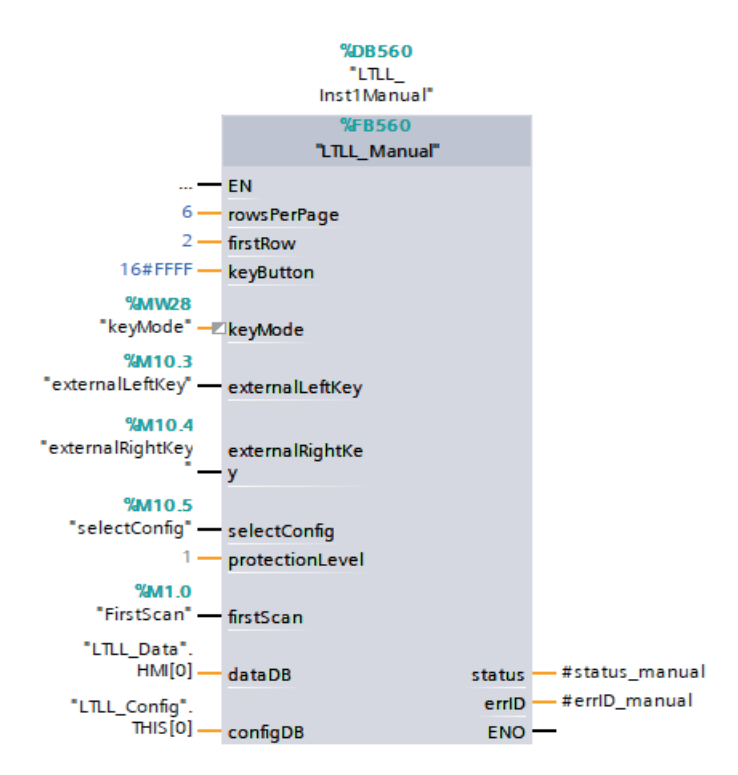

Fig. 7-12: Call interface for block LTLL\_Manual

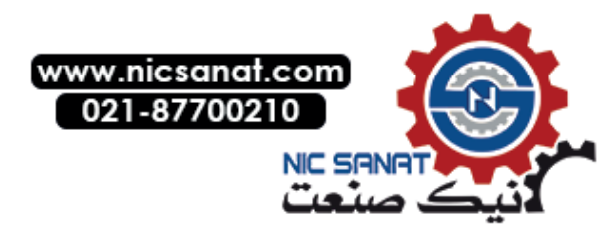

### Parameters

| Table 7-6: Description of the | parameters of LTLL_Manual |
|-------------------------------|---------------------------|
|-------------------------------|---------------------------|

| Name        | Declaration               | Туре  | Standard             | Descripti                                                                   | on                                                                    |                                                                                   |
|-------------|---------------------------|-------|----------------------|-----------------------------------------------------------------------------|-----------------------------------------------------------------------|-----------------------------------------------------------------------------------|
| rowsPerPage | Input                     | USInt | 6 or 4               | Number<br>displayed<br>time.<br>4 lines fo<br>header<br>6 lines fo          | of function of function of the $r$ on the 9" or the 9" or $\geq 12$ " | on lines that can be<br>screen at the same<br>HMI device with<br>HMI devices with |
|             |                           |       |                      | neader                                                                      |                                                                       |                                                                                   |
| firstRow    | Input                     | USInt | 2                    | Function<br>be used                                                         | keys loo<br>for the fi                                                | rst movement line                                                                 |
|             |                           |       |                      | 1 = first r<br>F1 and F<br>(optional<br>2 = first r<br>F3 and F<br>Operatio | noveme<br>2.<br>) Operat<br>noveme<br>4.<br>n with he                 | nt is performed by<br>ion without header<br>nt is performed by<br>eader           |
| keyButton   | utton Input WORD - Assign |       | Assignm<br>I/O devic | nent of the input word of the ce direct keys:                               |                                                                       |                                                                                   |
|             |                           |       |                      | Bit                                                                         | Line                                                                  | Key                                                                               |
|             |                           |       |                      | 0                                                                           | 1                                                                     | Left                                                                              |
|             |                           |       |                      | 1                                                                           | 1                                                                     | Right                                                                             |
|             |                           |       |                      | 2                                                                           | 2                                                                     | Left                                                                              |
|             |                           |       |                      | 3                                                                           | 2                                                                     | Right                                                                             |
|             |                           |       |                      | 4                                                                           | 3                                                                     | Left                                                                              |
|             |                           |       |                      | 5                                                                           | 3                                                                     | Right                                                                             |
|             |                           |       | 6                    | 4                                                                           | Left                                                                  |                                                                                   |
|             |                           |       |                      | 7                                                                           | 4                                                                     | Right                                                                             |
|             |                           |       | 8                    | 5                                                                           | Left                                                                  |                                                                                   |
|             |                           |       | 9                    | 5                                                                           | Right                                                                 |                                                                                   |
|             |                           |       |                      | 10                                                                          | 6                                                                     | Left                                                                              |
|             |                           |       |                      | 11                                                                          | 6                                                                     | Right                                                                             |
|             |                           |       |                      | If no dire<br>value W#<br>specified                                         | ct keys  <br>#16#FFF                                                  | keys are used, the<br>F must be                                                   |

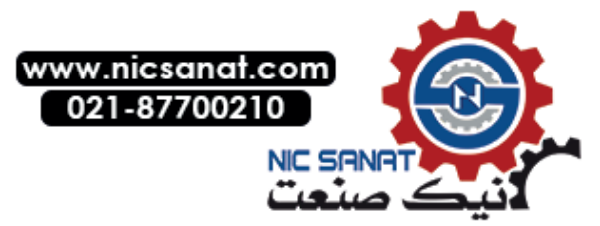

### Manual operation

### 7.7 LTLL\_Manual block

| Name             | Declaration | Туре            | Standard            | Description                                                                                                    |
|------------------|-------------|-----------------|---------------------|----------------------------------------------------------------------------------------------------|
| keyMode          | Input       | USInt           | -                   | Mode for executing the operation<br>see 7.1.1 Layout and basic<br>functionality of the manual operating<br>screens                                         |
|                  |             |                 |                     | 0: Softkeys direct<br>Function active while a key remains<br>pressed                                                                                       |
|                  |             |                 |                     | 1: Touch direct<br>Function active while a button<br>remains pressed                                                                                       |
|                  |             |                 |                     | 2: Touch pre-selection<br>Function active after 2nd press of<br>the button                                                                                 |
|                  |             |                 |                     | 3: Softkeys external<br>Function active while an external key<br>remains pressed; selection of the<br>function by the function keys located<br>at the side |
|                  |             |                 |                     | 4: Touch external:<br>Function active while an external key<br>remains pressed; selection of the<br>function by the function keys located<br>at the side   |
| externalLeftKey  | Input       | BOOL            | -                   | Only relevant in the 3 and 4 key<br>modes.<br>Performs the left command of the<br>selected function.                                                       |
| externalRightKey | Input       | BOOL            | -                   | Only relevant in the 3 and 4 key<br>modes.<br>Performs the right command of the<br>selected function.                                                      |
| selectConfig     | Input       | BOOL            | -                   | Switch between the two configurations for hiding of individual elements of the function line.                                                              |
|                  |             |                 |                     | FALSE = Configuration 1<br>TRUE = Configuration 2                                                                                                    |
| protectionLevel  | Input       | Int             | 1                   | Current protection level (1-7)                                                                                                    |
| firstScan        | Input       | BOOL            | -                   | Restart flag<br>1-signal for the first cycle after CPU<br>startup                                                                                          |
| dataDB           | InOut       | LTLL_typeData   | LTLL_Data.HMI[0]    | HMI Lite<br>Runtime data DB                                                                                                    |
| configDB         | InOut       | LTLL_typeConfig | LTLL_Config.THIS[0] | HMI Lite<br>Configuration DB                                                                                                    |

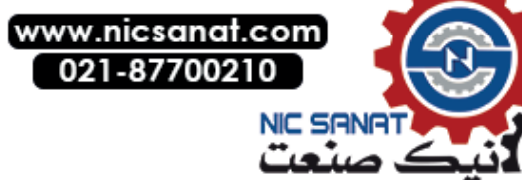

Manual operation

7.7 LTLL\_Manual block

| Name   | Declaration | Туре | Standard | Description          |
|--------|-------------|------|----------|----------------------|
| status | Output      | WORD | -        | Block status         |
| errID  | Output      | WORD | -        | Local error handling |

### Output parameter status

Table 7-7: Description of the output parameter status of LTLL\_Manual

| Error code (W#16#) | Description               |
|--------------------|---------------------------|
| 16#8200            | HMI Lite licensing failed |

### Parameter for external key mode

An additional safety function has to be programmed for the parameterization of key mode 3 and 4 (use of external key module) for performing movements.

The LTLL\_Data.HMI[X].manualCommon.closedSelectedRow bit has to be set when the selection of a movement is to be disabled. For example, this can be implemented by activating a key switch.

| Address:         | $eq:lttl_Data.HMI[X].manualCommon.closedSelectedRow$ |
|------------------|------------------------------------------------------|
| Format:          | BOOL                                                 |
| Value range:     | -                                                    |
| Default setting: | -                                                    |

The LTLL\_Data.HMI[X].manualCommon.resetSelectedRow bit causes the program code to reset the selection and re-release the selection of other movements.

| Address:         | LTLL_Data.HMI[X].manualCommon.resetSelectedRow |
|------------------|------------------------------------------------|
| Format:          | BOOL                                           |
| Value range:     | -                                              |
| Default setting: | -                                              |
| Default setting: | -                                              |

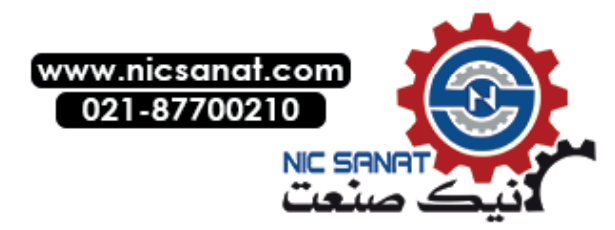

7.8 LTLL\_ManualControl block

# 7.8 LTLL\_ManualControl block

With the **LTLL\_ManualControl** function, an individual manual operation line can be parameterized and the binary control interface can be queried.

### Call interface

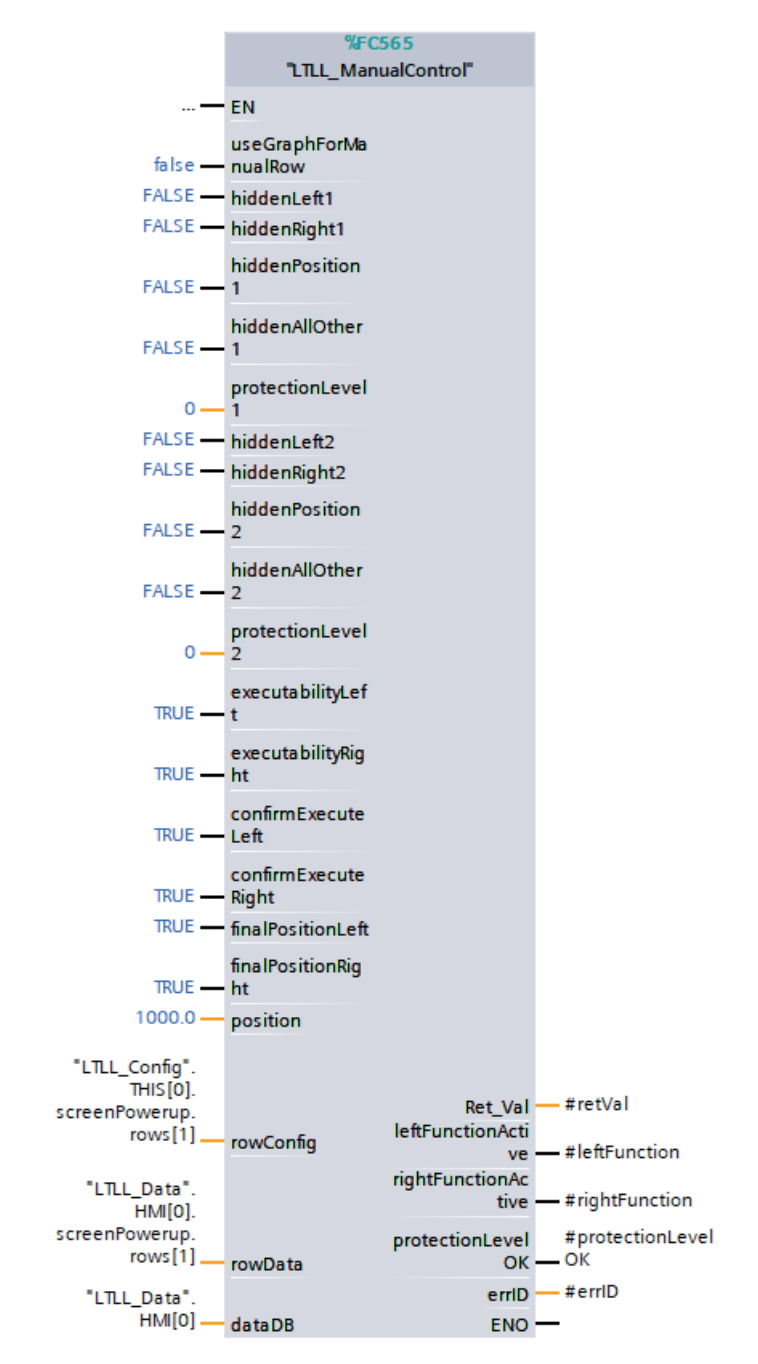

Fig. 7-13: Call interface for block LTLL\_ManualControl

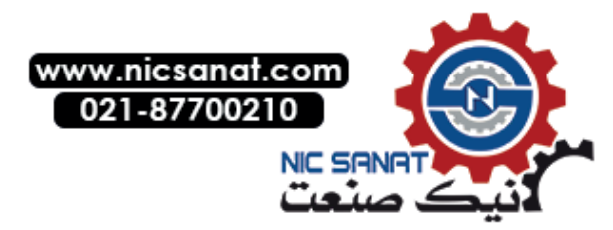

### Parameters

| Table 7-8: [ | Description | of the parame | eters of LTLL | ManualControl |
|--------------|-------------|---------------|---------------|---------------|
|              | Jesenption  | or the param  |               |               |

| Name                 | Declaration | Туре                      | Standard             | Description                                                                                                    |
|----------------------|-------------|---------------------------|----------------------|----------------------------------------------------------------------------------------------------|
| useGraphForManualRow | Input       | BOOL                      | -                    | TRUE: Manual operation line<br>controls the GRAPH step<br>FALSE: Manual operation line<br>does not control a GRAPH step |
| hiddenLeft1          | Input       | BOOL                      | -                    | Hide left configuration 1                                                                                               |
| hiddenRight1         | Input       | BOOL                      | -                    | Hide right<br>configuration 1                                                                                           |
| hiddenPosition1      | Input       | BOOL                      | -                    | Hide position configuration 1                                                                                           |
| hiddenAllOther1      | Input       | BOOL                      | -                    | Hide all other elements configuration 1                                                                                 |
| protectionLevel1     | Input       | USInt                     | -                    | Protection level (1-7)<br>configuration 1                                                                               |
| hiddenLeft2          | Input       | BOOL                      | -                    | Hide left configuration 2                                                                                               |
| hiddenRight2         | Input       | BOOL                      | -                    | Hide right<br>configuration 2                                                                                           |
| hiddenPosition2      | Input       | BOOL                      | -                    | Hide position configuration 2                                                                                           |
| hiddenAllOther2      | Input       | BOOL                      | -                    | Hide all other elements configuration 2                                                                                 |
| protectionLevel2     | Input       | USInt                     | -                    | Protection level (1-7)<br>configuration 2                                                                               |
| executabilityLeft    | Input       | BOOL                      | -                    | Executability left                                                                                                    |
| executabilityRight   | Input       | BOOL                      | -                    | Executability right                                                                                                    |
| confirmExecuteLeft   | Input       | BOOL                      | -                    | Left movement active                                                                                                    |
| confirmExecuteRight  | Input       | BOOL                      | -                    | Right movement active                                                                                                   |
| finalPositionLeft    | Input       | BOOL                      | -                    | End position left                                                                                                    |
| finalPositionRight   | Input       | BOOL                      | -                    | End position right                                                                                                    |
| position             | Input       | LReal                     | -                    | Position                                                                                                    |
| rowConfig            | InOut       | LTLL_typeManual<br>Config | -                    | Configuration of a manual operation line                                                                                |
| rowData              | InOut       | LTLL_typeManual<br>Data   | -                    | Runtime data of a manual operation line                                                                                 |
| dataDB               | InOut       | LTLL_typeData             | LTLL_Data.<br>HMI[0] | HMI Lite<br>Runtime data DB                                                                                             |

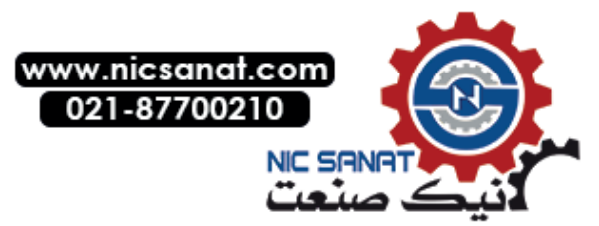

### 7.8 LTLL\_ManualControl block

| Name                | Declaration | Туре | Standard | Description                 |
|---------------------|-------------|------|----------|-----------------------------|
| Ret_Val             | Return      | WORD |          | Return value for block      |
| leftFunctionActive  | Output      | BOOL | -        | Left function activated     |
| rightFunctionActive | Output      | BOOL | -        | Right function activated    |
| protectionLevelOK   | Output      | BOOL | -        | Protection level sufficient |
| errID               | Output      | WORD | -        | Local error ID              |

### Function return value

Table 7-9: Description of the return value of LTLL\_ManualControl

| Error code (W#16#) | Description               |
|--------------------|---------------------------|
| 16#8200            | HMI Lite licensing failed |

### Note

If you configure a protection level at input parameters **protectionLevel1** or **protectionLevel2**, then at input parameter **protectionLevel** of block **LTLL\_Manual** you must configure its current protection level.

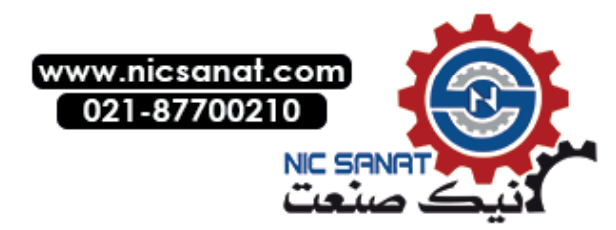

7.9

# 7.9 LTLL\_ManualGraph block

The LTLL\_ManualGraph function block provides the following functionality:

- Display of the executability of the movements, which are displayed on the HMI device The executability is read from the interlock from GRAPH.
- Activate a configured GRAPH step for the selection of a movement by pressing a key on the operating screen.

### Note

Block LTLL\_ManualGraphExt requires Graph version 5.0.

The LTLL\_ManualGraph block must be called cyclically for each operator screen.

An LTLL\_ManualGraphConfig data block is needed for each manual operating screen.

Only one LTLL\_ManualGraphControl is required.

### Example:

When there are two sequencers which are to be used in the **Setup** screen and in the **Switch-on conditions** screen, the block must be called 2 times.

### Call interface

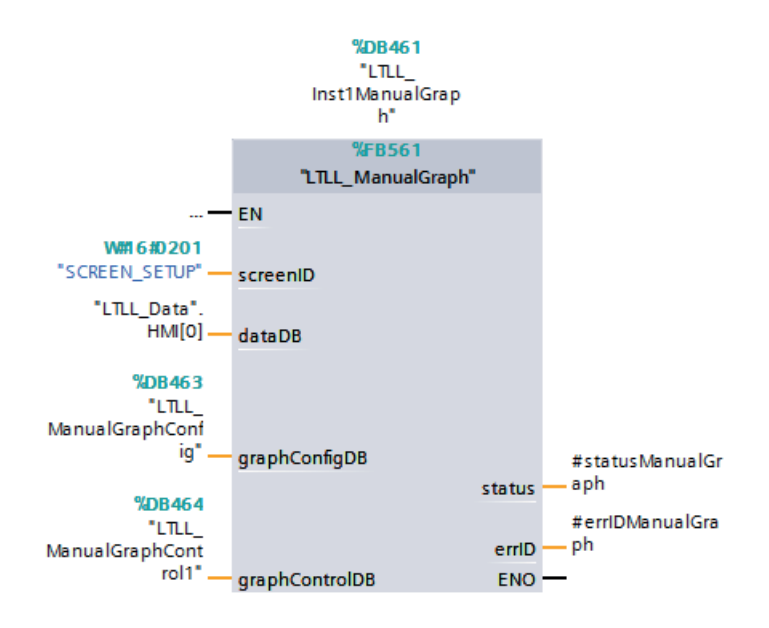

Fig. 7-14: Call interface for block LTLL\_ManualGraph

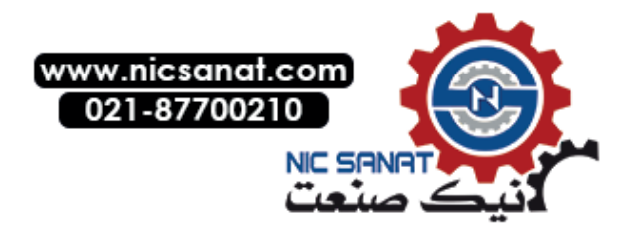

### Manual operation

7.9 LTLL\_ManualGraph block

### Parameters

Table 7-10: Description of the parameters of LTLL\_ManualGraph

| Name           | Declaration | Туре                            | Standard                    | Description                                                                   |
|----------------|-------------|---------------------------------|-----------------------------|-------------------------------------------------------------------------------|
| screenID       | Input       | WORD                            | W#16#0201                   | Screen ID of the operating screen for which the FB call is to be valid        |
| dataDB         | InOut       | LTLL_typeData                   | LTLL_Data.<br>HMI[0]        | HMI Lite<br>Runtime data DB                                                   |
| graphConfigDB  | InOut       | LTLL_typeManual<br>GraphConfig  | LTLL_Manual<br>GraphConfig  | HMI Lite sequencer operating screen configuration                             |
| graphControlDB | InOut       | LTLL_typeManual<br>GraphControl | LTLL_ManualGraph<br>Control | Interface DB for sequencer<br>control in HMI Lite manual<br>operating screens |
| status         | Output      | WORD                            | -                           | Block status                                                                  |
| errID          | Output      | WORD                            | -                           | Local error ID                                                                |

### Output parameter status

Table 7-11: Description of the output parameter status of LTLL\_ManualGraph

| Error code (W#16#) | Description               |
|--------------------|---------------------------|
| 8200               | HMI Lite licensing failed |
| 8201               | Invalid screen ID         |

### Functionality of the FB

If an operating screen is selected on the HMI device, the function block uses the **screenID** to check whether the operating screen is valid for calling the function block.

If the call is valid, it copies the parameterization of the LTLL\_ManualGraphConfig for the movements displayed in the screen into its instance DB. Furthermore, it prepares the data for the block LTLL\_ManualGraphExt. This block is responsible for controlling the sequencer and for the read-out of the interlock network status. The block LTLL\_ManualGraphExt provides the interlock data for the block LTLL\_ManualGraph. This, in turn, routes the data to the LTLL\_Data block so that it is displayed on the screen. The triangle on the right-hand and left-hand edge of the movement line shows the executability on the screen.

See chapter 7.1.1 Layout and basic functionality of the manual operating screens

If a movement is initiated by pressing a button, the FB activates the parameterized step in the corresponding sequencer. It deactivates the step when the button is released.

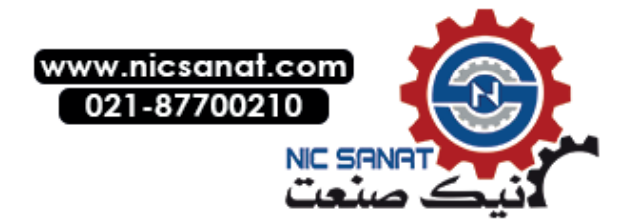

### Requirements

The sequencer must be in the **Manual** operating mode.

The activation of a step is possible only in the **Manual** operating mode (MAN\_ON = TRUE). The operating mode is checked before the step is activated.

The **OFF\_SQ**, **S\_ON** and **S\_SEL** sequencer parameters must not be overwritten by the user program.

The function block uses the OFF\_SQ, S\_ON, S\_OFF and S\_SEL sequencer parameters. These parameters must not be overwritten by the user program while the step is being activated.

Prior to activating a step, all other steps must be deactivated.

It is not permitted for several steps to be active concurrently in a sequential sequencer. Consequently, the sequencer FB does not permit a second step to be activated for an active step.

To ensure that the executability (interlock) of all movements is displayed correctly, the **Permanent processing of all interlocks in manual mode** checkbox must be enabled for the sequencer FB.

### Tips and tricks

The **LTLL\_ManualGraph** block can be used for all operating screens. It must be called with different instance DBs and a unique **LTLL\_ManualGraphConfig** must be created for each operating screen.

Use the following call sequence:

- I. LTLL\_Basic
- II. LTLL\_Manual
- III. LTLL\_ManualGraph
  - ...
- X. Sequencer FB (user-specific)

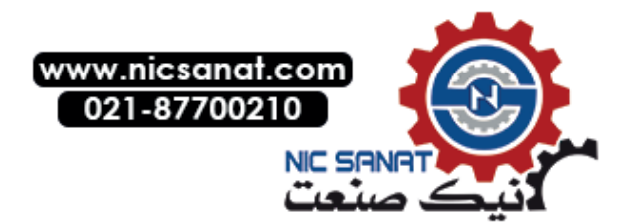

7.9 LTLL\_ManualGraph block

### Parameterization of the sequencer DB name and the step number in LTLL\_ManualGraphConfig

For each line in the movement screen which is to control Graph steps, the following tags must be parameterized in the LTLL\_ManualGraphConfig data block:

| Address:         | LTLL_ManualGraphConfig.row[X].left.dbInstanceName                                                                                                  |
|------------------|----------------------------------------------------------------------------------------------------|
|                  | X = the number of the line of the operating screen                                                                                                 |
| Format:          | WString[125]                                                                                                    |
| Value range:     | The instance data block name of the sequencer in which the corresponding line (X) of the step is to be activated when the left button is pressed.  |
|                  | The name must be specified in double inverted commas.                                                                                              |
| Default setting: | -                                                                                                    |
| Address:         | LTLL_ManualGraphConfig.row[X].left.stepNumber                                                                                                    |
|                  | X = the number of the line of the operating screen                                                                                                 |
| Format:          | Int                                                                                                    |
| Value range:     | The step number of the step which is to be activated when pressing the left button of the corresponding line (X)                                   |
| Default setting: | 0                                                                                                    |
| Address:         | LTLL_ManualGraphConfig.row[X].right.dbInstanceName                                                                                                 |
|                  | X = the number of the line of the operating screen                                                                                                 |
| Format:          | WString[125]                                                                                                    |
| Value range:     | The instance data block name of the sequencer in which the corresponding line (X) of the step is to be activated when the right button is pressed. |
|                  | The name must be specified in double inverted commas.                                                                                              |
| Default setting: | -                                                                                                    |
| Address:         | LTLL_ManualGraphConfig.row[X].right.stepNumber                                                                                                    |
|                  | X = the number of the line of the operating screen                                                                                                 |
| Format:          | Int                                                                                                    |
| Value range:     | The step number of the step which is to be activated when pressing the right button of the corresponding line (X)                                  |
| Default setting: | 0                                                                                                    |

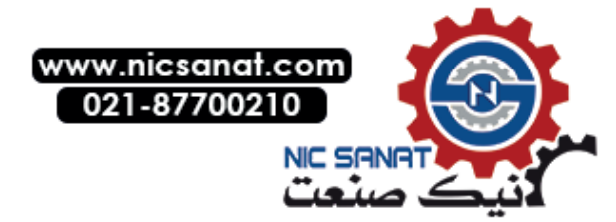

7.9

Configuration of the Graph sequencer(s)

You must route the prepared data between the blocks LTLL\_ManualGraph and LTLL\_ManualGraphExt in your GRAPH sequencer as follows:

1. Enter block LTLL\_ManualGraphExt in the properties of the GRAPH FBs under General > Attributes > Extension block name.

| oh1 [FB1]              |                                                       |
|------------------------|-------------------------------------------------------|
| General FI             | 3 supervision definitions                             |
| General<br>Information | Attributes                                            |
| Time stamps            |                                                       |
| Compilation            | 🗍 IEC check                                           |
| Protection             | Handle errors within block                            |
| Attributes             |                                                       |
|                        |                                                       |
|                        |                                                       |
|                        | Acknowledgment required for supervision errors        |
|                        | Permanent processing of all interlocks in manual mode |
|                        | Lock operating mode selection                         |
|                        | Set ENO automatically                                 |
|                        | Initial value acquisition                             |
|                        | Multiple instance capability                          |
|                        | Extension block name: LTLL_ManualGraphExt             |
|                        | User-defined attributes                               |
|                        | Enable tag readback                                   |
|                        | Plack acoustics                                       |
|                        | block properties.                                     |
|                        |                                                       |
|                        |                                                       |
|                        | OK                                                    |
|                        | Cancer                                                |

Fig. 7-15: Specify extension block LTLL\_ManualGraphExt

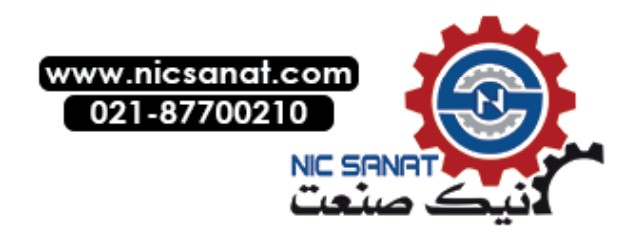

7.9 LTLL\_ManualGraph block

2. Add a tag of the type LTLL\_ManualGraphExt in the static parameters of the sequencer FBs.

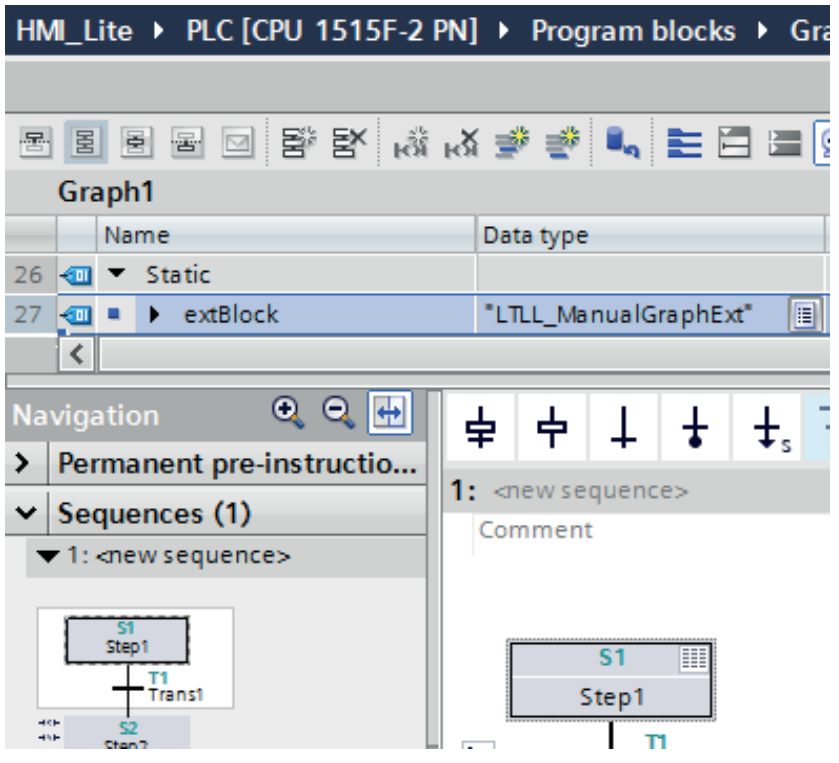

Fig. 7-16: Adding a tag, type LTLL\_ManualGraphExt

3. In the upstream permanent instructions of the Graph sequencer, route the data of the LTLL\_ManualGraphControl to the static tag Input of the tag of the type LTLL\_ManualGraphExt created above.

Make sure that you are using the correct screen area:

| screen[0]: | screenSetup (SS_02_001_Setup)                    |
|------------|--------------------------------------------------|
| screen[1]: | screenPowerUp (SS_02_002_PowerUpCondition)       |
| screen[2]: | screenUnit (SS_02_003_Unit)                      |
| screen[3]: | screenNutRunner (SS_02_004_NutRunner)            |
| screen[4]: | screenNutRunnerGroup (SS_02_005_NutRunnerGroup)  |
| screen[5]: | <pre>screenCycleType (SS_02_006_Cycletype)</pre> |
| screen[6]: | screenUserDefine (SS_02_007_UserDefine)          |

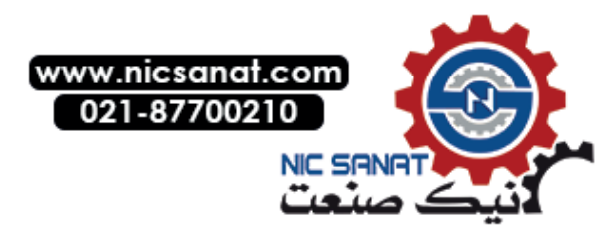

4. Call the instruction **GetInstanceName** and transfer the result to the tag of the type LTLL\_ManualGraphExt.input.instanceName

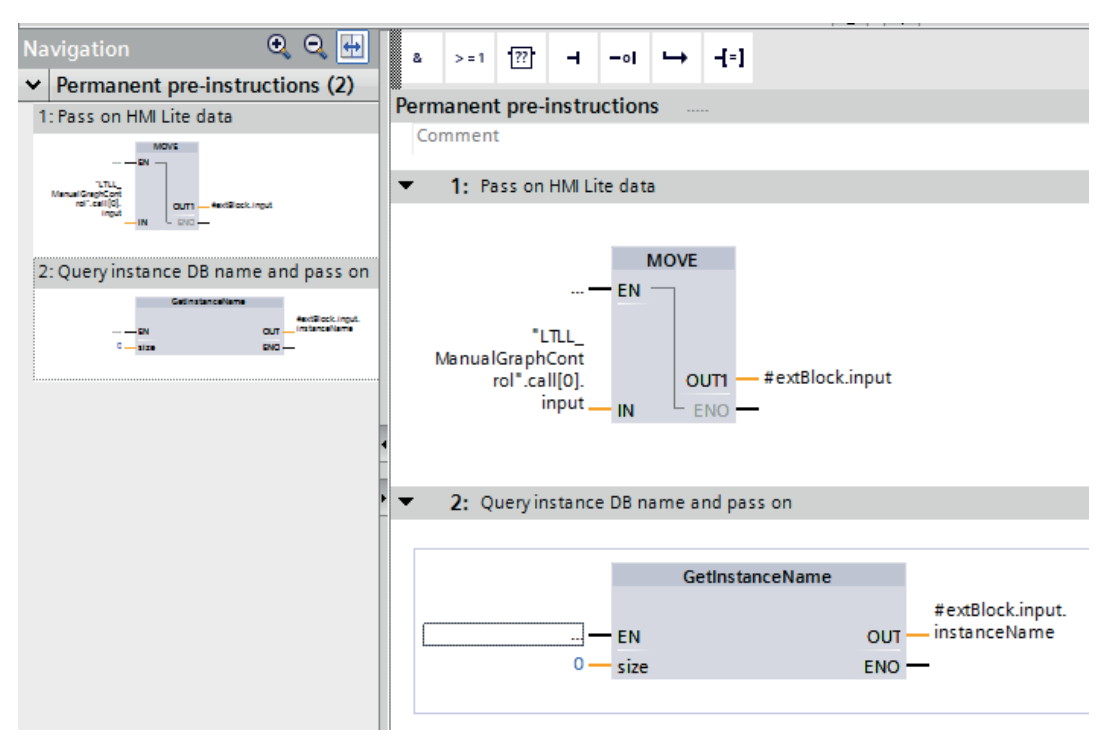

Fig. 7-17: Data transfer and call instruction GetInstanceName

 Call block LTLL\_ManualGraphInterlock that switches the data of the tag LTLL\_ManualGraphExtOutput to the screen[x].output area of the LTLL\_ManualGraphControl DB in the downstream permanent instructions of your GRAPH sequencer.

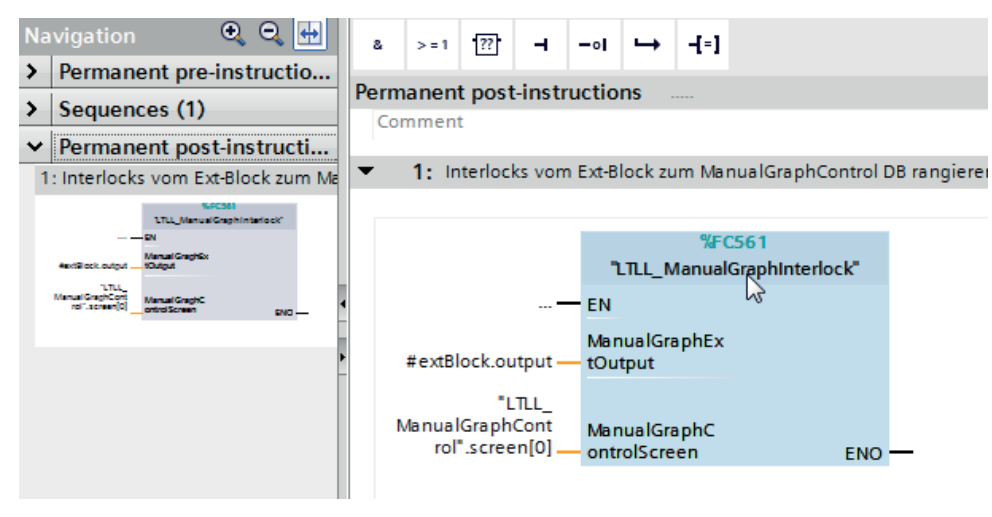

Fig. 7-18: Data transfer to LTLL\_ManualGraphControl.screen[x].output

6. Repeat the steps for all GRAPH sequencers in which steps are controlled by the manual operating screens.

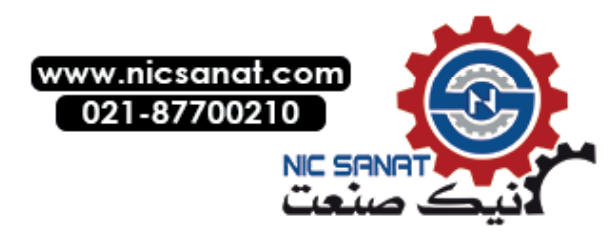

### Manual operation

7.9 LTLL\_ManualGraph block

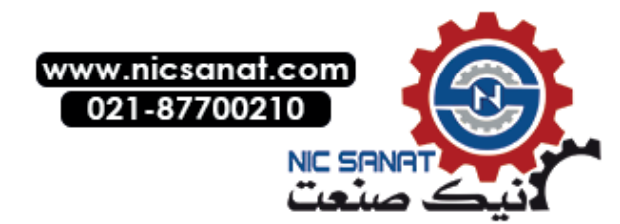

# Production data screens

#### Cycle times 8.1

#### 8.1.1 Layout and functionality

The Cycle times screen displays the total cycle time and the single cycle times of the machine.

| <u></u>   | 3                    |             |          | Су         | cle times |          | Se AC    | <mark>к</mark> |             |
|-----------|----------------------|-------------|----------|------------|-----------|----------|----------|----------------|-------------|
| Main Cycl | e Time               |             |          |            |           |          |          |                |             |
|           | Actual               | Target      |          | -5         | 0%        | 0%       |          | +50%           | ←1)         |
| Main:     | 0.0                  | 30.0        | C        | Deviation: |           |          |          |                | -3          |
| Sub Cycle | Times                |             |          |            |           |          |          |                |             |
|           | Actual               | Target      |          | Actual     | Target    |          | Actual   | Target         | <b>←</b> 2) |
| Time 01:  | 0.0                  | 0.0         | Time 06: | 0.0        | 0.0       | Time 11: | 0.0      | 0.0            | $\sim$      |
| Time 02:  | 0.0                  | 0.0         | Time 07: | 0.0        | 0.0       | Time 12: | 0.0      | 0.0            |             |
| Time 03:  | 0.0                  | 0.0         | Time 08: | 0.0        | 0.0       | Time 13: | 0.0      | 0.0            |             |
| Time 04:  | 0.0                  | 0.0         | Time 09: | 0.0        | 0.0       | Time 14: | 0.0      | 0.0            |             |
| Time 05:  | 0.0                  | 0.0         | Time 10: | 0.0        | 0.0       | Time 15: | 0.0      | 0.0            |             |
|           |                      |             |          |            |           |          | All time | s in seconds   |             |
|           |                      |             |          |            |           |          |          |                |             |
|           |                      |             |          |            |           |          |          |                |             |
|           | Vorkpiece<br>counter | Cycle times |          |            |           |          |          | Back           |             |
|           |                      |             |          |            |           |          |          |                | _           |
|           |                      |             |          |            |           |          | L L      | L L            |             |
|           |                      |             |          |            |           |          | (4)      | (5)            |             |

- (1): Total clock time area
- (2): Single cycle times area (can be hidden)
- (3): Deviation of the total cycle time as percentage (± 50%) from the set cycle time
- (4): Actual clock time values
- (5): Set clock time values

Fig. 8-1: Cycle times (SS\_04\_021\_CycleTimes)

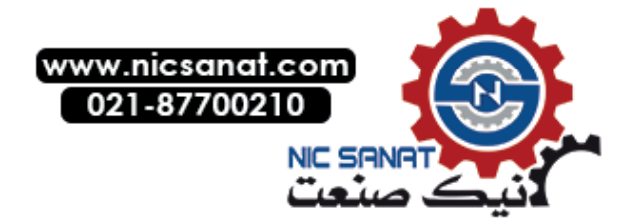

8.1 Cycle times

### Screen elements

The screen is subdivided into the following two main areas:

- Total cycle time
- Single cycle times

The **Total cycle time** area displays the values for the actual cycle time and the setpoint cycle time. In addition, the deviation between the actual and setpoint cycle time is output as a percentage. The range of the cycle time deviation is limited to  $\pm$  50%. If the deviation lies outside this range, this is indicated by arrows at the left-hand or right-hand side of the bar.

### Note

The deviation is calculated using the following equation: Deviation = Actual cycle time / Setpoint cycle time Only the first 6 single cycle times are displayed on the KTP900F Mobile.

### Procedure for the cycle times

The cycle time is to be calculated with the start and the end signal of a cycle or single cycle. This value represents the actual cycle time and is updated when it is redefined. The interruption of a cycle time is possible. The evaluation of a signal (binary, change from 0 to 1) causes an interruption. The change from 1 to 0 (falling edge) causes the counting of the cycle time to be continued.

### Value range

The values of the cycle times are entered in 32-bit integer tags with sign. The values are displayed in seconds with one decimal place. The displayed cycle time resolution corresponds to a tenth of a second.

The max. indicated value is 214,748,364.7 seconds.

The accuracy of the timer depends on the type of the control used. You will find more detailed information in the documentation for the S7 CPU data.

### **Reduced display functions**

The **Single cycle times** area can be hidden. This function is controlled by using the configuration parameter **LTLL\_Config.THIS[X].screenCycletime.hideSpecific**. In this case, the complete control field with the single cycle times is hidden.

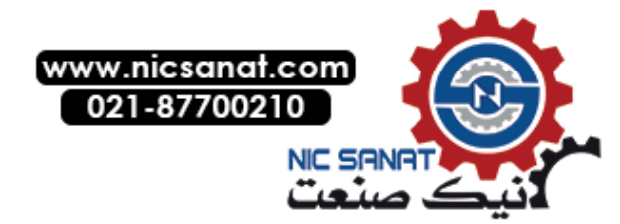

### 8.1.2 Runtime interface (LTLL\_Cycletime)

Calculation of the cycle times is realized with the LTLL\_Cycletime block. A total of 16 cycle times can be acquired. Each cycle time acquisition can be started and stopped independently of other cycle time acquisitions. The first acquisition is used for the total cycle time. The other 15 are used for the single cycle times. No timers are used.

### Call interface

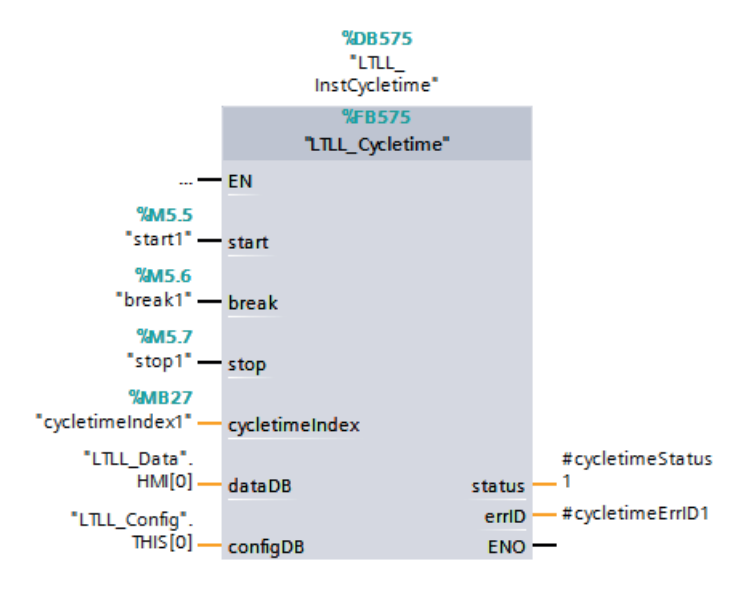

Fig. 8-2: Call interface of block LTLL\_Cycletime

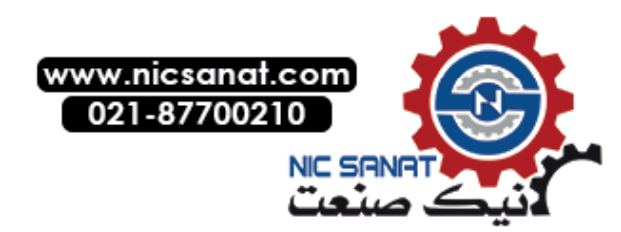

8.1 Cycle times

### Parameters

Table 8-1: Parameters of block LTLL\_Cycletime

| Name               | Declaration | Туре            | Standard                | Description                                                                                                    |
|--------------------|-------------|-----------------|-------------------------|----------------------------------------------------------------------------------------------------|
| start              | Input       | BOOL            |                         | A positive edge starts the cycle time selected by the <b>cycletimeIndex</b> parameter                                             |
| break              | Input       | BOOL            |                         | A positive edge interrupts the<br>counting, a negative edge continues<br>the cycle time measurement                               |
| stop               | Input       | BOOL            |                         | A positive edge stops the cycle time selected by the <b>cycletimeIndex</b> parameter                                              |
| Cycletime<br>index | Input       | USInt           |                         | Select the cycle time to be measured.<br>cycletimeIndex=0 : Total cycle time<br>cycletimeIndex=1- 15:<br>Single cycle time 1 - 15 |
| dataDB             | InOut       | LTLL_typeData   | LTLL_Data.<br>HMI[0]    | HMI Lite<br>Runtime data DB                                                                                                    |
| configDB           | InOut       | LTLL_typeConfig | LTLL_Config.<br>THIS[0] | HMI Lite<br>Configuration DB                                                                                                    |
| status             | Output      | WORD            |                         | Block status                                                                                                    |
| errld              | Output      | WORD            |                         | Local error handling                                                                                                    |

### Output parameter status

Table 8-2: Description of the output parameter status of LTLL\_Cycletime

| Value (V#16#) | Description               |
|---------------|---------------------------|
| 16#8200       | HMI Lite licensing failed |
| 16#8201       | Invalid cycletimeIndex    |

### Note

The simultaneous measurement of different cycle times is possible by calling the block several times within a cycle.

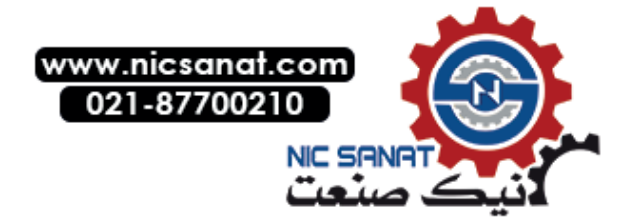

### 8.1.3 Configuration

### LTLL\_Config

The area for the single cycle times can be hidden by setting the following tags:

| Address:         | LTLL_Config.THIS[X].screenCycletime.hideSpecific |
|------------------|--------------------------------------------------|
| Format:          | BOOL                                             |
| Value range:     | FALSE: Single cycle times are displayed          |
|                  | TRUE: Single cycle times are hidden              |
| Default setting: | FALSE                                            |

A setpoint cycle time can be defined for the total cycle time:

| Address:         | LTLL_Config.THIS[X].screenCycletime.main.target |
|------------------|-------------------------------------------------|
| Format:          | DINT                                            |
| Value range:     | -2_147_483_648 to +2_147_483_647                |
| Default setting: | 300 (30.0 seconds)                              |

A setpoint cycle time can be defined for each single cycle time:

| Address:         | LTLL_Config.THIS[X].screenCycletime.sub.target[XX] (where XX is the number of the corresponding single cycle time: 115) |
|------------------|----------------------------------------------------------------------------------------------------|
| Format:          | DINT                                                                                                    |
| Value range:     | -2_147_483_648 to +2_147_483_647                                                                                        |
| Default setting: | 300 (30.0 seconds)                                                                                                    |

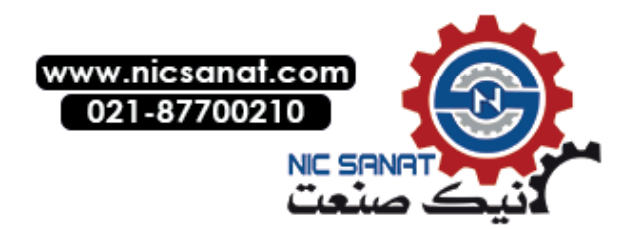

8.1 Cycle times

How to configure LTLL\_Config:

- 1. Open the LTLL\_Config data block.
- 2. Set the tag **screenCycletime.hideSpecific** to FALSE when the single cycle times are to be displayed TRUE when the single cycle times are to be hidden
- 3. Specify the values for the setpoint cycle times by editing the tags screenCycletime.main.target and screenCycletime.sub.target[XX].
- 4. Load the data block to the control.
- 5. Save and close the LTLL\_Config data block.
- 6. Open the LTLL\_HMILite organization block.
- 7. Call the LTLL\_Cycletime block and assign the required parameters.
- 8. Save and and close the LTLL\_HMILite block.
- 9. Load all changed blocks to the control.

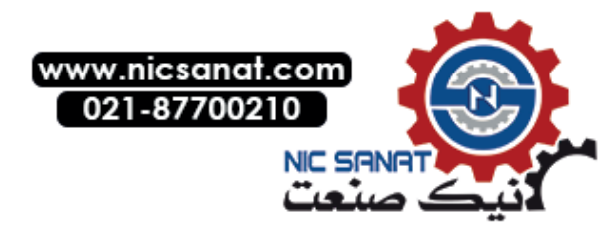

## 8.2 Workpiece counter

### 8.2.1 Layout and functionality

The Workpiece counter screen is used to display produced workpieces.

|                          | <u> </u>                 | 4         | 5   | Workp | 6<br>iece counter |              |         |                       |
|--------------------------|--------------------------|-----------|-----|-------|-------------------|--------------|---------|-----------------------|
| (1)শ                     | Overall Counter          |           | ↓   |       | ₩                 | ₩            | Reset   | <u>-</u> ( <b>a</b> ) |
|                          |                          | Total     | Day |       | Shift             | Shift Target | Shift   | U                     |
|                          | Units:                   | 0         | )   | 0     | 0                 | 300          | Beest   | 0                     |
|                          | Good Parts:              | 0         | )   | 0     | 0                 |              | Day     | -(9)                  |
|                          | Bad Parts:               | 0         | )   | 0     | 0                 |              | Poset d |                       |
| (3)H                     | Type Specific Counter    | r         |     |       |                   |              | Total   | -00                   |
| $\overleftarrow{2}$      | ► Type 1                 |           |     |       |                   | ~            |         |                       |
| $\sim$                   |                          | Total     | Day |       | Shift             | Shift Target |         |                       |
| $(\mathbf{i}\mathbf{i})$ | Units:                   | 0         | )   | 0     | 0                 | 300          |         |                       |
| (12)-                    | Good Parts:              | 0         | )   | 0     | 0                 |              |         |                       |
| (13)-                    | ► Bad Parts:             | 0         | )   | 0     | 0                 |              |         |                       |
| $\sim$                   |                          |           |     | _     |                   |              |         |                       |
|                          |                          |           |     |       |                   |              |         |                       |
|                          | Workpiece<br>counter Cyd | cle times |     |       |                   |              | Back    |                       |

(1)Total workpiece counter

- (2) Select the workpiece type
- (3) Workpiece type-related counter
- (4) Total number of completed workpieces
- (5) Total number of workpieces produced on this day
- (6) Total number of workpieces produced during this shift
- (7) Setpoint workpiece count during a shift
- (8) Reset shift counter
- (9) Reset day counter
- (10) Reset total counter
- (11) Total number of produced parts
- (12) Total number of produced parts that are OK
- (13) Total number of produced parts that are not OK

Fig. 8-3: Workpiece counter (SS\_04\_011\_PartCounter)

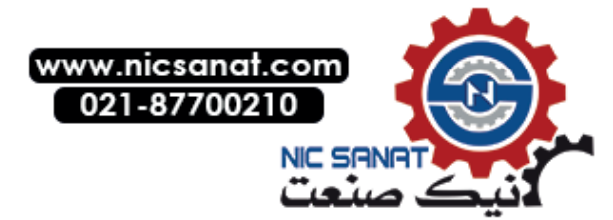

### Production data screens

8.2 Workpiece counter

### Screen elements

The screen is subdivided into the following two main areas:

- Total Workpiece Counter
- Type Workpiece Counter

Each area contains separate values for the total, day and shift counters.

These subareas are subdivided into the following counter values:

- Units: Total workpiece counter (good and bad parts)
- Good Parts:
   Workpiece counter good parts
- Bad Parts:
   Workpiece counter bad parts

If setpoints are specified for the shift counter (value greater than 0), these are displayed in the output fields **Shift setpoint** for the planned workpiece number. Otherwise these are hidden.

The values for the type-specific workpiece counters can be selected using a selection list. Up to 3500 workpiece-related part counters can be configured. The text for the designation of the workpiece must be edited by the machine manufacturer in a text list.

### Procedure for counting

Depending on the machine cycle time, the user program must determine the number of produced good and bad parts.

Once these values have been determined, the counter tags in the LTLL\_Data data block must be updated using the following equations:

Total workpieces = Total workpieces old + Number of produced parts

Total bad parts = Total bad parts old + Number of produced bad parts

This has to be carried out for the total, day and shift counters of the total unit counter as well as workpiece-related unit counters at the same time.

If no workpiece-related unit counters are required, only the total unit counter has to be updated.

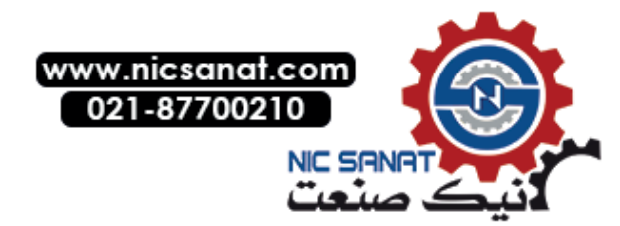

### Procedure for resetting

In contrast to the procedure for counting, the procedure for resetting the counters is performed for the specific shift, day and total counters.

This means, for example, resetting the shift counter resets all shift-specific counters, the total unit counter and all workpiece-related unit counters.

The reset procedure must be initiated using the machine-specific logic. The Reset buttons can also be used to initiate a manual reset. If required, the Reset buttons can be hidden by setting the appropriate configuration bits in the LTLL\_Config.

Pressing a Reset button initiates the provided confirmation procedure.

| 🕛 😣 🗂                 |         | <b>w</b> | orkpiece o | counter | <b>S</b>     | ACK |              |               |
|-----------------------|---------|----------|------------|---------|--------------|-----|--------------|---------------|
|                       |         |          |            |         |              | _   |              |               |
| Overall Counter       |         |          |            |         |              |     | Reset 🖌      | $\widehat{1}$ |
|                       | Total   | Day      | Shift      |         | Shift Target |     | Shift        | 9             |
| Units:                | 0       |          | 0          | 0       | 300          |     |              |               |
| Good Parts:           | 0       |          | 0          | 0       |              |     | Reset<br>Day |               |
| Bad Parts:            | 0       |          | 0          | 0       |              |     | Reset        |               |
| Type Specific Counter | r       |          |            |         |              |     | Total        |               |
| Туре 1                |         |          |            |         |              | - [ | Reset 🗲      | 6             |
|                       | Total   | Day      | Shift      |         | Shift Target |     |              | S             |
| Units:                | 0       |          | 0          | 0       | 300          |     |              | $\sim$        |
| Good Parts:           | 0       |          | 0          | 0       |              |     | Cancel 🗲     | ৩             |
| Bad Parts:            | 0       |          | 0          | 0       |              | - 8 |              |               |
|                       | _       | _        | _          | _       | _            | -   |              |               |
| Madatas               |         |          |            |         |              |     |              |               |
| counter Cycl          | e times |          |            |         |              |     | Back         |               |

- (1)The reset button that was activated is marked in color.
- (2) Button for confirming the reset operation
- (3) Button for canceling the reset operation

Fig. 8-4: Workpiece counter – procedure for confirming the reset

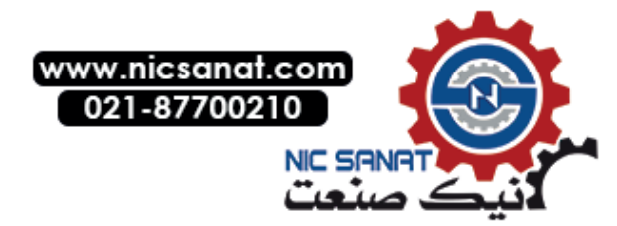

### Value range

| Value ranges of the counters:  |                                 |
|--------------------------------|---------------------------------|
| Total – sum of good/bad parts: | 0 to 18,446,744,073,709,551,615 |
| Total - bad parts:             | 0 to 4,294,967,295              |
| Day – sum of good/bad parts:   | 0 to 4,294,967,295              |
| Day - bad parts:               | 0 to 4,294,967,295              |
| Shift – sum of good/bad parts: | 0 to 4,294,967,295              |
| Shift - bad parts:             | 0 to 4,294,967,295              |

### Unit counter with reduced display functions

The **Type Workpiece Counter** area can be hidden. This function is controlled by means of the **hideTypeSpecific** configuration parameter in the **LTLL\_Config** configuration data block. Hiding applies to the complete workpiece-type-related parts counter.

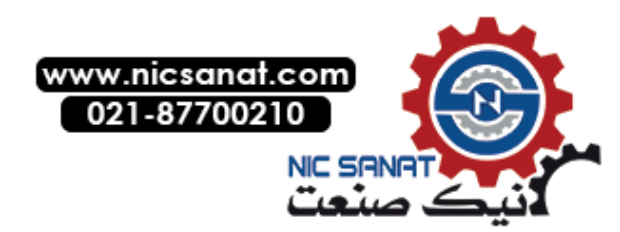

### 8.2.2 Runtime interface (LTLL\_Counter)

The LTLL\_Counter block uses the workpiece counter tags of the data blocks LTLL\_Data and LTLL\_CounterData.

The user program can also access these tags (e.g. save the values for further processing or archiving before a Reset is performed).

### Call interface

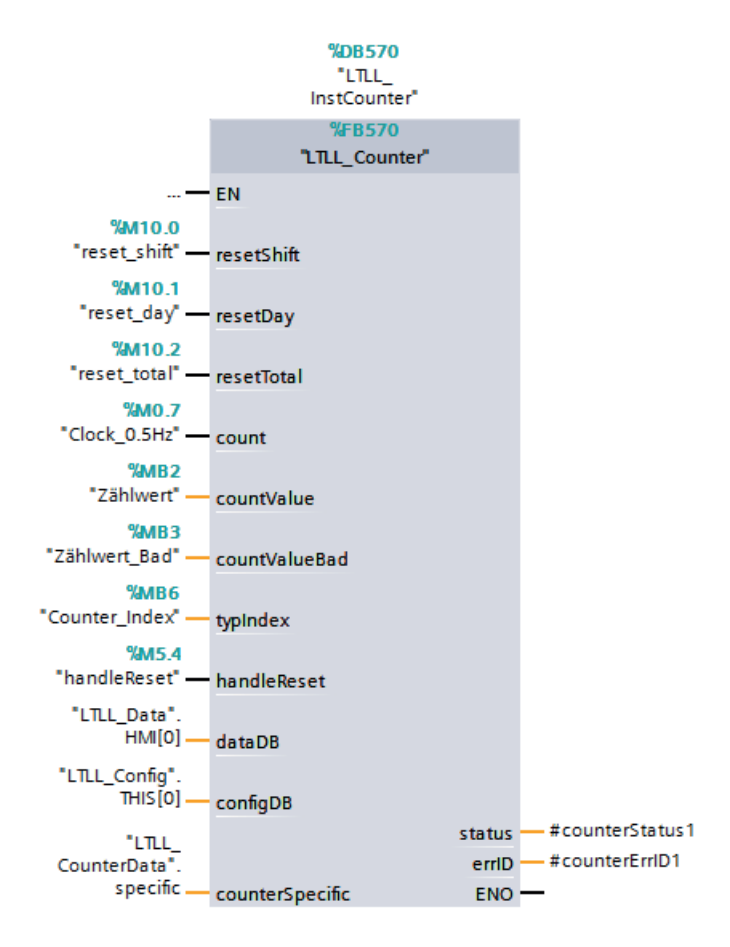

Fig. 8-5: Call interface of block LTLL\_Counter

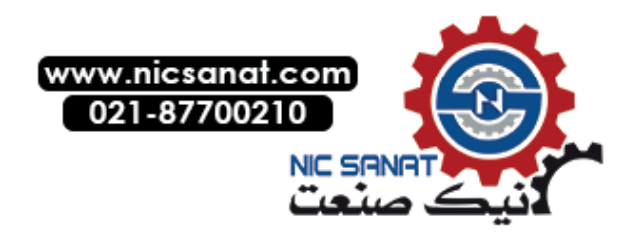

### Parameters

Table 8-3: Time parameter of LTLL\_Counter

| Name            | Declaration | Туре                             | Standard                      | Description                                                                                                    |
|-----------------|-------------|----------------------------------|-------------------------------|----------------------------------------------------------------------------------------------------|
| resetShift      | Input       | BOOL                             |                               | A rising edge resets the shift counters.                                                                                                    |
| resetDay        | Input       | BOOL                             |                               | A rising edge resets the day counters.                                                                                                    |
| resetTotal      | Input       | BOOL                             |                               | A rising edge resets the total counters.                                                                                                    |
| count           | Input       | BOOL                             |                               | A rising edge updates the counter.                                                                                                    |
| countValue      | Input       | BYTE                             |                               | The number of the total parts to be counted (good + bad parts)                                                                                                    |
| countValueBad   | Input       | BYTE                             |                               | Number of bad parts to be counted                                                                                                    |
| typIndex        | Input       | WORD                             |                               | The index of the workpiece type to be<br>counted. If value = 0, only the total unit<br>counter is processed. Values less than 0<br>will cause an error message.             |
| handleReset     | Input       | BOOL                             |                               | Enable of the unit counter Reset buttons<br>and buttons in the screen (workpiece<br>counter)<br>The Reset function is only carried out with<br>a 1-signal of the parameter. |
| counterSpecific | InOut       | Array[*] of LTLL_<br>typeCounter | LTLL_Counter<br>Data.specific | DB in which the Type Workpiece Counter<br>is stored<br>Array must start with 0.                                                                                             |
| dataDB          | InOut       | LTLL_type<br>Data                | LTLL_Data.<br>HMI[0]          | HMI Lite<br>Runtime data DB                                                                                                    |
| configDB        | InOut       | LTLL_type<br>Config              | LTLL_Config.<br>THIS[0]       | HMI Lite<br>Configuration DB                                                                                                    |
| status          | Output      | WORD                             |                               | Block status                                                                                                    |
| errID           | Output      | WORD                             |                               | Local error handling                                                                                                    |

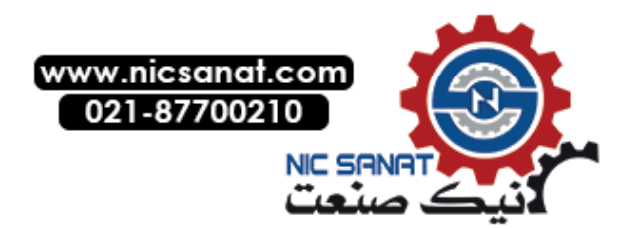

Output parameter status

| Value (V#16#) | Description                                        |
|---------------|----------------------------------------------------|
| 16#0001       | Only total counter                                 |
| 16#8200       | HMI Lite licensing failed                          |
| 16#8201       | Invalid typIndex                                   |
| 16#8202       | Lower bound of the specific counter array $\neq 0$ |
| 16#8400       | Invalid selection in the screen                    |

Table 8-4: Description of the output parameter status of LTLL\_Counter

An increasing edge of the **count** parameter initiates a counting action. The total and bad part counters are incremented using the following equation:

[New counter value] = [Old counter value] + [Counter value].

The counter value is defined by the parameters **countValue** (good and bad parts) and **countValueBad** (bad parts). The values for the **good parts** are calculated using the following equation:

[Good parts value] = [Total parts value] - [Bad parts value].

The total, day and shift counters are incremented by the same counter value.

The **typIndex** parameter specifies which workpiece-related counter is updated. Up to 3500 workpiece-related counters can be selected. The workpiece-independent total counter is always updated. If a value 0 is specified for the **typIndex** parameter, only the total counter is updated.

The **resetDay**, **resetShift**, **resetTotal** reset parameters always reset all workpiece-related counters and the total counter. For example, the **resetShift** function resets all workpiece-related counters (total, good and bad parts counter) and the total shift counter (total, good and bad parts counter).

If during a cycle both a rising edge at the reset parameters and at the **count** parameter is detected, the counter function and then the Reset function is performed. Within a cycle, it is possible to reset the total counter, the day counter and shift counter. Usage of the control-internal Reset functions as well as the reset functions of the user interface is not mutually exclusive. (For example it is possible to use the **resetShift** parameter even when the **handleReset** parameter carries a 1-signal at the same time.)

### Note

Different workpieces can be counted within a cycle by calling the function several times.

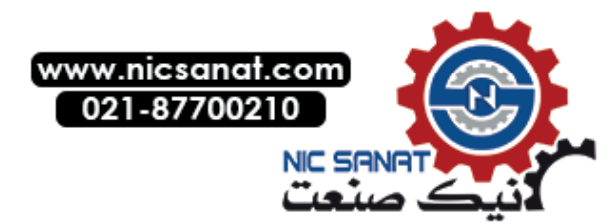

### 8.2.3 Configuration

### LTLL\_Config

The area for the workpiece-type-specific unit counter can be hidden by setting the following tags:

| Address:         | LTLL_Config.THIS[X].screenCounter.hideTypeSpecific |
|------------------|----------------------------------------------------|
| Format:          | BOOL                                               |
| Value range:     | FALSE: The Type Unit Counter is displayed          |
|                  | TRUE: The Type Unit Counter is hidden              |
| Default setting: | FALSE                                              |

The Reset buttons can be displayed and deactivated by setting the following tags, for example, when resetting is to be carried out automatically by means of the user program.

| Address:         | LTLL_CONFIG.THIS[X].screenCounter.hideResetShift                 |  |  |  |  |  |  |
|------------------|------------------------------------------------------------------|--|--|--|--|--|--|
|                  | LTLL_CONFIG.THIS[X].screenCounter.hideResetDay                   |  |  |  |  |  |  |
|                  | LTLL_CONFIG.THIS[X].screenCounter.hideResetTotal                 |  |  |  |  |  |  |
| Format:          | BOOL                                                             |  |  |  |  |  |  |
| Value range:     | FALSE = The corresponding Reset button is active and displayed.  |  |  |  |  |  |  |
|                  | FALSE = The corresponding Reset button is not active and hidden. |  |  |  |  |  |  |
| Default setting: | FALSE                                                            |  |  |  |  |  |  |

The number of parts to be produced in the current shift (setpoint) is to be configured in LTLL\_Config.THIS[X] and LTLL\_CounterData. The total setpoint (sum of the setpoints for all parts) and the workpiece-related setpoint can be specified for each individual workpiece type. The addresses have the following form:

| Address:         | LTLL_CONFIG.THIS[X].screenCounter.overall.shiftTarget |  |  |  |  |  |  |
|------------------|-------------------------------------------------------|--|--|--|--|--|--|
|                  | LTLL_CounterData.specific[X].config.shiftTarget       |  |  |  |  |  |  |
| Format:          | UDINT                                                 |  |  |  |  |  |  |
| Value range:     | 0 to 4,294,967,295                                    |  |  |  |  |  |  |
| Default setting: | 300                                                   |  |  |  |  |  |  |

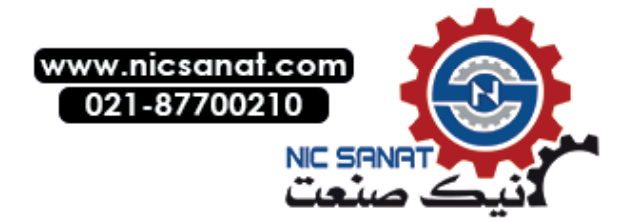

It can be specified in the following tags how long the buttons for confirmation and cancel of the reset function are to be visible and active.

| Address:                | LTLL_CONFIG.THIS[X].screenCounter.TimeValueHideRe |  |  |  |  |  |  |
|-------------------------|---------------------------------------------------|--|--|--|--|--|--|
| Format:                 | TIME                                              |  |  |  |  |  |  |
| Value range:            | T#1MST#24D20H31M23S647MS                          |  |  |  |  |  |  |
| Default setting:        | T#5S (5s)                                         |  |  |  |  |  |  |
| The reset function is o | cancelled after the specified time has expired.   |  |  |  |  |  |  |

### Configuring the text list in WinCC

This **SO\_04\_011\_PartCounterType** text list contains the designations of the workpiece types to be displayed in the selection window.

| Text list | SO_04_011_PartCounterType |                            |  |  |  |  |  |
|-----------|---------------------------|----------------------------|--|--|--|--|--|
| Display   |                           | Text                       |  |  |  |  |  |
| Format    |                           | Decimal                    |  |  |  |  |  |
| Value     | 1                         | Workpiece 1 designation    |  |  |  |  |  |
| Value     | 2                         | Workpiece 2 designation    |  |  |  |  |  |
|           |                           |                            |  |  |  |  |  |
| Value     | 3500                      | Workpiece 3500 designation |  |  |  |  |  |

Table 8-5: WinCC text list SO\_04\_011\_PartCounterType

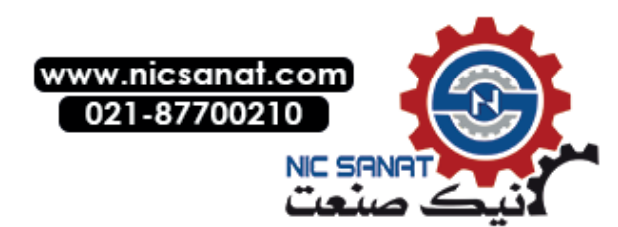

Step-by-step procedure for configuring a workpiece counter:

- 1. Open the LTLL\_Config data block.
- 2. Set the **screenCounter.hideTypeSpecific** tag to FALSE when the type-specific counters are to be displayed or to

TRUE when the type-specific counters are to be hidden.

- Specify the shift setpoint by editing the tags for LTLL\_Config.THIS[X].screenCounter.overall.shiftTarget (total counter) and LTLL\_CounterData.specific[x].shiftTarget.
- 4. Load the data blocks to the control.
- 5. Save and close the data block.
- 6. Open the LTLL\_HMILite organization block.
- 7. Call the LTLL\_Counter block and assign the required parameters.
- 8. Save and and close the LTLL\_HMILite block.
- 9. Load all changed blocks to the control.
- 10. Use WinCC to open the WinCC file from HMI Lite.
- 11. Edit the SO\_04\_011\_PartCounterType text list.
- 12. Enter meaningful designations for the workpiece types at the corresponding positions.
- 13. Delete all the text entries that are not used.
- 14. Save the WinCC project.
- 15. Compile the WinCC project and transfer it to the HMI device.
- 16. Create a machine-specific logic for the counting of the workpieces by dynamically changing the parameter of the LTLL\_Counter block:

| countValue:    | Total number of the parts to be counted per<br>Pulse (OK and NOK parts)    |  |  |  |  |  |
|----------------|----------------------------------------------------------------------------|--|--|--|--|--|
| countValueBad: | Number of bad parts to be counted                                          |  |  |  |  |  |
| typIndex:      | Index of the workpiece type to be counted; if only total counter, then "0" |  |  |  |  |  |

- count: Count pulse (rising edge 0 > 1)
- 17. Create, if required or necessary, a machine-specific logic for resetting the unit counter. The HMI LITE screen provides the possibility for the manual reset of the workpiece counter.

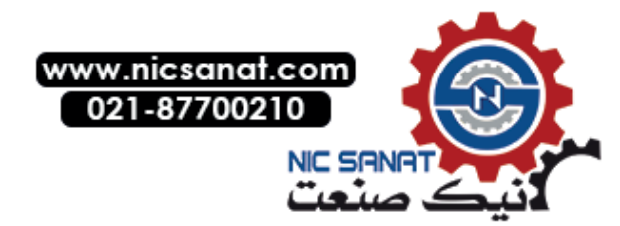

# 9

# Diagnostics

# 9.1 Messages and message buffers

### 9.1.1 Layout and functionality

The screen structure of the two **Messages** and **Message buffer** screens is identical. All messages are displayed in tables in the screens. The currently active messages are displayed in the **Messages** screen. The **Message buffer** screen displays the contents of the message buffer.

The message events are saved to an internal, non-volatile buffer. The size of this message buffer depends on the type of the HMI device.

| ՠ      | $\mathbf{\bigotimes}$ | ••             |        |                                    |                                                                        | Message     | buffer       |           | <b>S</b>  | ACK      |            |
|--------|-----------------------|----------------|--------|------------------------------------|------------------------------------------------------------------------|-------------|--------------|-----------|-----------|----------|------------|
|        |                       |                |        |                                    |                                                                        |             |              |           |           |          |            |
| No.    | Date                  | Time           | Status | Text                               |                                                                        |             |              |           |           |          |            |
| 140000 | 30/08/2017            | 01:28:4        | С      | Connec                             | Connection established: PLC_0, Station 192.168.133.16, Rack 0, Slot 1. |             |              |           |           |          |            |
| 270006 | 30/08/2017            | 01:28:4        | С      | Project                            | modified: A                                                            | larms canno | t be restore | d from th | ne persis | tent ala | rm buffer. |
| 1      | 29/08/2017            | 09:35:5        | (C)G   | Error1                             |                                                                        |             |              |           |           |          |            |
| 1      | 29/08/2017            | 09:35:5        | С      | Error1                             |                                                                        |             |              |           |           |          |            |
| 110001 | 29/08/2017            | 09:35:2        | С      | Change to operating mode 'online'. |                                                                        |             |              |           |           |          |            |
| 140000 | 29/08/2017            | 09:35:2        | С      | Connec                             | Connection established: PLC_0, Station 192.168.133.16, Rack 0, Slot 1. |             |              |           |           |          |            |
| 270006 | 29/08/2017            | 09:35:2        | С      | Project                            | modified: A                                                            | larms canno | t be restore | d from th | ne persis | tent ala | rm buffer. |
|        |                       |                |        |                                    |                                                                        |             |              |           |           |          |            |
|        |                       |                |        |                                    |                                                                        |             |              |           |           |          |            |
|        |                       |                |        |                                    |                                                                        |             |              |           |           |          |            |
|        |                       |                |        |                                    |                                                                        |             |              |           |           |          |            |
|        | Messages              | Messa<br>buffe | ge In  | terface                            |                                                                        |             |              |           |           |          | Back       |

Fig. 9-1: Message buffer (SS\_03\_002\_AlarmHistory)

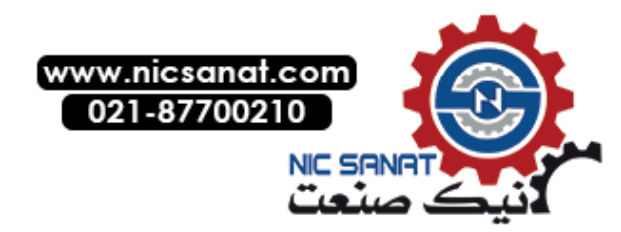
9.1 Messages and message buffers

The following information is displayed in a table:

- Message number
- Time stamp of the message
- Message status (K: incoming, G: outgoing, Q: acknowledged)
- Message text

## 9.1.2 Runtime interface

Preconfigured bit messages exist in HMI Lite.

The data block interface for these messages is defined by the WinCC tags **SO\_00\_000\_fault** for faults and **SO\_00\_000\_warnings** for warnings.

## 9.1.3 Configuration

The message texts are configured under **HMI messages > Bit messages**. Additional information in this regard may be found in the WinCC documentation.

## Integrating the PLC code display

If you use a Graph overview object or a ProDiag overview object, you can use the preconfigured screen **SS\_10\_013\_PlcCodeViewer**.

- 1. To do so, move the screen **SS\_10\_013\_PlcCodeViewer** from the project library to the project tree.
  - Path in the project library for TP1200 Comfort: [Project library]/[Types]/HMI Lite\_TP1200 Comfort/Diagnostic/SS\_10\_013\_PlcCodeViewer
  - Path in the project library for KTP900F Mobile: [Project library]/[Types]/HMI Lite\_KTP900F Mobile/Diagnostic/SS\_10\_013\_PIcCodeViewer:

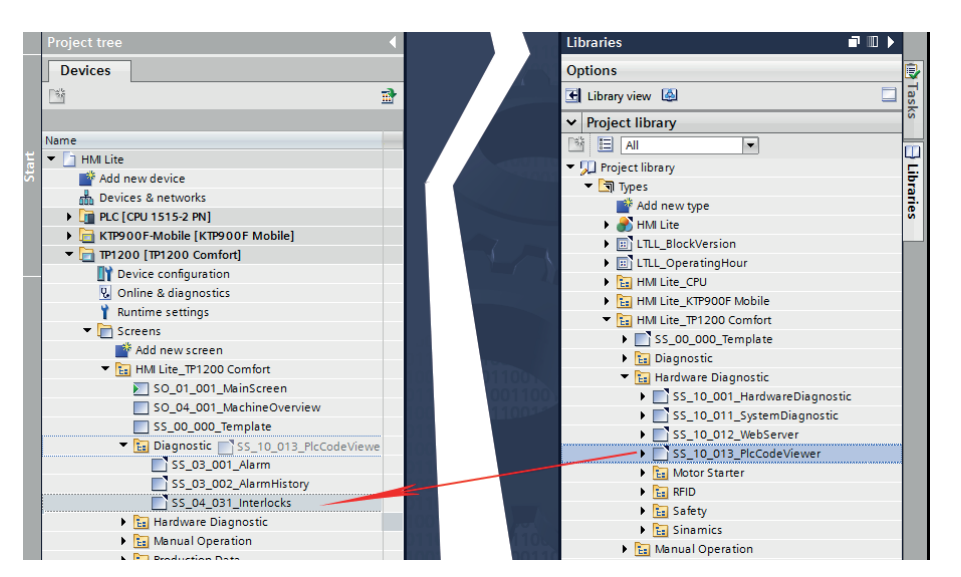

Fig. 9-2: Integrating the PLC code display

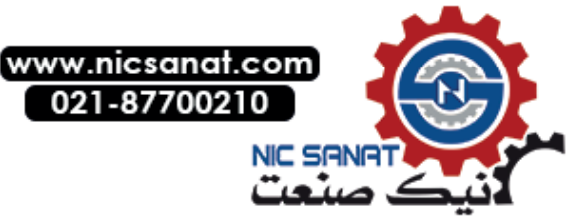

- Open the SS\_03\_001\_Alarm screen and insert the following function in the properties of the PLC-Code Viewer button in the Events > Click tab: ActivatePLCCodeViewer with the parameters:
  - Screen name: SS\_10\_013\_PlcCodeViewer
  - Screen object: plcCodeViewer

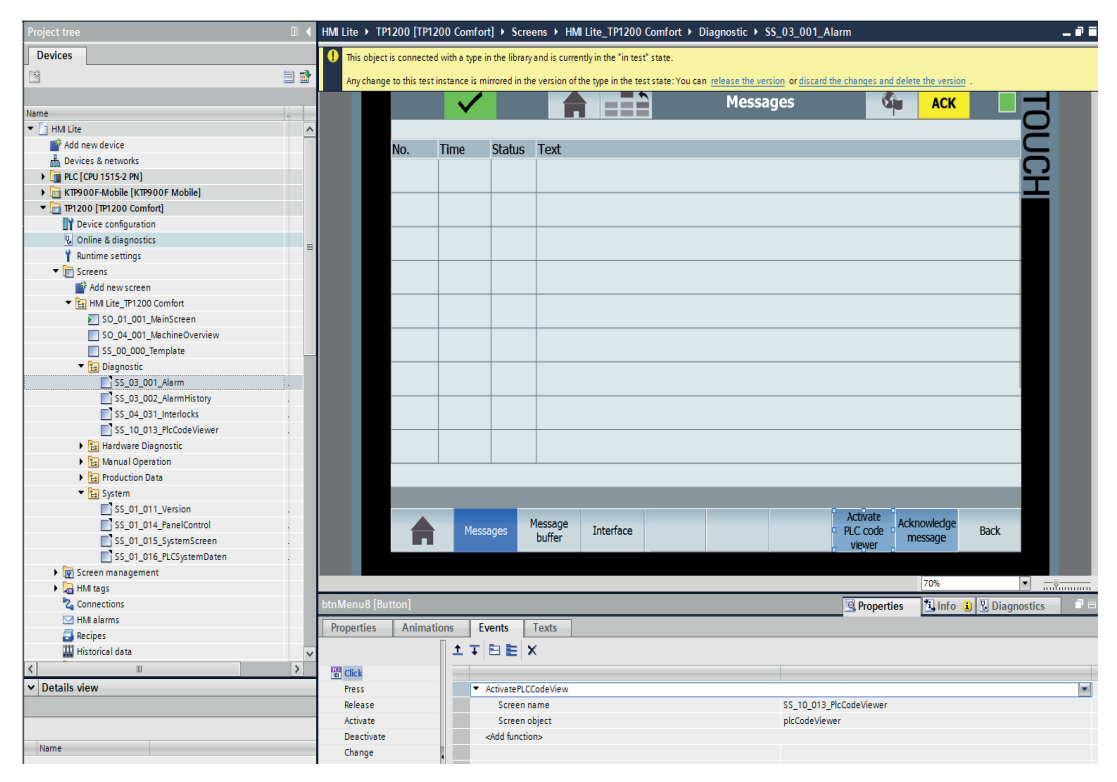

Fig. 9-3: Activating PLCCodeViewer

#### Settings of the message buffer

The **Message buffer** displays selected message events from the message buffer. The configuration specifies which events are displayed, meaning that the message window displays the message events selected in the properties.

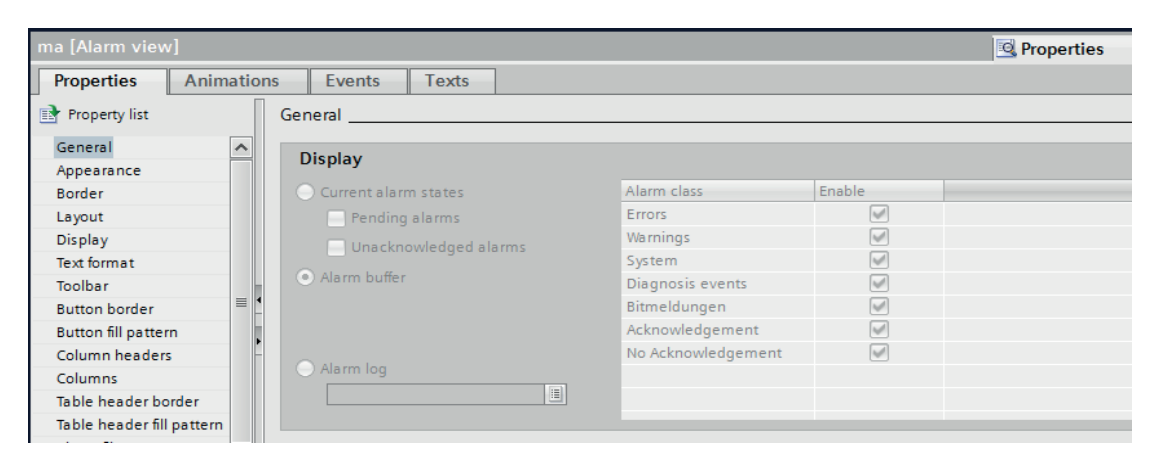

Fig. 9-4: Setting for the message display object in the Message buffer screen

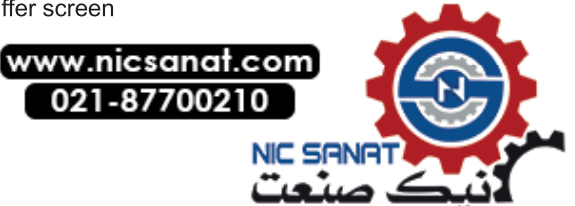

9.2 Interface

# 9.2 Interface

# 9.2.1 Layout and functionality

The **Interface** screen can be used to diagnose the interface signals between the control and external devices. Up to 218 diagnostic interfaces with freely configurable names can be created. Each diagnostic interface can display 16 inputs and 16 outputs. The desired interface can be selected from a drop-down list.

| 🕛 😣 🗂                                                                                                    |               | Interface                                                                                                    | S ACK |      |
|----------------------------------------------------------------------------------------------------|---------------|----------------------------------------------------------------------------------------------------|-------|------|
| Interface Selection:                                                                                                    | Interface 1   |                                                                                                    |       | (1)  |
| Inputs                                                                                                    |               | Outputs                                                                                                    |       |      |
| <ul> <li>Input 01 - Interface 1</li> <li>Input 02 - Interface 1</li> <li>Input 03 - Interface 1</li> <li>Input 03 - Interface 1</li> <li>Input 05 - Interface 1</li> <li>Input 06 - Interface 1</li> <li>Input 07 - Interface 1</li> <li>Input 09 - Interface 1</li> <li>Input 10 - Interface 1</li> <li>Input 11 - Interface 1</li> <li>Input 12 - Interface 1</li> <li>Input 13 - Interface 1</li> <li>Input 14 - Interface 1</li> <li>Input 15 - Interface 1</li> <li>Input 16 - Interface 1</li> </ul> | ſ             | <ul> <li>Output 01 - Interface 1</li> <li>Output 02 - Interface 1</li> <li>Output 03 - Interface 1</li> <li>Output 04 - Interface 1</li> <li>Output 05 - Interface 1</li> <li>Output 06 - Interface 1</li> <li>Output 07 - Interface 1</li> <li>Output 08 - Interface 1</li> <li>Output 09 - Interface 1</li> <li>Output 10 - Interface 1</li> <li>Output 11 - Interface 1</li> <li>Output 12 - Interface 1</li> <li>Output 13 - Interface 1</li> <li>Output 14 - Interface 1</li> <li>Output 15 - Interface 1</li> <li>Output 16 - Interface 1</li> </ul> | Ť     |      |
|                                                                                                    |               |                                                                                                    |       |      |
| Messages Mess                                                                                                    | fer Interface |                                                                                                    |       | Back |
| i                                                                                                    | 2             |                                                                                                    | 3     |      |

- (1) Selection list for selecting the diagnostic interface
- (2) Status display of the inputs
- (3) Status display of the outputs

Fig. 9-5: Interface (SS\_04\_031\_Interlocks)

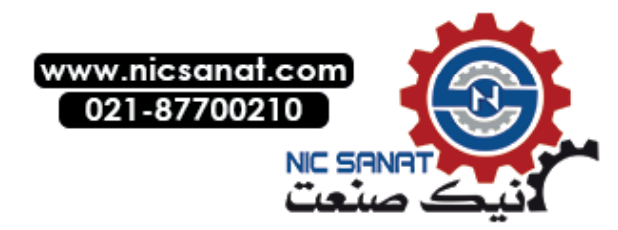

## 9.2.2 Runtime interface

The runtime interface for the **Interface** screen consists of three tags. The **LTLL\_Data.HMI[X].screenInterlock.selection** tag represents the current interface that was selected from the drop-down list.

| Address         | LTLL_Data.HMI[X].screenInterlock.selection |
|-----------------|--------------------------------------------|
| Format          | INT                                        |
| Value range     | 1218                                       |
| Default setting | 1                                          |

The inputs/outputs to be visualized must then be copied to the following addresses depending on the currently selected interface:

| Address         | LTLL_Data.HMI[X].screenInterlock.signals.inputs                                  |
|-----------------|----------------------------------------------------------------------------------|
| Format          | WORD                                                                             |
| Value range     | The status of each bit is displayed in the screen by the associated LED element. |
| Default setting | -                                                                                |

| Address         | LTLL_Data.HMI[X].screenInterlock.signals.outputs                                 |
|-----------------|----------------------------------------------------------------------------------|
| Format          | WORD                                                                             |
| Value range     | The status of each bit is displayed in the screen by the associated LED element. |
| Default setting | -                                                                                |

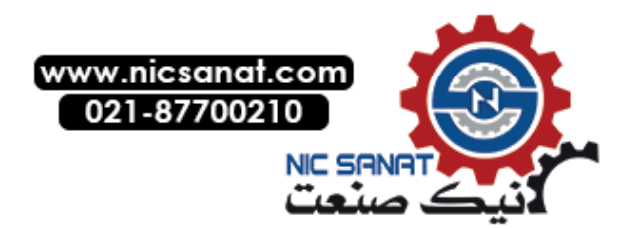

9.2 Interface

# 9.2.3 Configuration

Up to 218 interface descriptions can be defined and selected in the drop-down list. A name can be configured for each of these interfaces in a WinCC text list.

Table 9-1: Selection window for the interlocks - screen caption of the text list

| Text lis | t   | SO_04_031_InterlockSelection |
|----------|-----|------------------------------|
| Display  |     | Text                         |
| Format   |     | Decimal                      |
| Value    | 01  | Name for Interface No. 1     |
| Value    | 02  | Name for Interface No. 2     |
|          |     |                              |
| Value    | 218 | Name for Interface No. 218   |

The following text lists can be used to configure a designation for each input and output of all the interfaces:

Table 9-2: Designation of the input/outputs

| Text lis | t  | SO_04_031_InterlocksInputs                |  |  |  |  |  |  |
|----------|----|-------------------------------------------|--|--|--|--|--|--|
|          |    | SO_04_031_InterlocksOutputs               |  |  |  |  |  |  |
| Display  |    | Text                                      |  |  |  |  |  |  |
| Format   |    | Decimal                                   |  |  |  |  |  |  |
| Value 01 |    | ame for input/output #1 of interface #1   |  |  |  |  |  |  |
| Value    | 02 | Name for input/output #2 of interface #1  |  |  |  |  |  |  |
|          |    |                                           |  |  |  |  |  |  |
| Value    | 16 | Name for input/output #16 of interface #1 |  |  |  |  |  |  |
| Value    | 17 | Name for input/output #1 of interface #2  |  |  |  |  |  |  |

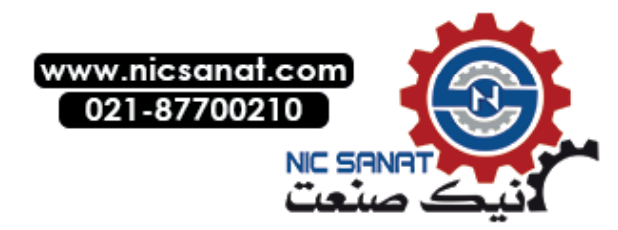

# 10

# Hardware diagnostics

From the **Hardware diagnostics** screen you can branch into the individual diagnostics screens. Depending on their scope, these are, in turn, divided into their own substructures.

| <b>(b)</b>            | •1   | Ha                    | cs 🚳                           | ACK |  |  |
|-----------------------|------|-----------------------|--------------------------------|-----|--|--|
|                       |      |                       |                                |     |  |  |
| System/CPU            | RFID | SINAMICS              | Motor starter                  |     |  |  |
| System<br>diagnostics | RFID | SINAMICS<br>Status    | Control/<br>state              |     |  |  |
| Webserver             |      | SINAMICS<br>Position  | Measured values/<br>statistics |     |  |  |
| Safety                |      | SINAMICS<br>Alarm     | Device fault<br>logbook        |     |  |  |
| EKS                   |      | SINAMICS<br>SI status | Trips<br>logbook               |     |  |  |
|                       |      |                       | Events<br>logbook              |     |  |  |
|                       |      |                       |                                |     |  |  |
|                       |      |                       |                                |     |  |  |
|                       |      |                       |                                |     |  |  |
|                       |      |                       |                                |     |  |  |

Fig. 10-1: Hardware diagnostics (SO\_10\_001\_HardwareDiagnostic)

The following sections describe the hardware diagnostics functions in more detail.

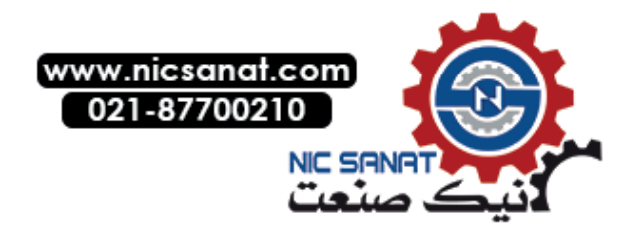

10.1 System diagnostics

# 10.1 System diagnostics

The HMI Lite screen **System diagnostics** uses the WinCC standard control **System diagnostics display**.

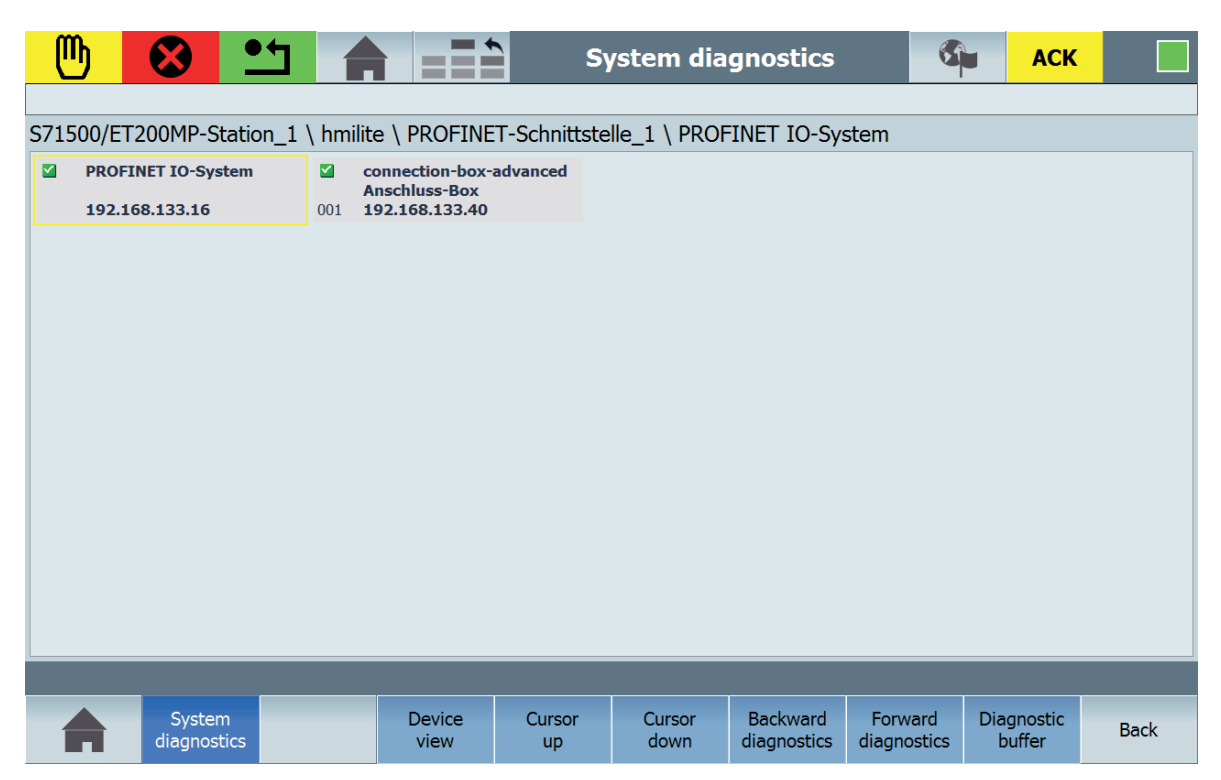

Fig. 10-2: System diagnostics (SS\_10\_011\_SystemDiagnostic)

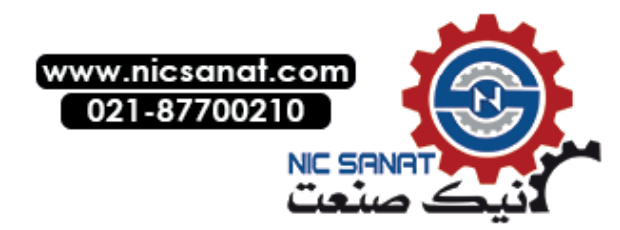

# 10.2 Web server

An HTML browser object is integrated in the HMI Lite screen Web server.

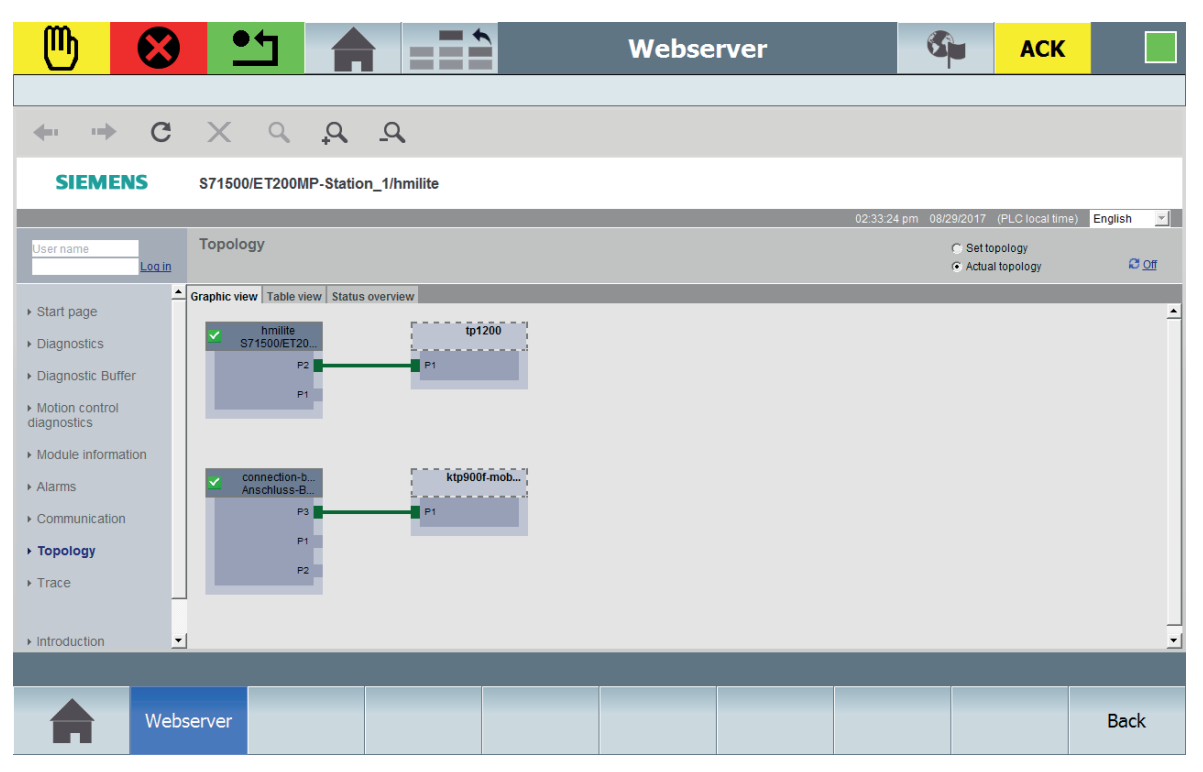

Fig. 10-3: Web server (SS\_10\_012\_WebServer)

The URL of the Web server is read out during the start by the LTLL\_Basic block and is stored in the tag LTLL\_Data.HMI[X].global.readOnly.webServerAddress.

If the object is not displayed correctly, you can change the URL in the **Properties** in the **General** tab.

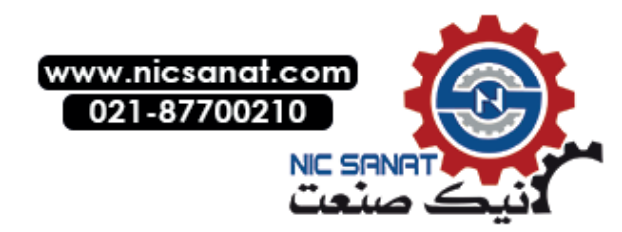

#### Hardware diagnostics

10.2 Web server

| HMI_Lite → TP1200 [T      | P1200 Comfort] 🕨 | Screens → HMI Li             | te_TP1200 Comfo      | ort 🕨 Hardware Diagnos   | tic → SS_10           | _012_WebServe | r      |               | _ # # X   |
|---------------------------|------------------|------------------------------|----------------------|--------------------------|-----------------------|---------------|--------|---------------|-----------|
|                           | - B I U - S A    | •±≣± <u>A</u> ± <u>&amp;</u> | ± <u>4</u> ± = ± -   | * <b>문 # 쇼 * 후 * 빈</b> * | <u>⇔</u> ± <b>∛ t</b> | <b>≰±</b> ⊑   |        |               |           |
|                           | $\checkmark$     |                              |                      | Webserve                 | r                     | S <b>i</b>    | АСК    |               |           |
| 3                         |                  | https://192.168              | .0.1/Portal/Portal.m | uwsl?PriNav=Topo&SecNa   | v=TopoGraph           | &Sel=Ist      |        | JCH           |           |
|                           |                  |                              |                      |                          |                       |               |        |               |           |
| -                         | Webserver        |                              |                      |                          |                       |               |        | Back          |           |
|                           |                  |                              |                      |                          |                       |               | 70%    | <b>•</b> –    | ş <u></u> |
| htmlBrowser [HTML br      | owser]           |                              |                      |                          |                       | Reporties     | 🔄 Info | 🖁 Diagnostics |           |
| Properties Anim           | ations Events    | Texts                        |                      |                          |                       |               |        |               |           |
| Property list             | General          |                              |                      |                          |                       |               |        |               |           |
| Layout                    | Window           |                              |                      |                          |                       |               |        |               |           |
| Miscellaneous<br>Security |                  | URL: https://19              | 92.168.133.15/Por al | .mwsl?PriNav=Topo&SecNav | =TopoGraph&S          | el=ist        |        |               |           |
|                           |                  | PLC tag:                     |                      |                          |                       |               |        |               |           |
|                           |                  | Address:                     |                      |                          |                       |               |        |               |           |

Fig. 10-4: Web server: Changing the URL

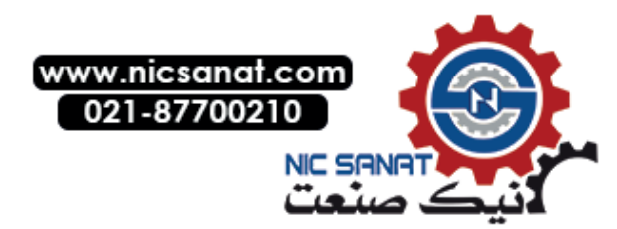

# 10.3 SINAMICS diagnostics

SINAMICS diagnostics is integrated in HMI Lite for the following drives and their variants:

- SINAMICS S110
- SINAMICS S120
- SINAMICS G110
- SINAMICS G120

## 10.3.1 SINAMICS Status

The **SINAMICS Status** screen displays the control and status signals of the SINAMICS axis that was selected from the drop-down list.

| 🕛 😣 站                                                                                                    |                                                                                 |                       | SINAMICS :                                                                                                    | status                                                                                                    | S.                                                    | ACK       |      |            |
|----------------------------------------------------------------------------------------------------|---------------------------------------------------------------------------------|-----------------------|----------------------------------------------------------------------------------------------------|----------------------------------------------------------------------------------------------------|-------------------------------------------------------|-----------|------|------------|
| Selected axis:<br>Control signals<br>ON (pulses can be en<br>Enable (no OFF 2)<br>Enable (no OFF 3)<br>Enable operation<br>EPOS: Do not reject t<br>EPOS: No intermediat<br>EPOS: Activate traver<br>Fault acknowledge<br>EPOS: Jog 1 ON<br>EPOS: Jog 2 ON<br>Control via PLC | SINAMICS A / Axis<br>S110/S<br>abled)<br>raversing task<br>re stop<br>sing task | 3 (S110/S12<br>S120   | 20 with EPOS)<br>Status wo<br>Ready to s<br>Ready or<br>Pault pres<br>Coasting r<br>Quick stop<br>Switch-on<br>Alarm pres<br>Following<br>PLC reque<br>Target pos | rd<br>switch on<br>no fault<br>enabled<br>ent<br>not active (OF<br>o not active (OF<br>inhibit<br>sent<br>error within to<br>ests control<br>sition reached | S110/S1<br>F2 inactive)<br>DFF3 inactive)<br>olerance | 20        |      | <b>⊢</b> 1 |
| <ul> <li>EPOS: Start referenci</li> <li>Reserved</li> <li>EPOS: External block</li> <li>Reserved</li> <li>Reserved</li> <li>Reserved</li> </ul>                                                                                                    | ng<br>change                                                                    |                       | <ul> <li>Reference</li> <li>Acknowled</li> <li>Drive at st</li> <li>Reserved</li> <li>Reserved</li> </ul>                                                         | e point set<br>dgement, trav<br>tandstill                                                                                                    | versing block a                                       | activated |      |            |
| SINAMICS SI<br>Status P                                                                                                    | NAMICS SINAMICS<br>osition Alarm                                                | SINAMICS<br>SI status |                                                                                                    |                                                                                                    |                                                       |           | Back |            |
|                                                                                                    | (                                                                               | 2)                    |                                                                                                    |                                                                                                    | (3                                                    | )         |      |            |

- (1) Selection of the axis
- (2) Control signals of the selected axis
- (3) Status signals of the selected axis
- Fig. 10-5: SINAMICS status (SS\_11\_001\_ControlStatusword)

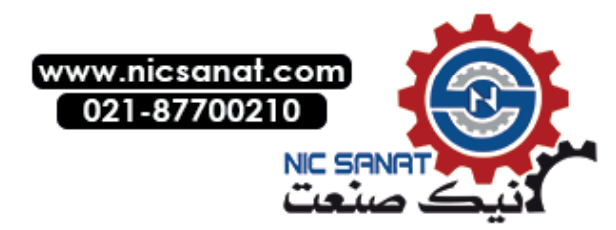

10.3 SINAMICS diagnostics

# 10.3.2 SINAMICS Alarms

The SINAMICS Alarms screen displays the faults and warnings of the selected SINAMICS axis.

| 🕛 😣 当                                           |                                                                                                    | SINAMICS fau          | lts/warnings | 6 | ACK |      |        |  |  |
|-------------------------------------------------|----------------------------------------------------------------------------------------------------|-----------------------|--------------|---|-----|------|--------|--|--|
|                                                 |                                                                                                    |                       |              |   |     |      | _      |  |  |
| Selected axis:                                  | SINAMICS A / Axis 3 (                                                                                                    | S110/S120 with EPOS   | 5)           |   |     | ▽ ◀  | -(1)   |  |  |
| S110/S120 Faults                                |                                                                                                    |                       |              |   |     |      |        |  |  |
| 1000 Internal softv                             | vare error                                                                                                    |                       |              |   |     |      |        |  |  |
| 1420 Topology: Co                               | mponent different                                                                                                    |                       |              |   |     |      |        |  |  |
| 1001 FloatingPoint                              | exception                                                                                                    |                       |              |   |     |      | _      |  |  |
| 1002 Internal softv                             | vare error                                                                                                    |                       |              |   |     |      | -(2)   |  |  |
| 1004 Internal softv                             | vare error                                                                                                    |                       |              |   |     |      | $\sim$ |  |  |
| 1416 Topology: Co                               | mponent additionally ins                                                                                                    | serted                | 6.1          |   |     |      |        |  |  |
| 1005 Firmware dov                               | While the second second s | component unsuccess   | itul         |   |     |      |        |  |  |
| 7565 Drive encode                               | r: XISTI_ERVV configura                                                                                                    | ation incorrect       |              |   |     |      |        |  |  |
| S110/S120 Warr                                  | nings                                                                                                    |                       |              |   |     |      |        |  |  |
| 1003 Acknowledge                                | ment delay when access                                                                                                    | sing the memory       |              |   |     |      | 6      |  |  |
| 1006 Firmware upo                               | late for DRIVE-CLiQ con                                                                                                    | mponent required      |              |   |     | -    | শ      |  |  |
| 1007 POWER ON for DRIVE-CLiQ component required |                                                                                                    |                       |              |   |     |      |        |  |  |
| 7575 Drive: Motor                               | encoder not ready                                                                                                    |                       |              |   |     |      |        |  |  |
|                                                 |                                                                                                    |                       |              |   |     |      |        |  |  |
| SINAMICS Status                                 | INAMICS SINAMICS S<br>Position Alarm                                                                                                    | SINAMICS<br>SI status |              |   |     | Back |        |  |  |

(1) Selection of the axis

(2) Display of faults

(3) Display of warnings

Fig. 10-6: SINAMICS alarms (SS\_11\_021\_FaultsAndWarnings)

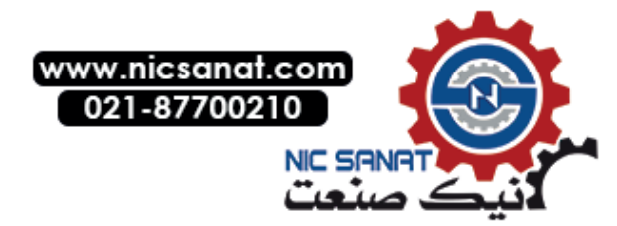

# 10.3.3 SINAMICS Position

The **SINAMICS Position** screen displays the **Positioning status signals** and **Positioning data**, such as the Position, Block and Override of the selected axis. The data is only available for SINAMICS axes that are operated as positioning axes (EPOS).

|                           |                                            |                    |                                                                                                    |                        | S                     | INAMICS po    | ositioning | 9          |         |                    | ]           |
|---------------------------|--------------------------------------------|--------------------|----------------------------------------------------------------------------------------------------|------------------------|-----------------------|---------------|------------|------------|---------|--------------------|-------------|
|                           | Selecte                                    | d axis:            | SINAM                                                                                                    | ICS A / Axis           | 3 (S110/S1            | 20 with EPOS  | )          |            |         | $\bigtriangledown$ | <b>↓</b> _① |
|                           | Positio                                    | ning statu         | us signals                                                                                                    |                        |                       | Position      |            |            |         |                    |             |
|                           | Track                                      | ing mode ac        | tive                                                                                                    |                        |                       | Target posi   | tion:      | 123        | 5.123   |                    | <u> </u>    |
|                           | Veloc                                      | ity limiting a     | ctive                                                                                                    |                        |                       | Actual posit  | ion:       | 1230       | 5.123   |                    | ি           |
|                           | <ul> <li>Setpo</li> <li>Refer</li> </ul>   | ence positio       | y<br>n reached                                                                                                  |                        |                       | Velocity:     |            |            | 100     |                    |             |
|                           | <ul> <li>Axis r</li> <li>Axis r</li> </ul> | noves forwa        | irds<br>se                                                                                                    |                        |                       | Block         |            |            |         |                    |             |
|                           | <ul> <li>Minus</li> </ul>                  | software lin       | mit switch a                                                                                                    | ctuated                |                       | Block select  | ion:       |            | 10      |                    |             |
|                           | Plus s                                     | oftware limi       | t switch actu                                                                                                   | uated<br>bing signal 1 |                       | Actual block  | с:         |            | 10      |                    |             |
|                           | <ul> <li>Actua</li> <li>Actua</li> </ul>   | l Position <=      | = Cam switc                                                                                                    | hing signal 2          |                       | Override      |            |            |         |                    |             |
|                           | <ul> <li>Direct</li> <li>Direct</li> </ul> | t output 1 vi      | a the traver                                                                                                    | sing block             |                       | Override:     |            | 100 %      |         |                    | <u> </u>    |
|                           | <ul> <li>Fixed</li> </ul>                  | stop reache        | ed and a decision of the second second second second second second second second second second second second se | Sing Diock             |                       | Foult / Alorm |            |            |         |                    | 19          |
|                           | <ul> <li>Fixed</li> </ul>                  | stop clampi        | ng torque re                                                                                                    | eached                 |                       | Fault present |            |            |         |                    | <u> </u>    |
|                           | <ul> <li>Reser</li> </ul>                  | ved                | end stop ad                                                                                                    | live                   | Ť                     | • r duit pre  | Sent       | - Alarin P | a coenc |                    | T U         |
| ì                         |                                            |                    |                                                                                                    |                        |                       |               |            |            |         |                    |             |
|                           |                                            | SINAMICS<br>Status | SINAMICS<br>Position                                                                                            | SINAMICS<br>Alarm      | SINAMICS<br>SI status |               |            |            |         | Back               |             |
|                           |                                            |                    |                                                                                                    |                        | 2                     |               |            |            |         |                    |             |
| (1) Selection of the axis |                                            |                    |                                                                                                    |                        |                       |               |            |            |         |                    |             |
| ()                        | ) Positi                                   | on of the st       | tatus signa                                                                                                    | ale                    |                       |               |            |            |         |                    |             |
| ۷2                        | .) 1 05100                                 |                    | alus signa                                                                                                    | 213                    |                       |               |            |            |         |                    |             |

- (3) Display of the axis position
- (4) Number of the selected block
- (5) Override
- (6) Display of any active fault/warning

Fig. 10-7: SINAMICS position (SS\_11\_011\_EPOSStatus)

## Note

If SINAMICS S120 without positioning functionality as well as the SINAMICS G110/G120 are used, the information in the **SINAMICS Position** screen is not supplied.

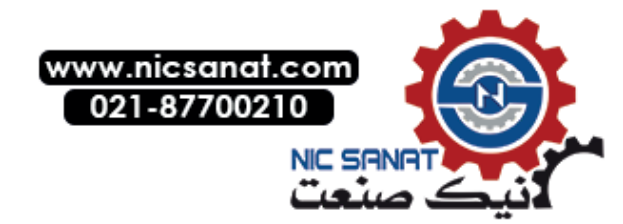

10.3 SINAMICS diagnostics

## 10.3.4 SINAMICS SI Status

The **SINAMICS SI Status** screen displays the safety status signals of the SINAMICS axis that was selected from the drop-down list.

| <b>b</b>                                                                                                    |                                                                                                    |                                                                                                    |                                       | S                     | INAMICS      | SI status | 6 | ACK |      |                          |
|----------------------------------------------------------------------------------------------------|----------------------------------------------------------------------------------------------------|----------------------------------------------------------------------------------------------------|---------------------------------------|-----------------------|--------------|-----------|---|-----|------|--------------------------|
| Selected<br>Safety I<br>STO ac<br>SS1 act<br>SS2 act<br>SS2 act<br>SSS ac<br>SLS act<br>SSS sel<br>SLS sel<br>Interna<br>Reserve<br>Reserve<br>Reserve<br>Reserve<br>SDI pos<br>SDI neg<br>ESR ret<br>Safety | axis:<br>ntegrate<br>tive (safe s<br>ive (safe s<br>tive (safe s<br>tive (safe)<br>ected<br>ected<br>l event<br>ed<br>ed<br>ed<br>sitive selected<br>g selected<br>ract reque<br>message p | SINAM<br>ed status s<br>torque off)<br>stop 1)<br>stop 2)<br>operating str<br>limited spee<br>ted (Safe Di<br>ested<br>oresent | ICS A / Axis<br>signals<br>op)<br>ed) | 3 (S110/S12           | 20 with EPOS | 5)        |   |     |      | <b>←</b> 1<br><b>←</b> 2 |
|                                                                                                    | SINAMICS<br>Status                                                                                                    | SINAMICS<br>Position                                                                                                    | SINAMICS<br>Alarm                     | SINAMICS<br>SI status |              |           |   |     | Back |                          |

- (1) Selection of the axis
- (2) Safety Integrated status signals of the selected axis
- Fig. 10-8: SINAMICS SI status (SS\_11\_031\_SafetyStatusword)

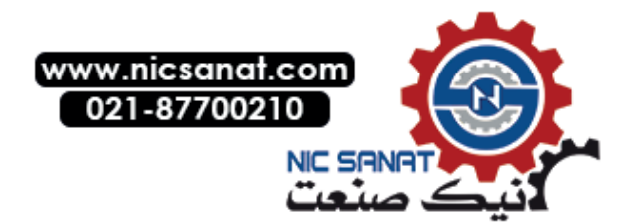

# 10.3.5 Configuration of the WinCC screens

## Configuring the text list in WinCC

For every configured designation in the text list a drive object has to be configured in the **LTLL\_SinamicsCFG** data block.

The designation of the text list entry is completely free.

The value of the text list entry has to agree with the index of the drive object in the **LTLL\_SinamicsCFG** data block. A text list entry is assigned to a drive object through the value.

The SO\_11\_000\_SinamicsAxis text list has the following structure:

| Text list |   | SO_11_000_SinamicsAxis                                                              |  |  |
|-----------|---|-------------------------------------------------------------------------------------|--|--|
| Display   |   | Text                                                                                |  |  |
| Format    |   | Decimal                                                                             |  |  |
| Value     | 0 | Designation of the first axis (value = Drive object index in the LTLL_SinamicsCFG)  |  |  |
| Value 1   |   | Designation of the second axis (value = Drive object index in the LTLL_SinamicsCFG) |  |  |
|           |   |                                                                                     |  |  |

Table 10-1: Text list for the axis designations

|    | LTI | L_S        | nar | nicsCFG         |                       |                   |        |                 |            |                    |                        |            |
|----|-----|------------|-----|-----------------|-----------------------|-------------------|--------|-----------------|------------|--------------------|------------------------|------------|
|    |     | Nam        | e   |                 | Data type             |                   | _      |                 |            |                    |                        |            |
| 1  |     | 💷 🔻 Static |     |                 |                       | 1-2-              | SO_11_ | 000_SinamicsAxi | s          | Value/Rai          |                        |            |
| 2  | -00 | •          | d   | riveObject      | Array[0127] of Struct |                   |        | 1-              | SO 12      | 000 Motorstarte    | r                      | Value/Rai  |
| З  |     |            | •   | driveObject[0]  | Struct                |                   |        | 1-              | SO 13      | 001 IdentDevice    | Name                   | Value/Rai  |
| 4  |     |            |     | doType          | Byte                  |                   |        | 1               |            |                    |                        | a. (a. 4)  |
| 5  | -00 |            |     | hwlD            | HW_IO                 | Toxt list optrios |        |                 |            |                    |                        |            |
| 6  | -00 |            |     | axis            | Byte                  |                   |        | 103             | n ( l      | incires            |                        |            |
| 7  |     |            | -   | driveObject[1]  | Struct                |                   |        | -               | Default    | Value 🔺            | lext                   |            |
| 8  |     |            |     | doType          | Byte                  |                   |        | 1.              | $\odot$    | 0                  | SINAMICS A / Axis 1 (S | 110/S120 w |
| 9  | -00 |            |     | hwlD            | HW_IO                 |                   | -      | 1.              | $\odot$    | 1                  | SINAMICS A / Axis 2 (S | 110/S120 w |
| 10 | -00 |            |     | axis            | Byte                  |                   | -      | 1.              | $\bigcirc$ | 2                  | SINAMICS A / Axis 3 (S | 110/S120 w |
| 11 |     |            | •   | driveObject[2]  | Struct                |                   | -      | 1.              | $\bigcirc$ | 3                  | SINAMICS A / Axis 4 (S | 110/S120 w |
| 12 |     |            | ►   | driveObject[3]  | Struct                |                   |        | 1.              | Õ          | 4                  | SINAMICS B / Axis 1 (G | 120)       |
| 13 |     |            | ►   | driveObject[4]  | Struct                |                   |        | 1               | ŏ          | 5                  | SINAMICS B / Avis 2 (G | 120)       |
| 14 |     |            | •   | driveObject[5]  | Struct                |                   |        |                 | 0          | -                  | CINANICS C / Avia 1 (C | 120/       |
| 15 |     |            | •   | driveObject[6]  | Struct                |                   |        |                 | 0          | 0                  | STIVAMICS CTAXIS T (S  | 110/5120)  |
| 16 |     |            | ►   | driveObject[7]  | Struct                |                   |        |                 | Q          | 7                  | SINAMICS C / Axis 2 (S | 110/S120)  |
| 17 |     |            | •   | driveObject[8]  | Struct                |                   |        | 1.              | $\odot$    | 8                  |                        |            |
| 18 | -00 |            | •   | driveObject[9]  | Struct                |                   |        |                 |            | <add new=""></add> |                        |            |
| 19 | -   |            | •   | driveObject[10] | Struct                |                   |        |                 |            |                    |                        |            |
| 20 | -00 |            | •   | driveObject[11] | Struct                |                   |        |                 |            |                    |                        |            |

Fig. 10-9: Assignment of the text list entry to the drive object

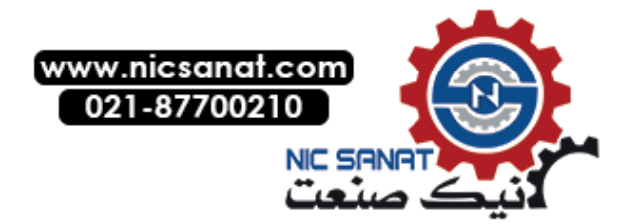

#### 10.3 SINAMICS diagnostics

#### NOTICE

Designation text items for missing axes must be deleted! The value of the text list entry has to agree with the index of the drive object that was configured in the LTLL\_SinamicsCFG.

## 10.3.6 Configuration of a drive object (LTLL\_SinamicsCFG)

Each text list entry is assigned via the value to to a drive object that is configured in the **LTLL\_SinamicsCFG** data block. A drive object is configured in a structure:

| Table 10-2: Structure | of a drive object in | the LTLL_SinamicsCFG |
|-----------------------|----------------------|----------------------|
|-----------------------|----------------------|----------------------|

| Name   | Туре  | Description                                                               |
|--------|-------|---------------------------------------------------------------------------|
| doType | BYTE  | Drive object type.                                                        |
|        |       | 0 = SINAMICS S110/S120 with positioning functionality (EPOS)              |
|        |       | 1 = SINAMICS S110/S120 without positioning functionality (EPOS)           |
|        |       | 2 = SINAMICS G110/G120                                                    |
| hwID   | HW_IO | Hardware identification of the DP slave, taken from "Devices & networks". |
| axis   | BYTE  | Drive object ID                                                           |

## 10.3.7 Runtime interface (LTLL\_Sinamics)

The **LTLL\_Sinamics** block supplies the WinCC screens for the SINAMICS diagnostics screens. The displayed data is read directly from the drive by parameter jobs via acyclic communication services.

The function block has to be called once cyclically. The FB call has to be enabled via the **driveEnable** parameter.

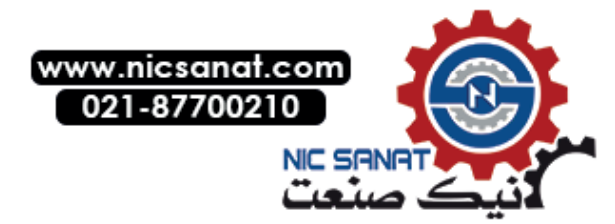

10.3 SINAMICS diagnostics

## Call interface

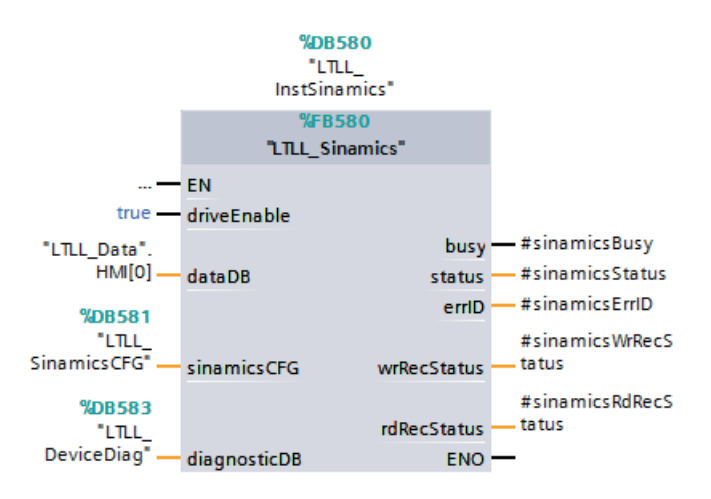

Fig. 10-10: Call interface for block LTLL\_Sinamics

### **Parameters**

Table 10-3: Parameters of function LTLL\_Sinamics

| Name         | Declaration | Туре                    | Standard             | Description                                                         |
|--------------|-------------|-------------------------|----------------------|---------------------------------------------------------------------|
| driveEnable  | Input       | BOOL                    | TRUE                 | "TRUE" enables the<br>communication of the block with<br>the drive. |
| dataDB       | InOut       | LTLL_typeData           | LTLL_Data.HMI<br>[0] | HMI Lite<br>Runtime data DB                                         |
| diagnosticDB | InOut       | LTLL_typeDevice<br>Diag | LTLL_DeviceDiag      | HMI Lite diagnostics data block                                     |
| sinamicsCFG  | InOut       | LTLL_typeSinamicsCFG    | LTLL_Sinamics<br>CFG | HMI Lite block in which the drive objects are configured            |
| busy         | Output      | BOOL                    | TRUE                 | "TRUE" communication with the drive                                 |
| status       | Output      | WORD                    |                      | Block status                                                        |
| errld        | Output      | WORD                    | -                    | Local error handling                                                |
| wrRecStatus  | Output      | DWord                   | -                    | Status of the WRREC instruction                                     |
| rdRecStatus  | Output      | DWord                   | -                    | Status of the RDREC instruction                                     |

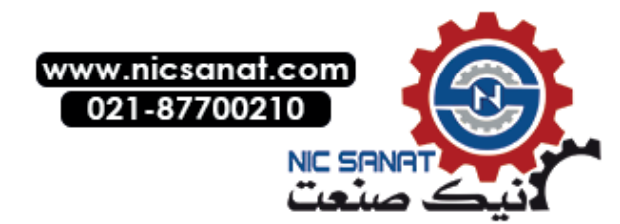

#### Hardware diagnostics

10.3 SINAMICS diagnostics

# Output parameter status

Table 10-4: Description of the output parameter status of LTLL\_Sinamics

| Error code (W#16#) | Description                |
|--------------------|----------------------------|
| 16#8200            | HMI Lite licensing failed  |
| 16#8201            | Invalid drive object       |
| 16#8600            | Error in instruction WRREC |
| 16#8601            | Error in instruction RDREC |
| 16#8602            | Invalid job reference      |

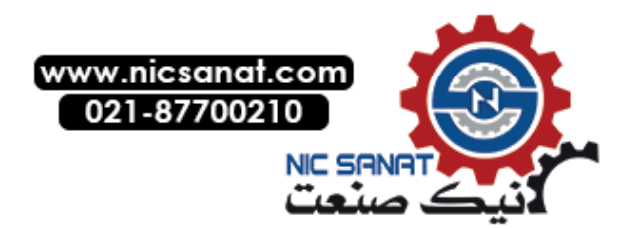

10.4 Motor starter control/status

# 10.4 Motor starter control/status

The motor starter diagnostics consists of the following diagnostics screens:

- Control/status Control signals, motor protection, status signals
- Measured values/statistics
   Measured values, statistical data
- Log book Device errors
- Log book Triggering operations
- Log book Events

# 10.4.1 Layout and functionality

| 🕛 😣 🎦                                                                                                    |                                                         | Motor starter                                                                                                    | control/status                                                                                                    | <b>G</b> u | ACK |      |  |  |
|----------------------------------------------------------------------------------------------------|---------------------------------------------------------|----------------------------------------------------------------------------------------------------|----------------------------------------------------------------------------------------------------|------------|-----|------|--|--|
| Select motor starter: D                                                                                                    | rect starter standa                                     | ard without brake                                                                                                    | contact (DSe ST)                                                                                                    |            |     | ~ ◀  |  |  |
| Control signals                                                                                                    |                                                         | Status                                                                                                    | word                                                                                                    |            |     |      |  |  |
| <ul> <li>Motor right</li> <li>Motor left (only with rever</li> <li>Start active (only with soft</li> <li>Run-out active (only with s</li> <li>Emergency start active</li> <li>Brake output active</li> <li>Emergency start active</li> <li>Motor protection</li> </ul> | sing starter)<br>starter)<br>oft starter)               | <ul> <li>Ready</li> <li>Motor</li> <li>Group</li> <li>Gener</li> <li>Suppl</li> <li>No su</li> <li>Resid</li> <li>Asym</li> <li>Interl</li> </ul> | <ul> <li>Ready (Automatic)</li> <li>Motor on</li> <li>Group error</li> <li>General warning</li> <li>Supply voltage for electronics too low</li> <li>No supply voltage for switching element</li> <li>Residual current shutdown</li> <li>Asymmetry detected</li> <li>Interlock time active (only with reversing starte</li> </ul> |            |     |      |  |  |
| <ul> <li>Overload shutdown</li> <li>Thermal motor model over</li> <li>Switching element overload</li> <li>Switching element defective</li> <li>Cooling time active</li> <li>Motor blocking</li> </ul>                                                                  | <ul> <li>Input</li> <li>Input</li> <li>Input</li> </ul> | 1 (only with HF mo<br>2 (only with HF mo<br>3 (only with HF mo<br>4/LC (only with HF                                                              | otor starter)<br>otor starter)<br>otor starter)<br>motor starte                                                                                                    | er)        |     |      |  |  |
| Control/ Meas. valu<br>state statistic                                                                                                    | es/ Device fault<br>logbook I                           | Trips Events<br>logbook logbook                                                                                                    |                                                                                                    |            |     | Back |  |  |

- (1) Selecting the motor starter
- Fig. 10-11: Motor starter control/status (SS\_12\_001\_ControlStatus): Control signals, motor protection, status signals

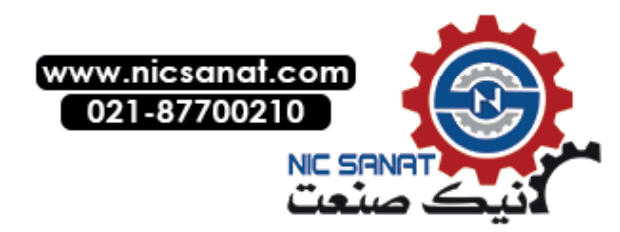

#### Hardware diagnostics

#### 10.4 Motor starter control/status

| Select motor starter:    | Direct starter sta   | andard witho | out brake contact (DSe ST)       |              | $\bigtriangledown$ . |  |
|--------------------------|----------------------|--------------|----------------------------------|--------------|----------------------|--|
| Measured values          |                      |              | Statistical data                 |              |                      |  |
| Current measurement      |                      |              | Operating hours                  |              |                      |  |
| Phase current IL1 (eff): |                      | 10 A         | Device operating hours:          | 1423 :       | 05:23                |  |
| Phase current IL2 (eff): |                      | 5 A          | Motor operating hours:           | 1423         | 05:23                |  |
| Phase current IL3 (eff): |                      | 3 A          | Switching cycles                 |              |                      |  |
| Thermal motor model      |                      |              | Number of starts motor right:    |              | 10                   |  |
| Heating of the motor:    |                      | 61 %         | Number of starts motor left:     |              |                      |  |
| Value asymmetry:         |                      | 1 0/-        | Current measurement              |              |                      |  |
|                          |                      | 1 %          | Motor current Imax(eff):         |              | 10 A                 |  |
| Asymmetry $\geq 40\%$    |                      | INO          | Last tripping current IA (eff):  |              | 10 A                 |  |
|                          |                      |              | Fault statistics                 |              |                      |  |
|                          |                      |              | Number of motor overload trips:  |              | 1                    |  |
|                          |                      |              | Number of switching element over | rload trips: | 2                    |  |
|                          |                      |              | <u> </u>                         |              | _                    |  |
|                          |                      |              |                                  |              |                      |  |
| Control/ Meas.           | values/ Device fault | Trips        | Events                           |              | Back                 |  |

- (1) Selecting the motor starter
- Fig. 10-12: Motor starter measured val./statistics (SS\_12\_011\_DataStatistics): Measured values, statistical data

| ሙ         |               |                          |                                                                                       |                                   | Log                       | book - De                 | evice error | s 🔇     | ACK     |      | l          |
|-----------|---------------|--------------------------|---------------------------------------------------------------------------------------|-----------------------------------|---------------------------|---------------------------|-------------|---------|---------|------|------------|
| Se<br>Inc | lect n<br>dex | notor start<br>Operating | er: Direc<br>g hours                                                                  | t starter stand<br><u>Message</u> | lard without              | brake contac              | t (DSe ST)  |         |         |      | <b>←</b> 1 |
| 1         | )<br>L<br>2   | 34<br>34<br>34           | : 17 : 36<br>: 17 : 24<br>: 15 : 33                                                   | Heat sink                         | thermistor<br>tor current | defective<br>detection de | efective    |         |         |      |            |
| 3         | -<br>3<br>4   | 33<br>33                 | : 57 : 02<br>: 56 : 51                                                                | EEPROM:<br>Switching              | memory de                 | efective<br>efective      |             |         |         |      |            |
| 5         | 5             | 33<br>27                 | 33: 20: 00EEPROM: CRC error "Device parameter"27: 46: 40Contact block short-circuited |                                   |                           |                           |             |         |         |      |            |
|           |               |                          |                                                                                       |                                   |                           |                           |             |         |         |      |            |
|           |               | Control/                 | Meas. values/                                                                         | Device fault                      | Trips                     | Events                    | Entries     | Entries | Entries | Back |            |

- (1) Selecting the motor starter
- Fig. 10-13: Logbook device error (SS\_12\_021\_LogbookDeviceError)

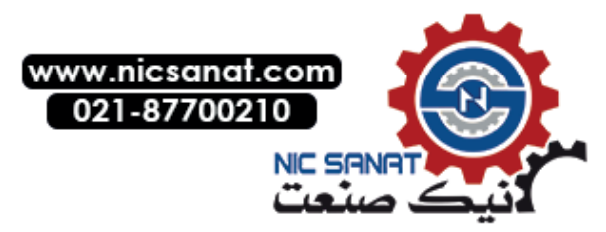

# 10.4.2 Runtime interface (LTLL\_Motorstarter)

The **LTLL\_Motorstarter** block supplies the WinCC screens for the motor starter diagnostics. You have to call this block once cyclically.

## Call interface

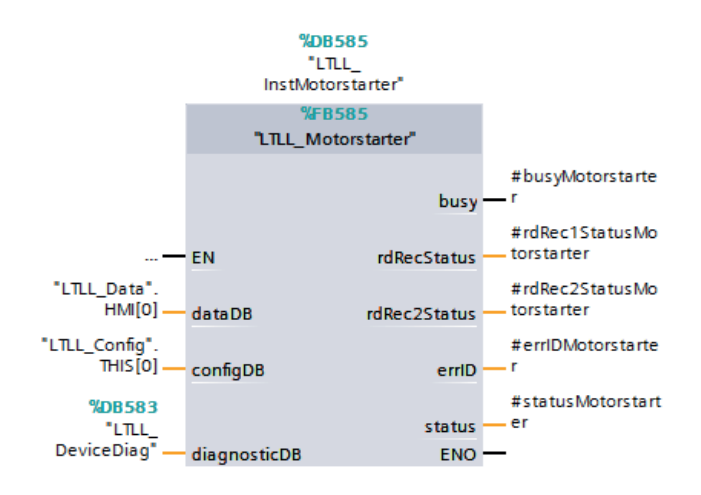

Fig. 10-14: Call interface for block LTLL\_Motorstarter

## Parameters

Table 10-5: Parameters of block LTLL\_Motorstarter

| Name         | Declaration | Туре                | Standard            | Description                             |
|--------------|-------------|---------------------|---------------------|-----------------------------------------|
| dataDB       | InOut       | LTLL_typeData       | LTLL_Data.HMI[0]    | HMI Lite<br>Runtime data DB             |
| configDB     | InOut       | LTLL_typeConfig     | LTLL_Config.THIS[0] | HMI Lite<br>Configuration DB            |
| diagnosticDB | InOut       | LTLL_typeDeviceDiag | LTLL_DeviceDiag     | Number of the HMI diagnostic data block |
| busy         | Output      | BOOL                | -                   | Job running                             |
| rdRecStatus  | Output      | DWord               |                     | Status of RDREC1                        |
| rdRec2Status | Output      | DWord               | -                   | Status of RDREC2                        |
| status       | Output      | WORD                |                     | Block status                            |
| errld        | Output      | WORD                | -                   | Local error handling                    |

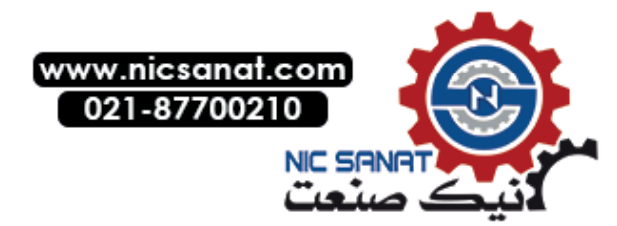

10.4 Motor starter control/status

## Output parameter status

| Error code (W#16#) | Description               |
|--------------------|---------------------------|
| 16#8200            | HMI Lite licensing failed |
| 16#8600            | Error in RDREC1           |
| 16#8601            | Error in RDREC2           |

Table 10-6: Description of the output parameter status of LTLL\_Motorstarter

## Configuring in LTLL\_Config

You have to specify the hardware address of the motor starter that you want to diagnose in the **LTLL\_Config** block. Up to 128 motor starters can be entered. The index of the field corresponds to the index of the text list in WinCC.

| Address         | LTLL_Config.THIS[X].screenMotorstarter.hwID[Y]                            |
|-----------------|---------------------------------------------------------------------------|
|                 | (Y corresponds to the number of the motor starter selected in the screen) |
| Format          | HW_IO                                                                     |
| Value range     | -                                                                         |
| Default setting | -                                                                         |

## Configuring the text list in WinCC

The designations of the motor starter devices are configured in the WinCC text list **SO\_12\_000\_Motorstarter**. Each motor starter to be diagnosed must have an entry in the text list.

The SO\_12\_000\_Motorstarter text list has the following structure:

| Table 10-7: Text list for the designations of the motor starter |
|-----------------------------------------------------------------|
|-----------------------------------------------------------------|

| Text lis | SO_12_000_Motorstarter |                                         |
|----------|------------------------|-----------------------------------------|
| Display  |                        | Text                                    |
| Format   |                        | Decimal                                 |
| Value    | 0                      | Designation of the first motor starter  |
| Value    | 1                      | Designation of the second motor starter |
|          |                        |                                         |

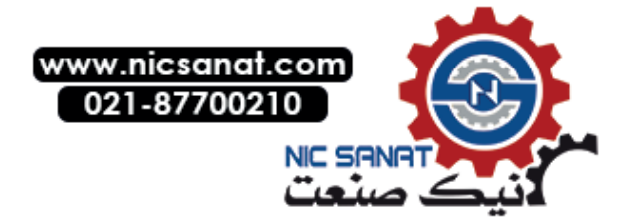

# 10.5 RFID

The **RFID** diagnostics screen shows the status signals and error messages of an ident device. The data has to be transferred to the **LTLL\_RFID** block as an input parameter.

The signals and error messages from several ident devices can be displayed in the screen.

# 10.5.1 Layout and functionality

|                                                  | RFID         |           | <b>Sµ</b> | ACK |       |               |
|--------------------------------------------------|--------------|-----------|-----------|-----|-------|---------------|
| RFID diagnostics                                 |              |           |           |     |       | J             |
| Celest ident devices                             |              |           |           |     |       | 6             |
| diagnostics                                      | Command      |           |           |     |       | $\nabla \Psi$ |
|                                                  | <u>69</u>    | INVENTORY |           |     |       |               |
| <ul> <li>Busy</li> </ul>                         | Data length: |           |           |     | 291 🗲 | -2            |
| Warning     Frror                                | Tag address  |           |           | 000 | 12345 |               |
| Transponder Presence                             | chained      |           |           |     |       |               |
| <ul> <li>Transponder Presence Changed</li> </ul> |              |           |           |     |       |               |
| Status                                           |              |           |           |     |       |               |
| 00C08022 Range length error while reading a para | meter.       |           |           |     | •     | -3            |
|                                                  |              |           |           |     |       |               |
|                                                  |              |           |           |     |       |               |
|                                                  |              |           | _         | _   | _     |               |
|                                                  |              |           |           |     | _     |               |
| RFID RFID                                        |              |           |           |     | Back  |               |
| (4)                                              |              |           |           |     |       |               |
| $\odot$                                          |              |           |           |     |       |               |
| (1) Selecting the identification device          |              |           |           |     |       |               |
| (2) Command area                                 |              |           |           |     |       |               |
| (4) Error messages of the identification device  |              |           |           |     |       |               |
| (4) Diagnostics bits                             |              |           |           |     |       |               |

Fig. 10-15: RFID (SS\_13\_001\_RFID)

## Selection of the ident device

Select an ident device from the drop drop-down list. Each ident device represents a separate interface.

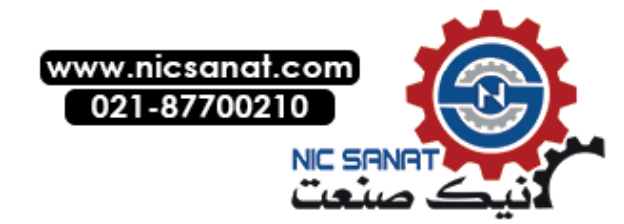

10.5 RFID

## Diagnostics

The diagnostics bits show the status of the selected ident device.

## Command

The data of the current command is displayed in this area.

## Status

Error messages of the selected ident device are displayed in this area.

# 10.5.2 Supported identification devices

The following Ident devices are supported:

- ASM 456
- SIMATIC RF170C
- SIMATIC RF180C
- SIMATIC RF620R
- SIMATIC RF630R
- SIMATIC RF650R
- SIMATIC RF680R
- SIMATIC RF685R
- SIMATIC MV420
- SIMATIC MV440

Data exchange between the control and ident devices is effected either through the ident blocks or through the ident profile.

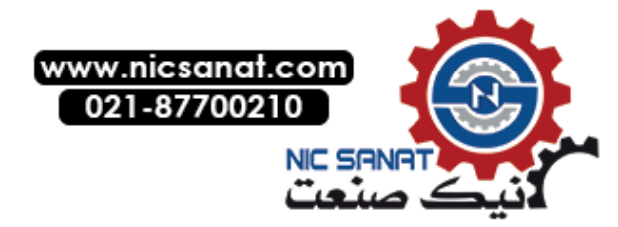

# 10.5.3 Configuration of the WinCC screen

## Configuring the text list in WinCC

The designations of the ident devices have to be configured. The text items are stored in the WinCC text list **SO\_13\_001\_IdentDeviceName**. Each configured ident device must have an entry in the text list.

The SO\_13\_001\_IdentDeviceName text list has the following structure:

| Text lis                   | t | SO_13_001_IdentDeviceName              |
|----------------------------|---|----------------------------------------|
| Display                    |   | Text                                   |
| Format                     |   | Decimal                                |
| Value 1 Designation of the |   | Designation of the first ident device  |
| Value 2                    |   | Designation of the second ident device |
|                            |   |                                        |

Table 10-8: Text list for the designations of the identification devices

#### NOTICE

The text items for non-configured (unused) ident devices must be deleted.

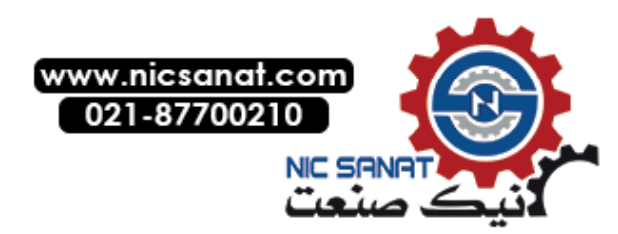

## 10.5 RFID

# 10.5.4 Runtime interface (LTLL\_RFID)

The **LTLL\_RFID** block supplies the WinCC screens for the RFID diagnostics. The displayed data is read in via the interface.

You have to call this block cyclically once for each configured ident device, whereby the **selectedDevice** parameter corresponds to the corresponding values from the WinCC text list **SO\_13\_001\_IdentDeviceName**.

## Call interface

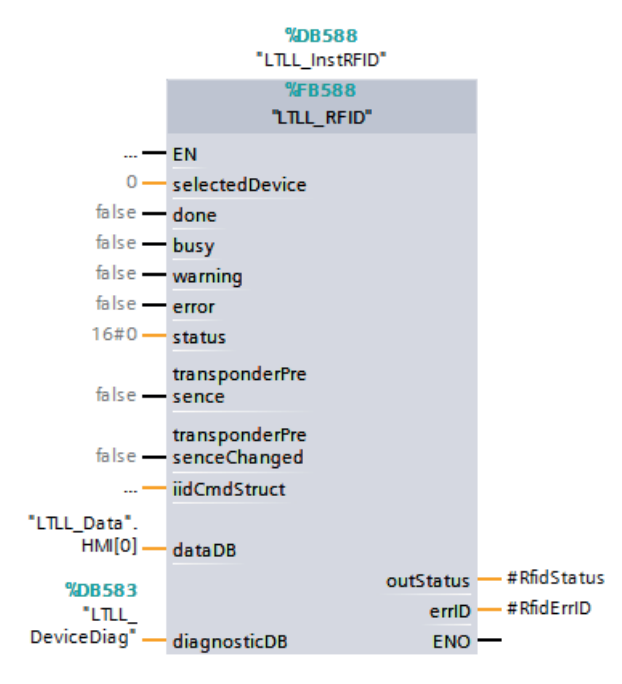

Fig. 10-16: Call interface of block LTLL\_RFID

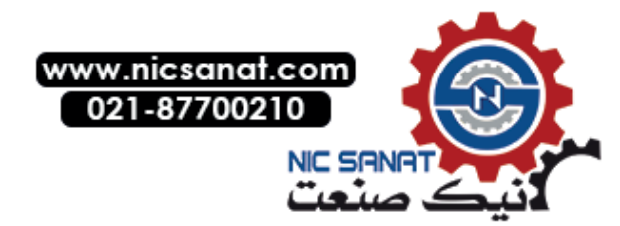

## Parameters

Table 10-9: Parameters of block LTLL\_RFID

| Name                               | Declaration | Туре                | Standard             | Description                                                                          |
|------------------------------------|-------------|---------------------|----------------------|--------------------------------------------------------------------------------------|
| selectedDevice                     | Input       | UInt                |                      | Selecting the ident device:<br>Value from the text list<br>SO_13_001_IdentDeviceName |
| done                               | Input       | BOOL                |                      | Output parameter <b>done</b> of the ident blocks or of the ident profile             |
| busy                               | Input       | BOOL                |                      | Output parameter <b>busy</b> of the ident blocks or of the ident profile             |
| warning                            | Input       | BOOL                |                      | Output parameter <b>warning</b> of the ident blocks or of the ident profile          |
| error                              | Input       | BOOL                |                      | Output parameter <b>error</b> of the ident blocks or of the ident profile            |
| status                             | Input       | DWord               |                      | Output parameter <b>status</b> of the ident blocks or of the ident profile           |
| Transponder<br>Presence            | Input       | BOOL                |                      | Output parameter <b>presence</b> of the ident blocks or of the ident profile         |
| Transponder<br>Presence<br>Changed | Input       | BOOL                |                      | Output parameter <b>tpc</b> of the ident blocks or of the ident profile              |
| iidCmdStruct                       | Input       | IID_CMD_<br>STRUCT  |                      | Input parameter of the current command of the ident blocks or of the ident profile   |
| dataDB                             | InOut       | LTLL_typeData       | LTLL_Data.<br>HMI[0] | HMI Lite runtime data DB                                                             |
| diagnosticDB                       | InOut       | LTLL_typeDeviceDiag | LTLL_<br>DeviceDiag  | Number of the HMI diagnostic data block                                              |
| outStatus                          | Output      | WORD                |                      | Block status                                                                         |
| errld                              | Output      | WORD                |                      | Local error handling                                                                 |

## Output parameter outStatus

Table 10-10: Description of the output parameter outStatus of LTLL\_RFID

| Value (V#16#) | Description                       |
|---------------|-----------------------------------|
| 16#0001       | Device in the screen not selected |
| 16#8200       | HMI Lite licensing failed         |

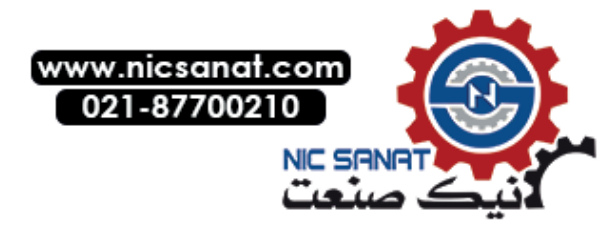

10.6 Safety

# 10.6 Safety

The upper area of the screen displays the generation time and collective signature of the current generation approved by the safety program.

This allows deviations of the current collective signature from the approved one to be determined in the screen. The mode of the safety operation is also displayed.

The cycle times of the parameterized runtime group are displayed in the lower section.

| 🕛 😣 站 🏫                     |                     | Safety | <b>G</b> | ACK |      |
|-----------------------------|---------------------|--------|----------|-----|------|
| Safety                      |                     |        |          |     |      |
| Current generation          |                     |        |          |     |      |
| Generation time:            | 01/01/1970 12:00:00 |        |          |     |      |
| Collective signature:       |                     |        |          |     |      |
| Safety mode:                | Enabled             |        |          |     |      |
| Generation consumed         |                     |        |          |     |      |
| Generation time:            | 01/01/1970 12:00:00 |        |          |     |      |
| Collective signature:       | 0000000             |        |          |     |      |
| Safety cycle times (runtime | e group)            |        |          |     |      |
| Current cycle time:         | +0                  |        |          |     |      |
| Longest cycle time:         | +0                  |        |          |     |      |
|                             |                     |        |          |     |      |
|                             |                     |        | _        | _   | _    |
|                             |                     |        |          |     |      |
| Safety                      |                     |        |          |     | Back |

Fig. 10-17: Safety (SS\_14\_001\_Safety)

## Configuration

### NOTICE

If you are not using an F-PLC or a safety program, you have to delete the call of the LTLL\_Safety block and the block itself from the project. The block may be retained in the project library.

At the **fSysInfo** input parameter, transfer the **F\_SYSINFO** parameter of the F-runtime group info data block (**Program blocks > System blocks > STEP 7 safety**).

You can set the current safety data as acceptance data via the set input parameter.

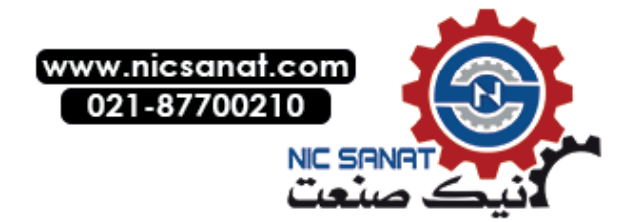

# Call interface

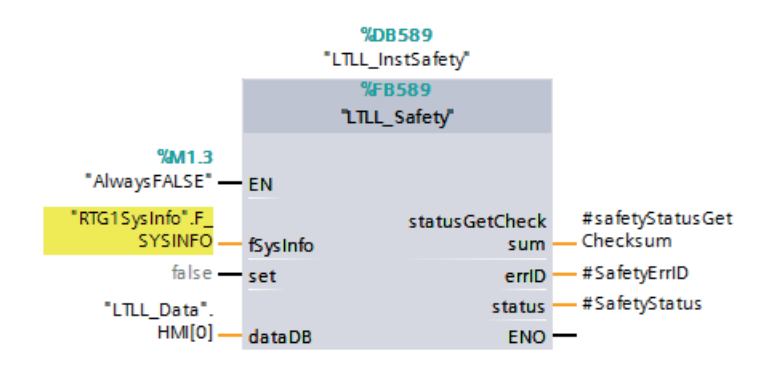

Fig. 10-18: Call interface for block LTLL\_Safety

## Parameters

Table 10-11: Parameters of block LTLL\_Safety

| Name              | Declara<br>tion | Туре          | Standard                  | Description                                                  |
|-------------------|-----------------|---------------|---------------------------|--------------------------------------------------------------|
| fSysInfo          | Input           | F_SYSINFO     | RTG1SysInfo.F_<br>SYSINFO | S_SYSINFO parameter of the F-runtime group info DB           |
| set               | Input           | BOOL          |                           | Positive edge copies the current data to the acceptance data |
| dataDB            | InOut           | LTLL_typeData | LTLL_Data.HMI[0]          | HMI Lite<br>Runtime data DB                                  |
| statusGetChecksum | Output          | WORD          |                           | Status of the GetChecksum instruction                        |
| status            | Output          | WORD          |                           | 16#8200 HMI Lite licensing failed                            |
| errld             | Output          | WORD          |                           | Local error handling                                         |

## Output parameter status

Table 10-12: Description of the output parameter status of LTLL\_Safety

| Error code (W#16#) | Description               |
|--------------------|---------------------------|
| 16#8200            | HMI Lite licensing failed |

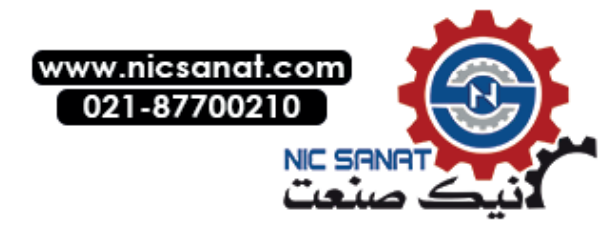

10.7 EKS

# 10.7 EKS

In this screen the relevant key data of an EKS (Electronic Key Systems) is displayed. The inserted key is read out by the LTLL\_EKS function block.

| ՠ                                                                                                    |                          |           |    |  | EKS                | 5        |       | 9 | ACK |                         |  |
|----------------------------------------------------------------------------------------------------|--------------------------|-----------|----|--|--------------------|----------|-------|---|-----|-------------------------|--|
|                                                                                                    |                          |           |    |  |                    |          |       |   |     |                         |  |
| Cost center:                                                                                                    |                          |           |    |  |                    |          | 1337  |   |     | EKS - data<br>adapter 1 |  |
|                                                                                                    | End                      | l of date | :  |  |                    | 2017     | 71231 |   |     |                         |  |
|                                                                                                    | Protection level:        |           |    |  |                    |          | 7     |   |     | EKS - data<br>adapter 2 |  |
|                                                                                                    | Оре                      | erator ID | :  |  |                    | 048      | BAG00 |   |     |                         |  |
|                                                                                                    | Special operating modes: |           |    |  | 5                  |          |       |   |     |                         |  |
|                                                                                                    | Spe                      | cial byte | 1: |  | 10011100           |          |       |   |     |                         |  |
|                                                                                                    | Serial number:           |           |    |  | 01 33 0E           | 56 CA 73 | 55 32 |   |     |                         |  |
| EKS key: end of date reach<br>EKS Key: incorrect cost cer<br>EKS Key: CRC check not O<br>EKS key expires in less that |                          |           |    |  | d<br>er<br>30 days |          |       |   |     |                         |  |
|                                                                                                    |                          |           |    |  |                    |          |       |   |     |                         |  |
|                                                                                                    | EKS                      |           |    |  |                    |          |       |   |     | Back                    |  |

Fig. 10-19: EKS (SS\_15\_001\_EuchnerKeySystem)

The screen displays the relevant key data. If no key is inserted, no data is displayed.

An unsuccessful check of the key data is indicated by a red marking, as well as by a text output of the cause.

If the EKS adapter (key holder) is not ready, this fact is pointed out in the screen.

If several EKS adapters are connected to the CPU, these can be selected by using the function keys on the right-hand side.

### Note

If required, the 16-digit serial number of the plugged EKS key can be read out in the corresponding instance DB of the LTLL\_EKS: Tags KeyData.SerialNumber[1] to KeyData.SerialNumber[8] in hexadecimal format.

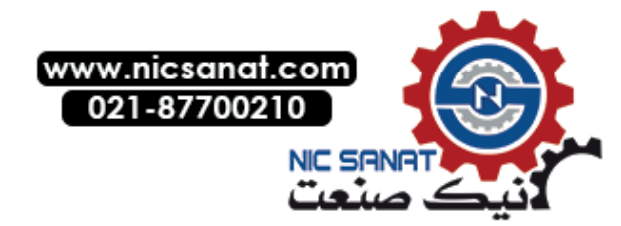

# 10.7.1 Authorization levels concept

The following table shows the authorization levels concept when the EKS (Electronic Key Systems) is used:

Table 10-13: Authorization levels concept

| Standard Siemens<br>authorization levels | Authorization               | Euchner EKS           |  |
|------------------------------------------|-----------------------------|-----------------------|--|
| Authorization level 1                    | Manufacturer, service,      | Authorization level 1 |  |
| (machine manufacturer)                   | maintenance engineer        | Red key               |  |
|                                          |                             | Blue key (OEM)        |  |
| Authorization level 2                    | Not used                    | Not used              |  |
| (commissioning engineer, service)        |                             |                       |  |
| Authorization level 3                    | Not used                    | Not used              |  |
| (end user)                               |                             |                       |  |
| Authorization level 4                    | Programmer, machine setter  | Authorization level 4 |  |
| (programmer, machine<br>setter)          |                             | Green key             |  |
| Authorization level 5                    | Not used                    | Not used              |  |
| (qualified operator)                     |                             |                       |  |
| Authorization level 6                    | Operator                    | Authorization level 6 |  |
| (trained operator)                       |                             | Black key             |  |
| Authorization level 7                    | No particular authorization | No key                |  |
| (semi-skilled operator)                  |                             |                       |  |

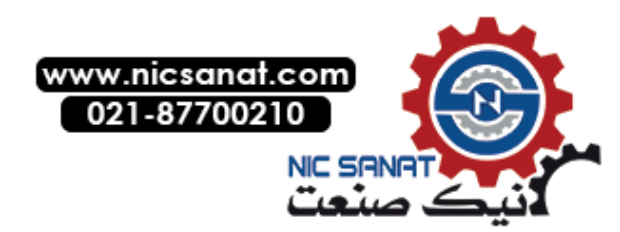

10.7 EKS

# 10.7.2 Format of the EKS key

Use suitable software to read and write to the EKS key, e.g. Electronic Key Manager of the Euchner company.

Write to the EKS key, taking into account the following data structure:

- Memory size of the EKS key: 124 bytes
- Area that can be written to: Bytes 0 - 115
- Area with serial number that cannot be changed: Bytes 116 - 123
- Function block LTLL\_EKS described here verifies the checksum starting at byte 84.

Since the key allocation described here is also used for SINUMERIK-based machines with HMI PRO, some of the written data is configured for machine tools. The data is not relevant for use with HMI Lite.

In order to use an EKS key with this function block, it has to be written in the following format as of byte 84:

| Data area of the<br>EKS key | Size    | Data format | Content                         | Further information                |
|-----------------------------|---------|-------------|---------------------------------|------------------------------------|
| 84-87                       | 4 bytes | ASCII       | Cost center                     |                                    |
| 88-95                       | 8 bytes | ASCII       | End date                        | End of the validity of the EKS key |
| 96                          | 1 byte  | Hexadecimal | Authorization level             | Protection levels 1-7              |
| 97-103                      | 7 bytes | ASCII       | Machine operator identification |                                    |
| 104                         | 1 byte  | Hexadecimal | Safe operating modes            | MSO 1-5                            |
| 105.0                       | 1 bit   | BOOL        | Special bit, reworking          | 1=rework is enabled                |
| 105.1                       | 1 bit   | BOOL        | Special bit, operating system   | 1=access to PC OS enabled          |
| 105.2                       | 1 bit   | BOOL        | Special bit, quality data       | 0 = not OK<br>1 = OK               |
| 105.3-105.7                 | 5 bits  | BOOL        |                                 | Reserve                            |
| 106-113                     | 8 bytes | Hexadecimal | Special bytes                   | Reserve                            |

Table 10-14: Data of the EKS key

## 10.7.3 Configuration in WinCC

The corresponding **EKSAdapterHMIIndex** (input parameter of the FB **LTLL\_EKS**) has to be entered in the WinCC tag **LTLL\_EKS\_HMI\_DATA.EKSAdapterIndex**.

for the EKS adapter to be displayed.

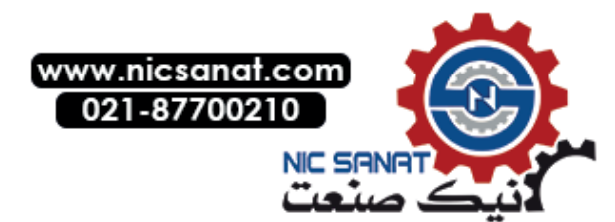

# 10.7.4 Configuration in STEP 7 (LTLL\_EKS function block)

The LTLL\_EKS function block supplies the WinCC screen SS\_15\_001\_EuchnerKeySystem to display the EKS key data.

The function block has to be called in the cyclic program once per EKS adapter (key recording) with different instance DBs (see example program).

The block includes the following functions:

Reading out the EKS key

Calculating the checksum of the key and comparing it with the checksum of the key

Checking the expiry date of the key

Checking the cost center of the key

#### NOTICE

The expiry date of the key is compared with the system clock of the S7 CPU. For this reason it must be ensured that the date and time of the S7-CPU are set correctly.

The cost center of the key is compared with the cost center parameterized at input parameters **CostCenter1 – CostCenter5**.

If all checks have been carried out successfully, the protection level of the key is output at the **ProtectionLevel** output parameter.

The key data is deleted when the key is removed.

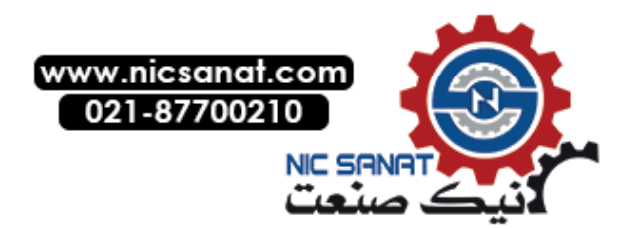

## Configuring in the STEP7 hardware configuration

#### NOTICE

Only the module **Read/Write:128/120 Byte I/O** (DP identifier 192) is permitted for the EKS adapter with PROFIBUS interface. All other modules are not supported by the **LTLL\_EKS** function block.

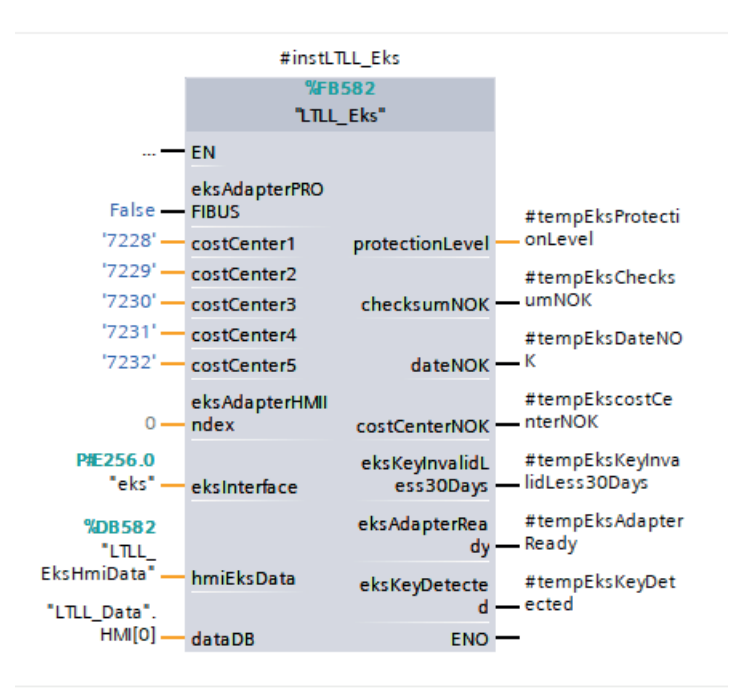

Fig. 10-20: Function block LTLL\_Eks

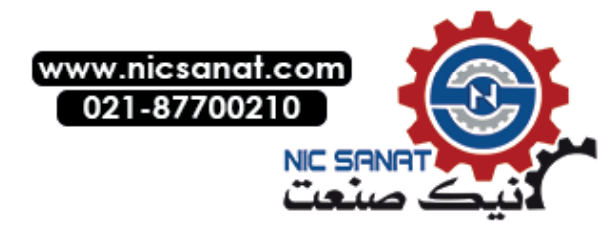

Declaration Type Name Standard Description EKSAdapter BOOL Input Interface of the EKS adapter: PROFIBUS PROFINET=FALSE PROFIBUS=TRUE CostCenter1 Input Cost center 1 STRING[4] CostCenter2 Input STRING[4] Cost center 2 CostCenter3 Input STRING[4] Cost center 3 CostCenter4 Cost center 4 Input STRING[4] CostCenter5 Cost center 5 Input STRING[4] **EKSAdapterHMI** HMI index for displaying the selected key Input UINT data in the screen SS\_15\_001\_EuchnerKey index System **EKS\_Interface** InOut type\_EKSInterface Interface to the EKS adapter; PLC tag with data type type\_EKSInterface Hmi\_Eks\_Data InOut type\_Hmi\_Eks\_ DB LTLL\_EKS\_HMI\_DATA for displaying the key data in the screen Data SS\_15\_001\_EuchnerKey System InOut LTLL HMI Lite data\_DB LTLL\_typeData Data.HMI Runtime data DB ProtectionLevel Output INT Output of the protection level ChecksumNOK BOOL Output Checksum of the key not OK DateNOK Output BOOL Expiry date of the key elapsed CostCenterNOK Output BOOL Cost center does not match parameterized cost center EKSKeyInvalid BOOL EKS key will become invalid in less than 30 Output Less30Days days **EKSAdapter** Output BOOL EKS adapter ready to operate Ready **EKSKeyDetected** BOOL Output EKS key recognized

Table 10-15: Parameter description LTLL\_Eks

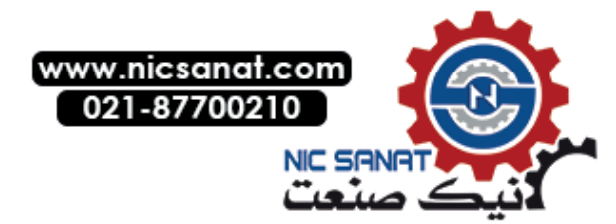

Hardware diagnostics

10.7 EKS

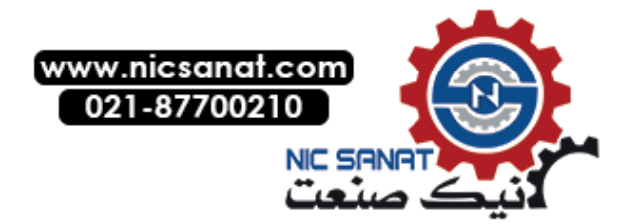

# 11

# System screens

# 11.1 Version

The **Version** screen displays the respective version of the WinCC screens, the data blocks, the functions and the function blocks of HMI Lite for diagnostic purposes. In addition, the licensing status of HMI Lite is displayed.

The **Software version** button is used to display a window with the versions of the WinCC Runtime system files.

This screen does not have to be configured.

|                                   | fr                     | eely configurable                           | б аск               |      |
|-----------------------------------|------------------------|---------------------------------------------|---------------------|------|
| HMI Lite version 15.1.0           |                        |                                             |                     |      |
| O License OK                      |                        | <ul> <li>Test license not active</li> </ul> |                     |      |
| Licensed serial number:           |                        | SMC_0098196c08                              |                     |      |
| Time stamp of WinCC runtime file: |                        | 03.08.2020 09:43:53                         |                     |      |
| HMI Lite block versions           |                        |                                             |                     |      |
| LTLL_Data                         | 15 .01 .00             | LTLL_PLCSystemData                          | 15 .01              | 1.00 |
| LTLL_Config                       | 15 .01 .00             | LTLL_Safety                                 | 15.01               | .00  |
| LTLL_Basic                        | 15 .01 .00             | LTLL_DeviceDiag                             | 15.01               | .00  |
| LTLL_Manual                       | 15 .01 .00             | LTLL_Sinamics                               | 15.01               | .00  |
| LTLL_ManualGraph                  | 15 .01 .00             | LTLL_Motorstarter                           | 15.01               | .00  |
| LTLL_Counter                      | 15 .01 .00             | LTLL_RFID                                   | 15.01               | .00  |
| LTLL_Cycletime                    | 15 .01 .00             | LTLL_Eks                                    | 15.01               | .00  |
|                                   |                        |                                             |                     | _    |
|                                   |                        |                                             |                     |      |
| Version Panel<br>Control          | System PLC system data |                                             | Software<br>Version | Back |

Fig. 11-1: Version (SS\_01\_011\_Version)

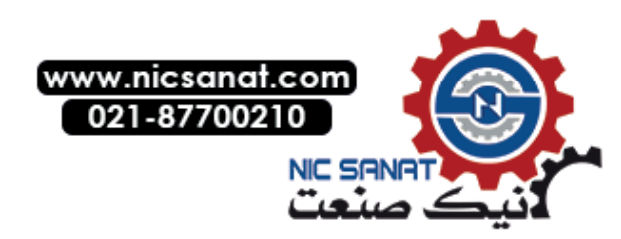
11.2 Panel control

# 11.2 Panel control

The **PanelControl** screen provides a number of functions associated with the maintenance and the setting of the HMI device. The range of functions is limited by the use of an IPC instead of a panel, which means that the fewer functions are available in the screen.

The **SS\_01\_014\_PanelControl** with a limited range of functions is available in the standard project in the **HMI Lite\_TP1900 Comfort PRO \_IPC477E 15 "MT > System (IPC replacements)** folder.

| ۳<br>ש                 |         |                  |            |                    | Panel co | ontrol    | - Sp | ACK |                      |
|------------------------|---------|------------------|------------|--------------------|----------|-----------|------|-----|----------------------|
|                        |         |                  |            |                    |          |           |      |     |                      |
| Increase<br>brightness | Contro  | ller Date/       | Time       |                    | System I | Date/Time |      | _   | Touch<br>Calibration |
|                        | Time:   | 1                | 2:58:16 PM |                    | Time:    | 12:58:15  | PM   |     |                      |
| Reduce<br>brightness   | Date:   | 3                | 0/08/2017  |                    | Date:    | 30/08/203 | 17   |     | Clean screen         |
|                        |         |                  |            |                    |          |           |      |     |                      |
| saving time            |         |                  |            |                    |          |           |      |     | Panel                |
| Cot standard           |         |                  |            |                    |          |           |      |     | Taak                 |
| time                   |         |                  |            |                    |          |           |      |     | Manager              |
|                        |         |                  |            |                    |          |           |      |     |                      |
|                        |         |                  |            |                    |          |           |      |     | Input<br>prompt      |
|                        |         |                  |            |                    |          |           |      |     |                      |
|                        |         |                  |            |                    |          |           |      |     | Exit<br>runtime      |
|                        |         |                  |            |                    |          |           |      |     |                      |
|                        | Version | Panel<br>Control | System     | PLC system<br>data |          |           |      |     | Back                 |

Fig. 11-2: Panel control (SS\_01\_014\_PanelControl)

# Increase/decrease brightness (available for panels only)

These softkeys are used to set the contrast of the HMI device.

# Set daylight saving time (available for panels only)

When this softkey is pressed, the setting in the HMI device is changed to Daylight saving time.

# Set standard time (available for panels only)

When this softkey is pressed, the setting in the HMI device is changed to Standard time.

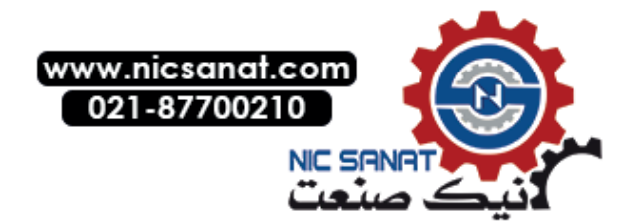

# Touch calibration (only available for panels with touch screen)

When the **Touch calibration** button is pressed the calibration of the touch screen is started.

# Clean screen (only for touchscreen HMI devices)

After the **Clean screen** button has been pressed, the HMI device switches for a parameterizable time to an empty screen page on which the touch function is deactivated. During this time it is possible to clean the screen without the danger of inadvertently initiating some function.

# Control panel (available for panels only)

When this button is pressed, the window for the control panel of the operating system opens.

### **Task Manager**

When this button is pressed, the window for the Task Manager of the operating system opens.

# Prompt to make an entry (available for panels only)

When this button is pressed, the window for the command prompt of the operating system opens.

## Exit runtime

Pressing this button exits the WinCC Runtime environment and switches to the operating system level.

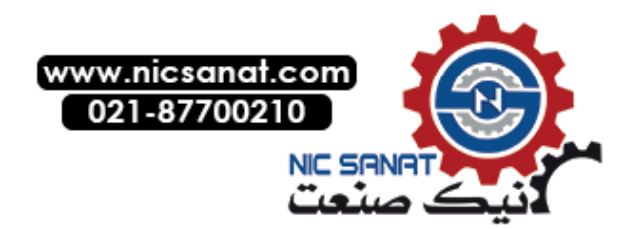

11.3 System

# 11.3 System

The System screen contains general system functions for the configuration of the system.

| U                  |         |                  |        |                    |            |                | 6   |         | ACK |                           |
|--------------------|---------|------------------|--------|--------------------|------------|----------------|-----|---------|-----|---------------------------|
| Import<br>password | User ad | ministratio      | on     |                    | Current au | thorization le | vel |         | 0   | Clear mes-<br>sage buffer |
| Export<br>password | User    |                  | Pas    | sword              | Gro        | oup            | Lo  | goff ti | me  | Lamp<br>Test              |
| Log on<br>user     |         |                  |        |                    |            |                |     |         |     | Change<br>language        |
| Log off<br>user    |         |                  |        |                    |            |                |     |         |     |                           |
|                    |         |                  |        |                    |            |                |     |         |     |                           |
|                    |         | _                | _      | _                  | _          | _              | _   | _       |     |                           |
|                    | Version | Panel<br>Control | System | PLC system<br>data |            |                |     |         |     | Back                      |

Fig. 11-3: System (SS\_01\_015\_SystemScreen)

# Export/import password

This function can be used to export the password list to a memory card or import the password list from a memory card. This makes it possible to enter the password list on one machine and then transfer it to other machines.

# User logon

This function opens the user logon dialog of WinCC. There the user and password can be entered.

# User logoff

This function is used to log off the current user and reset the password level to Level 0 (user without any special rights).

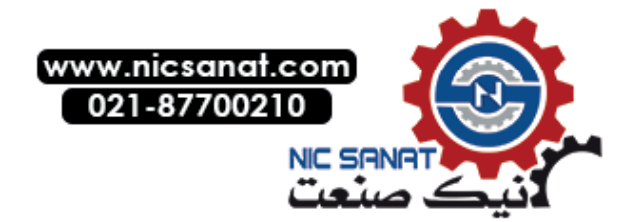

# Clear message buffer

This function is used to clear the message buffer. This includes all the messages that have occurred until this time.

### Lamp test

As long as the softkey or the button is pressed, the tag LTLL\_Data.HMI[X].global.lamptest has the signal 1.

This tag has to be processed further by the machine manufacturer.

| Address         | LTLL_Data.HMI[X].global.lamptest                                          |
|-----------------|---------------------------------------------------------------------------|
| Format          | BOOL                                                                      |
| Value range     | 1-signal when the "Lamp test" softkey on the HMI device has been pressed. |
| Default setting | False                                                                     |

### Change language

The **Change language** button can be used to switch between the languages installed on the HMI device.

The HMI Lite project is available in thirteen languages:

- German
- Chinese
- English (United Kingdom)
- French
- Italian
- Polish
- Portuguese (Brazil)
- Rumanian
- Russian
- Swedish
- Spanish
- Czech
- Hungarian

Additional languages can be implemented for specific projects.

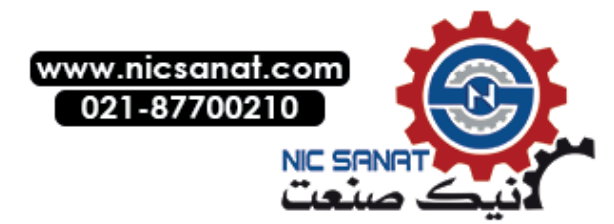

11.4 PLC system data

# 11.4 PLC system data

# 11.4.1 Layout and functionality

The screen shows the PLC cycle time, PLC settings and the network configuration as well as the identification and maintenance data.

The data of the interface that is parameterized in the **LTLL\_Basic** function block is displayed in the network configuration area.

| •                 | ••                  |                  |                    | PLC syste                           | m data     | 6   |            |         |
|-------------------|---------------------|------------------|--------------------|-------------------------------------|------------|-----|------------|---------|
|                   |                     |                  |                    |                                     |            |     |            |         |
| PLC cycle tin     | nes                 |                  |                    | Identification and maintenance data |            |     |            |         |
| Current cycle tir | ne:                 |                  | 4                  | Manufactur                          | er's code: |     |            | 42      |
| Shortest cycle t  | me                  |                  | 4                  | Order num                           | per:       | 6ES | 7 515-2FM0 | 1-0AB0  |
| Longest cycle ti  | ne:                 |                  | 16                 | Serial num                          | ber:       |     | S C-FDS65  | 5052015 |
| Proportion of hi  | her priority OB     | s:               | 0                  | Hardware ı                          | evision:   |     |            | 2       |
| Communication     | load:               |                  | 0                  | Firmware v                          | ersion:    |     | V 002.0    | 001.000 |
|                   |                     |                  |                    | Revision co                         | unter:     |     |            | 0       |
| PLC settings      |                     |                  | 150                | Profile:                            |            |     |            | 0       |
| Maximum cycle     | time:               |                  | 150                | Device clas                         | s:         |     |            | 0       |
|                   | ime:                |                  | 1                  | I&M versio                          | n:         |     |            | 257     |
| Communication     | load:               |                  | 50                 | IM Support                          | ed:        |     |            | 14      |
| Network con       | figuration          |                  |                    |                                     |            |     |            |         |
| MAC address:      |                     | 28 : 63 : 36 : ' | 92 : CC : BF       | Subnet ma                           | sk:        |     | 255:255:2  | 255: 0  |
| IP address:       |                     | 192:16           | 8:133: 16          | Standard g                          | ateway:    |     | 192:168:1  | 133: 16 |
|                   |                     |                  |                    |                                     |            |     |            |         |
| Versi             | on Panel<br>Control | System           | PLC system<br>data |                                     |            |     |            | Back    |

Fig. 11-4: PLC system data (SS\_01\_016\_PLCSystemDaten)

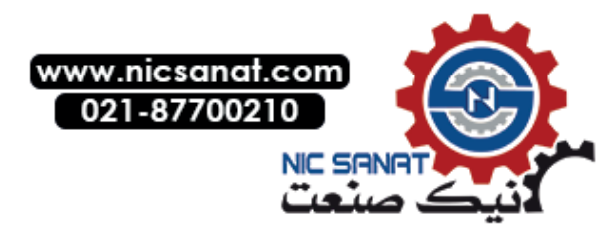

# 11.4.2 Runtime Interface (LTLL\_PLCSystemData)

Block LTLL\_PLCSystemData supplies the WinCC PLC system data screen. The block must be called cyclically once per HMI device.

# Call interface

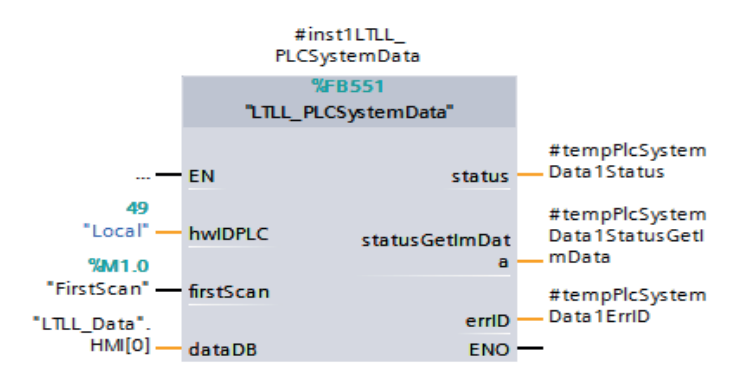

Fig. 11-5: Call interface of block LTLL\_PLCSystemData

# Parameters

Table 11-1: Parameters of block LTLL\_PLCSystemData

| Name            | Declaration | Туре          | Standard         | Description                       |
|-----------------|-------------|---------------|------------------|-----------------------------------|
| hwIDPLC         | Input       | HW_IO         | "Local"          | Hardware ID of the PLC            |
| firstScan       | Input       | BOOL          |                  | Startup bit                       |
| dataDB          | InOut       | LTLL_typeData | LTLL_Data.HMI[0] | HMI Lite<br>Runtime data DB       |
| status          | Output      | WORD          | -                | Block status                      |
| statusGetImData | Output      | WORD          | -                | Status of instruction GET_IM_DATA |
| errld           | Output      | WORD          | -                | Local error handling              |

# Output parameter status

Table 11-2: Description of the output parameter status of LTLL\_PLCSystemData

| Error code (W#16#) | Description               |
|--------------------|---------------------------|
| 16#8200            | HMI Lite licensing failed |

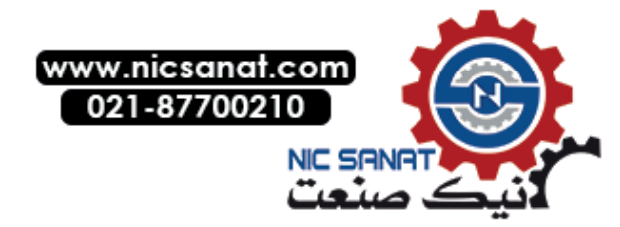

# System screens

11.4 PLC system data

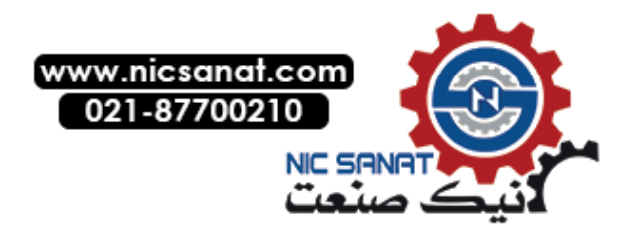

# 12

# Energy\_Efficiency@TRANSLINE

EE@TRANSLINE in HMI Lite comprises the two screens **Energy efficiency consumption values** and **Energy efficiency measured values**, as well as the blocks to supply the screens and calculations of the measuring points.

More detailed information is provided in the EE@TRANSLINE System Manual.

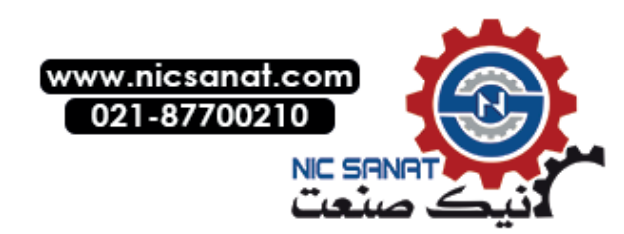

12.1 Energy efficiency consumption values

# 12.1 Energy efficiency consumption values

It is possible to display the energy consumption for different machine states since the last counter reset on this screen. The display is categorized by the predefined energy forms of the energy efficiency data block.

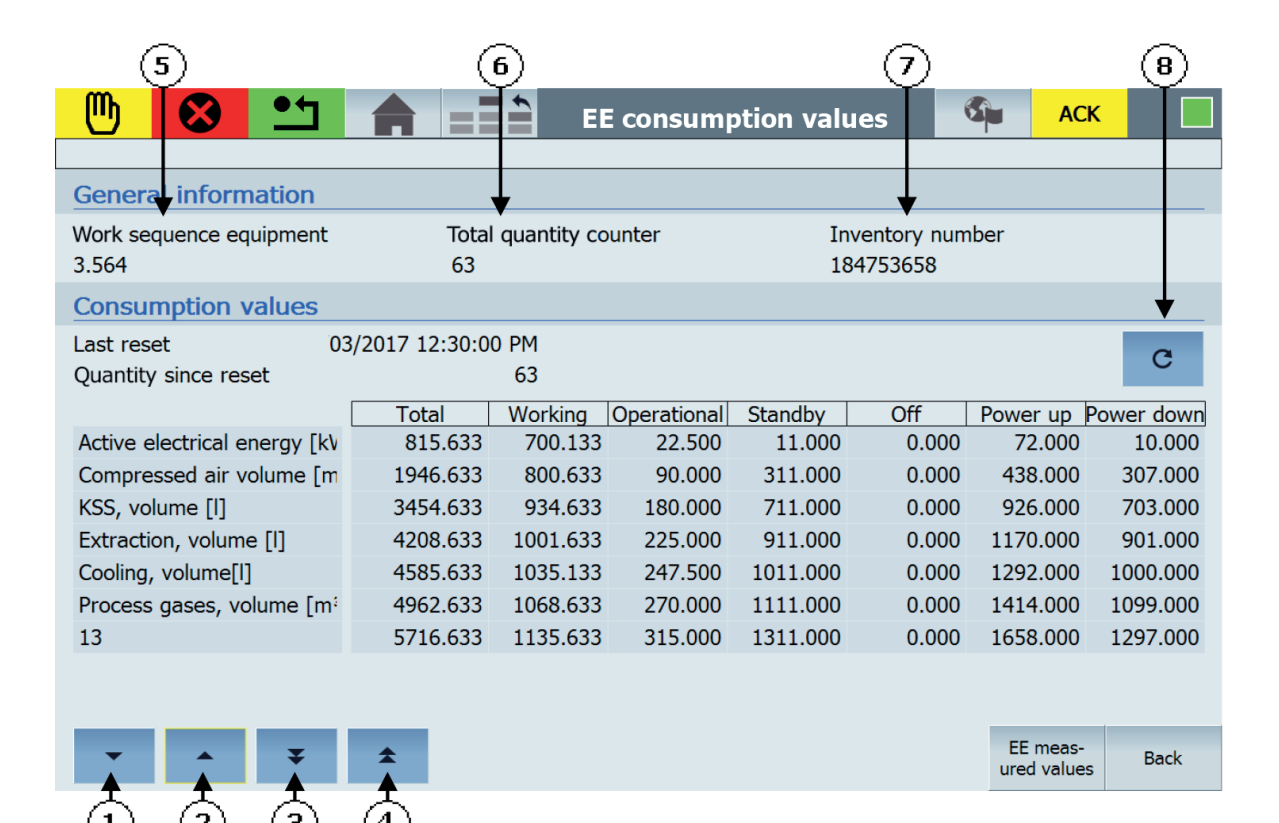

- (1) Button to move down by 1 line
- (2) Button to move up by 1 line
- (3) Button to move down by 4 lines
- (4) Button to move up by 4 lines
- (5) Maximum 10-character alphanumeric designation of the work sequence
- (6) Total quantity of produced TRANSLINE workpieces
- (7) Machine inventory number
- (8) Button for resetting the consumption values

Fig. 12-1: Energy efficiency consumption values (SS\_05\_001\_EnergyEfficiencyEconomy)

### Reset

The consumption values of all energy forms can be reset by pressing the button for resetting the consumption values.

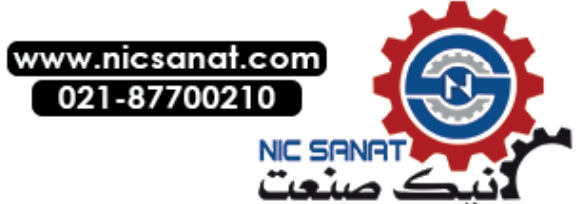

12.2 Energy efficiency measured values

# 12.2 Energy efficiency measured values

It is possible to measure and display the energy consumption for different machine states for a specific time interval and display it on this screen. The display is categorized by the predefined energy forms of the energy efficiency data block. The measured values can be exported as a .csv file.

| 5                                           |                                              | 1              | 6                             |                                | (8)                                         | (9)<br>(9)            | ,<br>10) (11)                   | (12)                         |
|---------------------------------------------|----------------------------------------------|----------------|-------------------------------|--------------------------------|---------------------------------------------|-----------------------|---------------------------------|------------------------------|
| • 🙁 🖞                                       | <b>1</b>                                     | <b>A</b> ==    | È EI                          | E measu                        | red valu                                    | ues                   |                                 | Ť                            |
| General information                         |                                              |                |                               |                                |                                             |                       |                                 |                              |
| Work sequence equipm<br>3.564               | Work sequence equipment Total qu<br>3.564 63 |                |                               |                                | quantity counter Inventory num<br>184758658 |                       |                                 |                              |
| Measured values                             |                                              |                |                               |                                | •                                           | •                     | ↓ ↓                             |                              |
| Min. measuring time2:03:55.Number of cycles |                                              |                | 0                             | : 00 : 00 . 0                  | 00                                          | II Set                | off                             | <b>.</b>                     |
| Active electrical<br>energy [kWh]           | Act<br>Targe                                 | Total<br>0.000 | Working<br>700.133<br>800.000 | Operational<br>22.500<br>0.000 | Standby<br>11.000<br>12.000                 | Off<br>0.000<br>0.000 | Power up Po<br>72.000<br>62.000 | wer down<br>10.000<br>55.000 |
| Compressed air<br>volume [m³ i.N.]          | Act<br>Targe                                 | 0.000          | <b>700.133</b><br>800.000     | 22.500<br>0.000                | <b>11.000</b><br>12.000                     | <b>0.000</b><br>0.000 | 72.000<br>62.000                | <b>10.000</b> 55.000         |
| KSS<br>volume [l]                           | Act<br>Targe                                 | 0.000<br>t     | 700.133<br>800.000            | 22.500<br>0.000                | <b>11.000</b><br>12.000                     | <b>0.000</b><br>0.000 | <b>72.000</b><br>62.000         | 10.000<br>55.000             |
| Extraction<br>volume [I]                    | Act<br>Targe                                 | 0.000          | 700.133<br>800.000            | 22.500<br>0.000                | 11.000<br>12.000                            | 0.000                 | 72.000<br>62.000                | 10.000<br>55.000             |
| Storage location of VDMA export file        |                                              |                |                               |                                |                                             |                       |                                 | Back                         |
| က်က်က်                                      | $\frac{1}{2}$                                | <b>(4</b> )    |                               |                                |                                             |                       |                                 |                              |

- (1) Button to move down by 1 line
- (2) Button to move up by 1 line
- (3) Button to move down by 4 lines
- (4) Button to move up by 4 lines
- (5) Maximum 10-character alphanumeric designation of the work sequence
- (6) Total quantity of produced TRANSLINE workpieces
- (7) Machine inventory number
- (8) Button for stopping and starting measurement
- (9) Button for pausing measurement
- (10) Button for displaying and hiding the setpoints
- (11) Button for setting the target path for the VDMA export
- (12) Button for exporting the measured values

Fig. 12-2: Energy efficiency measured values (SS\_05\_002\_EnergyEfficiencyMeasurement)

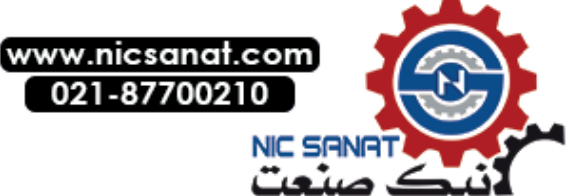

12.2 Energy efficiency measured values

#### Start measurement

This button starts the energy measurement for a specific period.

The following entries are required:

- Period that should be specified as minimum for the measurement, in the format: hh:mm:ss (Input field Min. measuring time).
- Number of cycles that should be specified as minimum for the measurement (Input field Number of cycles).

Measurement is started manually by pressing the button for starting the measurement and is terminated automatically when both the **Min. measuring time** and the **Number of cycles** have been reached.

The measured values are displayed in the table. If the measured values (Actual) are greater than the desired values (Target), they are marked in yellow.

| Button | Description       |
|--------|-------------------|
| •      | Start measurement |
|        | Pause measurement |
|        | Stop measurement  |

Table 12-1: Buttons for measuring energy efficiency

#### Targets

Target setpoints can be modified and also be displayed and hidden.

#### VDMA export

The measured values are exported to a CSV file called *Inventory number*\_YYYY-MM-DD\_hh:mm.ss.csv A target path to any location has to be specified for the VDMA export. The export of the measured values can then be started.

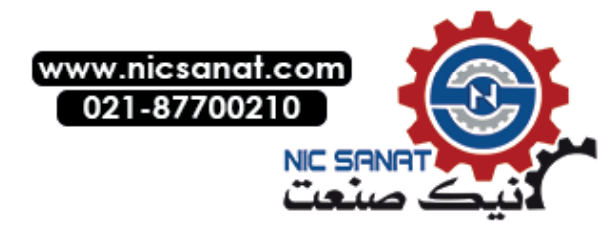

12.3 Runtime interface (LTLL\_EETransfer)

# 12.3 Runtime interface (LTLL\_EETransfer)

In the PLC, four blocks are provided for the use of EE@TRANSLINE.

The LTLL\_EE energy efficiency data block is the interface to the energy efficiency screens.

The LTLL\_EETransfer block supplies the LTLL\_EE block with the data relevant for the screen.

LTLL\_EETransfer must be called in a cyclic interrupt OB (Cyclic interrupt OB).

The measuring points for the energy efficiency (e.g. electrical energy and compressed air) are transferred to LTLL\_EETransfer. Measuring points that are independent of the energy state (e.g. supply pressure), are not processed via the EnS\_EEm\_Calc block, but instead are written directly to the LTLL\_EE block.

LTLL\_EETransfer also calls the EnS\_EEm\_Calc block internally.

**EnS\_EEm\_Calc** is responsible for the scaling, overflow check, and measurements as well as for the distribution of the measuring points according to energy states.

The database for the **EnS\_EEm\_Calc** block is the **EEmMachine** data block.

All configurations are performed and operations controlled in the **EEmMachine** block.

In HMI Lite, the measuring points are already pre-assigned according to the EE@TRANSLINE concept. For this reason, the following tags of the **EEmMachine** block must not be changed:

- machineConfiguration.eStateName
- measurementsConfiguration[0-7, 9].name
- measurementsOperation[0-7, 9].in

All information for the **EnS\_EEm\_Calc** and **EEmMachine** blocks can be found in the online help of the TIA Portal.

Information on the pre-assigned measuring points of the LTLL\_EE data block can be found in the following table:

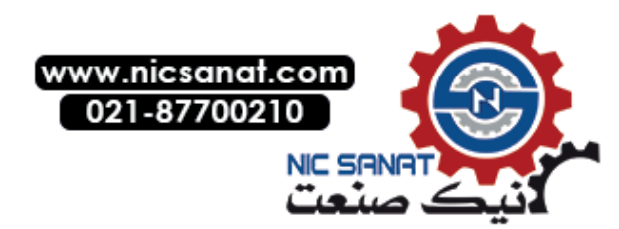

#### 12.3 Runtime interface (LTLL\_EETransfer)

| Table | 12-2: | Pre-assigned | enerav | efficiency | measuring | points |
|-------|-------|--------------|--------|------------|-----------|--------|
|       |       |              | 0      | 0          | measurig  | p • •  |

| No.   | Energy type              | Measured tag            | Unit in the interface data block | НМІ |
|-------|--------------------------|-------------------------|----------------------------------|-----|
| 0     | Electrical energy        | Active energy           | kWh                              | Yes |
| 1     | Electrical energy        | Apparent energy         | kVAh                             | No  |
| 2     | Electrical energy        | Reactive energy         | kvarh                            | No  |
| 3     | Compressed air           | Volume                  | normal m <sup>3</sup>            | Yes |
| 4     | Compressed air           | Maximum volume<br>flow  | normal m³/h                      | No  |
| 5     | Compressed air           | Supply pressure         | bar                              | No  |
| 6     | Compressed air           | Maximum supply pressure | bar                              | No  |
| 7     | Cooling lubricant        | Volume                  | 1                                | Yes |
| 8     | Cooling lubricant        | Supply pressure         | bar                              | No  |
| 9     | Extraction               | Volume                  | 1                                | Yes |
| 10    | Cooling                  | Volume                  | I                                | Yes |
| 11    | Process gases            | Volume flow             | m³                               | Yes |
| 12-18 | Free for parametrization |                         |                                  |     |
| 19    | Axis energy              |                         | kWh                              | Yes |

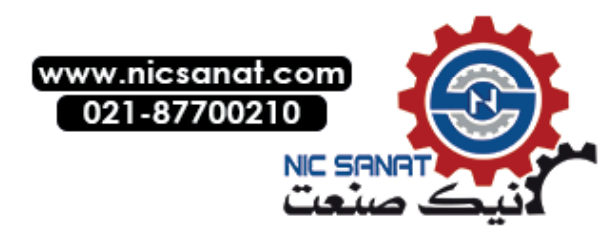